# Panasonic

MODEL NO. KX-A271

# EIA / REMOTE PROGRAMMING

&

# DIAGNOSIS MANUAL (Version 2)

Please read this manual before using the KX-A271.

## Foreword

This manual describes how to use the KX-A271 software package which is used to assist in programming the Digital Super Hybrid Systems (abbreviated to "DSHS" in this manual) KX-TD1232 and KX-TD816. The KX-A271 enables you to confirm, change, load and save the System Data. It can also diagnose DSHS lines and cards, and edit files in a floppy disk (FD) or a hard disk (HD) in which the System Data is stored. For KX-TD1232, this version is applicable to ROM version P011J and ROM versions from P011N. However, the Batch files of inapplicable ROM versions can be saved in PC and they are converted to the new version automatically. The converted version can be loaded into the DSHS of applicable ROM versions.

## TABLE OF CONTENTS

(

| Foreword  |                           |            |   |
|-----------|---------------------------|------------|---|
| Chapter 1 | Introduction              | •          |   |
| 1-1       | The System                | 1-1        |   |
| 1-2       | System Configuration      | 1-1        |   |
| 1-3       | File Configuration        | 1-3        | į |
| 1-4       | Starting the System       | . 1– 3     | į |
| Chapter 2 | Before you begin          |            |   |
| 2-1       | Page Organization         | 2-1        |   |
| 2-2       | Flow Chart of the Screens | 2-3        |   |
| 2-3       | Assigning Items           | 2-4        | • |
| 2-4       | Function Keys             | 2- 6       | J |
| 2-5       | Use of F2 (COPY) Key      | 2- 7       | • |
| 2-6       | Help Option               | 2–10       | ) |
| 2-7       | Mode Structure            | 2–11       |   |
| 2-8       | Operating Flow Chart      | 2–12       |   |
| 2-9       | Menu Tree                 | 2–14       |   |
| Chapter 3 | Initial Screen            |            |   |
| 3-1       | Initial Screen            | ्र<br>3– 1 |   |
| Chapter 4 | System Data Programming   |            |   |
| 4-1       | Main Menu                 | 1 1        |   |
| 4-1       | Ivian Menu                | 4-1        |   |
| 4-2       |                           | 4-2        |   |
|           | 1. CO Line Setting        | 4-3        |   |
|           | 2. CO Line Groups (TRG)   | 4-6        |   |

| 4-3 | Sta  | tion                           | 4-8  |
|-----|------|--------------------------------|------|
|     | 1.   | Station Setting 1              | 4-9  |
|     | 2.   | Station Setting 2              | 4–12 |
|     | 3.   | Station Setting 3              | 4-14 |
| S.  | 4.   | Station Setting 4              | 4–16 |
|     | 5.   | Flexible Keys 1                | 4–18 |
|     | 6.   | Flexible Keys 2                | 4–23 |
|     | 7.   | DSS                            | 4–27 |
| 4-4 | Sys  | tem                            | 4-31 |
|     | 01.  | Day / Night                    | 4-32 |
|     | 02.  | Class of Service               | 434  |
|     | 03.  | Speed Dial                     | 437  |
|     | 04.  | Absent Messages                | 4–39 |
|     | 05.  | Flexible Numbering             | 4-41 |
|     | 06.  | Account Code / Special Carrier | 4-43 |
|     | 07.  | Timer                          | 4-45 |
|     | 08.  | Voice Mail                     | 4-48 |
|     | 09.  | Miscellaneous                  | 4-50 |
|     | 10.  | System Time                    | 4-53 |
|     | 11.  | Version                        | 4-55 |
| 4-5 | Toll | Restriction                    | 4-57 |
|     | 1.   | TRS Deny                       | 458  |
|     | 2.   | TRS Exception                  | 4–60 |

60

ii

.

| ( C        |                                          |             |
|------------|------------------------------------------|-------------|
| 4-6        | ARS (Automatic Route Selection)          | 462         |
|            | 1. ARS Mode / Time / Modify Data         | 463         |
|            | 2. ARS Routing Plan                      | 4–65        |
|            | 3. ARS Leading Digit                     | 467         |
| 4-7        | Aux. Ports                               | 4-69        |
|            | 1 Music & Paging                         | <b>4-70</b> |
|            | 2 Admin & SMDR & *MODEM                  | 4-72        |
|            | *2 DISA                                  | 4-75        |
| 4.0        |                                          | 4_77        |
| 4-8        | Additional Function                      | 4 92        |
| 4-9        | Caller ID                                | 4-05        |
| Chapt      | er 5 Disk File Management                |             |
| 5-1        | Disk File Management                     | 5-1         |
| Chapt      | er 6 DSHS Management                     |             |
|            |                                          | 6 1         |
| 6-1        | DSHS Management Main Menu                | 0-1         |
| 6-2        | System Data Save (DSHS $\rightarrow$ PC) | 6-2         |
| 6-3        | System Data Load (PC→DSHS)               | 6 3         |
| *6-4       | Test                                     | 6-4         |
| 6-4.       | 1 Test Entry                             | 6-4         |
| 6-4.       | 2 System Selection                       | 6-5         |
| 6-4.       | 3 Test Menu                              | 6- 6        |
|            | 1. DTMF G/R Test                         | 6-7         |
| $\bigcirc$ | 2. EXT Card Test                         | 6-9         |
|            | 3. CO Card Test                          | 6-12        |
| *: A       | vailable for KX-TD1232 only.             |             |
|            |                                          |             |

| 4.        | DISA Test                         | 6-1 | 16 |
|-----------|-----------------------------------|-----|----|
| 5.        | DPH, RMT, CONF Test               | 6–2 | 20 |
| 6.        | Caller ID Test                    | 6-2 | 24 |
| 7.        | SIC Test                          | 6-2 | 26 |
| ×         | PT Test                           | 62  | 28 |
| Chapter 7 | DSHS Connect / Disconnect         |     |    |
| 7-1       | DSHS Connect Disconnect Main Menu | 7–  | 1  |
| 7-2       | RS-232C Connect                   | 7–  | 2  |
| *7-3      | MODEM Connect                     | 7-  | 4  |
| 7-4       | Disconnect                        | 7-  | 7  |
| Chapter 8 | Secret Feature                    |     |    |
| 8-1       | Information Display               | 8-  | 1  |
| 8-2       | Save Screen                       | 8-  | 1  |

\*: Available for KX-TD1232 only.

•

iv

:

## **Chapter 1 Introduction**

## 1-1 The System

The Digital Super Hybrid System (abbreviated to "DSHS" in this manual) works under PC-DOS in IBM-PC. The system and data can be stored either in FD or HD.

## 1-2 System Configuration

The configuration of the system is as explained below.

1. Master Computer

The DSHS works with an IBM-PC XT/AT or compatible personal computers.

2. OS

Version 3.1 or later versions of PC-DOS (MS-DOS) is required.

3. Connection Cable

To connect the DSHS with an IBM-PC in the EIA mode, use an RS-232C cross cable. When you connect IBM-PC through the RS-232C interface port, the following sample chart should be used as a guide.

|                       | DSHS           |                      | IBM-PC (9 pins)   |                         |                                                                                                    |                       |  |  |  |
|-----------------------|----------------|----------------------|-------------------|-------------------------|----------------------------------------------------------------------------------------------------|-----------------------|--|--|--|
| Circuit type<br>(EIA) | Signal<br>Name | Pin NO.<br>(25 pins) |                   | Pin NO.                 | Signal<br>Name                                                                                                    | Circuit type<br>(EIA) |  |  |  |
| AA                    | FG             | 1                    |                   |                         | a that a store in the second second s |                       |  |  |  |
| BB                    | RXD            | 3                    | <                 | 3                       | TXD                                                                                                    | BA                    |  |  |  |
| BA                    | TXD            | 2                    | >                 | 2                       | RXD                                                                                                    | BB                    |  |  |  |
| CB                    | CTS            | 5                    | ←                 | 7                       | RTS                                                                                                    | CA                    |  |  |  |
| CA                    | RTS            | . 4                  | >                 | statisti <b>8</b> . – 1 | CTS                                                                                                    | CB                    |  |  |  |
| CD                    | DTR            | 20                   | >                 | 6                       | DSR                                                                                                    | CC                    |  |  |  |
| AB                    | SG             |                      | $\langle \rangle$ | . 5                     | SG                                                                                                    | AB                    |  |  |  |
| CC                    | DSR            | 6                    | ←                 | 4                       | DTR                                                                                                    | CD                    |  |  |  |

IBM-PC (25 pins)

| Circuit type<br>(EIA) | Signal<br>Name | Pin NO.<br>(25 pins) |                     | Pin NO. | Signal<br>Name | Circuit type<br>(EIA) |
|-----------------------|----------------|----------------------|---------------------|---------|----------------|-----------------------|
| AA                    | FG             | 1                    |                     | 1       | FG             | AA                    |
| BB                    | RXD            | 3                    | ←───                | 2       | TXD            | BA                    |
| BA                    | TXD            | 2                    | ]>                  | 3       | RXD            | BB                    |
| СВ                    | CTS            | 5                    | ←───                | 4       | RTS            | CA                    |
| CĄ                    | RTS            | 4                    | $ \longrightarrow $ | 5       | CTS            | CB                    |
| CD                    | DTR            | 20                   | Ì>                  | 6       | DSR            | CC                    |
| AB                    | SG             | 7                    |                     | 7       | SG             | AB                    |
| CC                    | DSR            | 6                    | <                   | 20      | DTR            | CD                    |

#### 4. Modem

To connect the DSHS with an IBM-PC from a remote site, use a Hayes compatible modem (AT command). The RS-232C straight cable is necessary to connect the DSHS with an external modem.

(1) The modem which is used to connect with the DSHS must be able to use one of the following standards :

CCITT V.21, CCITT V.22, Bell 103, Bell 212A.

(2) The modem must be also able to use the following AT commands to assign the modem from the IBM-PC :

Z=Reset E=Echo back V=Result code B=Communication standard S=Register assignment D=Dial H=Line hook F=Full Duplex Mode +++=Escape

#### <Note>

If the modem cannot use the commands mentioned above, it may work improperly.

5. Hardware Requirement

The IBM-PC requires the following items.

• The KX-A271 floppy disk

- A communication adaptor
- CRT adaptor (CGA, EGA, MCGA, VGA, MDA)
- Two single-sided disk drives or a hard disk drive plus a single-sided disk drive
- Minimum of 640K of memory.
- 6. System Configuration

The configuration of the system is as illustrated below.

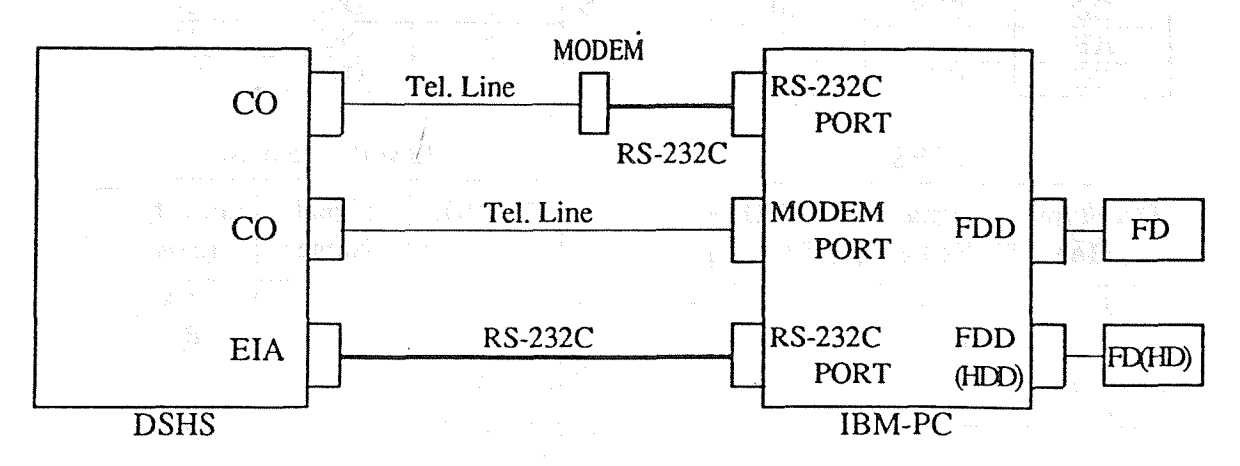

Select one of three methods to connect your IBM-PC with your DSHS.

### 1-3 File Configuration

The KX-A271 software is provided on a 3.5- inch FD, 2DD(720K byte) format. It contains the following file :

E1232A.EXE --Execution file

You may make the following files if desired.

| *.DBE | Database file of Version 2.xx (for KX-TD1232 of ROM version P011J<br>and of ROM versions from P011N) |
|-------|----------------------------------------------------------------------------------------------------|
| *.DBD | Database file of Version 1.xx                                                                        |
| *.DBA | ASC II file                                                                                          |
|       | · · · · · · · · · · · · · · · · · · ·                                                                |

## 1-4 Starting the System

- (1) Insert the KX-A271 disk into drive A.
- (2) Change the current directory to drive A.
- (3) Enter the command, "E1232A" after the prompt sign ">" and press Enter key.
- (4) The initial screen appears.

### <Condition>

(1) You can exchange the original disk into the disk in which the database file is stored after the initial screen appears.

(2) You can copy the KX-A271 disk into a hard disk or a floppy disk.

(3) If your CRT adaptor is MDA, enter the command "E1232A /MDA".

## **Chapter 2 Before You Begin**

This chapter provides you the basic operation which is common to all System Data Program including the layout of the screen, function keys, various messages, and the operating flow chart.

## 2-1 Page Organization

The figure below is a sample screen of CO Line Setting.

|     |                                       |               |      |        |       |            | •             |             |                  | -                |                          |
|-----|---------------------------------------|---------------|------|--------|-------|------------|---------------|-------------|------------------|------------------|--------------------------|
|     | CO Line Setting                       | <del></del> . |      | -(     | 1)    |            | Off-lir       | ne(2)       | KX-TD            | 232 Both-        | (3)                      |
|     |                                       |               |      |        |       |            |               |             |                  | and shared a     | is <sub>no</sub> see lit |
|     |                                       | ם י           | D    | р      | C     | CP         | ~             | DII.        | 1.1              | · .              |                          |
|     |                                       | I             | т    | p      | T     | Detect     | ion           | EX          | ΓNo <sup>-</sup> |                  | — —(6)                   |
|     |                                       |               | M    | 2<br>2 | D     | Mode       | Out           | Dav         | Night            |                  |                          |
|     | N O                                   | L             | F    | 0      | D     | mode       | Out           | Duj         |                  |                  |                          |
|     | · · · · · · · · · · · · · · · · · · · |               |      |        |       |            |               |             | 19.17 · · · · ·  | 1                |                          |
|     | 01 🕅 [1                               | ] D           | 80   | 10     | Ν     | Disable I  | Disable       | EXT[109]    | EXT[109]         |                  | en internet i ser        |
|     | 02 N [2                               | ] P           | 160  | 20     | Ν     | 100ms H    | Enable        | Disable     | Disable          |                  |                          |
|     | 03 Y [3                               | D             | 80   | 10     | Ν     | 200ms I    | Enable        | Disable     | Disable          |                  |                          |
|     | 04 Y 14                               | ) P           | 80   | 10     | N     | 300ms H    | Enable        | Disable     | Disable          |                  |                          |
|     | 05 Y 15                               | ) P           | 80   | 10     | Ν     | 400ms H    | Enable        | Disable     | Disable          |                  | 1 ÷                      |
|     | 06 Y [6                               | )<br>  P      | 80   | 10     | N     | 500ms E    | Enable        | Disable     | Disable          |                  | (7)                      |
|     | 07 Y [7                               | ] P           | 80   | 10     | Y     | 600ms H    | Enable        | Disable     | Disable          | алан (1998)<br>С | u de Coja                |
|     | 08 Y [8                               | ) P           | 80   | 10     | Ν     | 400ms E    | Enable        | Disable     | Disable          |                  |                          |
|     | 09 Y [8                               | ) P           | 80   | 10     | N     | 400ms_ E   | Enable        | Disable     | Disable          |                  |                          |
|     | 10 Y [8                               | ] P           | 80   | 10     | N     | 400ms E    | Enable        | Disable     | Disable          | n an shi         |                          |
|     | 11 Y [8                               | ] P           | 80   | 10     | Ν     | 400ms E    | Enable        | Disable     | Disable          |                  |                          |
|     | 12 Y [8                               | -<br>] P      | 80   | 10     | Ν     | 400ms E    | Enable        | Disable     | Disable          |                  |                          |
|     | <b>L</b>                              |               |      |        |       |            |               |             | <u> </u>         |                  |                          |
|     |                                       |               |      |        |       |            |               |             |                  |                  |                          |
|     |                                       |               |      |        |       |            |               |             |                  |                  |                          |
|     |                                       |               |      |        |       |            | •             |             |                  |                  |                          |
|     |                                       |               |      |        |       |            |               |             |                  |                  |                          |
|     | Hit spacebar to se                    | elect p       | aram | eter   |       |            |               | (4)         |                  |                  |                          |
|     |                                       | γ             |      | 4      | HE    | LP SP-PA   | AGEGN         | -PAGE7      | SAVE 8           | EXIT —           | — — (5)                  |
| L   |                                       | <u> </u>      |      | 1000   | ,     |            | - <u>1013</u> |             | 1.72             |                  |                          |
|     |                                       |               |      |        |       |            |               |             |                  |                  |                          |
| (1) | Title Name:                           |               | Th   | e tit  | le of | the progra | m is dis      | played he   | ere.             |                  |                          |
|     |                                       |               |      |        |       |            |               |             |                  |                  |                          |
| (2) | DSHS Connecti                         | ing           |      |        |       |            |               |             |                  |                  |                          |
|     | Status:                               |               | Th   | e co   | nditi | on of conn | ecting v      | with the D  | SHS is d         | isplayed he      | re.                      |
|     |                                       |               | -    | _      |       |            |               |             |                  |                  |                          |
| (3) | Batch File Type                       | :             | Or   | ne of  | the   | following  | Batch fil     | le types is | s displaye       | d.               |                          |
|     |                                       |               | • E  | mpt    | y:    |            | No Ba         | tch files a | are saved        | in the syste     | m.                       |
|     |                                       |               | • K  | X-T    | D12   | 32 Both:   | The B         | atch files  | of the K         | x-TD1232 I       | Master &                 |
|     |                                       |               |      |        |       |            | Slave         | are saved   | in the sy        | stem.            | - ·                      |
|     |                                       |               | • K  | X-T    | D12   | 32 Master: | : The B       | atch file ( | of the KX        | -TD1232 N        | laster is                |
|     |                                       |               |      |        |       |            | saved         | in the sys  | stem.            |                  |                          |

- KX-TD1232 Slave: The Batch file of the KX-TD1232 Slave is saved in the system.
- KX-TD816:
- 16: The Batch file of the KX-TD816 is saved in the system.

(4) Message:

Error Message, Status Message, and Operation Guide Message are displayed here.
Error Message: Appears when an error occurs.
Status Message: Appears when it is necessary to show the proceeding

job.

•Operation Guide Message: Shows the way of operation.

The order priority of the message is as following:

● Error Message ❷ Status Message ❸ Operation Guide Message .

- (5) Function Keys: Appear when it is possible to operate them. (For further information see "2-4 Function Keys")
- (6) Items: The names of items to be assigned.

(7) Fields:

Parameters are entered into them.

2-2

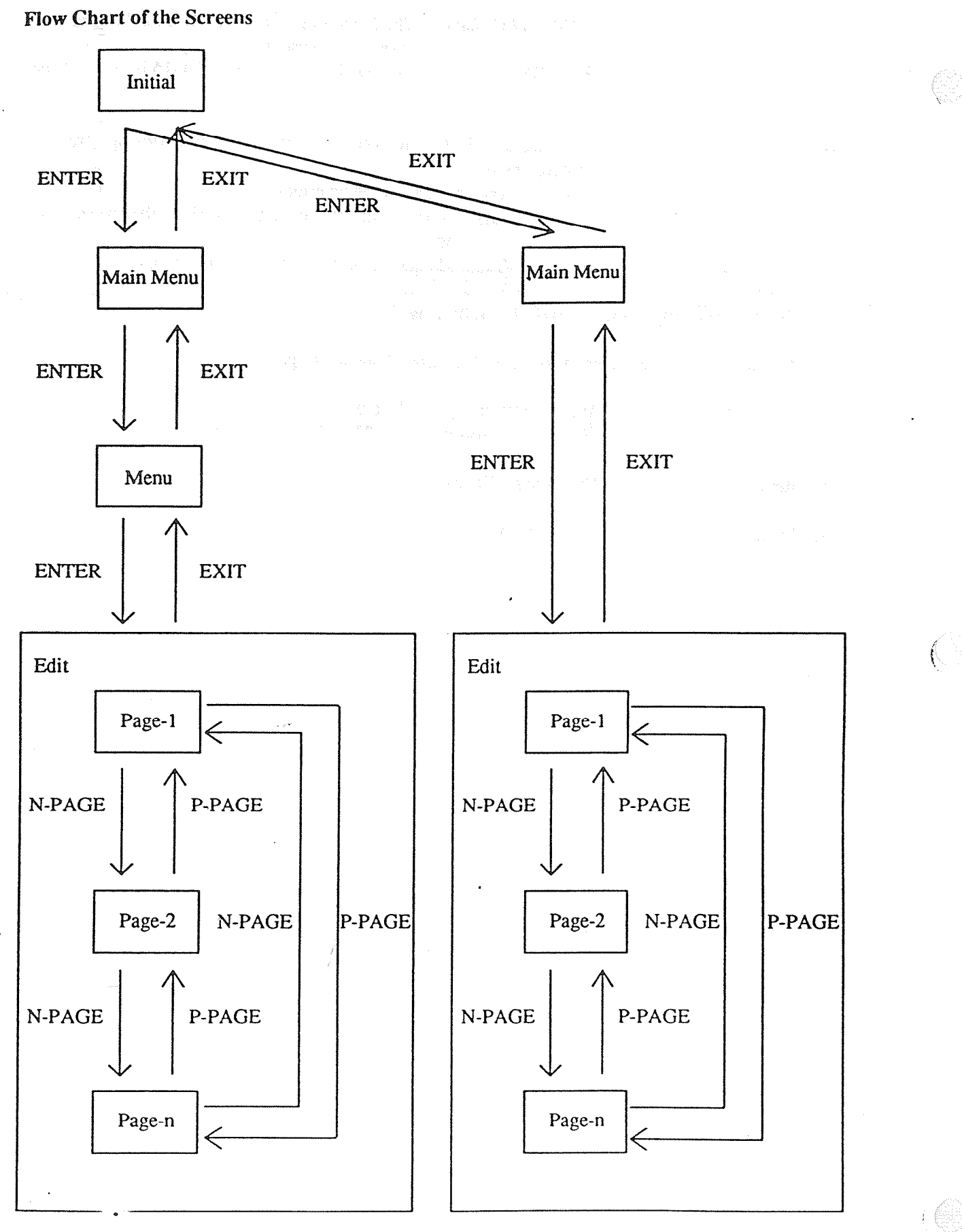

2-3

## 2-3 Assigning Items

This section provides you the basic operation of programming the assigning items.

- 1. Change the screens
  - (1) The initial screen

Press ENTER key to advance to the next screen.

② The menu screens

Press ENTER key to advance to the next screen. Press EXIT key to return to the initial screen.

③ The editing screens

Press F5 (P-PAGE) key to return to the previous page. Press F6 (N-PAGE) key to advance to the next page. Press EXIT key to return to the menu screen.

For further information about function keys, see "2-4 Function Keys"

2. Types of fields

There are two types of the fields. You can distinguish the type by a display of the cursor or a message.

(1) Selecting type

A parameter is highlighted. (Example A message "Hit spacebar to select......" appears. Disable )

② Entering directly type

The cursor is displayed as an underline in a field. (Example EXT[\_]) A message "Enter......" appears.

#### <sup>-</sup> 3. Move the cursor

You can use TAB key, ENTER key, or cursor keys to move the cursor to the next or the previous items.

| •TAB key:   | Moves the cursor to the right or lower item.                                 |
|-------------|------------------------------------------------------------------------------|
| •SHIFT+TAB: | Moves the cursor to the left or upper item.                                  |
| •ENTER key: | Moves the cursor to the right or lower item.                                 |
| •T key:     | Moves the cursor to the upper item.                                          |
| •↓ key:     | Moves the cursor to the lower item.                                          |
| •→key:      | Moves the cursor to one figure right or the right item.                      |
| •←key:      | Moves the cursor to one figure left or the first character of the left item. |

- 3. Enter, correct and change parameters
  - () Selecting type

•Press the spacebar a few times until you find the parameter you need.

•Press BS key, which displays the parameters in the inverted order of the spacebar until you find the parameter you need.

•F4 (HELP) provides you the explanation of assigned items and a list of parameters.

② Entering directly type

•Enter dialing numbers, numerals, alphabets and punctuation marks etc. directly.

•You must enter parameters from a left end.

•Correcting Move the cursor to the parameter you want to correct and enter a new parameter.

•Deleting Press BS key and the cursor moves to one figure left and delete one letter. Move the cursor to the letter you want to delete, and press DEL key. Press Ctl + Home to delete the parameter in which the cursor is placed.

•Inserting Move the cursor to the letter before which you want to insert letters. Press INS key needed times, and enter a parameter there.

•Press F4 (HELP) key so that you can see the explanation of assigned items and also characters, numbers, and the range of numbers you can enter.

2-4 Function Keys

|                         |              |                          |                          |                           |                            | •<br>Alternation and a second      |                       |             |       |
|-------------------------|--------------|--------------------------|--------------------------|---------------------------|----------------------------|------------------------------------|-----------------------|-------------|-------|
|                         | 2 COI        | Y 3                      | 4 HE                     | LP SP-P                   | AGE <mark>6</mark> N-P     | AGE SAVE 8 H                       | EXIT                  |             |       |
|                         |              |                          |                          |                           | G                          | CONNECT 8                          |                       |             |       |
| F2 (COPY) :             | Copi<br>(For | ies parame<br>further in | eters by CC<br>formation | ) lines, ex<br>see "2-5 L | tensions, (<br>Jse of F2 ( | CO linc groups or j<br>COPY) Key") | ack numbe             | <b>:rs.</b> |       |
| F4 (HELP) :             | Expl         | ains assig               | ned items.               | an an Arrana<br>Arrana    |                            |                                    |                       |             |       |
| F5 (P-PAGE)             | : Retu       | ms to the                | previous p               | age. The M                |                            |                                    | i derta i<br>Alexa    |             |       |
| F7 (SAVE) :             | Save         | s the data               | displayed                | on the scr                | een.                       |                                    |                       |             |       |
| F7 (CONNEC              | CT) :Coni    | nects your               | IBM- PC                  | with the L                | OSHS.                      |                                    |                       |             |       |
| F8 (EXIT) :             | Retu         | ms to the                | Menu scre                | en.                       |                            | a Nobel and<br>Nobel Alexandra     |                       |             |       |
| <condition></condition> |              |                          |                          |                           |                            |                                    | and da<br>an An An Ai |             |       |
| (1) When yo             | n press      | F5 (P-PA(                | JE), F6 (N               | -PAGE) o                  | r F8 (EXI                  | T) without pressing                | 9 F7 (SAV             | E) to save  | e the |

- (1) When you press F5 (P-PAGE), F6 (N-PAGE) or F8 (EXIT) without pressing F7 (SAVE) to save the changed data, a message "Screen will be changed without saving new data. OK?(Y/N) ⇒" appears. Press "Y" or "y" to carry out or press "N" or "n" to cancel.
- (2) If your IBM-PC is disconnected from the DSHS while saving the data, you should save it again after reconnecting the PC.

## 2-5 Use of F2 (COPY) Key

F2 (COPY) is used to copy parameters of items (by CO lines, extensions, CO line groups or jack numbers).

<Operation>

- (1) Move the cursor to one of the parameters of the group you want to copy from.
- (2) After pressing F2 (COPY), the group turns highlighted and a message "Enter start range xxxx No.
   [ ]" appears. "Xxxx" can be Jack, CO, TRG etc.
- (3) Enter the number of the first group you want to copy from. When you press ENTER key a message "Enter end range xxxx No. [ ]" appears. "Xxxx" can be Jack, CO, TRG etc.
- (4) Enter the number of the last group you want to copy the data to. Press ENTER key, and the data are copied to the assigned groups.
- (5) Press ESC to quit.

<Example>

In CO Line Setting, copy the data of CO No.02 to CO No.05 and 06.

|      |     |     |     |   |     |    |    |                  |          |                                                  | the second second second second second second second second second second second second second second second s |  |
|------|-----|-----|-----|---|-----|----|----|------------------|----------|--------------------------------------------------|----------------------------------------------------------------------------------------------------|--|
|      | CO  | С   | Т   | D | D   | Р  | С  | CPC              | DIL      | .1:1                                             |                                                                                                    |  |
|      | No. | 0   | R   | Ι | Т   | Р  | Ι  | Detection .      | EX       | T No                                             |                                                                                                    |  |
|      |     | Ν   | G   | Α | Μ   | S  | D  | Mode Out         | Day      | Night                                            |                                                                                                    |  |
|      |     |     |     | Ľ | F   |    |    | in an that share | e suite  | an an tha an an an an an an an an an an an an an | n yang d                                                                                                    |  |
|      |     |     |     |   |     |    |    |                  |          |                                                  | adean ann                                                                                                    |  |
|      | 01  | Y   | [1] | D | 80  | 10 | Ν  | Disable Disable  | EXT[109] | EXT[109]                                         |                                                                                                    |  |
|      | 02  |     | [2] | Ρ | 160 | 20 | Ν  | 100ms Enable     | Disable  | Disable                                          |                                                                                                    |  |
| t in | 03  | Y [ | [3] | D | 80  | 10 | N  | 200ms Enable     | Disable  | Disable                                          |                                                                                                    |  |
|      |     |     |     |   |     |    |    |                  |          |                                                  | ·                                                                                                    |  |
|      | 2   | CC  | )PY | 3 |     | 4  | HE | LP 5P-PAGE6N     | -PAGE7   | SAVE 8                                           | EXIT                                                                                                    |  |

() Move the cursor to the line of CO 02.

COCT D D Ρ C CPC DIL 1:1 No. O R EXT No I Т Ρ I Detection N G Night Α Μ S D Mode Out Day L F 80 10 N Disable Disable EXT[109] EXT[109] 01 Y [1] D 02 N [2] P 60 20 N 100ms Enable Disable Disable 200ms Enable Disable Disable 03 Y [3] D 80 10 N Enter start range CO No. [ 4 HELP 5 P-PAGE6 N-PAGE7 SAVE 8 EXIT 2 COPY 3 1

Press F2 (COPY) and the all data of CO No.02 turn highlighted.
 A message "Enter start range CO No. [ ]" appears. Press F2 again if you want to return to the previous stage( ① ).

|   |    | andar<br>ar t | CO<br>No. | C<br>O<br>N | T<br>R<br>G  | D<br>I<br>A<br>L | D<br>T<br>M<br>F | P<br>P<br>S | C<br>I<br>D | C<br>Dete<br>Mode | PC<br>ction<br>Out | DIL<br>EX<br>Day | 1 : 1<br>Γ No<br>Night |                                            |  |
|---|----|---------------|-----------|-------------|--------------|------------------|------------------|-------------|-------------|-------------------|--------------------|------------------|------------------------|--------------------------------------------|--|
|   |    |               | 01        | Y           | [1]          | D                | 80               | 10          | N           | Disable           | Disable            | EXT[109]         | EXT[109]               |                                            |  |
|   |    |               | 02        | Ń           | [2]          | Р                | 160              | 20          | N           | 100ms             | Enable             | Disable          | Disable                |                                            |  |
|   |    |               | 03        | Y           | [3]          | D                | 80               | 10          | N           | 200ms             | Enable             | Disable          | Disable                |                                            |  |
|   |    |               | 04        | Y           | [4]          | Ρ                | 80               | 10          | Ν           | 300ms             | Enable             | Disable          | Disable                |                                            |  |
|   |    |               | 05        | Y           | [5]          | Р                | 80               | 10          | N           | 400ms             | Enable             | Disable          | Disable                |                                            |  |
|   |    | х.<br>Х.      | 06        | Y           | [6]          | Р                | 80               | 10          | Ν           | 500ms             | Enable             | Disable          | Disable                |                                            |  |
|   |    | Enter         | start     | rar<br>C    | ige C<br>OPY | CO N             | lo. [0           | 5           | <b>}</b>    | P-P               | AGE 6 N            | -PAGE            | SAVE                   | EXIT                                       |  |
| 3 | Eı | nter CO       | No.C      | )5.         | Pres         | ss F2            | agai             | n if y      | /ou 1       | want to re        | eturn to th        | ne previou       | is stage (             | <b>①).</b>                                 |  |
|   |    |               | CO        | Ċ           | т            | D                | D                | Р           | С           | C                 | PC                 | DIL              | 1:1                    | des filmer                                 |  |
|   |    |               | No.       | 0           | R            | I                | T                | P           | Ĩ           | Dete              | ction              | EX               | Г No                   | ter en en en en en en en en en en en en en |  |
|   |    |               |           | N           | G            | A<br>L           | M<br>F           | S           | D           | Mode              | Out                | Day              | Night                  |                                            |  |
|   |    |               | 01        | Y           | [1]          | D                | 80               | 10          | N           | Disable           | Disable            | EXT[109]         | EXT[109]               | e e stiget                                 |  |
|   |    |               | 02        | N           | [2]          | P                | 160              | 20          | N           | 100ms             | Enable             | Disable          | Disable                |                                            |  |
|   | •  |               | 03        | Y           | [3]          | D                | 80               | 10          | N           | 200ms             | Enable             | Disable          | Disable                | an adam an                                 |  |
|   |    |               | 04        | Y           | [4]          | Р                | 80               | 10          | Ν           | 300ms             | Enable             | Disable          | Disable                |                                            |  |
|   |    |               | 05        | Y           | [5]          | Р                | 80               | 10          | Ν           | 400ms             | Enable             | Disable          | Disable                |                                            |  |
|   |    |               | 06        | Y-          | [6]          | Р                | 80               | 10          | Ν           | 500ms             | Enable             | Disable          | Disable                |                                            |  |
|   |    | Enter         | end r     | ang         | ge C         | O No             | o. [             | ]           | ·           |                   |                    |                  |                        |                                            |  |
|   |    | 1             | 2         | ]C(         | OPY          | 3                |                  | 4           |             | SP-P              | AGE6N              | -PAGE            | SAVE 8                 | EXIT                                       |  |
| 4 | Pr | ess EN        | TER I     | key         | and          | a m              | essag            | çe "E       | nter        | end rang          | e CO No            | .[ <b>]</b> ] ap | pears.                 |                                            |  |

СОСТ CPC С DIL 1:1 D D  $\mathbf{P}_{\ell}$ No. O R Ý I EXT No I Т Detection N G S Day A М D Mode Out Night L F 01 Y [1] D 80 10 N Disable Disable EXT[109] EXT[109] 02 N [2] P 160 20 N 100ms Enable Disable Disable 03 Y [3] 10 200ms Enable Disable Disable D 80 Ν 04 Y [4] 10 300ms Enable Disable Disable P 80 Ν 05 Y [5] 400ms Enable Disable Disable P 80 10 Ν 06 Y [6] P 80 10 Ν 500ms Enable Disable Disable Enter end range CO No. [06] SP-PAGEON-PAGE SAVE 8 EXIT 4 2 COPY 3 

СОСТ CPC С D D Ρ DIL 1:1 No. O R I Т Ρ Ι Detection EXT No NG S Mode Α Μ D Out Night Day L F 10 N Disable Disable EXT[109] EXT[109] 01 Y [1] D 80 02 N [2] 100ms Enable 160 20 Ρ N **Disable Disable** 03 Y [3] 200ms Enable D 80 10 N **Disable Disable** 300ms Enable 04 Y [4] Ρ 80 10 N Disable Disable 100ms Enable 05 N [2] Ρ 160 20 Ν **Disable Disable** 06 N [2] P 160 20 N 100ms Enable **Disable** Disable 2 COPY 3 SP-PAGE6N-PAGE7 SAVE 8 EXIT 4

Press ENTER key and the data of CO No.05 and No.06 turn to the same as CO No.02. The data are saved and the screen returns to the previous stage(①).

<Note>

- (1) Press ESC key at any stage to quit the copy mode.
- (2) When you copy the data of Flexible Keys or DSS, the data of the whole screen are copied to another. You cannot copy a part of them.

A part of the second of the second second second second second second second second second second second second

## 2-6 Help Option

If you need the explanation of the item on which the cursor is placed, press F4 (HELP). Help screen illustrated below appears.

| <ex< th=""><th>am</th><th>pl</th><th>e&gt;</th></ex<> | am | pl | e> |
|-------------------------------------------------------|----|----|----|
|                                                       |    |    |    |

(

| Station Set | ting 4                                  | :               | Off-line                                | KX-TD1232 Both                                                                                                   |
|-------------|-----------------------------------------|-----------------|-----------------------------------------|----------------------------------------------------------------------------------------------------|
|             |                                         |                 |                                         |                                                                                                    |
| Jack        |                                         |                 | DIL 1:N                                 | a and a second second second second second second second second second second second second second second second |
|             | Da                                      | ау              | Nig                                     | ht                                                                                                    |
|             | 00000000111                             | 1111111222      | 22 00000000111                          | 111111122222                                                                                                    |
|             | 123456789012                            | 3456789012      | 34 123456789012                         | 345678901234                                                                                                    |
| 01-1        | 00000000000000000                       | 000000000       | 00 000000000000000000000000000000000000 | 0000000000                                                                                                    |
| 01-2        | 000000000000                            | 000000000       | DO DDDDDDDDDDDD                         | 0000000000                                                                                                    |
| 02-1        | 000000000000                            | 000000000       | 000000000000000000000000000000000000000 | 00000000000                                                                                                    |
| 02-2        | 000000000000                            | 000000000       | 0000000000 00                           | 0000000000                                                                                                    |
| 03-1        | 000000000000000000000000000000000000000 | 000000000       | 0000000000 00                           | 0000000000                                                                                                    |
| 03-2        | 000000000000000000000000000000000000000 | 000000000       | 0000000000 00                           | 00000000000                                                                                                    |
| 04-1        | 0000000000000                           | 000000000       | 0000000000 00                           | 00000000000                                                                                                    |
| 04-2        | 00000000000                             | 000000000       | 0000000000 00                           | 00000000000                                                                                                    |
| 05-1        | 003000DDDDDD                            | 000000000       | 0000000000 00                           | 00000000000                                                                                                    |
| 05-2        | 000000000000000000000000000000000000000 | 000000000       | 0000000000 00                           | 0000000000                                                                                                    |
| 06-1        | D600DDDDDDDDD                           | 000000000       | 00000000000 00                          | 00000000000                                                                                                    |
| 06-2        | D600DDDDDDDDD                           | 0000000000      | 0000000000 00                           | 00000000000                                                                                                    |
| 07-1        | 000000000000000000000000000000000000000 | 000000000       | 0000000000 00                           | 00000000000                                                                                                    |
| 07-2        | 000000000000000000000000000000000000000 | 0000000000      | 00 0000000000 00                        | 00000000000                                                                                                    |
| 08-1        | 000000000000000000000000000000000000000 | 0000000000      | 000000000000000000000000000000000000000 | 00000000000                                                                                                    |
| 08-2        | 000000000000000000000000000000000000000 | 0000000000      | 000000000000000000000000000000000000000 | 00000000000                                                                                                    |
| Enter nume  | rric code                               | 4 HELP          | SP-PAGE N-PAGE                          | SAVE BEXIT                                                                                                    |
| Press F4    | (HELP) key                              |                 | <u></u> 个                               | Press F8(EXIT) ke                                                                                                |
| Evolopoti   |                                         | Doloy Ding T    |                                         |                                                                                                    |
| Ехріанац    |                                         | Delay King 1    | nincs)                                  |                                                                                                    |
| DIT 1.N     | Der Altaha                              |                 |                                         |                                                                                                    |
| DIL I : N   | Ling 1 + N Exten                        | cion and Dala   | ved Ringing Day /                       | Night)                                                                                                    |
| Dieterm     | LINE I. IN EXTEN                        | SION AND DER    | iyeu Kinging —Day /                     | ingin)                                                                                                    |
| A coime +   | a state of DIL 1                        | N to each av    | tension in day mode (                   | or in night mode                                                                                                 |
| D · Dienh   | le A: Immediate                         | 1 • 1 Ringe (   | 1. 3 Ringe 6.6 Ring                     | s. N · No Rings                                                                                                  |
| J. JISAU    | ie, e i mineuiale,                      | r . r reings, . |                                         | o,                                                                                                    |
|             |                                         |                 |                                         |                                                                                                    |
|             |                                         |                 |                                         |                                                                                                    |
|             |                                         |                 |                                         |                                                                                                    |
|             |                                         |                 |                                         |                                                                                                    |
|             |                                         |                 |                                         |                                                                                                    |

## 2-7 Mode Structure

There are two types of editing modes.

1. Batch Editing Mode

This is the way to program the DSHS by editing the PC database(DB). To use this mode, you must first load Disk File DB or save DSHS DB into PC DB.

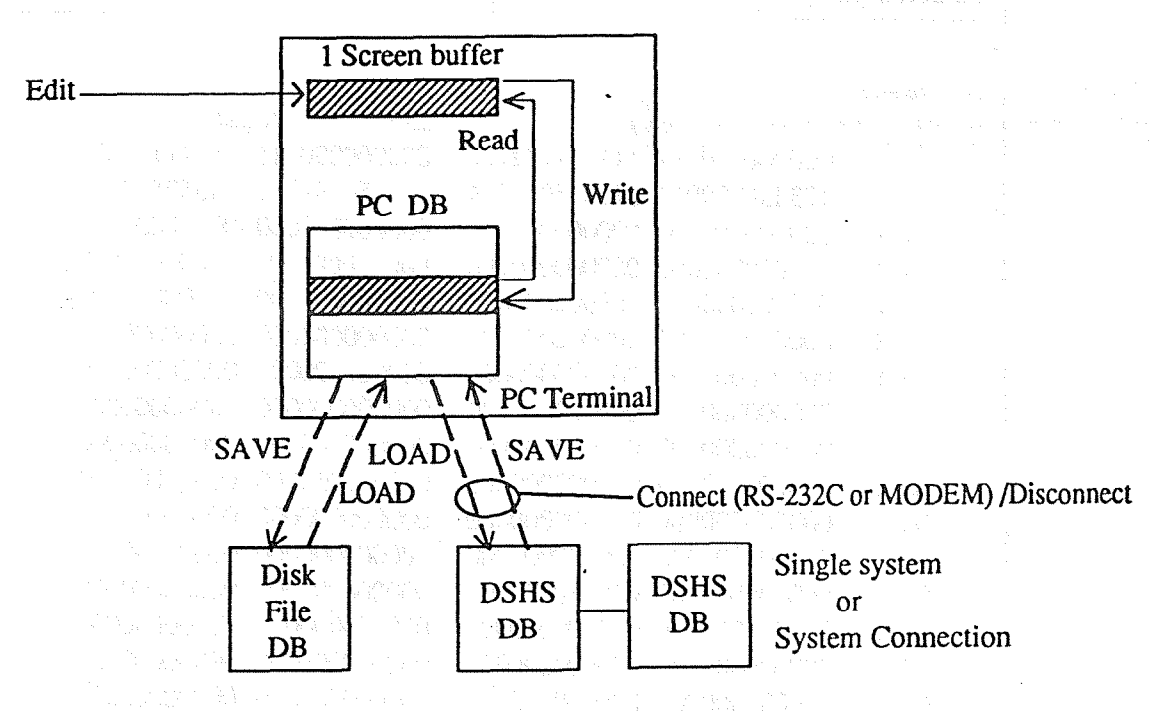

2. Interactive Editing Mode

This is the way to program the DSHS directly from the PC terminal connected by the RS-232C or the MODEM.

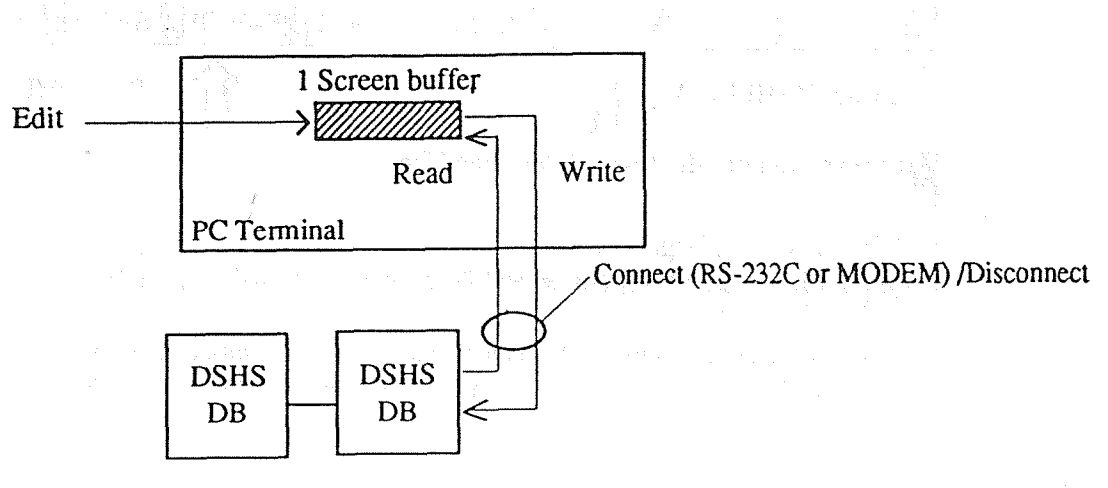

Single system or System Connection

<Note>

When the single system is operating, parameters of some items cannot be assigned to the system which is not operating. They are not displayed in the screens.

2-11

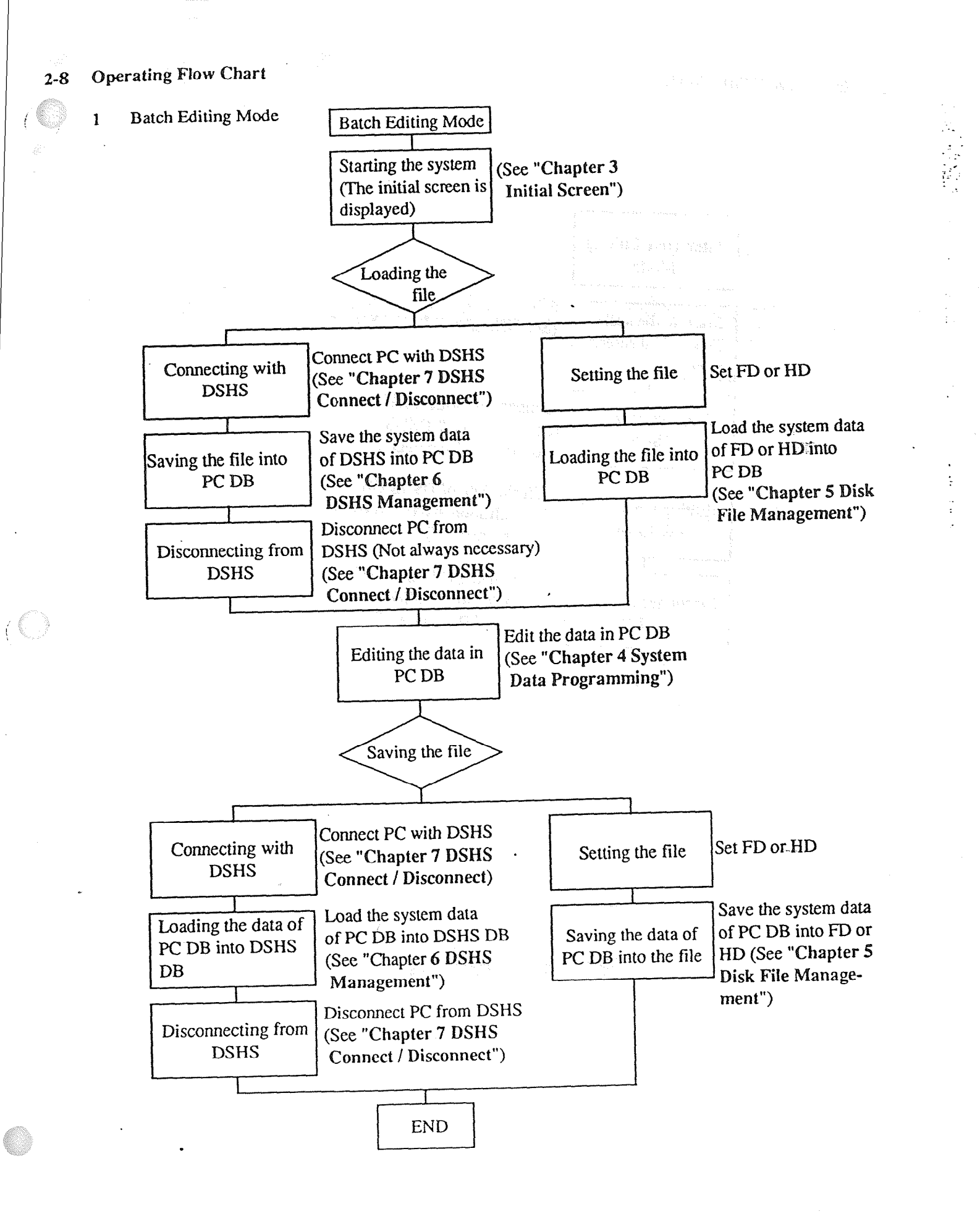

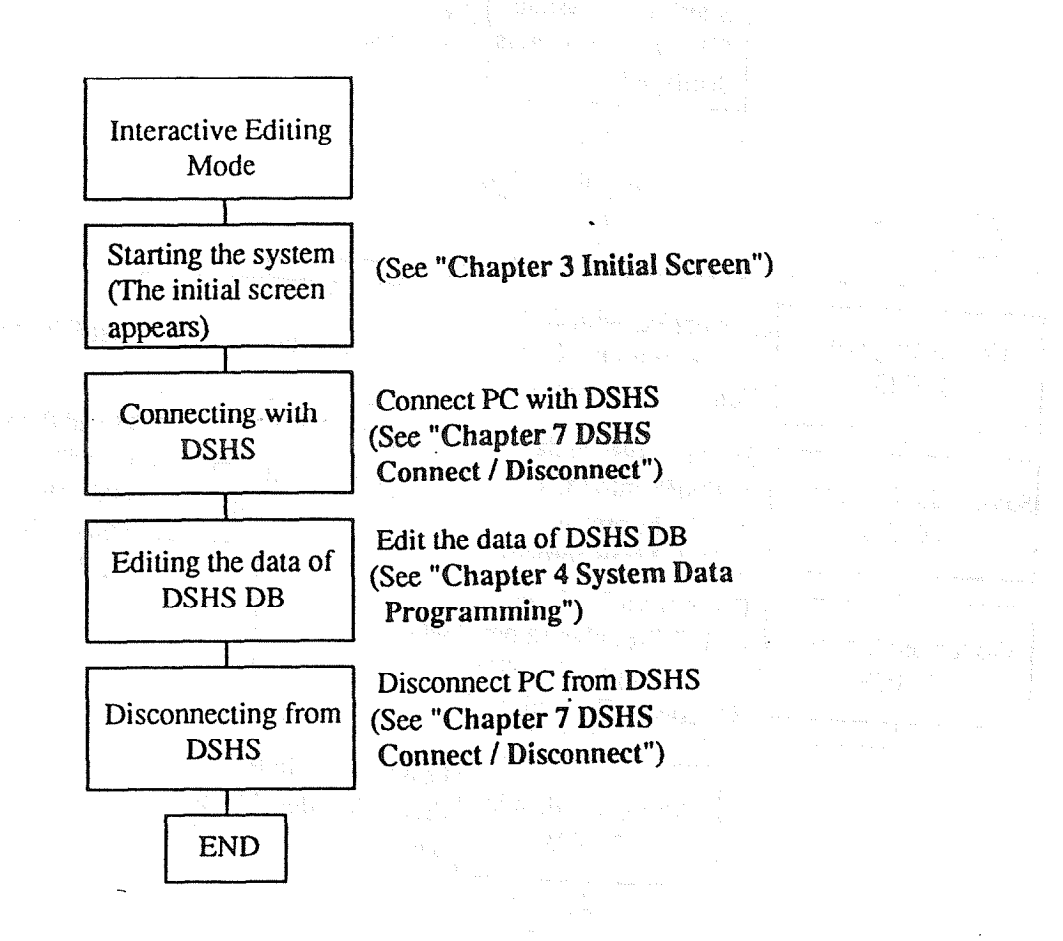

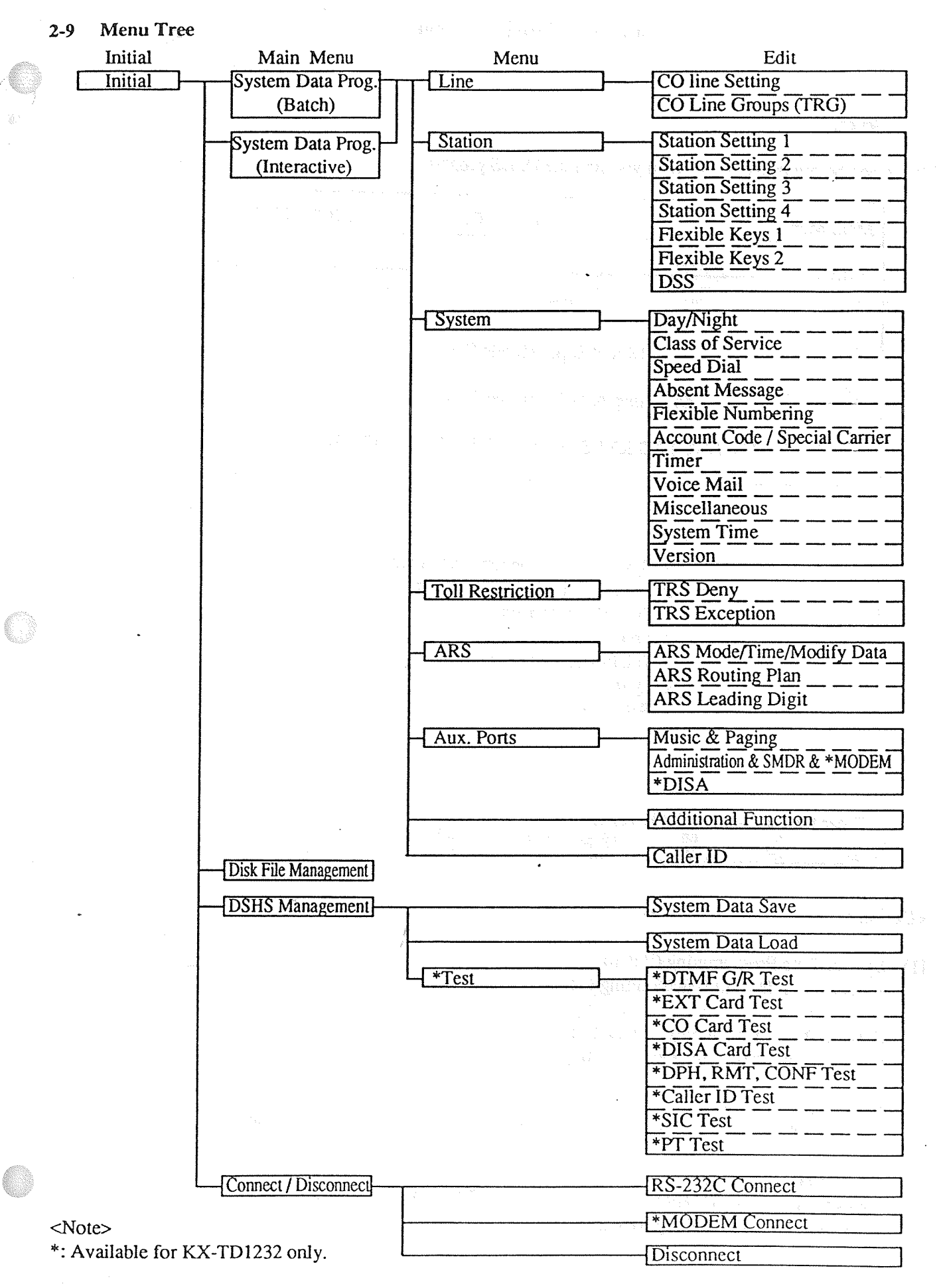

### 2-14

(

(()

## 3-1 Intial Screen

\*

The screen below is displayed when you start the DSHS program.

| Main Menu                                                                                                    | Off-line                                                                                           | KX-TD1232 Both              |
|----------------------------------------------------------------------------------------------------|----------------------------------------------------------------------------------------------------|-----------------------------|
|                                                                                                    |                                                                                                    |                             |
| Par<br>Digital Super<br>Operating & Main<br>(C) COPYRIGHT 1993 KYUSHU                                                                                    | aasonic<br>r Hybrid System<br>tenance Tool Ver 2.xx<br>MATSUSHITA ELEC                             | TRIC CO., LTD.              |
|                                                                                                    |                                                                                                    |                             |
| <ol> <li>System Data I</li> <li>System Data I</li> <li>Disk File Man</li> <li>DSHS Manag</li> <li>DSHS Conne</li> <li>Quit<br/>Select the nur</li> </ol> | Programming (Batch)<br>Programming (Interact<br>nagement<br>cement<br>ct / Disconnect<br>nber :[_] | ive)                        |
| Enter the number, and hit ENTER key                                                                                                    | 5 6                                                                                                | 7 8                         |
|                                                                                                    | • • • •                                                                                            |                             |
| <pre>kplanation&gt;</pre>                                                                                                    |                                                                                                    |                             |
| System Data Programming (Batch)<br>Edits System Data in Batch Editing Mode.                                                                              |                                                                                                    |                             |
| System Data Programming (Interactive)<br>Edits System Data in Interactive Editing M                                                                      | ode.                                                                                               |                             |
| Disk File Management<br>Loads the data from the disk and saves the                                                                                       | n into the disk in Batc                                                                            | h Editing Mode.             |
| DSHS Management<br>Saves the data from DSHS and loads them<br>DSHS in Interactive Editing Mode.                                                          | into DSHS in Batch E                                                                               | diting Mode and also diagno |

- [5] DSHS Connect / Disconnect Connects the PC terminal with the DSHS by RS-232C or MODEM and disconnects from the DSHS.
- [6] Quit Returns to MS-DOS System.

<Operation>

- (1) Enter the number of the program, and press ENTER key.
- (2) When you select "1. System Data Programming (Batch)", you must choose "3. Disk File Management" or "4. DSHS Management" first to load or save the system data into PC DB.
- (3) When you select "2. System Data Programming (Interactive)" or "4. DSHS Management", you must choose "5. DSHS Connect / Disconnect" first to connect the PC terminal with the DSHS.

(4) Select "6. Quit" to return to MS-DOS.

<Condition>

When you select "2. System Data Programming (Interactive)" or "4. DSHS Management" without connecting the PC terminal with the DSHS, a message "Please connect with the DSHS by 5. DSHS Connect / Disconnect".

## 4-1 Main Menu

The screen below appears first when you select "1. System Data Programming (Batch)".

| System Data Programming Main Menu   | Off-line      | KX-TD1232 Both                           |
|-------------------------------------|---------------|------------------------------------------|
|                                     |               |                                          |
| 2. Station                          |               |                                          |
| 3. System                           |               |                                          |
| 4. Toll Re                          | striction     | an an an an an an an an an an an an an a |
| 5. ARS                              |               |                                          |
| 6. Aux. P                           | orts          |                                          |
| 7. Additic                          | onal Function |                                          |
| 8. Caller 1                         | D             |                                          |
| Select the                          | number : [_]  |                                          |
| Enter the number, and hit ENTER key | 5 · 6 [       | 7 8 EXIT                                 |

<Operation>

(1) Enter the number of the program, and press ENTER key.

(2) Press F8 (EXIT) to return to the initial screen.

## 4-2 Line

The screen illustrated below appears when you select "1. Line".

| Line Menu                           | Off-line                                                                                                    | KX-TD1232 Both                                                                                                  |  |  |
|-------------------------------------|----------------------------------------------------------------------------------------------------|----------------------------------------------------------------------------------------------------|--|--|
|                                     |                                                                                                    |                                                                                                    |  |  |
|                                     |                                                                                                    | an an an an an an an an an an an an an a                                                                        |  |  |
|                                     |                                                                                                    |                                                                                                    |  |  |
|                                     | •                                                                                                    |                                                                                                    |  |  |
|                                     |                                                                                                    | and and a second second second second second second second second second second second second second second se  |  |  |
|                                     |                                                                                                    |                                                                                                    |  |  |
|                                     |                                                                                                    |                                                                                                    |  |  |
|                                     | n in the second second s | ha an thair go an tha an tao an tao an tao an tao an tao an tao an tao an tao an tao an tao an tao an tao an ta |  |  |
| 1. CO Lin                           | Setting                                                                                                    |                                                                                                    |  |  |
|                                     |                                                                                                    |                                                                                                    |  |  |
|                                     | Crowne (TDC)                                                                                                    |                                                                                                    |  |  |
|                                     | Groups (TKG)                                                                                                    | 2.95<br>2.95                                                                                                    |  |  |
|                                     |                                                                                                    |                                                                                                    |  |  |
|                                     |                                                                                                    |                                                                                                    |  |  |
|                                     |                                                                                                    |                                                                                                    |  |  |
|                                     |                                                                                                    |                                                                                                    |  |  |
|                                     |                                                                                                    |                                                                                                    |  |  |
|                                     |                                                                                                    |                                                                                                    |  |  |
|                                     |                                                                                                    |                                                                                                    |  |  |
| Select the                          | number : [_]                                                                                                    |                                                                                                    |  |  |
|                                     |                                                                                                    |                                                                                                    |  |  |
|                                     |                                                                                                    | an a far e group a said                                                                                         |  |  |
|                                     |                                                                                                    |                                                                                                    |  |  |
| Enter the number, and hit ENTER key | 1 (22)<br>1 (22)                                                                                                    |                                                                                                    |  |  |
|                                     |                                                                                                    | N EXIT                                                                                                    |  |  |

## <Operation>

(1) Enter the number of the program, and press ENTER key.

(2) Press F8 (EXIT) to return to Main Menu screen.

#### CO Line Setting 1.

|                                                           | CO Line Setting                                                                                                    | Off-line                                                                                                    | KX-TD816                                                                                                    |
|-----------------------------------------------------------|----------------------------------------------------------------------------------------------------|----------------------------------------------------------------------------------------------------|----------------------------------------------------------------------------------------------------|
|                                                           |                                                                                                    | CPC DIL                                                                                                    | 1:1 Reverse                                                                                                    |
|                                                           | No. O R I T P I D<br>N G A M S D Mod<br>L F                                                                                                    | etection EXT<br>e Out Day                                                                                                    | No. Circuit<br>Night                                                                                                    |
|                                                           | 01       1       D       80       10       N       Disate         02       N       [2]       P       160       20       N       100m         03       Y       [3]       D       80       10       N       200m         04       Y       [4]       P       80       10       N       300m         05       Y       [5]       P       80       10       N       400m         06       Y       [6]       T       30       10       N       400m         06       Y       [6]       T       30       10       N       400m         06       Y       [7]       P       80       10       N       400m         07       Y       [7]       P       80       10       N       400m         08       Y       [8]       P       80       10       N       400m | le Disable EXT[109]<br>as Enable Disable<br>as Enable Disable<br>as Enable Disable<br>as Enable Disable<br>as Enable Disable<br>as Enable Disable<br>as Enable Disable<br>bis Enable Disable<br>as Enable Disable | EXT[109] Reverse<br>Disable Regular<br>Disable Regular<br>Disable Regular<br>Disable Regular<br>Disable Regular<br>Disable Regular<br>Disable Regular |
|                                                           |                                                                                                    |                                                                                                    | SAVE & LAII                                                                                                    |
| <ex< td=""><td>planation&gt;</td><td></td><td></td></ex<> | planation>                                                                                                    |                                                                                                    |                                                                                                    |
| [1]                                                       | CON (CO Line Connection Assignment)<br>Assigns connecting states of CO lines.                                                                                                    |                                                                                                    | [400]                                                                                                    |
| [2]                                                       | TRG (CO Line Group Assignment)<br>Assigns individual CO lines to one CO line g                                                                                                    | roup.                                                                                                    | [401]                                                                                                    |
| [3]                                                       | DIAL (Dial Mode Selection)<br>Assigns the dial mode to each CO line.                                                                                                    |                                                                                                    | [402]                                                                                                    |
| [4]                                                       | DTMF (DTMF Time)<br>Sets the DTMF time of CO lines. It is availa                                                                                                    | ble when the dial mod                                                                                                    | [404]<br>e is assigned DTMF.                                                                                                    |
| [5]                                                       | PULSE PPS (Pulse Speed Selection)<br>Sets the pulse speed of CO lines. It is available                                                                                                    | ble when the dial mode                                                                                                    | [403]<br>e is assigned PULSE.                                                                                                    |
| [6]                                                       | CID (Caller ID Assignment)<br>Assigns to identify calling parties.                                                                                                    |                                                                                                    | [406]                                                                                                    |

(8)

4-3

| [7] CPC Detection Mode (CPC Signal Detection Incoming Set)<br>Sets the CPC signal detection time when either calling or called party goes on hook                                                                                | [405]                                    |
|----------------------------------------------------------------------------------------------------|------------------------------------------|
| [8] CPC Detection Out (CPC Signal Detection Outgoing Set)<br>Assigns to enable or disable to detect the CPC signal while calling .                                                                                               | [415]                                    |
| <ul> <li>[9] DIL 1 : 1 EXT No. Day / Night</li> <li>(Direct In Line Extension — Day / Night)</li> <li>Assigns an extension for a DIL 1:1 destination during day time or night time.</li> </ul>                                   | [407, 408]                               |
| <ul> <li>[10] Reverse Circuit (Reverse Circuit Assignment)</li> <li>Enables or disables to detect Reverse Circuit.</li> <li>This feature is available for KX-TD816 only.</li> </ul>                                              | [416]                                    |
| <operation></operation>                                                                                                    | •; · · · · · · · · · · · · · · · · · · · |
| <ol> <li>For KX-TD1232, this program consists of two pages. One displays CO No.01 througother displays CO No.13 through 24.</li> <li>For KX-TD816, this program consists of one page. It displays CO No.01 through 04</li> </ol> | gh 12 and the<br>8.                      |
| (2) Move the cursor to the field in which you want to set a parameter.                                                                                                    |                                          |
| (3) After editing the data, press F7 (SAVE) to save them on the screen into DB file.                                                                                                    |                                          |
| (4) Use F2 (COPY) if you want to copy the data of one CO No. in another.                                                                                                    |                                          |
| (5) Press F8 (EXIT) to return to Line Menu screen.                                                                                                    |                                          |
| <condition></condition>                                                                                                    |                                          |
| (1) It is possible to assign Floating Extension Number as an extension number in DIL 1                                                                                                    | : <b>1.</b>                              |
| (2) When the single system is operating, the data of DIL 1 : 1 of the system which is not cannot be assigned and they are not displayed in the screen.                                                                           | operating                                |
| (3) When you copy the data of DIL 1:1, it is invalid to copy in or from the data which ar                                                                                                    | e not displayed.                         |
| <pre> Note&gt;</pre>                                                                                                    |                                          |
| The numbers beside the items are program addresses which are used when you program the proprietary telephones.                                                                                                    | ne system by                             |

(

.

O

.

## TABLE of ITEMS

| Assigning<br>Items                 | Type of Field              | Selection of parameter                                                                                                    | Default                                                                                                    |
|------------------------------------|----------------------------|----------------------------------------------------------------------------------------------------|----------------------------------------------------------------------------------------------------|
| CON                                | Selecting                  | Y : Connect or N : Disconnect                                                                                                    | Y AND AND AND AND AND AND AND AND AND AND                                                                    |
| TRG                                | Direct                     | 1 through 8 1 digit<br>Storages 4 and a storage and a storage and a storage and a storage and a storage and a storage and a storage a<br>Storage 4 and 4 and 4 a | CO01=1, CO02=2<br>CO03=3, CO04=4<br>CO05=5, CO06=6<br>CO07=7, CO08=8<br>CO09=8 through<br>CO24=8 (KX-TD1232) |
| DIAL                               | Selecting                  | D : DTMF, P : Pulse, C : Call Block                                                                                                    | D                                                                                                    |
| DTMF                               | Selecting                  | 80 or 160                                                                                                    | <b>80</b>                                                                                                    |
| PULSE (PPS)                        | Selecting                  | 10 or 20 and all and a second second se                                                                                                    | 10<br>10<br>2012                                                                                             |
| CID                                | Selecting                  | Y : Identify or N: Not identify                                                                                                    | N                                                                                                    |
| CPC<br>Detection<br>Mode           | Selecting                  | Disable, 100ms, 200ms, 300ms, 400ms, 500ms, 600ms                                                                                                    | 400ms                                                                                                    |
| CPC<br>Detection<br>Out            | Selecting                  | Disable or Enable                                                                                                    | Disable                                                                                                    |
| DIL1 : 1<br>EXT No.<br>Day / Night | Selecting<br>and<br>Direct | Disable or EXT [ ]<br>(After selecting EXT [ ])<br>0 through 9 · 2, 3 or 4 digits                                                                                                    | Disable                                                                                                    |
| Reverse<br>Circuit                 | Selecting                  | Reverse (detection) or Regular (no detection)                                                                                                    | Regular                                                                                                    |

60

.

#### CO Line Groups (TRG) 2.

1. e e

| T       Intercept<br>R       Flash Pause<br>Time       DSC<br>Time         R       EXT No.       Time       Time       Time         G       Day       Night       (msec)       (sec)       (sec)         1       EXT [100]       EXT [100]       NO       1.5       1.5         2       Disable Disable       80       1.5       1.5         3       Disable Disable       96       1.5       1.5         4       Disable Disable       112       1.5       1.5         5       Disable Disable       200       1.5       1.5         6       Disable Disable       300       1.5       1.5         7       Disable Disable       400       1.5       1.5         8       Disable Disable       1200       1.5       1.5         8       Disable Disable       1200       1.5       1.5 | PBX Acc<br>1 2 3<br>[01] [08] [10                                                                         | ess<br>4                                                                         |
|----------------------------------------------------------------------------------------------------|----------------------------------------------------------------------------------------------------|----------------------------------------------------------------------------------|
| 1       EXT [100] EXT[100]       NO       1.5       1.5         2       Disable Disable       80       1.5       1.5         3       Disable Disable       96       1.5       1.5         4       Disable Disable       112       1.5       1.5         5       Disable Disable       200       1.5       1.5         6       Disable Disable       300       1.5       1.5         7       Disable Disable       1200       1.5       1.5         8       Disable Disable       1200       1.5       1.5         8       Disable Disable       1200       1.5       1.5         8       Disable Disable       1200       1.5       1.5         8       Disable Disable       1200       1.5       1.5         8       Disable Disable       1200       1.5       1.5                   | [01] [08] [10                                                                                             |                                                                                  |
| Hit spacebar to select parameter                                                                                                    | [01] [08] [<br>[01] [08] [12<br>[01] [ ] [12<br>[02] [32] [<br>[02] [22] [32<br>[02] [ ] [12<br>[ ] [ ] [ | )] [22]<br>] [ ]<br>] [ ]<br>] [82]<br>] [ ]<br>] [ ]<br>] [2]<br>] [2]<br>] [ ] |
| Hit spacebar to select parameter                                                                                                    |                                                                                                    |                                                                                  |
|                                                                                                    |                                                                                                    | VE 🕈 EXIT                                                                        |
| lanation>                                                                                                    | SA                                                                                                    |                                                                                  |

- . [2] Flash Time (Flash Time) [413] Sets the length of the Flash Time. [3] Pause Time (Pause Time) [412] Sets the length of the Pause Time. [4] DSC Time (Disconnect Time) [414]
  - [5] PBX Access (Host PBX Access Codes) [411] Assigns the Host PBX access codes.

Sets the length of the disconnecting time.

4-6

<Operation>

- (1) Move the cursor to the field in which you want to set a parameter.
- (2) After editing the data, press F7 (SAVE) to save them on the screen into DB file.
- (3) Use F2 (COPY) if you want to copy the data of one CO line group in another.
- (4) Press F8 (EXIT) to return to Line Menu screen.

<Condition>

- (1) It is possible to assign Floating Extension Number of Pager and DISA as an Intercept Extension number.
- (2) In case of the redundant storage of PBX Access No., 1 digit entry is valid. EXAMPLE; 8 is more valid than 81.

<Note>

The numbers beside the items are program addresses which are used when you program the system by proprietary telephones.

| Assigning<br>Items                  | Type of Field              | Sclection of parameter                                                         | Default    |
|-------------------------------------|----------------------------|--------------------------------------------------------------------------------|------------|
| Intercept<br>EXT No.<br>Day / Night | Selecting<br>and<br>Direct | Disable or EXT [ ]<br>(After selecting EXT [ ])<br>0 through 9 2,3 or 4 digits | Disable    |
| Flash Time                          | Selecting                  | NO, 80, 96, 112, 200, 300, 400, 500, 600, 700, 800, 900, 1000, 1100, 1200      | 600        |
| Pause Time                          | Selecting                  | 1.5, 2.5, 3.5, 4.5                                                             | 1.5        |
| DSC Time                            | Selecting                  | 1.5 or 4.0                                                                     | 1.5        |
| PBX Access<br>No.                   | Direct                     | 0 through 9 Maximum 2 digits<br>*(a wild card character)                       | Not Stored |

### **TABLE of ITEMS**

(a wild card character) is used as any number.

For example:

 $0 \times$  applies to numbers which begin with 0.

 $9 \times$ applies to numbers which begin with 9.

### 4-3 Station

The screen illustrated below appears when you select "2. Station."

【1946年1月1日)。 [1

| Statior | n Menu                                                                                                    |               | Off-line                            | KX-TD1232 Both |                                          |  |
|---------|----------------------------------------------------------------------------------------------------|---------------|-------------------------------------|----------------|------------------------------------------|--|
|         | in the second second second second second second second second second second second second second second second | , <b>L</b>    | 1. 18 <sup>6</sup> .                |                | na an an an an an an an an an an an an a |  |
|         |                                                                                                    |               |                                     |                |                                          |  |
|         |                                                                                                    | 1. Station Se | etting 1                            |                |                                          |  |
|         |                                                                                                    | 2. Station Se | etting 2 And the N                  |                |                                          |  |
|         |                                                                                                    | 3. Station Se | etting 3                            |                |                                          |  |
|         |                                                                                                    | 4. Station Se | ettnig 4                            |                |                                          |  |
|         |                                                                                                    | 5. Flexible k | Keys 1                              | 114            |                                          |  |
|         |                                                                                                    | 6. Flexible k | Ceys 2 Consult Constant<br>Constant |                |                                          |  |
|         |                                                                                                    | 7. DSS        |                                     |                |                                          |  |
|         |                                                                                                    |               |                                     | •              |                                          |  |
|         |                                                                                                    | Select the nu | mber : [_]                          |                |                                          |  |
| nter ti | he number, and hit ENT                                                                                          | ER key        |                                     |                |                                          |  |
|         | 2 3                                                                                                    | 4 HELP S      | 6                                   | 7              | 8 EXIT                                   |  |

#### <Operation>

. (1) Enter the number of the program, and press ENTER key. The result of the new theorem the return of the return of the return

(2) Press F8 (EXIT) to return to Main Menu screen.

#### <Condition>

When you assign "Station Setting 2", "Flexible Keys 1", "FlexibleKeys 2", or "DSS" in Interactive Editing mode, the data are not loaded into DB of the DSHS by pressing only F7 (SAVE) key. They are only saved in DB of the IBM-PC. If you want to load the data into DB of the DSHS, you must press F7 (SAVE) and then F8 (EXIT) key.

#### Station Setting 1 1.

[4]

[5]

| Station S    | Off-line      |                                          |                                       | KX-TD1232 Both        |               |           |             |                 |              |
|--------------|---------------|------------------------------------------|---------------------------------------|-----------------------|---------------|-----------|-------------|-----------------|--------------|
|              | dia kaominin' | a sa sa sa sa sa sa sa sa sa sa sa sa sa | e system of the second                | -                     |               |           |             | :               | an ta' nye   |
|              | Jack          | EXT                                      | Name                                  | X                     | E             | ]         | Door        | phone           |              |
|              |               |                                          |                                       | D                     | Х             | Da        | ay          | Nigh            | t            |
|              |               |                                          |                                       | Р                     | G             | 12        | 34          | 121             | 34           |
|              |               |                                          |                                       |                       | •             |           |             |                 |              |
|              | 01.1          | (101)                                    | · · · · · · · · · · · · · · · · · · · | henne stracki<br>V    | r17           | vv        | vv          | vvv             | <i></i>      |
|              | 01-1          | [101]                                    | [Operator-1]                          | I                     |               | I I<br>NV | I I<br>NINI | I I I I         | L L<br>ATNT  |
|              | 01-2          | [201]                                    | [Operator-2]                          | lanti Teste<br>V      | [4]:<br>[1]   |           |             | NNN             | N IN<br>A DA |
|              | 02-1          | [102]                                    | [Manager ]                            | L                     | [1]           |           | vv          |                 |              |
|              | 02-2          | [202]                                    |                                       | I NI                  | [1]           | NN        | NN          | NNN             | I I<br>J NJ  |
|              | 03-1          | [202]                                    |                                       |                       | [1]           | NN        | NN          | NNN             | JN           |
|              | 03-2          | [205]                                    |                                       | I N                   | i. [1]<br>[1] | NN        | NN          | NNN             | N IN         |
|              | 04-1          | [104]                                    |                                       | 14                    | [1]           | NN        | NN          | NNN             | JN           |
|              | 04-2          | [204]                                    | (Rose 1                               | $\mathbf{v}$          | [1]           | NV        | NN          | NNN             | JN           |
|              | 05-2          | [205]                                    | [Doss 1 ]                             |                       | [2]           | NN        | NN          | NNN             | JN           |
|              | 05-2          | [205]                                    |                                       | V                     | [2]           | NN        | NN          | NNN             | JN           |
|              | 06-1          | [206]                                    | i j                                   |                       | [2]           | NN        | NN          | NNN             | JN           |
|              | 07-1          | [107]                                    | [Boss 2 ]                             | N                     | [2]           | NN        | NN          | NNN             | JN           |
|              | 07-1          | [207]                                    | [Secretary 2]                         |                       | [3]           | NN        | NN          | NNN             | JN           |
|              | 07-2          | [108]                                    |                                       | Y                     | [3]           | NN        | NN          | NNN             | JN           |
|              | 08-2          | [208]                                    | í J                                   | _                     | [3]           | NN        | NN          | NNN             | JN           |
|              | 00 2          | [200]                                    | L J                                   |                       | [2]           |           |             |                 |              |
| Enternu      | meric cov     | io                                       |                                       |                       |               |           |             |                 |              |
|              |               | v B                                      |                                       | DDACE                 | GN D          |           | CA.         |                 | EVIT         |
|              | <u>zcor</u>   | 1 (2)                                    |                                       | Jr-FAOL               | 0:14-1        | KOL       | JSA         | V L [0] I       |              |
|              |               |                                          |                                       |                       |               |           |             | ·               |              |
| Janations    |               |                                          |                                       |                       |               |           |             |                 |              |
| nanación>    |               |                                          |                                       |                       |               |           |             |                 |              |
| EXT (Exten   | sion Nun      | ber Set)                                 | I                                     |                       |               |           |             | ſ               | 0031         |
| Assigns an e | extension     | number                                   | to each extension                     | <b>n.</b> 1997 - 1993 |               |           |             | t.<br>Na in the |              |
|              |               |                                          | ý l                                   |                       |               |           |             |                 | -            |
| Name (Exter  | nsion Na      | me Sct)                                  | 1                                     |                       |               |           |             | . [             | 004]         |
| Assigns a us | er's nam      | e to each                                | extension.                            |                       |               |           |             |                 |              |
|              |               |                                          |                                       |                       |               |           |             |                 |              |
| XDP (Extra   | Device F      | 'on)                                     |                                       |                       |               |           |             | [               | 600]         |
| Assigns eacl | h extensi     | on port (                                | jack) to be conne                     | ected with            | n a sta       | ndard     | telep       | hone o          | r a propr    |
| telephone in | parallel      | or not.                                  |                                       |                       |               |           |             |                 |              |
|              |               |                                          |                                       |                       |               |           |             |                 |              |
| EXG (Exten   | sion Gro      | up Assig                                 | nment)                                |                       |               |           |             | [               | 602]         |
| Assigns indi | vidual ex     | tensions                                 | to one extensior                      | ı group.              |               |           |             |                 |              |
| •            |               |                                          |                                       |                       |               |           |             |                 |              |
| Doorphume I  | Jay / Nig     | ht (Dooi                                 | phone Ringing A                       | Assignme              | ent —- l      | Day / I   | Night       | l) [            | 607,608      |
| Assigns exte | ensions to    | answer                                   | a doorphone dur                       | ing day r             | node (        | or nig    | nt mo       | ode.            |              |

<Operation>

- For KX-TD1232, this program consists of 8 pages. The first page displays Jack No.01-1 through 08-2. The second page displays Jack No.09-1 through 16-2. The third page displays Jack No.17-1 through 24-2. The forth page displays Jack No.25-1 through 32-2. The fifth page displays Jack No.33-1 through 40-2. The sixth page displays Jack No.41-1 through 48-2. The seventh page displays Jack No.49-1 through 56-2. The last page displays Jack No.57-1 through 64-2. For KX-TD816, this program consists of 2 pages. The first page displays Jack No.01-1 through 08-2. The last page displays Jack No.09-1 through 08-2.
- (2) Move the cursor to the field in which you want to set a parameter.
- (3) After editing the data, press F7 (SAVE) to save them on the screen into DB file.
- (4) Press F5 (P-PAGE) to return to the previous page.
- (5) Press F6 (N-PAGE) to advance to the next page.
- (6) Use F2 (COPY) if you want to copy the data of one Jack No. in another.
- (7) Press F8 (EXIT) to return to Station Menu screen.

<Condition>

- (1) A maximum of two doorphones are available for KX-TD816.
- (2) The extension numbers must be assigned.
- (3) The extension numbers and the extension names are unable to be copied.
- (4) The XDP feature cannot be assigned to Jack xx-2.
- (5) When you copy the data, those of Jack xx-1 and Jack xx-2 are regarded as one and they are copied together.
- (6) Immediately after changing your assignment of XDP, changed setting may not work for a maximum of eight seconds.
- (7) The XDP feature must be assigned "Disable" for DSS ports.

<Note>

The numbers beside the items are program addresses which are used when you program the system by proprietary telephones.

## Table of Items

| Assigning<br>Items      | Type of Field | Selection of parameter                                                                                                    | Default                                                                                                    |
|-------------------------|---------------|----------------------------------------------------------------------------------------------------|----------------------------------------------------------------------------------------------------|
| EXT                     | Direct        | O through 9                                                                                                    | For KX-TD1232<br>Jack01-1=101<br>Jack02-1=102<br>Jack64-1=164<br>Jack01-2=201<br>Jack02-2=202<br>Jack 64-2=264<br>For KX-TD816<br>Jack01-1=101<br>Jack02-1=102<br>Jack16-1=116<br>Jack01-2=201<br>Jack02-2=202 |
| Name                    | Direct        | 0 through 9, A through Z, a through z, Maximum<br>* # ! ? Space . , ':; / +- = <> \$ % & @() 10 characters                                                                                                    | Not Stored                                                                                                    |
| XDP .                   | Selecting     | Y : Enable or N : Disable and a state of the state of the | N                                                                                                    |
| EXG                     | Direct        | 1 through 8 1 digit                                                                                                    | 1                                                                                                    |
| Doorphone<br>Day/ Night | Select        | Y : Enable or N : Disable                                                                                                    | Jack 01-1=Y<br>Other Jacks=N                                                                                                    |

en de la composición de la composición de la composición de la composición de la composición de la composición A composición de la composición de la composición de la composición de la composición de la composición de la c

a an an taon an taon ann an taon an taon an taon an taon an taon an taon an taon an taon an taon an taon an tao

.63

÷.

4-11

1
2. Station Setting 2

| Station Setting                                 | 2   |                  | Off-line        | KX-TD1232 Both                                                                                                    |
|-------------------------------------------------|-----|------------------|-----------------|----------------------------------------------------------------------------------------------------|
| <u>en en en en en en en en en en en en en e</u> |     |                  |                 |                                                                                                    |
| Jack                                            | С   | Mailbox          |                 |                                                                                                    |
|                                                 | 0   | ID               |                 |                                                                                                    |
|                                                 | S   |                  |                 |                                                                                                    |
|                                                 |     |                  |                 | $(X_{ij}) = (1 + 1)^{-1} (1 + 1)^{-1} (1 + $ |
| 01-1                                            | [1] | [123456789012345 | 56]             | and the second second sec                                                                                                    |
| 01-2                                            | [1] | [10]             | ]               |                                                                                                    |
| 02-1                                            | [1] | [102             | j ago a como    |                                                                                                    |
| 02-2                                            | [1] | [103             | ]               |                                                                                                    |
| 03-1                                            | [1] | [104             | ]               | an an Article and Article and Article and Article and Article and Article and Article and Article and Article a<br>Article and Article and                                                                                                    |
| 03-2                                            | [1] | [105             | ]               |                                                                                                    |
| 04-1                                            | [1] | [106             | <b>]</b> (*     | each deal anns an tha anns an t                                                                                                    |
| 04-2                                            | [1] | [107             | ]               |                                                                                                    |
| 05-1                                            | [2] | [110             | ]               |                                                                                                    |
| 05-2                                            | [3] | [11]             | ]               |                                                                                                    |
| 06-1                                            | [3] | [112             | ]               |                                                                                                    |
| 06-2                                            | [3] | [113             | ]               | •                                                                                                    |
| 07-1                                            | [2] | [114             | ]               |                                                                                                    |
| 07-2                                            | [3] | [115             | ] '             |                                                                                                    |
| 08-1                                            | [3] | [116             | j               |                                                                                                    |
| 08-2                                            | [3] | [117             | ]               |                                                                                                    |
|                                                 |     |                  |                 |                                                                                                    |
| Enter numeric c                                 | ode | www.comerce.com  |                 | and the second second second second second second second second second second second second second second second                                                                                                    |
|                                                 | 3   | HELP             | 5 P-PAGE6 N-PAG | E7 SAVE 8 EXIT                                                                                                    |

<Explanation>

[1] COS (Class of Service) Assigns the Class of Service number to each extension. [601]

- [2] Mailbox ID (Voice Mail Access Codes) Assigns the access codes for Voice Processing System.

### <Operation>

 For KX-TD1232, this program consists of 8 pages. The first page displays Jack No.01-1 through 08-2. The second page displays Jack No.09-1 through 16-2. The third page displays Jack No.17-1 through 24-2. The forth page displays Jack No.25-1 through 32-2. The fifth page displays Jack No.33-1 through 40-2. The sixth page displays Jack No.41-1 through 48-2. The seventh page displays Jack No.49-1 through 56-2. The last page displays Jack No.57-1 through 64-2. [609]

For KX-TD816, this program consists of 2 pages. The first page displays Jack No.01-1 through 08-2. The last page displays Jack No.09-1 through 16-2.

- (2) Move the cursor to the field in which you want to set a parameter.
- (3) After editing the data, press F7 (SAVE) to save them on the screen into DB file.
- (4) Press F5 (P-PAGE) to return to the previous page.
- (5) Press F6 (N-PAGE) to advance to the next page.
- (6) Press F2 (COPY) to copy the data of one jack number in another.
- (7) Press F8 (EXIT) to return to Station Menu screen.

### <Condition>

The Mailbox ID numbers are usually extension numbers, but the number you assigned here becomes valid when SYS2 Bit8 is assigned "free" in Additional Functions. (See 4-8 Additional Functions.)

<Note>

- (1) The numbers beside the items are program addresses which are used when you program the system by proprietary telephones.
- (2) When the single system is operating, the data of all items in the screen of the system which is not operating cannot be assigned and they are not displayed in the screen.
- (3) It is invalid to copy to and from the data which are not displayed.

| Assigning<br>-Items | Type of Field |             | Selection of parameter                                                 | ta an<br>Na Cara | Default             |
|---------------------|---------------|-------------|------------------------------------------------------------------------|------------------|---------------------|
| COS                 | Direct        | 1 through 8 | 1 digit                                                                |                  | 1<br>1<br>100 (1)00 |
| Mailbox<br>ID       | Direct        | 0 through 9 | <ul><li>★ # P or p (PAUSE)</li><li>Maximum</li><li>16 digits</li></ul> |                  | Not Stored          |

1 12

### TABLE of ITEMS

and the state of the state of t

3. Station Setting 3

| Stati  | ion Setti    | ng 3                     | Off-line              | KX-TD1232 Both |
|--------|--------------|--------------------------|-----------------------|----------------|
|        | Iack         |                          | CO line OG            |                |
|        | Jack         | Dav                      | N                     | ght            |
|        |              | 00000000111 111111222    | 222 00000000111       | 111111122222   |
|        |              | 123456789012 3456789012  | 234 123456789012      | 345678901234   |
|        | 01-1         | ΜΥΥΥΥΥΥΥΥΥΥΥ ΥΥΥΥΥΥΥΥΥ   | ΥΥΥ ΥΥΥΥΥΥΥΥΥΥΥΥΥΥΥΥΥ | YYYYYYYYYYYY   |
|        | 01-2         | ΥΥΥΥΥΥΥΥΥΥΥΥΥ ΥΥΥΥΥΥΥΥΥ  | ΥΥΥ ΥΥΥΥΥΥΥΥΥΥΥΥΥΥΥΥ  | YYYYYYYYYYYYY  |
|        | 02-1         | ΥΥΥΥΥΥΥΥΥΥΥΥΥ ΥΥΥΥΥΥΥΥΥ  | YYY YYYYYYYYYYYYYY    | YYYYYYYYYYYY   |
|        | 02-2         | YYYYYYYYYYY YYYYYYYY     | <u> </u>              | ΥΥΥΥΥΥΥΥΥΥΥΥ   |
|        | 03-1         | ΥΥΥΥΥΥΥΥΥΥΥΥΥ ΥΥΥΥΥΥΥΥΥΥ | γ γγγγγγγγγγ          | ΥΥΥΥΥΥΥΥΥΥΥΥ   |
|        | 03-2         | ΥΥΥΥΥΥΥΥΥΥΥΥΥ ΥΥΥΥΥΥΥΥΥ  | <u> </u>              | YYYYYYYYYYYY   |
|        | 04-1         | ΥΥΥΥΥΥΥΥΥΥΥΥ ΥΥΥΥΥΥΥΥΥ   | יזי זיזיזיזיזיזיזיזי  | YYYYYYYYYYYY   |
|        | 04-2         | ΥΥΥΥΥΥΥΥΥΥΥΥΥ ΥΥΥΥΥΥΥΥΥ  | <u> </u>              | YYYYYYYYYYYY   |
|        | 05-1         | ΥΥΥΥΥΥΥΥΥΥΥΥ ΥΥΥΥΥΥΥΥΥ   | <u> </u>              | YYYYYYYYYYYY   |
|        | 05-2         | ΥΥΥΥΥΥΥΥΥΥΥΥ ΥΥΥΥΥΥΥΥΥ   | YYY YYYYYYYYYYYYYY    | YYYYYYYYYYYY   |
|        | 06-1         | ΥΥΥΥΥΥΥΥΥΥΥΥΥ ΥΥΥΥΥΥΥΥΥ  | YY YYYYYYYYYYYYYY     | YYYYYYYYYYYY   |
|        | 06-2         | NNNNNNNNNN YYYYYYYY      | YY NNNNNNNNNNNN       | YYYYYYYYYYYY   |
|        | 07-1         | ΥΥΥΥΥΥΥΥΥΥΥΥΥ ΥΥΥΥΥΥΥΥΥ  | γγγ γγγγγγγγγγ        | ΥΥΥΥΥΥΥΥΥΥΥΥ   |
|        | 07-2         | ΥΥΥΥΥΥΥΥΥΥΥΥΥ ΥΥΥΥΥΥΥΥΥ  | γγγ γγγγγγγγγγγ       | NNNNNNNNN      |
|        | 08-1         | YYYYYYYYYYY YYYYYYNNN    | NN YYYYYYYYYYY        | ΥΥΥΥΥΥΥΥΥΥΥΥ   |
|        | 08-2         | ΥΥΥΥΥΥΥΥΥΥΥΥ ΥΥΥΥΥΥΥΥΥΥ  | γγγ γγγγγγγγγγ        | YYYYYYYYYYY    |
| TT:4 - |              |                          |                       |                |
| nit S  | pacedar<br>2 |                          | P-PAGEON-PAGE         | SAVE 8 EXIT    |

<Explanation>

CO line OG (Outgoing Permitted CO line Assignment — Day / Night) [605,606] Assigns a CO line with which extension users can make outside calls in day mode or in night mode.

<Operation>

 For KX-TD1232, this program consists of 8 pages. The first page displays Jack No.01-1 through 08-2. The second page displays Jack No.09-1 through 16-2. The third page displays Jack No.17-1 through 24-2. The forth page displays Jack No.25-1 through 32-2. The fifth page displays Jack No.33-1 through 40-2. The sixth page displays Jack No.41-1 through 48-2. The seventh page displays Jack No.49-1 through 56-2. The last page displays Jack No.57-1 through 64-2. For KX-TD816, this program consists of 2 pages. The first page displays Jack No.01-1 through 08-2. The last page displays Jack No.09-1 through 16-2.

- (2) Move the cursor to the field in which you want to set a parameter.
- (3) After editing the data, press F7 (SAVE) to save them on the screen into DB file.
- (4) Press F5 (P-PAGE) to return to the previous page.
- (5) Press F6 (N-PAGE) to advance to the next page.
- (6) Press F2 (COPY) to copy the data of one jack number in another.
- (7) Press F8 (EXIT) to return to Station Menu screen

<Condition>

- (1) A maximum of 8 CO lines are available for KX-TD816.
- (2) When the single system is operating, the data of CO line OG of the system which is not operating cannot be assigned and they are not displayed in the screen.
- (3) When you copy the data of CO line OG, it is invalid to copy to or from the data which are not displayed.

<Note>

The numbers beside the items are program addresses which are used when you program the system by proprietary telephones.

| Assigning<br>Items | Type of Field | Selection of parameter                                                                                                    | Default                                         |
|--------------------|---------------|----------------------------------------------------------------------------------------------------|-------------------------------------------------|
| CO line OG         | Selecting     | Y : Enable or N : Disable of the gate at the difference of the construction of the second of the second of the sec | nga tinin <b>X</b> alawan<br>Manazarta Kagada A |

### TABLE of ITEMS

Station Setting 4

4.

| Station Set | ting 4                                  |                | Off-line                                | KX-TD1232 Both                                                                                                    |
|-------------|-----------------------------------------|----------------|-----------------------------------------|----------------------------------------------------------------------------------------------------|
|             |                                         | 21 A           |                                         | in the second second se |
| Jack        |                                         | DIL            | .1:N                                    |                                                                                                    |
|             | Day                                     |                | Ni                                      | ght                                                                                                    |
|             | 00000000111 1                           | 11111122222    | 00000000111                             | 111111122222                                                                                                    |
|             | 123456789012 3                          | 45678901234    | 123456789012                            | 345678901234                                                                                                    |
| 01-1        | 0 00000000000 0                         | 00000000000    | 000000000000000000000000000000000000000 | 00000000000                                                                                                    |
| 01-2        | 000000000000000000000000000000000000000 | 00000000000    | DDDDDDDDDDDD                            | 0000000000                                                                                                    |
| 02-1        | 00000000000000000                       | 00000000000    | 000000000000000000000000000000000000000 | 0000000000                                                                                                    |
| 02-2        | 000000000000000000000000000000000000000 | 0000000000     | 00000000000                             | 00000000000                                                                                                    |
| 03-1        | 000000000000000000000000000000000000000 | 00000000000    | 00000000000                             | 00000000000                                                                                                    |
| 03-2        | · 0000000000 0                          | 00000000000    | 0000000000000                           | 00000000000                                                                                                    |
| 04-1        | 00000000000 0                           | 00000000000    | 000000000000000000000000000000000000000 | 00000000000                                                                                                    |
| 04-2        | 000000000000000000000000000000000000000 | 00000000000    | 00000000000                             | 00000000000                                                                                                    |
| 05-1        | 003000DDDDDD 0                          | 0000000000000  | 0000000000000                           | 00000000000                                                                                                    |
| 05-2        | 00000000000000000                       | 00000000000    | 000000000000                            | 00000000000                                                                                                    |
| 06-1        | D600DDDDDDDD 0                          | 0000000000000  | 000000000000                            | 00000000000                                                                                                    |
| 06-2        | D600DDDDDDDD 0                          | 00000000000000 | 000000000000                            | 00000000000                                                                                                    |
| 07-1        | 00000000000 0                           | 0000000000000  | 000000000000                            | 00000000000                                                                                                    |
| 07-2        | 000000000000000000                      | 00000000000000 | 000000000000                            | 000000000000                                                                                                    |
| 08-1        | 00000000000000000                       | 0000000000     | 000000000000                            | 00000000000                                                                                                    |
| 08-2        | 00000000000 0                           | 0000000000     | 00000000000000                          | 00000000000                                                                                                    |
|             |                                         |                |                                         |                                                                                                    |
| Enter nume  | ric code                                |                |                                         |                                                                                                    |
|             |                                         | HEID SD        | PACERN.PACE                             |                                                                                                    |
|             |                                         | meer pr-       | TAULUINTAUL                             | JAVE OF EAH                                                                                                    |

### <Explanation>

[1] DIL 1 : N Day/Night

[603,604]

(Direct In Line 1 : N Extension and Delayed Ringing — Day / Night) Assigns the state of DIL 1 : N to each extension in day mode or in night mode.

### <Operation>

(1) For KX-TD1232, this program consists of 8 pages. The first page displays Jack No.01-1 through 08-2. The second page displays Jack No.09-1 through 16-2. The third page displays Jack No.17-1 through 24-2. The forth page displays Jack No.25-1 through 32-2. The fifth page displays Jack No.33-1 through 40-2. The sixth page displays Jack No.41-1 through 48-2. The seventh page displays Jack No.49-1 through 56-2. The last page displays Jack No.57-1 through 64-2. For KX-TD816, this program consists of 2 pages. The first page displays Jack No.01-1 through 08-2. The last page displays Jack No.09-1 through 16-2.

- (2) Move the cursor to the field in which you want to set a parameter.
- (3) After editing the data, press F7 (SAVE) to save them on the screen into DB file.
- (4) Press F5 (P-PAGE) to return to the previous page.
- (5) Press F6 (N-PAGE) to advance to the next page.
- (6) Press F2 (COPY) to copy the data of one jack number in another.
- (7) Press F8 (EXIT) to return to Station Menu screen.

<Condition>

- (1) A maximum of 8 CO lines are available for the KX-TD816.
- (2) In the case of KX-TD1232, the Batch files of inapplicable versions are converted to the new version automatically.

<Note>

- (1) The numbers beside the items are program addresses which are used when you program the system by proprietary telephones.
- (2) When the single system is operating, the data of all items in the screen of the system which is not operating cannot be assigned and they are not displayed in the screen.
- (3) It is invalid to copy to and from the data which are not displayed.

### TABLE of ITEMS

| Assigning<br>Items       | Type of Field | Selection of parameter                                                           | Default |
|--------------------------|---------------|----------------------------------------------------------------------------------|---------|
| DIL 1 : N<br>Dây / Night | Selecting     | D : Disable, 0 : Immediate, 1 : 1 Ring, 3 : 3 Rings, 6 : 6 Rings<br>N : No Rings | 0       |

5. Flexible Keys 1

| Flexible Keys 1   | Off-line                              | KX-TD1232 Both                                                                                                    |
|-------------------|---------------------------------------|----------------------------------------------------------------------------------------------------|
|                   | · · · · · · · · · · · · · · · · · · · | and a state of the state of the |
|                   |                                       | a series and a series of the series of the s |
|                   |                                       | Anne en la 12<br>Nagen - N                                                                                                    |
|                   |                                       | Name (Kana) (Kana) (Kana) (Kana) (Kana) (Kana) (Kana) (Kana) (Kana) (Kana) (Kana) (Kana) (Kana) (Kana) (Kana) (                                                                                                    |
|                   | •                                     |                                                                                                    |
|                   |                                       |                                                                                                    |
|                   |                                       |                                                                                                    |
|                   |                                       |                                                                                                    |
|                   |                                       |                                                                                                    |
|                   |                                       |                                                                                                    |
|                   |                                       |                                                                                                    |
|                   |                                       |                                                                                                    |
|                   | ,                                     |                                                                                                    |
|                   |                                       |                                                                                                    |
|                   |                                       |                                                                                                    |
| Enter jack no.=[] |                                       |                                                                                                    |
| 1 2 3 4           | 5 6                                   | 8 EXIT                                                                                                    |

<Explanation>

Flexible Keys (Flexible CO Button Assignment)[005]Assigns the use of the flexible CO buttons of the extension telephones within the system.

\_<Operation>

(1) Enter the Jack number and press Enter key. The data screen appears.

(2) Press F8 (EXIT) to return to Station Menu Screen.

<Note>

The numbers beside the items are program addresses which are used when you program the system by proprietary telephones.

# TABLE of ITEMS

| Assigning<br>Items | Type of Field | Selection of parameter                                        |          | Default    |
|--------------------|---------------|---------------------------------------------------------------|----------|------------|
| jack no.           | Direct        | 01 through 64 (for KX-TD1232)<br>01 through 16 (for KX-TD816) | 2 digits | Not Stored |

and a second second of the second second second second

4-19

|                                                                                                    | Flexible K                                                                                                    | eys I                                                                                                    |                                                                                                    | Oll-linc                                                                                                    | KX-TD1232 Both                                                 |                                                                                                    |  |
|----------------------------------------------------------------------------------------------------|----------------------------------------------------------------------------------------------------|----------------------------------------------------------------------------------------------------|----------------------------------------------------------------------------------------------------|----------------------------------------------------------------------------------------------------|----------------------------------------------------------------|----------------------------------------------------------------------------------------------------|--|
|                                                                                                    | Jack No.                                                                                                    | . 01                                                                                                    |                                                                                                    |                                                                                                    |                                                                |                                                                                                    |  |
|                                                                                                    | 5.<br>1910 - 1                                                                                                    |                                                                                                    |                                                                                                    |                                                                                                    |                                                                | oran di                                                                                                    |  |
|                                                                                                    |                                                                                                    |                                                                                                    |                                                                                                    |                                                                                                    |                                                                |                                                                                                    |  |
|                                                                                                    |                                                                                                    | CO01                                                                                                    | 5100 [01] : TONE[1                                                                                                    | 1 CO13 S-CO[02] :                                                                                                    | TONE[1]                                                        |                                                                                                    |  |
|                                                                                                    |                                                                                                    | CO02                                                                                                    | G-CO[1] : TONE[1                                                                                                    | ] CO14 S-CO[03]:                                                                                                    | TONE[1] A CONTRACT OF CONTRACT                                 | Alan at Alan Angla                                                                                                    |  |
|                                                                                                    |                                                                                                    | CO03                                                                                                    | L-CO : TONE[1                                                                                                    | ] CO15 S-CO[04]:                                                                                                    | TONE[1]                                                        |                                                                                                    |  |
|                                                                                                    |                                                                                                    | CO04                                                                                                    | DSS : EXT[100                                                                                                    | ) ] CO16 S-CO[05]:                                                                                                    | TONE[1]                                                        |                                                                                                    |  |
|                                                                                                    |                                                                                                    | CO05(DSS1)                                                                                                    | [092-431-2111                                                                                                    | ] CO17 S-CO[06]:                                                                                                    | TONE[1]                                                        |                                                                                                    |  |
|                                                                                                    |                                                                                                    | CO06(DSS2)                                                                                                    | MSG WAIT                                                                                                    | CO18 S-CO[07]:                                                                                                    | TONE[1]                                                        |                                                                                                    |  |
|                                                                                                    |                                                                                                    | CO07(DSS3)                                                                                                    | FWD/DND                                                                                                    | CO19 [092-234-1                                                                                                    | 234 ]                                                          |                                                                                                    |  |
| 4. H                                                                                                    | έν,                                                                                                    | CO08(DSS4)                                                                                                    | SAVE                                                                                                    | CO20 [092-234-2                                                                                                    | 345 ]                                                          |                                                                                                    |  |
|                                                                                                    | х<br>                                                                                                    | CO09(DSS5)                                                                                                    | ACCOUNT                                                                                                    | CO21 [092-234-3                                                                                                    | 456 ]                                                          | n in the second second se |  |
|                                                                                                    |                                                                                                    | CO10(DSS6)                                                                                                    |                                                                                                    | ] CO22 [092-234-4                                                                                                    | 567 ]                                                          | den en                                                                                                    |  |
|                                                                                                    |                                                                                                    | CO11(DSS7)                                                                                                    |                                                                                                    | ] CO23 [092-234-5                                                                                                    | 678 J                                                          |                                                                                                    |  |
| ine<br>Standie                                                                                                    | 1                                                                                                    | CO12(DSS8)                                                                                                    | L and                                                                                                    | CO24 [092-234-6                                                                                                    | /89 ]                                                          | e enere pe                                                                                                    |  |
|                                                                                                    |                                                                                                    |                                                                                                    |                                                                                                    |                                                                                                    |                                                                |                                                                                                    |  |
|                                                                                                    |                                                                                                    |                                                                                                    |                                                                                                    | 2 8 9 9 9 9 9 9 9 9 9 9 9 9 9 9 9 9 9 9                                                                                          |                                                                |                                                                                                    |  |
| n - Anno Anno<br>Anno Anno Anno<br>Anno Anno Anno                                                                                                    |                                                                                                    |                                                                                                    |                                                                                                    |                                                                                                    |                                                                |                                                                                                    |  |
|                                                                                                    |                                                                                                    |                                                                                                    |                                                                                                    |                                                                                                    |                                                                |                                                                                                    |  |
| na na Sale<br>Sales an                                                                                                    | Hit spaceb                                                                                                    | ar to select par                                                                                                    | ameter                                                                                                    | •<br>•                                                                                                    |                                                                |                                                                                                    |  |
|                                                                                                    | Hit spaceb                                                                                                    | ar to select par<br>2 COPY 3                                                                                                    | ameler<br>HELP 5                                                                                                    | P-PAGE6N-PAGE                                                                                                    | SAVE 🛿 EXIT                                                    |                                                                                                    |  |
|                                                                                                    | Hit spaceb                                                                                                    | ar to select par<br>2 COPY 3                                                                                                    | ameter<br>4 HELP 5                                                                                                    | P-PAGE N-PAGE                                                                                                    | 🕼 SAVE 🛞 EXIT                                                  |                                                                                                    |  |
|                                                                                                    | Hit spaceb                                                                                                    | ar to select par<br>2 COPY 3                                                                                                    | amcter<br>HELP 5                                                                                                    | P-PAGE6N-PAGE                                                                                                    | SAVE 🕃 EXIT                                                    |                                                                                                    |  |
| <opera< td=""><td>Hit spaceb</td><td>ar to select par<br/>2 COPY 3</td><td>ameter</td><td>P-PAGE N-PAGE</td><td>SAVE 🛿 EXIT</td><td></td><td></td></opera<>             | Hit spaceb                                                                                                    | ar to select par<br>2 COPY 3                                                                                                    | ameter                                                                                                    | P-PAGE N-PAGE                                                                                                    | SAVE 🛿 EXIT                                                    |                                                                                                    |  |
| <opera< td=""><td>Hit spaceb</td><td>ar to select par<br/>2 COPY 3</td><td>ameter<br/>HELP 5</td><td>P-PAGE N-PAGE</td><td>I SAVE BEXIT</td><td></td><td></td></opera<> | Hit spaceb                                                                                                    | ar to select par<br>2 COPY 3                                                                                                    | ameter<br>HELP 5                                                                                                    | P-PAGE N-PAGE                                                                                                    | I SAVE BEXIT                                                   |                                                                                                    |  |
| <opera<br>(1) Th</opera<br>                                                                                                    | Hit spaceb                                                                                                    | ar to select par<br>2 COPY 3                                                                                                    | ameter<br>HELP 5<br>every jack numbe                                                                                                    | P-PAGE6 N-PAGE                                                                                                    | SAVE SEXIT                                                     |                                                                                                    |  |
| <0pera<br>(1) Tr<br>(2) M                                                                                                    | Hit spaceb<br>JACK                                                                                                    | ar to select par<br>2 COPY 3<br>is displayed at<br>for to the field                                                                                 | ameter<br>HELP S<br>every jack numb<br>in which you wan                                                                                               | P-PAGE N-PAGE<br>er.<br>ht to set a parameter                                                                                    | T. You must select the f                                       | feature first                                                                                                    |  |
| <opera<br>(1) Th<br/>(2) Ma<br/>an</opera<br>                                                                                                    | Hit spaceb<br>JACK                                                                                                    | ar to select par<br>2 COPY 3<br>is displayed at<br>for to the field<br>abers.                                                                       | amcter<br>HELP 5<br>every jack numb<br>in which you wan                                                                                               | P-PAGEON-PAGE<br>er.<br>ht to set a parameter                                                                                    | SAVE EXIT                                                      |                                                                                                    |  |
| <opera<br>(1) Th<br/>(2) M<br/>an</opera<br>                                                                                                    | Hit spaceb<br>JACK                                                                                                    | ar to select par<br>COPY 3<br>is displayed at<br>for to the field<br>obers.                                                                         | ameter<br>HELP S<br>every jack numb<br>in which you wan                                                                                               | P-PAGE N-PAGE<br>er.                                                                                                    | T. You must select the f                                       | feature first                                                                                                    |  |
| <0pera<br>(1) Tr<br>(2) M<br>an<br>(3) Af                                                                                                    | Hit spaceb<br>JACK<br>his program<br>ove the curs<br>d enter num<br>fter editing t                                                                                    | ar to select par<br>2 COPY 3<br>is displayed at<br>or to the field<br>abers.<br>he data, press                                                      | amcter<br>HELP S<br>every jack numb<br>in which you wan<br>F7 (SAVE) to sav                                                                           | P-PAGEON-PAGE<br>er.<br>at to set a parameter<br>re them on the scree                                                            | AVE EXIT<br>r. You must select the f                           | feature first                                                                                                    |  |
| <0pera<br>(1) Th<br>(2) M(<br>an<br>(3) Af<br>(4) Pro                                                                                                    | Hit spaceb<br>JACK<br>his program<br>ove the curs<br>d enter num<br>fter editing t                                                                                    | ar to select par<br>2 COPY 3<br>is displayed at<br>for to the field<br>abers.<br>he data, press<br>AGE) to return                                   | ameter<br>HELP S<br>every jack number<br>in which you wan<br>F7 (SAVE) to sav                                                                         | P-PAGE N-PAGE<br>er.<br>at to set a parameter<br>we them on the scree<br>bage.                                                   | T. You must select the f                                       | feature first                                                                                                    |  |
| <0pera<br>(1) Tr<br>(2) M(<br>an<br>(3) Af<br>(4) Pr(                                                                                                    | Hit spaceb<br>JACK<br>Ation><br>his program<br>ove the curs<br>d enter num<br>fter editing t<br>ress F5 (P-PA                                                         | ar to select par<br>2 COPY 3<br>is displayed at<br>or to the field<br>abers.<br>he data, press<br>AGE) to return                                    | every jack number<br>in which you wan<br>F7 (SAVE) to sav                                                                                             | P-PAGE N-PAGE<br>er.<br>at to set a parameter<br>to them on the scree<br>age.                                                    | AVE EXIT<br>T. You must select the f<br>en into DB file.       | feature first                                                                                                    |  |
| <0pera<br>(1) Th<br>(2) M(<br>an<br>(3) Af<br>(4) Pro<br>(5) Pro                                                                                                    | Hit spaceb<br>JACK<br>Ation><br>his program<br>ove the curs<br>of enter num<br>fter editing t<br>ress F5 (P-P)<br>ress F6 (N-P)                                       | ar to select par<br>2 COPY 3<br>is displayed at<br>or to the field<br>obers.<br>he data, press<br>AGE) to returr<br>AGE) to advan                   | HELP S<br>every jack number<br>in which you wan<br>F7 (SAVE) to sav<br>to the previous p<br>nee to the next page                                      | P-PAGE N-PAGE<br>er.<br>at to set a parameter<br>we them on the scree<br>age.<br>gc.                                             | T. You must select the f<br>en into DB file.                   | feature first                                                                                                    |  |
| <0pera<br>(1) Th<br>(2) M(<br>an<br>(3) Af<br>(4) Pro<br>(5) Pro<br>(6) Us                                                                                              | Hit spaceb<br>JACK<br>Ation><br>his program<br>ove the curs<br>of enter num<br>fter editing t<br>ress F5 (P-P)<br>ress F6 (N-P)<br>se F2 (COP)                        | ar to select par<br>2 COPY 3<br>is displayed at<br>or to the field<br>abers.<br>he data, press<br>AGE) to returr<br>AGE) to advan<br>() if you want | HELP HELP F<br>every jack number<br>in which you wan<br>F7 (SAVE) to save<br>to the previous p<br>face to the next page<br>to copy the data of        | P-PAGEON-PAGE<br>er.<br>at to set a parameter<br>re them on the scree<br>age.<br>gc.<br>of one Flexible butt                     | T. You must select the f<br>en into DB file.<br>on in another. | feature first                                                                                                    |  |
| <0pera<br>(1) Th<br>(2) M(<br>an<br>(3) Af<br>(4) Pro<br>(5) Pro<br>(6) Us<br>(7) Pro                                                                                   | Hit spaceb<br>JACK<br>JACK<br>ation><br>his program<br>ove the curs<br>d enter num<br>fter editing t<br>ress F5 (P-P/<br>ress F6 (N-P)<br>se F2 (COP)<br>ress F1 (JAC | ar to select par<br>COPY<br>is displayed at<br>for to the field<br>abers.<br>he data, press<br>AGE) to return<br>AGE) to advan<br>() if you want    | every jack number<br>in which you wan<br>F7 (SAVE) to save<br>to the previous p<br>nee to the next page<br>to copy the data of<br>the screen to enter | P-PAGEON-PAGE<br>er.<br>at to set a parameter<br>re them on the scree<br>page.<br>gc.<br>of one Flexible butt<br>er Jack number. | T. You must select the f<br>en into DB file.                   | feature first                                                                                                    |  |

 $\cdot$ 

<Condition>

- (1) If the number assigned for Single CO key or DSS key is redundant, an error message appears.
- (2) An assignable number of One Touch key is fixed beforehand. You cannot exceed it.
- (3) When a single system is operating, you cannot assign the features of Flexible keys of the system which is not operating and they are not displayed in the screen.
- (4) It is invalid to copy to or from the data which are not displayed.

| Assigning<br>Items | Type of Field | Selection of parameter                                                                          | Default                                                         |
|--------------------|---------------|-------------------------------------------------------------------------------------------------|-----------------------------------------------------------------|
| Flexible<br>Keys   | Selecting     | S-CO, G-CO, L-CO, DSS, [ ](means One Touch Key),<br>MSG WAIT, FWD/DND, SAVE, ACCOUNT, CONF, VTR | For KX-TD1232<br>CO01 : S-CO[01]<br>: TONE[1]                   |
| S-CO               | Direct        | CO=01 through 24 Tone=1 though 8                                                                | CO02 : S-CO[02]<br>: TONE[1]                                    |
| G-CO               | Direct        | TRG=1 through 8 Tone=1 though 8                                                                 | CO24 : S-CO[24]<br>: TONE[1]                                    |
| L-CO               | Direct        | Tone=1 through 8                                                                                | For KX-TD816<br>CO01 : S-CO[01]<br>: TONE[1]<br>CO02 : S-CO[02] |
| DSS                | Direct        | EXT=0 through 9 2, 3 or 4 digits                                                                | : TONE[1]                                                       |
| [ ]<br>(One Touch) | Direct        | 0 through 9 * # –, P or p (PAUSE), F or f (FLASH),<br>S or s (SECRET)                           | : TONE[1]                                                       |
| VTR                | Direct        | EXT=0 through 9 2, 3 or 4 digits                                                                | e sela de la com                                                |

# TABLE of ITEMS

The table illustrated below shows all features assignable to Flexible Keys.

|     | Flexible<br>Keys<br>Features | СО       | DSS | PF |                         |
|-----|------------------------------|----------|-----|----|-------------------------|
|     | Single CO Key                | ~        |     | _  | • Features marked 🗸 can |
|     | Group CO Key                 | V        | -   | _  | Flexible key.           |
|     | Loop CO Key                  | 2<br>V 1 | _   | -  |                         |
|     | DSS Key                      | V        | 1   | -  |                         |
|     | One Touch Key                | V        | ~   | ~  |                         |
|     | MESSAGE WAIT Key             | V        | ٢   | -  |                         |
|     | FWD / DND Key                | V        | ~   | V  |                         |
|     | SAVE Key                     | ~        | r   | ~  |                         |
|     | ACCOUNT Key                  | 6        | V   | V  |                         |
|     | CONF Key                     | ~        | 4   | 2  |                         |
| . * | VTR Key                      | V        | 1   | 1  |                         |

(b) and a stage set of CE also and the set of the CE also apply provide the set of the set of the CE also apply and the CE also apply provide the set of the SE also apply apply

and the grade

n (na service a single concepted as the service of the service of

ana ant

1 (13)

5.

Flexible Keys 2

| Flexible Keys 2   |   | Off-line KX-TD1232 Both                                                                                                    |
|-------------------|---|----------------------------------------------------------------------------------------------------|
|                   |   |                                                                                                    |
|                   |   |                                                                                                    |
|                   |   |                                                                                                    |
|                   |   | $\left\  f_{i} - f_{i} \right\ _{2} \leq \left\  S_{i} - C_{i} \right\ _{2}^{2} + \left\  f_{i} - C_{i} \right\ _{2}^{2} + \left\  f_{i} \right\ _{2}^{2} + \left\  f_{i} \right\ _{2}^{2} + $ |
|                   |   |                                                                                                    |
|                   |   | - An Angelon and Angelon and Angelon (日本語)<br>- Angelon (日本語)<br>- Angelon (日本語)<br>- Angelon (日本語)                                                                                                    |
|                   |   |                                                                                                    |
|                   |   |                                                                                                    |
|                   |   |                                                                                                    |
|                   |   | $\sum_{i=1}^{n} (1 - i) \sum_{i=1}^{n} (1 - i) \sum_{i$                                                                                                    |
|                   |   |                                                                                                    |
|                   |   |                                                                                                    |
|                   |   |                                                                                                    |
| Enter jack no.=[_ | ] | 5 6 7 8 EXIT                                                                                                    |

# <Explanation>

[1] Flexible Keys (Flexible Button Assignment) [005] Assigns the use of the flexible buttons of the extension telephones within the system.

<Operation>

- (1) Enter the Jack number and press Enter key. The data screen appears.
- (2) Press F8 (EXIT) to return to Station Menu Screen.

### <Note>

The numbers beside the items are program addresses which are used when you program the system by proprietary telephones.

# TABLE of ITEMS

|   | Assigning<br>Items | Type of Field | Selection of parameter                                                                                                    | Default    |
|---|--------------------|---------------|----------------------------------------------------------------------------------------------------|------------|
| - | jack no.           | Direct        | 01 through 64 (for KX-TD1232)2 digits01 through 16 (for KX-TD816)                                                                                                    | Not Stored |
|   |                    |               |                                                                                                    |            |
|   |                    |               |                                                                                                    |            |
|   |                    |               |                                                                                                    |            |
|   |                    |               |                                                                                                    |            |
|   |                    |               |                                                                                                    |            |
|   |                    |               |                                                                                                    |            |
|   |                    |               |                                                                                                    |            |
|   |                    |               | r san e strander de la service de la service de la service de la service de la service de la service de la serv<br>Service de la service de la service de la service de la service de la service de la service de la service de la |            |
|   | ٠                  |               | and the second second second second second second second second second second second second second second second                                                                                                    |            |
|   |                    |               |                                                                                                    |            |
|   |                    |               |                                                                                                    |            |
|   |                    |               |                                                                                                    |            |
|   |                    |               |                                                                                                    |            |
|   |                    |               |                                                                                                    |            |

•

4-24

| Flexible Keys 2 |                        |   | 19 <sup>- 1</sup> | Off-line   |     | кх   | -TD12 | 232 Bo | oth |
|-----------------|------------------------|---|-------------------|------------|-----|------|-------|--------|-----|
| Jack No. 0      | )1-1                   | • |                   |            |     |      |       |        |     |
| PF01(F1)        | [ <u>0</u> 92-321-9876 | ] | Name(F1)          | [KME-4DIV  | ]   |      |       |        |     |
| PF02(F2)        | [092-321-8765          | ] | Name(F2)          | [Jim Kopp  | ]   |      |       |        |     |
| PF03(F3)        | [092-321-7654          | ] | Name(F3)          | I.         | ]   |      |       |        |     |
| PF04(F4)        | [092-321-6543          | ] | Name(F4)          | [          | ]   |      |       |        |     |
| PF05(F5)        | [092-321-5432          | ] | Name(F5)          | [          | ]   |      |       |        |     |
| PF06(F6)        | [092-321-4321          | ] | Name(F6)          | [          | ]   |      |       |        |     |
| PF07(F7)        | [092-321-3210          | ] | Name(F7)          | [ `        | ]   |      |       |        |     |
| PF08(F8)        | [092-321-2109          | ] | Name(F8)          | [          | ]   |      |       |        |     |
| PF09(F9)        | [092-321-1098          | ] | Name(F9)          | [          | ]   |      |       |        |     |
| PF10(F10)       | [092-321-0987          | ] | Name(F10)         | [          | ]   |      |       |        |     |
| PF11            | [092-321-0876          | ] |                   |            |     |      |       |        |     |
| PF12            | [092-321-0765          | ] |                   |            |     |      |       |        |     |
| Jack No. 01-2   |                        |   |                   |            |     |      |       |        |     |
| SPD0            | [                      | ] | SPD4 [            |            | ] S | SPD8 | [     |        | ]   |
| SPD1            | [                      | ] | SPD5 [            |            | ] S | SPD9 | [     |        | ]   |
| SPD2            | [                      | ] | SPD6 [            |            | ) P | -DL  | [     |        | ]   |
| SPD3            | [                      | ] | SPD7 [            |            | ]   |      |       |        | -   |
| Enter numer     | ric code<br>COPY 3     | 4 | HELP SP           | -PAGEON-PA | GE7 | SAV  | E 8 I | EXIT   |     |

<Operation>

- (1) This program is displayed at every jack number.
- (2) Move the cursor to the field in which you want to set a parameter. You must select the feature first and enter numbers.
- (3) After editing the data, press F7 (SAVE) to save them on the screen into DB file.
- (4) Press F5 (P-PAGE) to return to the previous page.
- (5) Press F6 (N-PAGE) to advance to the next page.
- (6) Use F2 (COPY) if you want to copy the data of one Flexible button in another.
- (7) Press F1 (JACK) to return to the screen to enter Jack number.
- (8) Press F8 (EXIT) to return to Station Menu screen.

<Condition>

- (1) An assignable number of One Touch key is fixed beforehand. You cannot exceed it.
- (2) When you copy the data, those of Jack xx-1 and Jack xx-2 are regarded as one and they are copied together.
- (3) When a single system is operating, you cannot assign the features of Flexible keys of the system which is not operating and they are not displayed in the screen.
- (4) It is invalid to copy in or from the data which are not displayed.

| Assigning<br>Items | Type of Field | Selection of parameter                                                                                        | Default                  |
|--------------------|---------------|----------------------------------------------------------------------------------------------------|--------------------------|
| Flexible<br>Keys   | Selecting     | [ ](means One Touch Key), FWD/DND, SAVE, ACCOUNT, CONF, VTR                                                   | PF01 : [ ]<br>PF02 : [ ] |
| [ ]<br>(One Touch) | Direct        | 0 through 9 * # –, P or p (PAUSE), F or f (FLASH),<br>S or s (SECRET)                                         | :<br>PF12:[ ]            |
| VTR                | Direct        | EXT=0 through 9 2, 3 or 4 digits                                                                              |                          |
| Name               | Direct        | 0 through 9 A through Z a through z Maximum<br>* # ! ? Space . , ' : ; / + - = < > $\% \& @ ()$ 10 characters | Not Stored               |
| SPD                | Direct        | 0 through 9 * # –, P or p (PAUSE), F or f (FLASH),<br>S or s (SECRET)                                         | Not Stored               |
| P-DL               | Direct        | 0 through 9 * # –, P or p (PAUSE), F or f (FLASH),<br>S or s (SECRET)                                         | Not Stored               |

### TABLE of ITEMS

<Note>

For assignable features, refer to page 4-20.

|                                                                                                |                                          | -                                        |
|------------------------------------------------------------------------------------------------|------------------------------------------|------------------------------------------|
|                                                                                                |                                          |                                          |
|                                                                                                |                                          | ann Meissen<br>Feinge                    |
| - M. Robert - M. Ley A.<br>Margarita - Antonia<br>- Linguita - Antonia<br>- Linguita - Antonia | n an an an an an an an an an an an an an | ng atabé ng té<br>Ng taoping ng té<br>A  |
|                                                                                                |                                          |                                          |
| ta dana ing panganan sa sa sa sa sa sa sa sa sa sa sa sa sa                                    |                                          |                                          |
|                                                                                                |                                          | an an an an an an an an an an an an an a |
|                                                                                                | n an an an an an an an an an an an an an | an an an an an an an an an an an an an a |
|                                                                                                |                                          | •<br>• • • • • • • • •                   |
| 5 6 [                                                                                          | 2 8 EXIT                                 |                                          |
|                                                                                                |                                          |                                          |

# <Explanation>

DSS (DSS Console Assignment)

Assigns the feature of DSS buttons of DSS consoles.

<Operation>

(1) Enter DSS number and press ENTER key. The data screen appears.

(2) Press F8 (EXIT) to return to Station Menu screen.

# TABLE of ITEMS

| Assigning<br>Items Type of Field |        | Selection of parameter                                    | Default |            |
|----------------------------------|--------|-----------------------------------------------------------|---------|------------|
| DSS No.                          | Direct | 1 through 8 (for KX-TD1232)<br>1 through 4 (for KX-TD816) | 1 digit | Not Stored |

| DSS         | -                                                                    |              | Off-line                              |             | KX-TD1232 Both                                                                                                    |
|-------------|----------------------------------------------------------------------|--------------|---------------------------------------|-------------|----------------------------------------------------------------------------------------------------|
| DSS N       | o. 1                                                                 |              |                                       |             |                                                                                                    |
| DSS<br>Pair | Jack No. $\Rightarrow$ Jack [02]<br>Jack No. $\Rightarrow$ Jack [01] |              |                                       |             | al second and a second and as second and a second and a second and a second and a second and a second and a second and a second and a second and a second and a second and a second and a second and a second and a second and a second and a second and a second and a second and a second and a second and a second and a second and a |
| DSS01       | DSS: EXT[100]                                                        | DSS17 [092-2 | 34-1234 ]                             | PF01        | [092-321-9876 ]                                                                                                    |
| DSS02       | [092-431-2111 ]                                                      | DSS18 [092-2 | 34-2345 ]                             | PF02        | [092-321-8765 ]                                                                                                    |
| DSS03       | MSG WAIT                                                             | DSS19 [092-2 | 34-3456 ]                             | PF03        | [092-321-7654 ]                                                                                                    |
| DSS04       | FWD/DND                                                              | DSS20 [092-2 | 34-4567                               | PF04        | [092-321-6543 ]                                                                                                    |
| DSS05       | SAVE                                                                 | DSS21 [092-2 | 34-5678                               | PF05        | [092-321-5432 ]                                                                                                    |
| DSS06       | ACCOUNT                                                              | DSS22 [092-2 | 34-6789 ]                             | PF06        | [092-321-4321 ]                                                                                                    |
| DSS07       | [ ]                                                                  | DSS23        | ]                                     | PF07        | [092-321-3210 ]                                                                                                    |
| DSS08       | [ ]                                                                  | DSS24        | and an and and                        | PF08        | [092-321-2109 ]                                                                                                    |
| DSS09       | [ ]                                                                  | DSS25        | 1                                     | PF09        | [092-321-1098 ]                                                                                                    |
| DSS10       | [····]                                                               | DSS26        | - Maria da 🚹                          | PF10        | [092-321-0987]                                                                                                    |
| DSS11       | 1                                                                    | DSS27 [      | 1                                     | PF11        | [092-321-0876 ]                                                                                                    |
| DSS12       | - [ · · · · ] ·                                                      | DSS28        |                                       | <b>PF12</b> | [092-321-0765 ]                                                                                                    |
| DSS13       | [ 3.] ·                                                              | DSS29 [      |                                       | PF13        | [                                                                                                    |
| DSS14       | [ ]                                                                  | DSS30 [      | 1                                     | PF14        | [ ]                                                                                                    |
| DSS15       | 1                                                                    | DSS31 [      |                                       | PF14        | [ where a superior of ] a                                                                                                    |
| DSS16       | í í                                                                  | DSS32        | · · · · · · · · · · · · · · · · · · · | PF16        | [ ]                                                                                                    |
|             | - /                                                                  | •            | •<br>•                                |             |                                                                                                    |
| Enter m     | umeric code                                                          |              |                                       |             |                                                                                                    |
| I DSS       | 2 COPY 3                                                             | A HELP       | SP-PAGE6N-I                           | PAGE7       | SAVE 8 EXIT                                                                                                    |

### <Explanation>

- [1] DSS Jack No. [007] Assigns the Jack numbers connected with a DSS console.
- [2] Pair Jack No. Assigns the paired extension's Jack number. [007]
- <Operation>
- (1) This program is displayed at every DSS number.
- (2) Move the cursor to the field in which you want to set a parameter. You must select the feature first and enter numbers.
- (3) After editing the data, press F7 (SAVE) to save them on the screen into DB file.
- (4) Press F5 (P-PAGE) to return to the previous page.
- (5) Press F6 (N-PAGE) to advance to the next page.
- (6) Use F2 (COPY) if you want to copy the data of one DSS button in another.

- (7) Press F1 (DSS) to return to the screen to enter DSS number.
- (8) Press F8 (EXIT) to return to Station Menu screen.

### <Condition>

- (1) If the number assigned for DSS key is redundant, the previous assignment is cancelled and the new entry becomes effective.
- (2) An assignable number of One Touch key is fixed beforehand. You cannot exceed it.
- (3) For KX-TD1232, when you assign extensions connected to DSS consoles and paired telephones, DSS No.1 through 4 must be connected to one of Jack No. 02 through 32 and DSS No.5 through 8 must be connected to one of Jack No.33 through 64. (When System Connection is executed, you must connect DSS consoles and paired telephones to the same system.)
- (4) Multiple DSS consoles cannot be connected to the same extension.
- (5) The multiple paired telephones can be connected to the same extension.
- (6) When a single system is operating, you cannot assign the features of DSS consoles connected to the system unoperating. If you try to assign the features, an error massage appears.
- (7) You cannot assign the jack 01 or the jack number of Manager to a DSS jack.
- (8) The XDP feature must be assigned "Disable" for DSS ports.

### <Note>

The numbers beside the items are program addresses which are used when you program the system by proprietary telephones.

# TABLE of ITEMS

| Assigning<br>Items | Type of Field              | Selection of parameter                                                                                            | Default                                                   |
|--------------------|----------------------------|----------------------------------------------------------------------------------------------------|-----------------------------------------------------------|
| DSS Jack<br>No.    | Selecting<br>and<br>Direct | Disable or [ ]<br>(After selecting [ ])<br>02 through 64 (for KX-TD1232) 2 digits<br>02 through 16 (for KX-TD816) | Disable                                                   |
| Pair Jack No.      | Selecting<br>and<br>Direct | Disable or [ ]<br>(After selecting [ ])<br>01 through 64 (for KX-TD1232) 2 digits<br>01 through 16 (for KX-TD816) | Disable                                                   |
| Flexible<br>Keys   | Direct                     | DSS, [ ](means One Touch Key),<br>MSG WAIT, FWD/DND, SAVE, ACCOUNT, CONF, VTR                                     | DSS 01 : DSS :<br>EXT [101]<br>DSS 02 : DSS :<br>EXT[102] |
| DSS                | Selecting                  | EXT=0 through 9 2, 3 or 4 digits                                                                                  | DSS32 : DSS :<br>EXT[132]<br>PF01 : [ ]                   |
| [ ]<br>(One Touch) | Direct                     | 0 through 9 * # –, P or p (PAUSE), F or f (FLASH),<br>S or s (SECRET)                                             | PF02:[]<br>:<br>PF16:[]                                   |

The table illustrated below shows all features assignable to Flexible Keys.

| Flexible<br>Keys<br>Features | DSS | PF |  |
|------------------------------|-----|----|--|
| DSS Key                      | ~   |    |  |
| One Touch Key                | ~   | ~  |  |
| MESSAGE WAIT Key             |     |    |  |
| FWD / DND Key                | ~   |    |  |
| SAVE Key                     | ~   | ~  |  |
| ACCOUNT Key                  | V   | ~  |  |
| CONF Key                     | 1   | ~  |  |
| VTR Key                      | r   | ~  |  |

10

• Features marked & can be assigned to each Flexible key.

### System 4-4

The screen illustrated below appears when you select "3. System".

| System Menu                                                                                                    |                     | Off-line                                                                                                    | KX-TD12 | 32 Both                                                                                                    |  |
|----------------------------------------------------------------------------------------------------|---------------------|----------------------------------------------------------------------------------------------------|---------|----------------------------------------------------------------------------------------------------|--|
|                                                                                                    |                     |                                                                                                    |         |                                                                                                    |  |
|                                                                                                    |                     | and an and a second second second second second second second second second second second second second second |         | an ana ang sa sa sa sa sa sa sa sa sa sa sa sa sa                                                                                                    |  |
|                                                                                                    |                     |                                                                                                    |         | an an an an an an an an an an an an an a                                                                                                    |  |
| 01                                                                                                    | . Day / Night       |                                                                                                    |         | 1997 - 1997 - 19 |  |
| 02                                                                                                    | 2. Class of Service |                                                                                                    |         |                                                                                                    |  |
| 14 July 14 July 16 July 10 July 10 Jul | 8. Speed Dial       |                                                                                                    |         |                                                                                                    |  |
| 04                                                                                                    | Absent Message      |                                                                                                    |         | 1. A. A.                                                                                                    |  |
| 05                                                                                                    | 5. Flexible Numberi | ng                                                                                                    |         |                                                                                                    |  |
| 06                                                                                                    | 6. Account Code / S | pecial Carrier                                                                                                 | •       |                                                                                                    |  |
| 07                                                                                                    | 7. Timer            |                                                                                                    |         |                                                                                                    |  |
| 80                                                                                                    | 3. Voice Mail       |                                                                                                    |         | a service and the service of the service of the ser |  |
| 09                                                                                                    | . Miscellancous     |                                                                                                    |         |                                                                                                    |  |
| - 10                                                                                                    | ). System Time      |                                                                                                    |         |                                                                                                    |  |
| 11                                                                                                    | . Version           |                                                                                                    |         |                                                                                                    |  |
|                                                                                                    |                     |                                                                                                    |         |                                                                                                    |  |
|                                                                                                    | · · · ·             |                                                                                                    |         |                                                                                                    |  |
| S.                                                                                                    | loct the number : [ | 1                                                                                                    |         |                                                                                                    |  |
| 50                                                                                                    |                     | _]                                                                                                    |         |                                                                                                    |  |
|                                                                                                    |                     |                                                                                                    |         |                                                                                                    |  |
|                                                                                                    |                     |                                                                                                    |         |                                                                                                    |  |
|                                                                                                    |                     |                                                                                                    |         |                                                                                                    |  |
| Enter the number, and hit E                                                                                                    | NTER key            |                                                                                                    |         |                                                                                                    |  |
|                                                                                                    | A HELP S            | 0                                                                                                    |         | SXII                                                                                                    |  |
|                                                                                                    |                     |                                                                                                    |         |                                                                                                    |  |
| ration>                                                                                                    |                     |                                                                                                    |         |                                                                                                    |  |
|                                                                                                    |                     | •                                                                                                    |         |                                                                                                    |  |
| Enter the number of the progra                                                                                                    | m, and press ENTE   | ER key.                                                                                                    |         |                                                                                                    |  |

# <Condition>

An error message appears when you select "10. System Time" or "11. Version" in Batch Editing Mode.

| 01. | Day/Night |
|-----|-----------|
|-----|-----------|

| Day / Night                                 |                |            | Off-line | KX-TD12 | 232 Both |
|---------------------------------------------|----------------|------------|----------|---------|----------|
|                                             |                |            |          |         |          |
| n.<br>Antije od server nastrije i serve     |                |            |          |         |          |
| 1997 - A.<br>1997 - A.<br>1997 - A.         |                |            |          |         |          |
|                                             |                |            |          |         |          |
|                                             | Mode           | ≥⇒}Manual  |          |         |          |
| a <del>a</del><br>Maria da Antonio de Carto |                | Day        | Night    |         |          |
|                                             | Sun            | 09:00 AM   | 05:00 PM |         |          |
|                                             | Mon            | 09:00 AM   | 05:00 PM |         |          |
|                                             | Tue            | 09:00 AM   | 05:00 PM |         |          |
|                                             | Wed            | 09:00 AM   | 05:00 PM |         |          |
|                                             | Thu            | 09:00 AM   | 05:00 PM |         |          |
|                                             | Fri            | 09 : 00 AM | 05:00 PM |         |          |
|                                             | Sat            | 09 : 00 AM | 05:00 PM |         |          |
|                                             |                |            |          |         |          |
|                                             |                |            |          |         |          |
|                                             |                |            |          |         |          |
|                                             |                |            |          |         |          |
|                                             |                |            | •        |         |          |
|                                             |                |            |          |         |          |
|                                             |                |            |          |         |          |
| Hit spacebar to so                          | elect paramete | r          |          |         |          |
|                                             |                |            | 6        | 7 SAVE  | EVIT     |

<Explanation>

[1] Mode (Day / Night Service Switching Mode)

Assigns the method to alternate with the day and night modes.

[2] Time (Day / Night Service Starting Time)

[102]

[101]

Sets the starting time when you select the automatic switching mode for day / night service.

<Operation>

- (1) Move the cursor to the field in which you want to set a parameter.
- (2) After editing the data, press F7 (SAVE) to save them on the screen into DB file.
- (3) Press F8 (EXIT) to return to System Menu screen.

<Note>

The numbers beside the items are program addresses which are used when you program the system by proprietary telephones. 4-32

 $\mathcal{K}(0)$ 

# TABLE of ITEMS

| Assigning<br>Items | Type of Field | Selection of parameter                                                                                                    | Default            |
|--------------------|---------------|----------------------------------------------------------------------------------------------------|--------------------|
| Mode               | Selecting     | Manual or Auto                                                                                                    | Manual             |
| Time               | Selecting     | Disable or [ ]AM / PM                                                                                                    | Day=09:00 AM       |
| Hour               | Direct        | 01 through 12 100 100 100 100 100 2 digits                                                                                                    | Night<br>=05:00 PM |
| Minute             | Direct        | 00 through 59 and the second second s |                    |
| AM / PM            | Selecting     | AM or PM                                                                                                    |                    |

,

States and the second second parts of the

4-33

·

(0

| Class                      | s of Se                         | rvice                                  |                                                               | <u></u>                                                       |                                                    | Off-line                                                                                          | KX-TE                                                                                         | 01232 Both                                                        |
|----------------------------|---------------------------------|----------------------------------------|---------------------------------------------------------------|---------------------------------------------------------------|----------------------------------------------------|---------------------------------------------------------------------------------------------------|-----------------------------------------------------------------------------------------------|-------------------------------------------------------------------|
| C<br>O<br>S                | TRS-                            | Level                                  | Durat<br>Limit                                                | TRNSF<br>to CO                                                | Call<br>FWD                                        | Busy Busy<br>OVRIDOVRI                                                                            | DND<br>D OVRID                                                                                | Account<br>Code                                                   |
| 1<br>2<br>3<br>4<br>5<br>6 | [1]<br>[1]<br>[1]<br>[2]<br>[2] | [1]<br>[2]<br>[2]<br>[2]<br>[3]<br>[3] | Disable<br>Enable<br>Disable<br>Disable<br>Disable<br>Disable | Disable<br>Enable<br>Disable<br>Disable<br>Disable<br>Disable | Disable<br>Enable<br>Disable<br>Disable<br>Disable | Disable Disab<br>Enable Enabl<br>Disable Disab<br>Disable Disab<br>Disable Disab<br>Disable Disab | le Disable<br>le Enable<br>le Disable<br>le Disable<br>le Disable<br>le Disable<br>le Disable | Option<br>Verify-All<br>Verify-Toll<br>Option<br>Option<br>Option |
| 7<br>8                     | [3]<br>[3]                      | [4]<br>[4]                             | Disable<br>Disable                                            | Disable<br>Disable                                            | Disable<br>Disable                                 | Disable Disab<br>Disable Disab                                                                    | le Disable<br>le Disable                                                                      | Option<br>Option                                                  |
|                            |                                 |                                        |                                                               |                                                               |                                                    |                                                                                                   |                                                                                               |                                                                   |
| Enter                      | numer                           | ric code<br>COPY                       | 3                                                             | 4 HE                                                          | LP 5                                               | 6                                                                                                 | SAVE                                                                                          | EXIT                                                              |

# <Explanation>

| [1] | TRS-Level Day/Night (Toll Restriction Level — Day / Night)<br>Assigns the level of Toll Restriction during day or night mode.           | [500, 501] |
|-----|----------------------------------------------------------------------------------------------------|------------|
| [2] | Durat Limit (Extension-to-CO Line Call Duration Limit)<br>Assigns the duration time of an originated outside call to be limited or not. | [502]      |
| [3] | TRNSF to CO (Call Transfer to CO Line)<br>Assigns transferring to CO to be made or not.                                                 | [503]      |
| [4] | Call FWD to CO (Call Forwarding to CO Line)<br>Assigns the Call Forwarding to outside to be made or not.                                | [504]      |
| [5] | Busy OVRID (Executive Busy Override)<br>Assigns Busy Override Service to be valid or not.                                               | [505]      |
| [6] | Busy OVRID Deny (Executive Busy Override Deny)<br>Assigns the Busy Override to be denied or not.                                        | [506]      |

[7] DND OVRID (Do Not Disturb Override) [507]
[8] Account Code (Account Code Entry Mode) [508]
[9] Assigns the mode of entering the account codes.

- (1) Move the cursor to the field in which you want to set a parameter.
- (2) After editing the data, press F7 (SAVE) to save them on the screen into DB file.
- (3) Use F2 (COPY) if you want to copy the data of one COS No. in another.
- (4) Press F8 (EXIT) to return to System Menu screen.

<Note>

The numbers beside the items are program addresses which are used when you program the system by proprietary telephones.

en persta georgen sing film i namen pers

### TABLE of ITEMS

| Assigning<br>Items       | Type of Field | Selection of parameter          | Default |
|--------------------------|---------------|---------------------------------|---------|
| TRS-Level<br>Day / Night | Direct        | 1 through 8 1 digit             | 1       |
| Durat Limit              | Selecting     | Disable or Enable               | Disable |
| TRNSF to<br>CO           | Selecting     | Disable or Enable               | Enable  |
| Call FWD<br>to CO        | Selecting     | Disable or Enable               | Disable |
| Busy<br>OVRID            | Selecting     | Disable or Enable               | Disable |
| Busy<br>OVRID<br>Deny    | Selecting     | Disable or Enable               | Enable  |
| DND<br>OVRID             | Selecting     | Disable or Enable               | Disable |
| Account<br>Code          | Selecting     | Option, Vcrify-All, Vcrify-Toll | Option  |

New State

Block of the set of the set of

### TRS-Level

•Level 1 ... Not restricted

•Level 7 ... All outgoing calls are prohibited.

•Level 8 ... All outgoing and extension calls except calling to the operator are prohibited. •Level 2 through 6 are assigned in Toll Restriction Menu. 03. Speed Dial

| Speed Dial      |            |                 |      | Off-line                                                                                                    | KX-TD1232 Both                   |
|-----------------|------------|-----------------|------|----------------------------------------------------------------------------------------------------|----------------------------------|
|                 | SPDN       | Name            |      | Nun                                                                                                    | nber .                           |
|                 | 00         | [ <u>O</u> pe-1 | ]    | [100                                                                                                    |                                  |
|                 | 01         | [Ope-2          | ]    | [10]                                                                                                    |                                  |
|                 | 02         | [MNGer          | ]    | [102                                                                                                    |                                  |
|                 | 03         | [KME4DIV        | ]    | [0p011]p81-92-47                                                                                                | 77-1430                          |
|                 | 04         | [               | ]    | ſ                                                                                                    | 1                                |
|                 | 05         |                 | ]    | ſ                                                                                                    | n apræsings<br>s                 |
|                 | 06         | [               | ]    | The second second second second second second second second second second second second second second second se | end 🗍 al 🖓 🖓                     |
|                 | 07         | [               | ]    | Ĩ                                                                                                    | ]                                |
|                 | 08         | [Sheriff        | ]    | [109                                                                                                    | and the second second            |
|                 | 09         | [EMG            | ]    | [0p911                                                                                                    |                                  |
|                 | 10         | [               | ]    |                                                                                                    |                                  |
|                 | 11         | l               | ]    | ſ                                                                                                    |                                  |
|                 | 12         | [               | ]    | [                                                                                                    |                                  |
|                 | 13         | [               | ]    | ſ                                                                                                    |                                  |
|                 | 14         | l               | ]    | [                                                                                                    | Augusta and a                    |
|                 | 15         | [               | ]    | [                                                                                                    | []                               |
|                 | 16         | [ ·             | ]    | í ·                                                                                                    | en diverse van dij in dit die ee |
|                 | 17         | [               | ]    | [                                                                                                    |                                  |
|                 | 18         | [               | ]    | [                                                                                                    | ]                                |
|                 | 19         | l               | ]    | [                                                                                                    | ]                                |
| Hit spacebar to | select pai | ameter          |      |                                                                                                    |                                  |
|                 | ġ          | 4 HELP          | 5 P- | PAGE6 N-PAGE                                                                                                    | SAVE 8 EXIT                      |

# <Explanation>

| [1] | Name (System Speed Dialing Name Set)                   | [002]                                         |  |
|-----|--------------------------------------------------------|-----------------------------------------------|--|
|     | Assigns names of destinations stored as the speed dial | ing numbers.                                  |  |
|     |                                                        | South and the second                          |  |
| [2] | Number (System Speed Dialing Number Sct)               | e na si ja na se Marin y si <b>(001)</b> si s |  |
|     | Assigns telephone numbers for system speed dialing.    |                                               |  |
|     |                                                        |                                               |  |
| <0Į | peration>                                              |                                               |  |
| (1) | This program consists of five pages.                   |                                               |  |
| (1) | The first page displays SPDN 00 through 19.            |                                               |  |
|     | The second page displays SPDN 20 through 39            |                                               |  |
|     | The third page displays SPDN 40 through 59.            |                                               |  |
|     | The forth page displays SPDN 60 through 79.            |                                               |  |
|     | The last nage displays SPDN 80 through 99.             |                                               |  |
|     | The mot pube dispinge of Divide model set              |                                               |  |

(2) Move  $\frac{1}{1-2}$  cursor to the field in which you want to set a parameter.

(3) After editing the data, press F7 (SAVE) to save them on the screen into DB file.

- (4) Press F5 (P-PAGE) to return to the previous page.
- (5) Press F6 (N-PAGE) to advance to the next page.
- (6) Press F8 (EXIT) to return to System Menu screen.

### <Condition>

You must enter numbers from a left end. If you make a space in a field and try to move the cursor to the next item, an error message appears and the cursor does not move to the next.

<Note>

The numbers beside the items are program addresses which are used when you program the system by proprietary telephones.

| Assigning<br>Items | Type of Field | Selection of parameter                                                                  | Default                  |            |
|--------------------|---------------|-----------------------------------------------------------------------------------------|--------------------------|------------|
| Name               | Direct        | 0 through 9 A through Z a through z<br>* # ! ? Space . , ' : ; / + $- = < > $ % & @ ( ) | Maximum<br>10 characters | Not Stored |
| Number             | Direct        | 0 through 9 * # – P or p (PAUSE)<br>F or f (FLASH) S or s (SECRET)                      | Maximum<br>24 digits     | Not Stored |

### TABLE of ITEMS

landerska har star en star en seder i

| Absent Message       |                                            | Off-line                                                                                                    | KX-TD1232 Both                                                                                                    |                                                                                                    |
|----------------------|--------------------------------------------|----------------------------------------------------------------------------------------------------|----------------------------------------------------------------------------------------------------|----------------------------------------------------------------------------------------------------|
|                      | ,                                          | e dati ne dati                                                                                                    |                                                                                                    |                                                                                                    |
|                      |                                            |                                                                                                    |                                                                                                    |                                                                                                    |
|                      | MSGN                                       | Message                                                                                                    |                                                                                                    |                                                                                                    |
|                      | 1- [ <u>W</u> ill<br>2- [<br>3- [ A        | Return soon]Gone Home]At Ext %%%]bt at %%*%%]                                                                                                    | na an an an an an an an an an Articlean an an Articlean an Articlean an Articlean an Articlean an Articlean an<br>Articlean an Articlean an Articlean an Articlean an Articlean Articlean Articlean Articlean Articlean Articlean A |                                                                                                    |
|                      | 4- [Bac<br>5- [Out<br>6- [<br>7- [<br>8- [ | In a Meeting       ]         ]       ]         ]       ]         ]       ]         ]       ]         ]       ]         ]       ]         ]       ] |                                                                                                    | an the<br>Second Second Second Second Second Second Second Second Second Second Second Second Second Second Second Second<br>Second Second Second Second Second Second Second Second Second Second Second Second Second Second Second Second |
|                      | <b>9- (</b>                                |                                                                                                    |                                                                                                    |                                                                                                    |
|                      |                                            |                                                                                                    |                                                                                                    | en<br>Alexandre and and an<br>Alexandre and an<br>Alexandre and an                                                                                                    |
|                      |                                            |                                                                                                    |                                                                                                    |                                                                                                    |
| Enter alphanumeric ( | Code                                       | > 5 6                                                                                                    | 7 SAVE 8 EXIT                                                                                                    |                                                                                                    |

<Explanation>

Message (Absent Messages) Assigns the Absent Messages. [008]

- <Operation>

(1) Move the cursor to the field in which you want to set a parameter.

(2) After editing the data, press F7 (SAVE) to save them on the screen into DB file.

(3) Press F8 (EXIT) to return to System Menu screen.

<Note>

The numbers beside the items are program addresses which are used when you program the system by proprietary telephones.

TABLE of ITEMS

| Assigning<br>Items | Type of Field | Selection of parameter                                                                | Default                  |                                            |  |
|--------------------|---------------|---------------------------------------------------------------------------------------|--------------------------|--------------------------------------------|--|
| Message            | Direct        | 0 through 9 A through Z a through z<br>* # ! ? Space . , ' : ; / + - = <> \$ % & @ () | Maximum<br>16 characters | 1-[Will Return Soon ]<br>2-[ Gone Home ]   |  |
|                    |               |                                                                                       |                          | 3-[At Ext %%% ]                            |  |
| ,                  |               |                                                                                       |                          | 4-[Back at %% !%% ]<br>5-[Out Until %%/%%] |  |
|                    |               |                                                                                       |                          | 6-[In a Meeting ]                          |  |
|                    |               |                                                                                       |                          | 8-[ ]                                      |  |
|                    |               |                                                                                       |                          | 9-[ ]                                      |  |

.

.

% means a Flexible character. You can enter up to 7 characters in one message.

### 05. Flexible Numbering

| Flex  | ible Numbering | g   |    |              | Off-     | line          | KX-TD1232 Both |
|-------|----------------|-----|----|--------------|----------|---------------|----------------|
| an sa | No. (Feature)  | Di  | al | No (Feature) | Dial     | No (Featur    | e) Dial        |
|       |                | 0.  |    |              | Ditti    | 110. (1 catur |                |
|       | 01(1-EXT BLK)  | ⇒[] | ]  | 21(Speed STA | ) ⇒[3* ] | 41(OMG P      | /Rec) ⇒[36 ]   |
|       | 02(2-EXT BLK)  | ⇒[2 | ]  | 22(Speed PRG | ) ⇒[30 ] | 42(FWD/I      | DND) ⇒[710]    |
|       | 03(3-EXT BLK)  | ⇒[  | ]  | 23(Door Call | ) ⇒[31]  | 43(Pick De    | ny ) ⇒[720 ]   |
|       | 04(4-EXT BLK)  | ⇒[  | ]  | 24(Extr Page | ) ⇒[32 ] | 44(Data Lir   | ne ) ⇒[730 ]   |
|       | 05(5-EXT BLK)  | ⇒[  | ]  | 25(E-Pag Ans | ) ⇒[42 ] | 45(Call Wa    | it ) ⇒[731 ]   |
|       | 06(6-EXT BLK)  | ⇒[  | ]  | 26(STA Page  | ) ⇒[33 ] | 46(Over De    | ny ) ⇒[733 ]   |
|       | 07(7-EXT BLK)  | ⇒[  | ]  | 27(S-Pag Ans | ) ⇒[43 ] | 47(Pickup I   | DL) ⇒[74]      |
|       | 08(8-EXT BLK)  | ⇒[  | ]  | 28(CO Pick   | ) ⇒[4* ] | 48(Absnt M    | ISG ) ⇒[750 ]  |
|       | 09(9-EXT BLK)  | ⇒[  | ]  | 29(GRP Pick  | ) ⇒[40 ] | 49(T-Remin    | nder) ⇒[76 ]   |
|       | 10(10-EXT BLK) | )⇒[ | ]  | 30(Call Pick | ) ⇒[41 ] | 50(STA Lo     | ck ) ⇒[77 ]    |
|       | 11(11-EXT BLK) | )⇒[ | ]  | 31(Hold      | ) ⇒[50 ] | 51(Night M    | od ) ⇒[78 ]    |
|       | 12(12-EXT BLK) | )⇒[ | ]  | 32(H-Ret STA | ) ⇒[51 ] | 52(Para Mo    | d ) ⇒[39 ]     |
|       | 13(13-EXT BLK) | ⇒[  | ]  | 33(H-Ret TRK | ) ⇒[53 ] | 53(Extr BG    | M ) ⇒[35 ]     |
|       | 14(14-EXT BLK) | ⇒[  | ]  | 34(Redial    | ) ⇒[# ]  |               |                |
|       | 15(15-EXT BLK) | ⇒[  | ]. | 35(Call Park | ) ⇒[52 ] |               |                |
|       | 16(16-EXT BLK) | ⇒   | ]  | 36(ACCT Code | ) ⇒[49 ] |               |                |
|       | 17(Oper Call)  | ⇒[0 | ]  | 37(Door Open | ) ⇒[55 ] |               |                |
|       | 18(Locl Call)  | ⇒ 9 | ]  | 38(E-Feature | ) ⇒[6 ]  |               |                |
|       | 19(TRG Call)   | ⇒[8 | ]  | 39(STA Clcar | ) ⇒[790] | •             |                |
|       | 20(Speed SYS)  | ⇒[* | ]  | 40(MSG Wait  | ) ⇒[70 ] |               |                |
| Enter | numeric code   |     |    |              |          |               |                |
|       | 2              | 3   |    | A HELP 5     | 6        | 7             | SAVE 8 EXIT    |

<Explanation>

Dial (Flexible Numbering) Assigns dialing numbers of each feature.

[100]

<Operation>

- (1) Move the cursor to the field in which you want to set a parameter.
- (2) After editing the data, press F7 (SAVE) to save them on the screen into DB file.
- (3) Press F8 (EXIT) to return to System Menu screen.

<Condition>

- (1) For KX-TD816, "No.41(OMG P/Rec)  $\Rightarrow$ [36]" is changed to "41(Reverse)  $\Rightarrow$ []".
- (2) You must enter numbers from a left end. If you make a space in a field and try to move the cursor to the next item, an error message appears and it does not move to the next.

A CONTRACTION OF THE REAL OF THE REAL OF THE R

- (3) When you press F7 (SAVE), it is checked whether the double storage is done or not.
- (4) An error message appears when you press F7 (SAVE) if you changed the numbers of extension block which are used in extension numbers or Floating extension numbers.

### <Note>

The numbers beside the items are program addresses which are used when you program the system by proprietary telephones.

| Assigning<br>Items | Type of Field |             | Default        |  |                     |                                               |
|--------------------|---------------|-------------|----------------|--|---------------------|-----------------------------------------------|
| Dial               | Direct        | 0 through 9 | <del>×</del> # |  | 0, 1, 2 or 3 digits | Same as the<br>screen on the<br>previous page |

# TABLE of ITEMS

Fig. A Contract Contraction on the Contraction of the Harden Contraction of the Mathematical Contraction of the Mathematical Contraction of the Contraction of the

and the second second second second second second second second second second second second second second secon

 $(A_{1},A_{2},A_{3},A_{3},A_{$ 

# 06. Account Code / Special Carrier

| Account Code / Special Carrier                                                                                                    |                |               | Off-line  | KX-TD1232 Both                                                                                                   |     |
|----------------------------------------------------------------------------------------------------|----------------|---------------|-----------|----------------------------------------------------------------------------------------------------|-----|
| and the second second se | - LOC-         | Account Code  | LOC Speci | al Carrier                                                                                                    |     |
| a a second for the second                                                                                                    | Ôi             | [3230001 ]    | 01 [1028  | 800 ]                                                                                                    |     |
|                                                                                                    | 02             | [ ]           | 02        | ]                                                                                                    |     |
|                                                                                                    | 03             | [ ]           | 03 [      | ]                                                                                                    |     |
|                                                                                                    | 04             | [ ]           | 04 [      | ]                                                                                                    |     |
|                                                                                                    | 05             | ີ ເຊັ່ງ ເຊັ່ງ | 05 • [    | n a la la compacta Nacional da                                                                                   |     |
|                                                                                                    | 06             | [ ]           | 06 [      | and the second second second second second second second second second second second second second second second |     |
|                                                                                                    | 07             | í j           | 07 [      | ]                                                                                                    |     |
|                                                                                                    | 08             | [ ]           | 08 [      | ]                                                                                                    |     |
|                                                                                                    | 09             | [ ]           | 09 [      | ]                                                                                                    |     |
| ан н.                                                                                                    | 10             | [ ]           | 10 [      | ]                                                                                                    |     |
|                                                                                                    | <u>selly</u> e | ··[           | 11 =[     | ]                                                                                                    | . * |
|                                                                                                    | 12             | [ ]           | 12 [      | ]                                                                                                    |     |
| •                                                                                                    | 13             | [ ]           | 13 [      | ]                                                                                                    |     |
|                                                                                                    | 14             | [ ]           | 14 [      | ]                                                                                                    |     |
|                                                                                                    | 15             | [ ]           | 15 [      | ·]                                                                                                    |     |
|                                                                                                    | 16             | [ ]           | 16 [      | ]                                                                                                    |     |
|                                                                                                    | 17             | [ ]           | 17 [      | ]                                                                                                    |     |
|                                                                                                    | 18             | [ ]           | 18 [      | ]                                                                                                    |     |
|                                                                                                    | 19             | [ ]           | 19 [      | ]                                                                                                    |     |
|                                                                                                    | 20             | [ ]           | 20 [      | ]                                                                                                    |     |
| _                                                                                                    |                |               |           |                                                                                                    |     |
| Enter numeric                                                                                                    | code           |               |           |                                                                                                    |     |
|                                                                                                    | 3              | HELP          | 5 6       | ·<br>SAVE 8 EXIT                                                                                                 |     |

### <Explanation>

| [1] | Account Code (Account Codes)<br>Assigns the Account Codes for Verified mode.           | [105] |
|-----|----------------------------------------------------------------------------------------|-------|
| [2] | Special Carrier (Special Carrier Access Codes)<br>Assigns the Special Carrier numbers. | [311] |

# <Operation>

- (1) Move the cursor to the field in which you want to set a parameter.
- (2) After editing the data, press F7 (SAVE) to save them on the screen into DB file.
- (3) Press F8 (EXIT) to return to System Menu screen.

# <Condition

- (1) Special Carrier Assignment is unavailable in countries except USA, Canada and New Zealand.
- (2) Account Codes including "99" in any part or ending with "9" are invalid.

<Note>

A see a second

The numbers beside the items are program addresses which are used when you program the system by proprietary telephones.

| Assigning<br>Items | Type of Field |             | Selection of parameter                       | Default    |
|--------------------|---------------|-------------|----------------------------------------------|------------|
| Account<br>Code    | Direct        | 0 through 9 | Maximum 10 digits                            | Not Stored |
| Special<br>Carrier | Direct        | 0 through 9 | Maximum<br>*(a wild card character) 7 digits | Not Stored |

# TABLE of ITEMS

and the second second

(b) Example W = W = 1 arts with the state beast states with a state beast states with a state

1. 1. 1. 1. A. A. A.

,

- al de la carrecte a casil anrier de la casil le model de la casil. Le casil de la casil de la casel de la casil
- (a) Building and Building and Building and Building and States and States and State And States and States and States And States and States and Stat And States and States and States and States and States and States and States and States and States and States and States and States and States and States and States and States and States and States and States and States and States and
- (2008) Statements of the second second seco second second second second second second second second second second second second second second second second second second second second second second second second second second second second second second second second second se

1

# 07. Timer

|   | Timer         |                                                                                                    | Off-line                                                                                                    | KX-TD1232 Both                                                                                                    |       |
|---|---------------|----------------------------------------------------------------------------------------------------|----------------------------------------------------------------------------------------------------|----------------------------------------------------------------------------------------------------|-------|
|   |               |                                                                                                    | er i deve en er                                                                                                    |                                                                                                    | - N S |
|   |               | Name (Ran                                                                                                    | gc)                                                                                                    | Data                                                                                                    |       |
|   |               | Hold Recall Time<br>Transfer Recall Time<br>No Answer Time<br>Intercept Time<br>Pickup Dial Waiting Time<br>CO Call Duration Time<br>CO–CO Call Duration Time<br>1st Digit Time<br>Inter Digit Time<br>Automatic Redial Repeat Ti<br>Automatic Redial Interval T<br>CO Dial Starting Time<br>Call Duration Count Start T<br>DISA Delayed Answer Tim<br>DISA Prolong Time | ( $0-240 \sec$<br>( $3-48 \operatorname{rings}$<br>( $1-\cdot 12 \operatorname{rings}$<br>( $3-48 \operatorname{rings}$<br>( $1-5 \sec$<br>( $1-64 \min$<br>( $5-120 \sec$<br>( $5-30 \sec$<br>) ( $5-30 \sec$<br>) ( $5-30 \sec$<br>) ( $1-30 \operatorname{Attem}$<br>) ( $30-1200 \sec$<br>( $0-4000 \operatorname{msec}$<br>) ( $0-60 \sec$<br>) ( $0-6 \operatorname{rings}$<br>( $0-7 \min$ | $) \Rightarrow [060]$ $) \Rightarrow [12]$ $) \Rightarrow [03]$ $) \Rightarrow [12]$ $) \Rightarrow [10]$ $) \Rightarrow [10]$ $) \Rightarrow [10]$ $) \Rightarrow [10]$ $) \Rightarrow [10]$ $pts ) \Rightarrow [15]$ $) \Rightarrow [004]0$ $) \Rightarrow [00]00$ $) \Rightarrow [00]$ $) \Rightarrow [11]$ $) \Rightarrow [3]$ |       |
|   | Enter numeric | : code                                                                                                    |                                                                                                    |                                                                                                    |       |
| L | 2             | 3 4 HELP 5                                                                                                    | 6 7                                                                                                    | SAVE 8 EXIT                                                                                                    |       |

(3)

# <Explanation>

| [1] | Hold Recall Time (Hold Recall Time)<br>Sets the Hold Recall Time.                                                                           | [200] |
|-----|----------------------------------------------------------------------------------------------------|-------|
| [2] | Transfer Recall Time (Transfer Recall Time )<br>Sets the Transfer Recall Time.                                                              | [201] |
| [3] | No Answer Time (Call Forwarding — No Answer Time)<br>Sets the Call Forwarding No Answer Time.                                               | [202] |
| [4] | Intercept Time (Intercept Time)<br>Sets the time out for the Intercept Routing No Answer.                                                   | [203] |
| [5] | Pickup Dial Waiting Time (Pickup Dial Waiting Time)<br>Sets the waiting time for Pickup Dial.                                               | [204] |
| [6] | CO Call Duration Time (Extension-to-CO Line Call Duration Time)<br>Sets the duration time allowed for a conversation with an outside party. | [205] |

| [7]                                            | CO–CO Call Duration Time (CO-to-CO Call Duration Time)<br>Assigns the duration time allowed for a conversation between two outside particular                                                      | [206]<br>rtics.      |
|------------------------------------------------|----------------------------------------------------------------------------------------------------|----------------------|
| [8]                                            | 1st Digit Time (First Digit Time)<br>Sets the maximum time allowed between the dial tone and the first digit dialle                                                                                | [207]<br>cd.         |
| [9]                                            | Inter Digit Time (Inter Digit Time)<br>Sets the maximum time allowed between digits on an outside call.                                                                                            | [208]                |
| [10]                                           | Automatic Redial Repeat Times (Automatic Redial Repeat Times)<br>Sets the repeated time of Automatic Redial.                                                                                       | [209]                |
| [11]                                           | Automatic Redial Interval Time (Automatic Redial Interval Time)<br>Sets the interval time for Automatic Redial.                                                                                    | [210]                |
| [12]                                           | CO Dial Starting Time (Dial Start Time)<br>Sets the time taken for the system to start dialing after an outside line is seized                                                                     | [211]<br>d.          |
| [13]                                           | Call Duration Count Start Time (Call Duration Count Start Time)<br>Sets the time taken to start counting the outgoing call duration.                                                               | [212]                |
| [14]                                           | <ul><li>DISA Delayed Answer Time (DISA Delayed Answer Time)</li><li>Sets the time taken to answer incoming calls by DISA feature.</li><li>The feature is available for KX-TD1232 only.</li></ul>   | [213]                |
| [15]                                           | <ul><li>DISA Prolong Time (DISA Prolong Time)</li><li>Sets the prolonged time for a conversation between two outside parties by DIS</li><li>The feature is available for KX-TD1232 only.</li></ul> | [214]<br>SA feature. |
| <op< td=""><td>eration&gt;</td><td></td></op<> | eration>                                                                                                    |                      |
| (1)                                            | Move the cursor to the field in which you want to set a parameter.                                                                                                    |                      |
| (2)                                            | After editing the data, press F7 (SAVE) to save them on the screen into DB fil                                                                                                    | le.                  |
| (3)                                            | Press F8 (EXIT) to return to System Menu screen.                                                                                                    |                      |

<Condition>

(1) If you make a space in a field and press F7 (SAVE), an error message appears.

(2) An error message appears when you set a parameter beyond a range and press F7 (SAVE).

<Note>

The numbers beside the items are program addresses which are used when you program the system by proprietary telephones.

# TABLE of ITEMS

| Assigning<br>Items | Type of Field |             | Selection of | parameter                                                                                                    | Default                                      |
|--------------------|---------------|-------------|--------------|----------------------------------------------------------------------------------------------------|----------------------------------------------|
| All items          | Direct        | 0 through 9 | • •          | 1, 2 or 3 digits                                                                                                    | Same as the<br>screen on the<br>previous pag |
|                    |               |             |              | <ul> <li>a 2<sup>nd</sup> - y<sub>y</sub> a 2</li> <li>a 2<sup>nd</sup> - y<sub>y</sub> a 2</li> <li>a 2<sup>nd</sup> - y<sub>y</sub> a 2</li> </ul> | na sel desse se da<br>Salespa esta se        |
|                    |               |             |              |                                                                                                    |                                              |
|                    |               |             |              |                                                                                                    |                                              |
|                    |               |             |              |                                                                                                    | n a Ceologi.<br>Marinte acción               |
|                    |               |             |              | nter di Korad<br>1990 - Alexan<br>1990 - Alexan                                                                                                    |                                              |
|                    |               |             |              |                                                                                                    |                                              |
|                    |               |             |              |                                                                                                    | <ul> <li>Constantia</li> </ul>               |
|                    |               |             |              |                                                                                                    |                                              |
|                    |               | аł          | •<br>        |                                                                                                    |                                              |
| *                  |               | i<br>i      |              |                                                                                                    |                                              |
|                    |               |             |              | an an an an an an an an an an an an an a                                                                                                    |                                              |
|                    |               |             |              |                                                                                                    |                                              |
|                    |               |             |              |                                                                                                    |                                              |
|                    |               |             |              |                                                                                                    |                                              |
|                    |               |             |              |                                                                                                    |                                              |
08. Voice Mail

| Voice Mail               | Off-line       | KX-TD1232 Both          |                                                                                                    |
|--------------------------|----------------|-------------------------|----------------------------------------------------------------------------------------------------|
|                          |                |                         | and a start of the second second second second second second second second second second second second second s                                                                                                    |
| Extension Status         |                |                         |                                                                                                    |
|                          |                |                         |                                                                                                    |
| Ringback Tone            | [1             | ]                       | and the second second second second second second second second second second second second second second second                                                                                                    |
| Busy Tone                | [2             | ]                       |                                                                                                    |
| Reorder Tone             | • [3           | ]                       | n de la companya de la companya de la companya de la companya de la companya de la companya de la companya de l<br>La companya de la companya de la companya de la companya de la companya de la companya de la companya de la comp                                                                                                    |
| DND Tone                 | [4             | ]                       |                                                                                                    |
| Extension Answer         | [5             | ]                       |                                                                                                    |
| Extension Disconnect     | [#9            | •••••••••               | and the second second second                                                                                                    |
| Confirmation Tone        | [9             | 1                       |                                                                                                    |
| FWD to VM Ringback Ton   | c [6           |                         |                                                                                                    |
| FWD to VM Busy Tone      | 7              |                         | :                                                                                                    |
| FWD to Extension Ringbac | k Tonc [8      | La companya di Angelera | and a second second                                                                                                    |
|                          |                |                         |                                                                                                    |
| Voice Mail Command       |                |                         |                                                                                                    |
|                          |                |                         |                                                                                                    |
| Leave Message            | IH             | ]                       |                                                                                                    |
| Get Message              | <sup>≁</sup> H |                         | <ul> <li>A state of the state of the sta</li></ul> |
| AA Service               | ·  #8          | ]                       |                                                                                                    |
| VM Service               | [#6            | ]                       | N 4                                                                                                    |
|                          |                |                         |                                                                                                    |
|                          |                |                         |                                                                                                    |
| Enter numeric code       |                |                         |                                                                                                    |
| HELP 5                   | 6              | SAVE & EXIT             |                                                                                                    |

#### <Explanation>

- [1] Extension Status (VM Status DTMF Set) [113] Assigns the DTMF signal to allow the Voice Processing System to recognize it as the tone.
- [2] Voice Mail Command (VM Command DTMF Sct) [114] Assigns the features which the Voice Processing System executes.

#### <Operation>

- (1) Move the cursor to the field in which you want to set a parameter.
- (2) After editing the data. press F7 (SAVE) to save them on the screen into DB file.
- (3) Press F8 (EXIT) to return to System Menu screen.

#### <Condition>

(1) "H" can be assigned to Leave Message and Get Message. The ID is inserted in the place of "H".

(2) The FWD to VM Ringback Tone and FWD to Extension Ringback Tone are not available now, but they are assignable for further use.

<Note>

The numbers beside the items are program addresses which are used when you program the system by proprietary telephones.

| Assigning<br>Items    | Type of Field | Selection of parameter                                                               | Default                                       |
|-----------------------|---------------|--------------------------------------------------------------------------------------|-----------------------------------------------|
| Extension<br>Status   | Direct        | Maximum<br>0 through 9 + # P or p (PAUSE) 3 digits                                   | Same as the<br>screen on the<br>previous page |
| Voice Mail<br>Command | Direct        | 0 through 9 <sup></sup> # P or p (PAUSE) Maximum<br>H or h (Home Position) 16 digits | Same as the screen on the previous page       |

### TABLE of ITEMS

4-49

Miscellancous Off-line KX-TD1232 Both Expansion Card Type (Master)  $\Rightarrow$  **EXPI-EXT1 EXP2-EXT2 EXP3-COT1** (Slave )  $\Rightarrow$  EXP1-EXT1 EXP2-EXT2 EXP3-COT1 Password  $\Rightarrow$  [1234567] Operator-1  $\Rightarrow$  Jack[01] Operator- $2 \Rightarrow$  Disable Manager  $\Rightarrow$  Disable Local Access  $\Rightarrow$  Priority = 1 2 3 4 5 6 7 8 TRG No.= [1] [2] [3] [4] [5] [6] [7] [8] Call Hunting  $\Rightarrow$  EXG No.= 1 2 3 4 5 6 7 8 D Т С DDDDD SPD TRS Override  $\Rightarrow$  Disable CO Auto-Hold By Push DSS-Key  $\Rightarrow$  Enable  $\Rightarrow$  [01:00] AM Adjust Time Hit spacebar to select parameter 1 4 HELP 5 6 7 SAVE 8 EXIT 2 3

<Explanation>

| [1]   | Expansion Card Type Master / Slave (Expansion Card Type)<br>Assigns the type of Expansion Card for Master or Slave DSHS.           | * <b>[109]</b> and *<br>Aragenetic for a state |
|-------|----------------------------------------------------------------------------------------------------|------------------------------------------------|
| . [2] | Password (System Password)<br>Assigns a password for communicating with DSHS from a remote terminal.                               | [107]                                          |
| [3]   | Operator-1/-2 (Operator Extension Assignment)<br>Assigns Jack No. connected with Operator-1 or Operator-2.                         | [006]                                          |
| [4]   | Manager (Manager Extension Assignment)<br>Assigns Jack No. connected with Manager.                                                 | [006]                                          |
| [5]   | Local Access (Automatic Access CO Line Group Assignment)<br>Assigns CO line groups in the preferential order for Automatic Access. | [103]                                          |
| [6]   | Call Hunting (Station Hunting Type)<br>Assigns the Station Hunting type on an extension group basis.                               | [106]                                          |

- [7] SPD TRS Override (TRS Override for System Speed Dialing ) [300] Assigns to enable or disable to restrict calls made by SPD.
- [8] CO Auto-Hold by Push DSS-Key (One-Touch Transfer by DSS Button) [108] Assigns to enable or disable to hold an outside call automatically by pressing a DSS button on the DSS Console during the outside call.
- [9] Adjust Time (Adjust Time) [115] Sets the time to adjust the data between the system of Master DSHS and Slave DSHS.

<Operation>

- (1) Move the cursor to the field in which you want to set a parameter.
- (2) After editing the data, press F7 (SAVE) to save them on the screen into DB file.
- (3) Press F8 (EXIT) to return to System Menu screen.

<Condition>

- (1) Operator-1, Operator-2 and Manager can be connected to the same jack.
- (2) The manager cannot be assigned the jack number of the DSS Console.
- (3) For KX-TD1232, the type of expansion cards installed in the system which is not operating is displayed as the following : Expansion Card Type (Master or Slave) ⇒ -------
- (4) After changing the setting of Expansion Card Type, to make your setting effective, turn the Power Switch of the DSHS off and on once. Otherwise the previous setting will be maintained.

<Note>

The numbers beside the items are program addresses which are used when you program the system by proprietary telephones.

| 9                                  |                            | TABLE of ITEMS                                                                                                    |                      |                                                      |
|------------------------------------|----------------------------|----------------------------------------------------------------------------------------------------|----------------------|------------------------------------------------------|
| Assigning<br>Items                 | Type of Field              | Selection of param                                                                                                    | neter                | Default                                              |
| Expansion<br>Card Type             | Selecting                  | For KX-TD1232<br>EXP1-COT1 EXP2-EXT1 EXP3-EXT<br>EXP1-COT1 EXP2-EXT2 EXP3-EXT<br>EXP1-EXT1 EXP2-EXT2 EXP3-COT<br>EXP1-EXT1 EXP2-COT1 EXP3-EXT | F2<br>F1<br>F1<br>F2 | For KX-TD1232<br>EXP1-COT1<br>EXP2-EXT1<br>EXP3-EXT2 |
|                                    |                            | EXPI-EXT2 EXP2-EXT1 EXP3-COT<br>EXPI-EXT2 EXP2-COT1 EXP3-EXT                                                                                  | 71<br>71             | For KX-TD816<br>EXP1-COT1<br>EXP2-EXT1               |
|                                    | N.                         | For KX-TD816<br>EXP1-COT1 EXP2-EXT1<br>EXP1-EXT1 EXP2-COT1                                                                                    |                      |                                                      |
| Password                           | Direct                     | 0 through 9                                                                                                    | 4, 5, 6 or 7 digits  | 1234                                                 |
| Operator /<br>Manager              | Selecting<br>and<br>Direct | Disable or Jack    <br>(After selecting Jack   ])<br>01 through 64 (for KX-TD1232)<br>01 through 16 (for KX-TD816)                            | 2 digits             | Same as the<br>screen on the<br>previous page        |
| Local<br>Access                    | Direct                     | 1 through 8                                                                                                    | 1 digit              | Same as the<br>screen on the<br>previous page        |
| Call<br>Hunting                    | Selecting                  | D : Disable, T : Terminate, C : Circula<br>A : Automated Attendant, V : Voice M                                                               | r,A<br>lail          | D<br>D                                               |
| SPD TRS<br>Override                | Selecting                  | Disable or Enable                                                                                                    |                      | Disable                                              |
| CO Auto-Hold<br>by Push<br>DSS-Key | Selecting                  | Disable or Enable                                                                                                    |                      | Enable                                               |
| Adjust Time<br>Hour                | Direct                     | 01 through 12                                                                                                    | 2 digits             |                                                      |
| Minute                             | Direct                     | 00 through 59                                                                                                    | 2 digits             | 01:00 AM                                             |
| AM / PM                            | Selecting                  | AM or PM                                                                                                    |                      |                                                      |

(

4-52

# 10. System Time

| System Time                                                                                                    |                 | (                | Dn-line (RS-232C)      | KX-TD1232 N  | Aaster                 | ( |
|----------------------------------------------------------------------------------------------------|-----------------|------------------|------------------------|--------------|------------------------|---|
|                                                                                                    |                 | a and a second   | an san an San          | ۰. ۵.        |                        |   |
|                                                                                                    |                 |                  |                        |              |                        |   |
|                                                                                                    |                 |                  |                        |              |                        |   |
|                                                                                                    |                 |                  |                        |              | s da station           |   |
|                                                                                                    |                 |                  |                        |              |                        |   |
|                                                                                                    |                 |                  | an an Alain 🗸 an Alain |              |                        |   |
|                                                                                                    |                 |                  |                        |              |                        |   |
|                                                                                                    |                 |                  |                        |              |                        |   |
|                                                                                                    |                 |                  |                        |              |                        |   |
|                                                                                                    | 102             | Ion 1 EDI        | 13.00 ANA              |              |                        |   |
|                                                                                                    | <u>9</u> 5.     | Jan. I FKI       | 12:00 AM               |              |                        |   |
|                                                                                                    | lay a second    |                  |                        |              |                        |   |
|                                                                                                    |                 |                  |                        |              |                        |   |
| and a second second second second second second second second second second second second second second second |                 |                  |                        |              |                        |   |
|                                                                                                    |                 |                  | i statistica i s       |              | ang tanta s            |   |
|                                                                                                    |                 |                  |                        |              | Aler stall             |   |
|                                                                                                    |                 | •"               |                        |              | de l'herañ de la       |   |
| and and a second second second second second second second second second second second second second second se |                 |                  |                        |              | ser s                  |   |
|                                                                                                    |                 |                  |                        |              |                        |   |
| Enter alphanumer                                                                                               | ic Code         |                  |                        |              |                        |   |
|                                                                                                    | 3               | 4 HELP 5         | 6 7                    | SAVE 8 EXI   | Т                      |   |
|                                                                                                    |                 | 1. · · · · · · · |                        |              |                        |   |
| <b>.</b>                                                                                                    |                 |                  |                        |              |                        |   |
| explanation>                                                                                                   |                 |                  |                        |              |                        |   |
| vstem Time (Date and Ti                                                                                        | ime Set)        |                  |                        | IOOC         | 1                      |   |
| ets the time of DSHS.                                                                                          |                 |                  | •                      | Toor         | ן נייי גריי <b>נ</b> י |   |
| -<br>-<br>-                                                                                                    |                 |                  |                        |              |                        |   |
| )peration>                                                                                                    |                 |                  |                        |              |                        |   |
| Move the cursor and                                                                                            | set the time.   |                  |                        |              |                        |   |
| ) After editing the data                                                                                       | press F7 (S.    | AVE) to save 1   | hem on the screen      | nto DB file. |                        |   |
|                                                                                                    | •               |                  |                        |              |                        |   |
| ) Press F8 (EXIT) to re                                                                                        | tum to Syste    | m Menu seree     | n.                     |              |                        |   |
| Condition>                                                                                                    |                 |                  |                        |              |                        |   |
|                                                                                                    |                 |                  |                        |              |                        |   |
| his screen is only availab                                                                                     | le in Interacti | ve Editing Mo    | ode.                   |              |                        |   |

<Note>

The numbers beside the items are program addresses which are used when you program the system by proprietary telephones.

| Assigning<br>Items | Type of Field | Selection of parameter                      |                 | Default |
|--------------------|---------------|---------------------------------------------|-----------------|---------|
| Year               | Direct        | 0 through 9                                 | 2 digits        | 93      |
| Month              | Selecting     | Jan, Feb, Mar, Apr, May, Jun, Jul, Aug, Sep | , Oct, Nov, Dec | Jan     |
| Date               | Direct        | 1 through 31                                | 2 digits        | 1       |
| Day of the<br>week | Selecting     | SUN. MON. TUE, WED, THU, FRI ,SAT           |                 | FRI     |
| Hour               | Direct        | 01 through 12                               | 2 digits        | 12      |
| Minute             | Direct        | 00 through 59                               | 2 digits        | 00      |
| AM / PM            | Selecting     | AM or PM                                    |                 | AM      |

## TABLE of ITEMS

All the second second se

n e starte de la

 $\left\| \left( \frac{\partial \psi}{\partial t} \right) - \left( \frac{\partial \psi}{\partial t} \right) - \left$ 

1 7

#### 11. Version

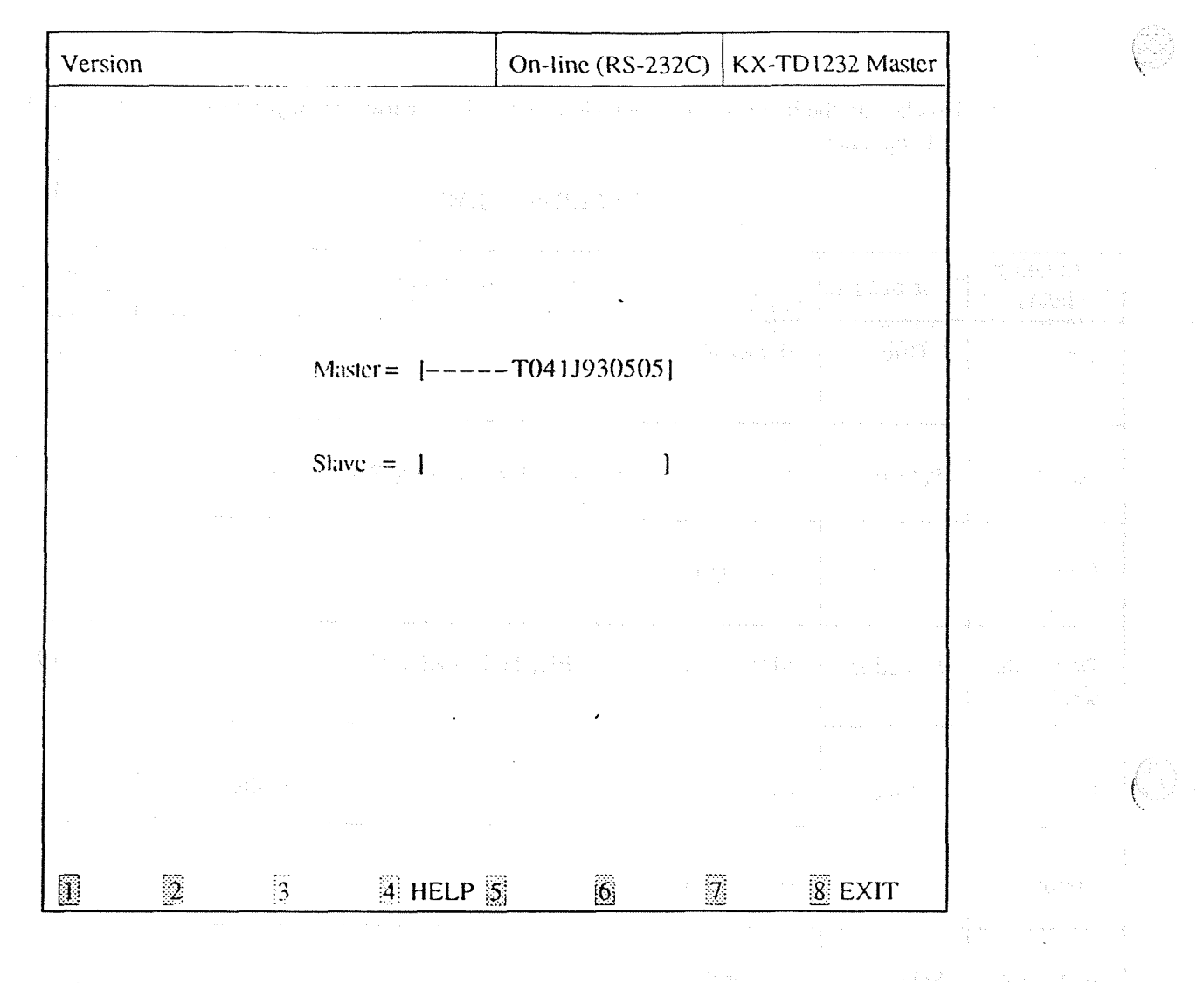

<Explanation>

### Version (ROM Version Display) Confirms the version of ROM of the DSHS.

[116]

<Operation>

(1) This parameter is only displayed and cannot be changed.

(2) Press F8 (EXIT) to return to System Menu screen.

#### <Condition>

(1) The KX-TD816 does not make a distinction between master and slave.

(2) This screen is only available in Interactive Editing Mode.

(3) When the single system is operating, the version of the system which is not operating is not displayed in the screen.

#### <Note>

The numbers beside the items are program addresses which are used when you program the system by proprietary telephones.

# 4-5 Toll Restriction

| Toll Restriction Menu       |                                                 | Off-line  | KX-TD1232 Both |
|-----------------------------|-------------------------------------------------|-----------|----------------|
|                             | - '+ #*', '''' -, 'i''''''''''''''''''''''''''' | <u> </u>  |                |
|                             |                                                 |           |                |
|                             |                                                 |           |                |
|                             |                                                 |           |                |
|                             |                                                 |           |                |
|                             |                                                 | •         |                |
|                             | 1. TRS De                                       | eny       |                |
|                             |                                                 |           |                |
|                             | 2. TRS Ex                                       | ception   |                |
|                             |                                                 |           |                |
|                             |                                                 |           |                |
|                             |                                                 |           |                |
|                             |                                                 |           |                |
|                             | Select the n                                    | umber: [] |                |
|                             |                                                 |           |                |
|                             |                                                 |           |                |
|                             |                                                 |           |                |
|                             |                                                 |           |                |
| Enter the number, and hit E | ENTER key                                       |           |                |
|                             | HELP                                            | 1 6 7     | EXIT           |

<Operation>

.

(1) Enter the number of the program and press ENTER key.

1

(2) Press F8 (EXIT) to return to Main Menu screen.

| TRS Deny           |                  | Off-lin | e    | KX-TD1232 Both |
|--------------------|------------------|---------|------|----------------|
|                    |                  |         |      |                |
| LOC LVL2           | LVL3             | LVLA L  | .VL5 | LVL6           |
| 01 [Q11****] [     | 120923*] [       | ] [     | ]    | [ ]            |
| 02 [1916***] [     | ] [ <sup>1</sup> | ] [     | ]    | []             |
| 03 [ ] [           | ] [              | ] [     | ]    | [ ]            |
| 04 [ ] [           | ] [              | ] [     | ]    | [ ]            |
| 05 [ ] [           | ] [              | ][      | ]    | [ ]            |
| 06 [ ] [           | ] [              | ] [     | ]    | [ ]            |
| 07 [ ] [           | ] [              | ] [     | ]    | [ ]            |
| 08 [ ] [           | ][               | ] [     | ]    | [ ]            |
| 09 [ ] [           | ] [              | ] [     | ]    | [ ]            |
| 10 [ ] [           | ][               | ] [     | ]    | [ ]            |
| 11 [ ] [           | ] [.             | ] [     | ]    | [ ]            |
| 12 [ ] [           | ] [              | ] [     | ]    | [ ]            |
| 13 [ ] [           | ] [              | ] [     | ]    | [ ]            |
| 14 [ ] [           | ] [              | ] [     | ]    | [ ]            |
| 15 [ ] [           | ] [              | ] [     | ]    | [ ]            |
| 16 [ ] [           | ] [              | ] [     | ]    | [ ]            |
| 17 [ ] [           | ] [              | ] [     | ]    | [ ]            |
| 18 [ ] [           | ] [              | ] · [   | ]    | [ ]            |
| 19 [ ] [           | ][               | ] [     | ]    | [ ]            |
| 20 [ ] [           | ] [              | ] [     | ]    | []             |
|                    |                  |         |      |                |
| Enter numeric code |                  |         |      |                |
|                    | 4 HELP           |         | 7    | SAVE SEXIT     |

<Explanation>

TRS Deny (Toll Restriction Denied Code Entry)[301, 302, 303, 304, 305]Assigns telephone numbers prohibited for each Toll Restriction level.

. < Operation>

(1) Move the cursor to the field in which you want to set a parameter.

(2) After editing the data, press F7 (SAVE) to save them on the screen into DB file.

(3) Press F8 (EXIT) to return to Toll Restriction Menu screen.

<Condition>

You must enter a number from a left end and fill in the blank with (a wild card character).

<Note>

The numbers beside the items are program addresses which are used when you program the system by proprietary telephones.

4-58

| Assigning<br>Items | Type of Field |             | Selection of parameter                                    | Γ                       | Default    |
|--------------------|---------------|-------------|-----------------------------------------------------------|-------------------------|------------|
| TRS Deny           | Direct        | 0 through 9 | *(a wild card character)                                  | 7 digits                | Not Stored |
|                    |               |             | ······································                    |                         |            |
|                    |               |             |                                                           |                         |            |
|                    |               |             |                                                           |                         |            |
|                    |               |             |                                                           |                         |            |
|                    |               |             |                                                           |                         |            |
|                    |               |             | · ·                                                       |                         |            |
|                    |               |             |                                                           |                         |            |
|                    |               |             |                                                           |                         |            |
|                    |               |             |                                                           |                         |            |
|                    |               |             |                                                           |                         |            |
|                    |               |             |                                                           | •                       |            |
|                    |               |             |                                                           |                         |            |
|                    |               |             |                                                           |                         |            |
|                    |               |             | · .                                                       |                         |            |
|                    |               |             |                                                           |                         |            |
|                    |               |             |                                                           |                         |            |
|                    |               |             |                                                           |                         |            |
|                    |               |             |                                                           |                         | · •        |
|                    |               |             |                                                           |                         |            |
|                    |               |             |                                                           |                         |            |
|                    |               |             |                                                           |                         |            |
|                    |               |             | e da ser en la ser en en en en en en en en en en en en en |                         |            |
|                    |               | đ           |                                                           |                         |            |
|                    |               | į           |                                                           |                         |            |
|                    |               | 1           |                                                           |                         |            |
|                    |               |             |                                                           |                         |            |
|                    |               |             |                                                           | 183 de Marstelle Altre. |            |
|                    |               |             |                                                           |                         |            |
|                    |               |             |                                                           |                         |            |
|                    |               |             |                                                           |                         |            |
|                    |               |             |                                                           |                         |            |
|                    |               |             |                                                           |                         |            |
|                    |               |             |                                                           |                         |            |
|                    |               |             |                                                           | ,                       |            |
| 11                 |               |             |                                                           |                         |            |
|                    |               |             |                                                           | ·                       |            |
|                    |               |             | 4-59                                                      |                         |            |

# TABLE of ITEMS

(

2. TRS Exception

| TRS Exception                                                                                                    | Off-line                                     | KX-TD1232 Both |  |
|----------------------------------------------------------------------------------------------------|----------------------------------------------|----------------|--|
|                                                                                                    |                                              |                |  |
| LOC LVL2 LVL3<br>01 $[911^{\times\times\times\times}]$ [ ] [<br>02 $[611^{\times\times\times\times}]$ [ ] [<br>03 [ ] [ ] [ ] [<br>04 [ ] [ ] [ ] [<br>05 [ ] [ ] [ ] [ | LVLA LVL5<br>] [<br>] [<br>] [<br>] [<br>] [ | LVL6           |  |
| Enter numeric codes                                                                                                    | ·<br>·                                       |                |  |
|                                                                                                    | 5 6 7                                        | SAVE 8 EXIT    |  |

<Explanation>

TRS Exception (Toll Restriction Excepted Code Entry)[306, 307, 308, 309, 310]Assigns telephone numbers not prohibited for each Toll Restriction level.

. < Operation>

- (1) Move the cursor to the field in which you want to set a parameter.
- (2) After editing the data, press F7 (SAVE) to save them on the screen into DB file.
- (3) Press F8 (EXIT) to return to Toll Restriction Menu screen.

#### <Condition>

- (1) You must enter a number from a left end and fill in the blank with (a wild card character).
- (2) Store your emergency numbers in Level 6.

<Note>

The numbers beside the items are program addresses which are used when you program the system by proprietary telephones.

| Assigning<br>Items | Type of Field |             | Selection of parameter   |          | Default    |
|--------------------|---------------|-------------|--------------------------|----------|------------|
| TRS<br>Exception   | Direct        | 0 through 9 | *(a wild card character) | 7 digits | Not Stored |

# TABLE of ITEMS

and the second second sec

5

## **4-6 ARS (Automatic Route Selection)**

| ARS Menu                                                                                                    | Off-line           | KX-TD1232 Both                                                                                                  | 1            |
|----------------------------------------------------------------------------------------------------|--------------------|----------------------------------------------------------------------------------------------------|--------------|
| na na serie de la composition de la composition de la composition de la composition de la composition de la com<br>La composition de la composition de la composition de la composition de la composition de la composition de la co |                    | in the second of the second second second second second second second second second second second second second |              |
|                                                                                                    |                    |                                                                                                    |              |
|                                                                                                    |                    |                                                                                                    |              |
|                                                                                                    |                    |                                                                                                    |              |
|                                                                                                    |                    |                                                                                                    |              |
|                                                                                                    |                    |                                                                                                    |              |
| 1. ARS 1                                                                                                    | Mode/Time/Modify I | Data                                                                                                    |              |
|                                                                                                    |                    |                                                                                                    | ·.           |
|                                                                                                    | Douting Dian       |                                                                                                    |              |
| 2. ARS I                                                                                                    | couing Plan        |                                                                                                    |              |
|                                                                                                    |                    |                                                                                                    | e systemeter |
| 3. ARS I                                                                                                    | eading Digit       |                                                                                                    |              |
|                                                                                                    | 00                 |                                                                                                    |              |
|                                                                                                    |                    |                                                                                                    |              |
|                                                                                                    |                    |                                                                                                    |              |
|                                                                                                    | 1                  |                                                                                                    |              |
| Select th                                                                                                    | e number : [_]     |                                                                                                    |              |
|                                                                                                    |                    |                                                                                                    |              |
|                                                                                                    |                    |                                                                                                    |              |
|                                                                                                    |                    |                                                                                                    |              |
|                                                                                                    |                    |                                                                                                    |              |
| inter the number, and hit ENTER key                                                                                                    |                    |                                                                                                    |              |
| 2 3 4 HELP                                                                                                    | 5 6                | 7 8 EXIT                                                                                                    |              |

Record to select where A new Clark

<Operation>

(1) Enter the number of the program and press ENTER key.

(2) Press F8 (EXIT) to return to Main Menu screen.

|                                                                                                    |                                                                                                    | ne/Modify Data                                                                                                    | Off-line                                                                                                    | KX-TD1232 Bot                                                                                                    |
|----------------------------------------------------------------------------------------------------|----------------------------------------------------------------------------------------------------|----------------------------------------------------------------------------------------------------|----------------------------------------------------------------------------------------------------|----------------------------------------------------------------------------------------------------|
|                                                                                                    |                                                                                                    |                                                                                                    |                                                                                                    |                                                                                                    |
|                                                                                                    |                                                                                                    | Modern OV                                                                                                    |                                                                                                    |                                                                                                    |
|                                                                                                    |                                                                                                    |                                                                                                    |                                                                                                    |                                                                                                    |
|                                                                                                    |                                                                                                    | Time-A⇒ [08]:00 AM                                                                                                    | <i>1</i> í                                                                                                    |                                                                                                    |
|                                                                                                    |                                                                                                    | Time-B $\Rightarrow$ [05]:00 PM                                                                                                    | 1                                                                                                    |                                                                                                    |
|                                                                                                    |                                                                                                    | Time-C⇒ [09]:00 PM                                                                                                    | Л                                                                                                    |                                                                                                    |
|                                                                                                    |                                                                                                    | Time-D $\Rightarrow$ Disable                                                                                                    |                                                                                                    |                                                                                                    |
|                                                                                                    |                                                                                                    | Mod 1 $\Rightarrow$ Remove[1] A                                                                                                    | dd[                                                                                                    | ]                                                                                                    |
|                                                                                                    |                                                                                                    | $Mod \ 2 \Rightarrow Remove[1] \ A$                                                                                                    | dd[10288                                                                                                    | ]                                                                                                    |
|                                                                                                    |                                                                                                    | $Mod 3 \Rightarrow Remove[0] A$                                                                                                    | .dd[                                                                                                    | ]                                                                                                    |
|                                                                                                    |                                                                                                    | $Mod 4 \Rightarrow Remove[0] A$                                                                                                    | .dd[                                                                                                    | ]                                                                                                    |
|                                                                                                    |                                                                                                    | Mod $5 \Rightarrow \text{Remove}[0]$ A                                                                                                    | .dd[                                                                                                    | ]                                                                                                    |
|                                                                                                    |                                                                                                    | $Mod \ 6 \Rightarrow Remove[0] \ A$                                                                                                    | .dd[                                                                                                    | ]                                                                                                    |
|                                                                                                    |                                                                                                    | Mod $7 \Rightarrow \text{Remove}[0] A$                                                                                                    | dd[                                                                                                    | J                                                                                                    |
|                                                                                                    |                                                                                                    | Mod $8 \Rightarrow \text{Remove}[0] A$                                                                                                    | lap                                                                                                    |                                                                                                    |
|                                                                                                    |                                                                                                    |                                                                                                    |                                                                                                    |                                                                                                    |
|                                                                                                    |                                                                                                    |                                                                                                    |                                                                                                    |                                                                                                    |
|                                                                                                    |                                                                                                    |                                                                                                    |                                                                                                    |                                                                                                    |
|                                                                                                    |                                                                                                    |                                                                                                    |                                                                                                    |                                                                                                    |
| 1                                                                                                    |                                                                                                    |                                                                                                    |                                                                                                    |                                                                                                    |
|                                                                                                    |                                                                                                    | · ·                                                                                                    |                                                                                                    |                                                                                                    |
| Hit sp                                                                                                    | bacebar to                                                                                                    | select parameter                                                                                                    |                                                                                                    |                                                                                                    |
| Hit sp                                                                                                    | bacebar to                                                                                                    | select parameter                                                                                                    | 5 6                                                                                                    | 🛛 SAVE 🛿 EXIT                                                                                                    |
| Hit sp                                                                                                    | pacebar to                                                                                                    | select parameter                                                                                                    | 5 6                                                                                                    | SAVE 8 EXIT                                                                                                    |
| Hit sp                                                                                                    | pacebar to                                                                                                    | select parameter                                                                                                    | 5 6                                                                                                    | SAVE 8 EXIT                                                                                                    |
| Hit sp                                                                                                    | oacebar to                                                                                                    | select parameter                                                                                                    | 5 6                                                                                                    | SAVE 8 EXIT                                                                                                    |
| Hit sp<br>Hit sp<br>lanation:<br>Mode (A                                                                    | oacebar to                                                                                                    | select parameter                                                                                                    |                                                                                                    | SAVE 8 EXIT<br>[312]                                                                                              |
| Hit sp<br>Hit sp<br>lanation:<br>Mode (A<br>Assigns                                                         | sacebar to                                                                                                    | select parameter<br>HELP<br>Route Selection Mode)<br>or disable the ARS feature.                                                                                                    | in the second second seco                                                                                                    | SAVE 8 EXIT<br>[312]                                                                                              |
| Hit sp<br>Hit sp<br>lanation:<br>Mode (A<br>Assigns<br>Fime (A                                              | soutomatic la to enable of RS Time)                                                                                                    | select parameter<br>HELP<br>Route Selection Mode)<br>or disable the ARS feature                                                                                                    | in a second de la companya de la companya de la company                                                                                                    | SAVE 8 EXIT<br>[312]                                                                                              |
| Hit sp<br>lanation:<br>Mode (A<br>Assigns<br>Fime (A<br>Sets the                                            | starting tir                                                                                                    | select parameter<br>HELP<br>Route Selection Mode)<br>or disable the ARS feature<br>ne of 4 time zones.                                                                                     | <ul> <li>A provide the second second sec</li></ul> | 312]<br>[313]                                                                                                    |
| Hit sp<br>Hit sp<br>lanation<br>Mode (A<br>Assigns<br>Fime (A<br>Sets the s<br>Mod Ren                      | Second to the second second | select parameter<br>HELP<br>Route Selection Mode)<br>or disable the ARS feature<br>ne of 4 time zones.<br>d (ARS Modify Removed                                                            | Digit and Added                                                                                                    | SAVE 8 EXIT<br>[312]<br>[313]<br>Number) [330, 32                                                                 |
| Hit sp<br>Hit sp<br>lanation<br>Mode (A<br>Assigns<br>Fime (A<br>Sets the<br>Sets the<br>Mod Ren<br>Assigns | Automatic I<br>to enable of<br>RS Time)<br>starting tir<br>nove / Ado<br>the remove                                                                                                    | select parameter<br>HELP<br>Route Selection Mode)<br>or disable the ARS feature.<br>ne of 4 time zones.<br>d (ARS Modify Removed<br>ed numbers and/or the add                              | Digit and Added<br>led numbers for A                                                                                                    | [312]<br>[313]<br>Number) [330, 33<br>ARS modification.                                                           |
| Hit sp<br>Hit sp<br>lanation:<br>Mode (A<br>Assigns<br>Fime (A<br>Sets the<br>Assigns<br>Assigns<br>ration> | excebar to<br>acebar to<br>2<br>2<br>2<br>2<br>2<br>2<br>2<br>2<br>2<br>2<br>2<br>2<br>2                                                                                                    | select parameter<br>HELP<br>Route Selection Mode)<br>or disable the ARS feature<br>ne of 4 time zones.<br>d (ARS Modify Removed<br>ed numbers and/or the add                               | Digit and Added<br>ded numbers for A                                                                                                    | [312]<br>[313]<br>Number) [330, 33<br>NRS modification.                                                           |
| Hit sp<br>Hit sp<br>lanation:<br>Mode (A<br>Assigns<br>Fime (A<br>Sets the<br>Assigns<br>ration>            | conceptor to                                                                                                    | select parameter<br>HELP<br>Route Selection Mode)<br>or disable the ARS feature<br>ne of 4 time zones.<br>d (ARS Modify Removed<br>ed numbers and/or the add<br>the field in which you way | Digit and Added<br>ded numbers for A                                                                                                    | SAVE       EXIT         [312]       [313]         Number)       [330, 33]         NRS modification.         Eter. |

- (2) After editing the data, press F7 (SAVE) to save them on the screen into DB file.
- (3) Press F8 (EXIT) to return to ARS Menu screen.

<Condition>

- (1) Time or Disable appears by turns every time you press the spacebar to set the time.
- (2) Time zones should be as follows : Time-A<Time-B<Time-C< Time-D.
- (3) Disable must be set from Time-D.

<Note>

The numbers beside the items are program addresses which are used when you program the system by proprietary telephones.

.

| Assigning<br>Items | Type of Field | Selection of parameter                                                                                                    | Default                                    |
|--------------------|---------------|----------------------------------------------------------------------------------------------------|--------------------------------------------|
| Mode               | Selecting     | On or Off                                                                                                    | o ra <sup>tta</sup><br>Off                 |
| Time               | Selecting     | Disable or [ ]AM/PM                                                                                                    | Same as the                                |
| Hour               | Direct        | 01 through 12 2 digits                                                                                                    | screen on the previous page                |
| AM / PM            | Selecting     | AM or PM                                                                                                    |                                            |
| Remove             | Direct        | 0 through 9 contract of the second finance of the second finance o | alan an an an an an an an an an an an an a |
| Add                | Direct        | 0 through 9 * # P or p (PAUSE) Maximum 20 digits                                                                                                    | Not Stored                                 |

#### TABLE of ITEMS

| ARS Routing Plan                                          |                    | Off-line                              |          | KX-TD1232      | Both                                               |  |
|-----------------------------------------------------------|--------------------|---------------------------------------|----------|----------------|----------------------------------------------------|--|
|                                                           |                    |                                       |          | ·              |                                                    |  |
| Routing Plan == 1<br>Priority == 1 2 3                    | 2 3<br>123 123     | 4 5<br>123 123                        | 6<br>123 | 7 8<br>123 123 |                                                    |  |
| Time-A : TRG $\Rightarrow$ 123<br>: Mod $\Rightarrow$ 111 | 123 12-<br>111 11- | 1                                     |          |                | -                                                  |  |
| Time-B: TRG $\Rightarrow$ 123<br>: Mod $\Rightarrow$ 111  | 123 1<br>111 1     | 2<br>1                                |          |                |                                                    |  |
| Time-C: TRG $\Rightarrow$ 123<br>: Mod $\Rightarrow$ 111  | 12 - 1             | 3<br>1                                |          | ·              | -                                                  |  |
| Time-D: TRG $\Rightarrow$<br>: Mod $\Rightarrow$          | <br>               | · · · · · · · · · · · · · · · · · · · |          |                | -<br>- 19 - 19 - 19<br>- 19 - 19 - 19<br>- 19 - 19 |  |
| Enter numeric code                                        |                    |                                       |          | SAVE           | synten fri<br>se<br>synten frifer<br>synten frifer |  |

<Explanation>

ARS Routing Plan (ARS Routing Plans)[322, 323, 324, 325, 326, 327, 328, 329]Assigns the order of priority of CO line groups and modification numbers which cost least in each time zone.

<Operation>

- (1) Move the cursor to the field in which you want to set a parameter.
- (2) After editing the data, press F7 (SAVE) to save them on the screen.
- (3) Press F8 (EXIT) to return to ARS Menu screen.

#### <Condition>

- (1) You must enter a CO line group number and a modification number in a pair.
- (2) When you press F7 (SAVE), it is checked that a CO line group number and a modification number are entered in a pair.

<Note>

The numbers beside the items are program addresses which are used when you program the system by proprietary telephones.

| Assigning<br>Items | Type of Field |             | Selection of parameter | Default   |
|--------------------|---------------|-------------|------------------------|-----------|
| TRG                | Direct        | 1 through 8 | Space (displayed as-)  | Space (–) |
| Mod                | Direct        | 1 through 8 | Space (displayed as-)  | Space ()  |

#### TABLE of ITEMS

요구, 2011년 등 관광을 수준 위한 고수가 있다. 이가 가지 요구, 400년 동안 가는 2012년 1월 2012년 1월 2012년 1월 2012년 1월 2012년 1월 2012년 1월 2012년 1월 2012년 1월 2012년 1월 2012년 1월 2012년

는 가슴을 즐길려요? 한다는 것은 것 같은 것 같다. 한 번 한 가을 받는 것은 가지 않고 있는 것 같다. 한 것 같은 것 같은 것 같은 것 같은 것 같다.

Market Republic

4-66

#### 3. ARS Leading Digit

| ARS Leading Digit                                                                                                    | Off-line       | KX-TD1232 Both                                                                                                    |  |
|----------------------------------------------------------------------------------------------------|----------------|----------------------------------------------------------------------------------------------------|--|
| Routing Plan No.1           []         [_]         []]                                                                                                    |                |                                                                                                    |  |
|                                                                                                    |                |                                                                                                    |  |
|                                                                                                    |                |                                                                                                    |  |
| Routing Plan No.2         []       []       []       []       []       []       ]       []       ]       []       ]       []       ]       []       ]       []       ]       []       ]       []       ]       []       ]       []       ]       []       ]       []       ]       []       ]       []       ]       []       ]       []       ]       []       ]       []       ]       []       ]       []       ]       []       ]       []       ]       []       ]       []       ]       []       ]       []       ]       []       ]       []       ]       []       ]       []       ]       []       ]       []       ]       []       ]       []       ]       []       ]       []       ]       []       ]       []       ]       []       ]       []       ]       []       ]       []       ]       []       ]       []       ]       []       ]       []       ]       []       ]       []       ]       []       ]       []       ]       []       ]       ]       ]       ]       ]       ]       ] </td <td></td> <td>Image: Second second second</td> <td></td> |                | Image: Second second second |  |
| Enter numeric code                                                                                                    | SP-PAGE6N-PAGE | SAVE 🕃 EXIT                                                                                                    |  |

<Explanation>

ARS Leading Digit (ARS Leading Digit Entry) [314, 315, 316, 317, 318, 319, 320, 321] Assigns dialing numbers for each ARS Routing Plan.

<Operation>

- This program consists of 4 pages. The first page displays Routing Plan No.1 and No.2. The second page displays Routing Plan No.3 and No.4. The third page displays Routing Plan No.5 and No.6. The last page displays Routing Plan No.7 and No.8.
- (2) Move the cursor to the field in which you want to set a parameter.
- (3) After editing the data, press F7 (SAVE) to save them on the screen into DB file.
- (4) Press F5 (P-PAGE) to return to the previous page.
- (5) Press F6 (N-PAGE) to advance to the next page.

# (6) Press F8 (EXIT) to return to ARS Menu screen.

<Note>

The numbers beside the items are program addresses which are used when you program the system by proprietary telephones.

| Assigning<br>Items      | Type of Field |             | Default                  |                     |            |
|-------------------------|---------------|-------------|--------------------------|---------------------|------------|
| ARS<br>Leading<br>Digit | Direct        | 0 through 9 | *(a wild card character) | Maximum<br>7 digits | Not Stored |

# TABLE of ITEMS

| Aux. Ports Menu                                                                          |              | Off-line         | КХ-Т    | D1232 Both |          |
|------------------------------------------------------------------------------------------|--------------|------------------|---------|------------|----------|
|                                                                                          |              |                  |         |            | a Na Sta |
| an<br>Na San Angelan (San Angelan) ang kasara<br>Na San Angelan (San Angelan) ang kasara |              |                  |         |            |          |
|                                                                                          | 1. Music &   | Paging           |         |            |          |
|                                                                                          |              |                  |         |            |          |
|                                                                                          | 2. Adminis   | tration & SMDR & | & MODEN | 1          | 3<br>    |
|                                                                                          | 3. DISA      |                  |         |            |          |
|                                                                                          | Select the r | umber · []       |         |            |          |
|                                                                                          |              |                  |         |            |          |
|                                                                                          |              |                  |         |            |          |
|                                                                                          |              |                  |         |            |          |
|                                                                                          |              |                  |         |            |          |
| Enter the number, and hit ENTE                                                           | R key        |                  |         |            |          |
|                                                                                          | ] 5          | 6                | 2       | 8 EXIT     |          |

<Operation>

- (1) Select the number of the program and press ENTER key.
- (2) Press F8 (EXIT) to return to Main Menu screen.

<Condition>

(1) For KX-TD816, the menu changes as follows:

1. Music & Paging

2. Administration & SMDR

Music & Paging

1.

 $\bigcirc$ 

| Music                               | & Paging                                           |                                                              | Off-line                                                                                                    | KX-TE                                                                 | 1232 Both                                |  |
|-------------------------------------|----------------------------------------------------|--------------------------------------------------------------|----------------------------------------------------------------------------------------------------|-----------------------------------------------------------------------|------------------------------------------|--|
|                                     |                                                    | North and the                                                |                                                                                                    |                                                                       | sa sa sa sa sa sa sa sa sa sa sa sa sa s |  |
|                                     |                                                    |                                                              |                                                                                                    |                                                                       | all controls                             |  |
|                                     |                                                    | Hold Musi                                                    | c No. [1]                                                                                                    |                                                                       |                                          |  |
|                                     |                                                    | BGM No.                                                      | [1]                                                                                                    |                                                                       |                                          |  |
|                                     | de la de                                           | Pager Ton                                                    | e On                                                                                                    |                                                                       |                                          |  |
|                                     |                                                    | Ex-Pager 1 E<br>Ex-Pager 2 E                                 | XT No. BGM<br>XT [196 ] Off<br>XT [197 ] Off                                                                                                    |                                                                       |                                          |  |
|                                     |                                                    | Ex-Pager 3 E<br>Ex-Pager 4 E                                 | XT [296 ] Off<br>XT [297 ] Off                                                                                                    |                                                                       |                                          |  |
|                                     |                                                    |                                                              |                                                                                                    |                                                                       |                                          |  |
|                                     |                                                    |                                                              |                                                                                                    |                                                                       |                                          |  |
|                                     |                                                    |                                                              |                                                                                                    | an<br>An an <sub>an a</sub> na                                        | 1<br>-                                   |  |
| Enter                               | numeric code                                       | 3 4 HELP                                                     | 5 6                                                                                                    | SAVE                                                                  | EXIT                                     |  |
| olanation>                          |                                                    | · · · · · · · · · · · · · · · · · · ·                        | المنظنة المنظنية المنظنية المنظنية المنظنية المنظنية المنظنية المنظنية المنظنية المنظنية المنظنية المنظنية الم<br>المنظنية المنظنية المنظنية المنظنية المنظنية المنظنية المنظنية المنظنية المنظنية المنظنية المنظنية المنظنية الم<br>منظنية المنظنية المنظنية المنظنية المنظنية المنظنية المنظنية المنظنية المنظنية المنظنية المنظنية المنظنية المنظ | n ann an 19<br>19 Airt Airt<br>19 Airt Airt Airt<br>20 Airt Airt Airt |                                          |  |
| Music on<br>Assigns n               | Hold No. (Mu<br>nusic sources f                    | isic Source Use for H<br>for Music on Hold.                  | old Music)                                                                                                    |                                                                       | [803]                                    |  |
| BGM No.<br>Assigns n                | (Music Sourc                                       | e Use for BGM)                                               |                                                                                                    |                                                                       | [803]                                    |  |
| Pager Tor<br>Assigns th             | ne (External Pa<br>ne confirmatio                  | ager Confirmation To<br>n tone for external pa               | ne)<br>gers to be sent or n                                                                                                    | ot.                                                                   | [805]                                    |  |
| Ex-Pager<br>Assigns F<br>or for Ext | EXT No. (Flo<br>loating Extens<br>emal Pager 1 f   | ating Number Assign<br>ion numbers for Exte<br>for KX-TD816. | ment)<br>emal Pager 1 throug                                                                                                    | h 4 for KX-'                                                          | [813]<br>TD1232                          |  |
| BGM (Ex<br>Assigns B<br>or for Exte | ternal Pager B<br>GM to be sent<br>ernal Pager 1 f | GM)<br>t or not for External F<br>for KX-TD816.              | Pager 1 through 4 fc                                                                                                    | or KX-TD12                                                            | [804]<br>32                              |  |

<Operation>

(1) Move the cursor to the field in which you want to set a parameter.

(2) After editing the data, press F7 (SAVE) to save them on the screen into DB file.

(3) Press F8 (EXIT) to return to Aux. Ports Menu screen.

<Note>

The numbers beside the items are program addresses which are used when you program the system by proprietary telephones.

| Items             | Type of Field | Selection of parameter                                                                                                    | Default                                                                                                    |
|-------------------|---------------|----------------------------------------------------------------------------------------------------|----------------------------------------------------------------------------------------------------|
| Hold Music<br>No. | Direct        | For KX-TD1232<br>1 : Music Source 1 of Master DSHS<br>2 : Music Source 2 of Master DSHS<br>3 : Music Source 1 of Slave DSHS<br>4 : Music Source 2 of Slave DSHS<br>- : No music | 1                                                                                                    |
|                   |               | For KX-TD816<br>1 : Music Source 1 of DSHS<br>– : No music                                                                                                    |                                                                                                    |
| BGM No.           | Direct        | For KX-TD1232<br>1 : Music Source 1 of Master DSHS<br>2 : Music Source 2 of Master DSHS<br>3 : Music Source 1 of Slave DSHS<br>4 : Music Source 2 of Slave DSHS<br>- : No BGM   | ан сайдаан<br>1<br>29 - Сайдаан<br>29 - Сайдаан<br>29 - Сайдаан                                                                                                    |
| -                 |               | For KX-TD816<br>1 : Music Source 1 of DSHS<br>– : No BGM                                                                                                    |                                                                                                    |
| Pager Tone        | Selecting     | On or Off                                                                                                    | on sea ann an Aonaichtean ann an Aonaichtean ann an Aonaichtean ann an Aonaichtean ann an Aonaichtean ann an Ao<br>Ann an Aonaichtean ann an Aonaichtean ann an Aonaichtean ann an Aonaichtean ann an Aonaichtean ann an Aonaichtean |
| EXT No.           | Direct        | 0 through 9 2, 3 or 4 digits                                                                                                    | Same as the screen on the previous page                                                                                                    |
| BGM               | S. cting      | On or Off                                                                                                    | Off                                                                                                    |

#### TABLE of ITEMS

4-71

2. Administration & SMDR & MODEM

| Administration   | & SMDR & MODEM          | Off-line                                                                                                    | KX-TD1232 Both                                                                                                    |
|------------------|-------------------------|----------------------------------------------------------------------------------------------------|----------------------------------------------------------------------------------------------------|
|                  |                         | e e constante de la constante de la constante de la constante de la constante de la constante de la constante d |                                                                                                    |
|                  |                         |                                                                                                    |                                                                                                    |
| MODEM E          | XT No. EXT [299]        |                                                                                                    | a di seria da seria da seria da seria da seria da seria da seria da seria da seria da seria da seria da seria<br>Referencia da seria da seria da seria da seria da seria da seria da seria da seria da seria da seria da seria d<br>Referencia da seria da seria da seria da seria da seria da seria da seria da seria da seria da seria da seria d |
| MODEM T          | 'ype Bell               |                                                                                                    |                                                                                                    |
| RS-232C In       | terface Port - 1        | Port - 2                                                                                                    |                                                                                                    |
|                  | Parity Mark             | Mark                                                                                                    |                                                                                                    |
|                  | NL Code CR+LF           | CR+LF                                                                                                    | 2 <sup>10</sup> - 111                                                                                                    |
|                  | Word Length 7 bits      | 7 bits                                                                                                    |                                                                                                    |
| •                | Stop Bit 1 Bit          | 1 Bit                                                                                                    | and share to be a first                                                                                                    |
|                  | Baud Rate 1200          | 1200                                                                                                    |                                                                                                    |
| SMDR             |                         |                                                                                                    |                                                                                                    |
| OMDR             |                         |                                                                                                    | an an an an air an an an an an an an an an an an an an                                                                                                    |
|                  | Duration Log (Outgoing) | All                                                                                                    |                                                                                                    |
|                  | Duration Log (Incoming) | On                                                                                                    | nan Alemande Marjanako                                                                                                    |
|                  | Format-Page Length      | [66]                                                                                                    | · · ·                                                                                                    |
|                  | Format-Skip Perforation | [00]                                                                                                    |                                                                                                    |
|                  |                         | n an an an an an an an an an an an an an                                                                        |                                                                                                    |
|                  |                         |                                                                                                    |                                                                                                    |
|                  |                         |                                                                                                    |                                                                                                    |
|                  |                         |                                                                                                    |                                                                                                    |
| and space par to | select parameter        |                                                                                                    |                                                                                                    |
| <b>X</b>         | HELP S                  | 6                                                                                                    | 7 SAVE 8 EXIT                                                                                                    |

[813]

[814]

<Explanation>

- MODEM EXT No. (Floating Number Assignment) Assigns Floating Extension number for MODEM.
   The feature is available for KX-TD1232 only.
- [2] MODEM TYPE (MODEM Standard) Assigns the type of a modem.
  The feature is available for KX-TD1232 only.
- [3] RS-232C Interface (EIA (RS-232C) Parameters) [806, 807] Assigns communication parameters for RS-232C. Prot-1 indicates Master DSHS and Port-2 indicates Slave DSHS for KX-TD1232. The KX-TD816 does not make a distinction between master and slave.
- [4] SMDR Duration Log Outgoing (SMDR Outgoing Call Log Printout)[800]Assigns the type of SMDR outgoing calls being printed out.[800]
- [5] SMDR Duration Log Incoming (SMDR Incoming Call Log Printout) [800] Assigns to print out SMDR incoming calls.

[6] Format-Page Length (SMDR Format) Assigns the number of lines per page when the record is printed out.

[801]

[801]

[7] Format-Skip Perforation (SMDR Format) Assigns the number of lines to be skipped at the end of every page.

<Operation>

- (1) Move the cursor to the field in which you want to set a parameter.
- (2) After editing the data, press F7 (SAVE) to save them on the screen into DB file.
- (3) Press F8 (EXIT) to return to Aux. Ports Menu screen.

<Condition>

- (1) Page Length must be longer than Skip Perforation by 4 or more lines.
- (2) The following combinations are invalid.

| Parity | Word Length | Stop Bit |
|--------|-------------|----------|
| Mark   | 8           | 2        |
| Space  | 8           | 1        |
| Space  | 8           | 2        |

(3) In the case of KX-TD1232, the parameters of RS-232C Interface of the system which is not operating are displayed as the following.

Port-1 or -2 Parity ----NL Code ----Word Length ----Stop Bit ----Baud Rate ----

(4) The formats of SMDR are not available unless a printer is connected with the DSHS by RS-232C cable. If a printer is already connected, it has to be disconnected and connected again. Otherwise the former formats become valid.

# TABLE of ITEMS

| Assigning<br>Items             | Type of Field | Selection of parameter                                                                          | Default         |
|--------------------------------|---------------|-------------------------------------------------------------------------------------------------|-----------------|
| *MODEM<br>EXT No.              | Direct        | 0 through 9 2, 3 or 4 digits                                                                    | 299             |
| *MODEM<br>Type                 | Selecting     | BELL or CCITT                                                                                   | Bell            |
| Parity                         | Selecting     | None, Mark, Space, Even, Odd                                                                    | Mark            |
| NL Code                        | Selecting     | CR+LF or CR                                                                                     | CR+LF           |
| Word Length                    | Selecting     | 7 or 8 bits                                                                                     | 8 bits          |
| Stop Bit                       | Selecting     | 1 bit or 2 bits                                                                                 | 1 bit           |
| Baud Rate                      | Selecting     | 150, 300, 600, 1200, 2400, 4800, 9600                                                           | 9600            |
| Duration Log<br>(Outgoing)     | Selecting     | All ; All duration of outgoing calls<br>Toll ; Only duration of Toll calls<br>Off ; Not printed | A11             |
| Duration Log<br>(Incoming)     | Selecting     | On ; All incoming calls or Off ; Not printed                                                    |                 |
| Format<br>-Page Length         | Direct        | 04 through 99 2 digits                                                                          | 66 <sup>°</sup> |
| Format<br>-Skip<br>Perforation | Direct        | 00 through 95 2 digits                                                                          | 00              |

\*: Available for KX-TD1232 only.

# 3. DISA (for KX-TD1232 only)

| DISA                                                                                                    |                                                                                                    |                                                                                       | (                 | Off-line          | K        | X-TD1232 Both                                      |
|----------------------------------------------------------------------------------------------------|----------------------------------------------------------------------------------------------------|---------------------------------------------------------------------------------------|-------------------|-------------------|----------|----------------------------------------------------|
| an an an an an an an an an an an an an a                                                                                                    |                                                                                                    |                                                                                       |                   | · · ·             |          |                                                    |
| a second and the                                                                                                    | EXT No.                                                                                                    |                                                                                       |                   |                   |          |                                                    |
|                                                                                                    | OGM1 (E                                                                                                    | DISA1)                                                                                | ⇒                 | EXT[19            | 98 ]     |                                                    |
|                                                                                                    | OGM2 (E                                                                                                    | VISA2)                                                                                | ⇒                 | EXT[29            | 98]      |                                                    |
| а — мал<br>19                                                                                                    | Security Mode                                                                                                    | ;                                                                                     | ⇒                 | Non               |          |                                                    |
|                                                                                                    | Tone-Detect                                                                                                    |                                                                                       | $\Rightarrow$     | Enable            |          |                                                    |
|                                                                                                    | User Code                                                                                                    |                                                                                       |                   |                   |          |                                                    |
|                                                                                                    | User-1                                                                                                    | ⇒                                                                                     | Code[             | 1111]             | COS[1]   | ]                                                  |
|                                                                                                    | User-2                                                                                                    | ⇒                                                                                     | Code              | 22221             | COSI     | <b>)</b>                                           |
|                                                                                                    | User-3                                                                                                    | ⇒                                                                                     | Code              | 33331             | COSI     | ]                                                  |
|                                                                                                    | User-4                                                                                                    | ⇒                                                                                     | Code[4            | 4444]             | COSI     | ]                                                  |
|                                                                                                    |                                                                                                    |                                                                                       |                   | •                 |          | •                                                  |
|                                                                                                    | <b>REC</b> Time                                                                                                    |                                                                                       |                   |                   |          |                                                    |
|                                                                                                    | OGM1 (E                                                                                                    | DISA1)                                                                                |                   | ⇒                 | 32sec    |                                                    |
| ]                                                                                                    | OGM2 (D                                                                                                    | DISA2)                                                                                |                   | ⇒                 | Osec     |                                                    |
|                                                                                                    | OGM3 (T                                                                                                    | imed Rei                                                                              | minder)           | ⇒                 | 32sec    |                                                    |
|                                                                                                    | OGM4                                                                                                    |                                                                                       |                   | ⇒                 | Osec     |                                                    |
|                                                                                                    | Repeat                                                                                                    |                                                                                       |                   |                   |          |                                                    |
|                                                                                                    | Dialing M                                                                                                    | lode                                                                                  |                   | ⇒ Rerv            | eat      |                                                    |
|                                                                                                    | Talking M                                                                                                    | lode                                                                                  | •                 | $\Rightarrow$ Thm | ugh      |                                                    |
|                                                                                                    | B 11                                                                                                    |                                                                                       |                   |                   |          |                                                    |
|                                                                                                    |                                                                                                    |                                                                                       |                   |                   |          |                                                    |
| Enter nume                                                                                                    | CODE                                                                                                    | 3                                                                                     |                   |                   | · [22] [ |                                                    |
|                                                                                                    |                                                                                                    | ] HELP                                                                                | 2                 | D                 | M SA     | AVE & EXIT                                         |
|                                                                                                    |                                                                                                    |                                                                                       |                   |                   |          |                                                    |
| anation>                                                                                                    |                                                                                                    |                                                                                       |                   |                   |          |                                                    |
|                                                                                                    |                                                                                                    |                                                                                       |                   |                   |          |                                                    |
|                                                                                                    |                                                                                                    |                                                                                       |                   |                   |          |                                                    |
| EXT No. (Flo                                                                                                    | ating Number Assign                                                                                                    | nent)                                                                                 |                   |                   |          | [813]                                              |
| EXT No. (Flo<br>Assigns Floati                                                                                                    | ating Number Assigning Extension number                                                                                                    | ment)<br>s for DIS                                                                    | ал.<br>SA. •      |                   |          | [813]                                              |
| EXT No. (Flo<br>Assigns Floati                                                                                                    | ating Number Assigning Extension number                                                                                                    | ment)<br>s for DIS                                                                    | SA. •             |                   |          | [813]                                              |
| EXT No. (Floa<br>Assigns Floati<br>Security Mode                                                                                                    | ating Number Assign<br>ng Extension number<br>(DISA Security Type)                                                                                                    | ment)<br>s for DIS<br>e)                                                              | SA. •             |                   |          | [813]                                              |
| EXT No. (Floa<br>Assigns Floati<br>ecurity Mode<br>Assigns the se                                                                                                    | ating Number Assign<br>ing Extension number<br>(DISA Security Typ<br>curity mode for DISA                                                                                                    | ment)<br>s for DIS<br>e)                                                              | SA                |                   |          | [813]<br>[809]                                     |
| EXT No. (Floa<br>Assigns Floati<br>ecurity Mode<br>Assigns the se                                                                                                    | ating Number Assign<br>ng Extension number<br>(DISA Security Typ<br>curity mode for DISA                                                                                                    | ment)<br>s for DIS<br>e)                                                              | 5 <b>A.</b>       |                   |          | [813]                                              |
| XT No. (Fload<br>Assigns Floati<br>ecurity Mode<br>Assigns the se<br>one-Detect (1)                                                                                                   | ating Number Assign<br>ing Extension number<br>e (DISA Security Typ<br>curity mode for DISA<br>DISA Tone Detection                                                                                                    | ment)<br>s for DIS<br>e)<br>                                                          | 5 <b>A.</b>       |                   |          | [813]<br>[809]<br>[810]                            |
| XT No. (Floa<br>ssigns Floati<br>ecurity Mode<br>ssigns the se<br>one-Detect (I<br>ssigns to ena                                                                                      | ating Number Assign<br>ing Extension number<br>c (DISA Security Typ<br>curity mode for DISA<br>DISA Tone Detection<br>ble or disable to detect                                                                                                    | ment)<br>s for DIS<br>e)<br><br>)<br>xt the DIS                                       | SA. •             |                   |          | [813]<br>[809]<br>[810]                            |
| XT No. (Floa<br>ssigns Floati<br>ecurity Mode<br>ssigns the se<br>one-Detect (I<br>ssigns to ena                                                                                      | ating Number Assign<br>ing Extension number<br>county mode for DISA<br>DISA Tone Detection<br>ble or disable to detect                                                                                                    | ment)<br>s for DIS<br>e)<br><br>)<br>21 the DIS                                       | SA.<br>SA tone.   |                   |          | [813]<br>[809]<br>[810]                            |
| XT No. (Floa<br>ssigns Floati<br>ecurity Mode<br>ssigns the se<br>one-Detect (I<br>ssigns to ena<br>ser Code Co                                                                       | ating Number Assign<br>ing Extension number<br>e (DISA Security Typ<br>curity mode for DISA<br>DISA Tone Detection<br>ble or disable to detect<br>de No. (DISA User C                                                                                               | ment)<br>s for DIS<br>e)<br><br>)<br>ct the DIS<br>odes)                              | SA.               |                   |          | [813]<br>[809]<br>[810]<br>[811]                   |
| XT No. (Floa<br>ssigns Floati<br>ecurity Mode<br>ssigns the se<br>one-Detect (I<br>ssigns to ena<br>ser Code Coo<br>ssigns the Dl                                                     | ating Number Assign<br>ing Extension number<br>c (DISA Security Typ<br>curity mode for DISA<br>DISA Tone Detection<br>able or disable to detect<br>de No. (DISA User Co<br>ISA user codes.                                                                          | ment)<br>s for DIS<br>e)<br><br>)<br>ct the DIS<br>odes)                              | SA.               |                   |          | [813]<br>[809]<br>[810]<br>[811]                   |
| EXT No. (Fload<br>Assigns Floati<br>ecurity Mode<br>Assigns the se<br>one-Detect (1<br>Assigns to ena<br>Ser Code Coo<br>Assigns the Di                                               | ating Number Assign<br>ing Extension number<br>c (DISA Security Typ<br>curity mode for DISA<br>DISA Tone Detection<br>ble or disable to detect<br>de No. (DISA User Co<br>ISA user codes.                                                                           | ment)<br>s for DIS<br>e)<br><br>)<br>ct the DIS<br>odes)                              | SA.               |                   |          | [813]<br>[809]<br>[810]<br>[811]                   |
| EXT No. (Fload<br>Assigns Floati<br>ecurity Mode<br>Assigns the se<br>Yone-Detect (I<br>Assigns to ena<br>User Code Coo<br>Assigns the DI<br>User Code CO                             | ating Number Assign<br>ing Extension number<br>e (DISA Security Typ<br>curity mode for DISA<br>DISA Tone Detection<br>able or disable to detect<br>de No. (DISA User Co<br>ISA user codes.                                                                          | ment)<br>rs for DIS<br>e)<br><br>)<br>ct the DIS<br>odes)                             | SA.               |                   |          | [813]<br>[809]<br>[810]<br>[811]<br>[811]          |
| EXT No. (Floa<br>Assigns Floati<br>ecurity Mode<br>Assigns the se<br>Fone-Detect (I<br>Assigns to ena<br>Iser Code Coo<br>Assigns the DI<br>Ser Code CO<br>Assigns COS I              | ating Number Assign<br>ing Extension number<br>c (DISA Security Typ<br>curity mode for DISA<br>DISA Tone Detection<br>ble or disable to detect<br>de No. (DISA User Co<br>ISA user codes.                                                                           | ment)<br>s for DIS<br>e)<br><br>)<br>ct the DIS<br>odes)<br>odes)<br>user code        | SA. ·<br>SA tone. |                   |          | [813]<br>[809]<br>[810]<br>[811]<br>[811]          |
| EXT No. (Floa<br>Assigns Floati<br>Security Mode<br>Assigns the se<br>Sone-Detect (I<br>Assigns to ena<br>User Code Coo<br>Assigns the DI<br>User Code CO<br>Assigns COS I            | ating Number Assign<br>ing Extension number<br>c (DISA Security Type<br>curity mode for DISA<br>DISA Tone Detection<br>able or disable to detect<br>de No. (DISA User Co<br>ISA user codes.<br>S No. (DISA User Co<br>No. appending to the t                        | ment)<br>rs for DIS<br>e)<br>x.<br>)<br>ct the DIS<br>odes)<br>odes)<br>user code     | SA. SA tone.      |                   |          | [813]<br>[809]<br>[810]<br>[811]<br>[811]          |
| EXT No. (Floa<br>Assigns Floati<br>ecurity Mode<br>Assigns the se<br>one-Detect (I<br>Assigns to ena<br>ser Code Coo<br>Assigns the DI<br>Ser Code CO<br>Assigns COS I<br>EC Time (Ou | ating Number Assign<br>ing Extension number<br>e (DISA Security Typ<br>curity mode for DISA<br>DISA Tone Detection<br>able or disable to detect<br>de No. (DISA User Co<br>ISA user codes.<br>S No. (DISA User Co<br>No. appending to the u<br>atgoing Message Time | ment)<br>rs for DIS<br>e)<br><br>)<br>ct the DIS<br>odes)<br>odes)<br>user code<br>e) | SA.<br>SA tone.   |                   |          | [813]<br>[809]<br>[810]<br>[811]<br>[811]<br>[215] |

•

an an the

4-75

[7] Repeat (DISA DTMF Repeat) Assigns the level of DTMF tone to be repeated or not. [812]

<Operation>

(1) Move the cursor to the field in which you want to set a parameter.

(2) After editing the data, press F7 (SAVE) to save them on the screen into DB file.

(3) Press F8 (EXIT) to return to Aux. Ports Menu screen.

<Condition>

(1) The same User Code numbers cannot be assigned to two or more user codes.

(2) The total of REC Time must be less than 64 seconds.

<Note>

The numbers beside the items are program addresses which are used when you program the system by proprietary telephones.

| Assigning<br>Items      | Type of Field | Selection of parameter                                                                                                    | Default                                        |
|-------------------------|---------------|----------------------------------------------------------------------------------------------------|------------------------------------------------|
| EXT No.                 | Direct        | 0 through 9 2, 3 or 4 digits                                                                                                    | OGM1=EXT[198]<br>OGM2=EXT[298]                 |
| Security<br>Mode        | Selecting     | Non or Trunk                                                                                                    | Non                                            |
| Tone-Detect             | Selecting     | Disable or Enable                                                                                                    | ender volgen og en<br>Enable som<br>areterenet |
| User Code<br>(Code No.) | Direct        | 0 through 9 <sup>41</sup> and a final contract of the second second se | Same as the<br>screen on the<br>previous page  |
| User Code<br>(COS No.)  | Direct        | 1 through 8 1 digit                                                                                                    | Same as the<br>screen on the<br>previous page  |
| REC Time                | Selecting     | 0, 16, 32, 64 seconds                                                                                                    | Same as the screen on the previous page        |
| Repeat                  | Selecting     | Repeat or Through                                                                                                    | Repeat                                         |

#### **TABLE of ITEMS**

#### 4-8 Additional Function

| Additional Function |       |      |       |      |          |     |              |     | Off-l | ine    | et.<br>Angeletik | ĸ           | (-TD        | 1232 | Both           |      |
|---------------------|-------|------|-------|------|----------|-----|--------------|-----|-------|--------|------------------|-------------|-------------|------|----------------|------|
| FNC                 | 16    | 15   | 14    | 13   | 12       | 11  | 10           | 9   | 8     | 7      | 6                | 5           | 4           | 3    | 2              | 1    |
|                     |       |      |       |      |          |     |              |     |       |        |                  |             |             |      |                |      |
| SYS1                | O     | 0    | 1     | 0    | 1        | 0   | 0            | 0   | 1     | 1      | 0                | <sup></sup> | 0           | 0    | 0              | i i  |
| SYS2                | 1     | 1    | 1     | 1    | 1        | 1   | 1            | 1   | 0     | 0      | 1                | 0           | 1           | 1    | 0              | 0    |
| SYS3                | 1     | 1    | 1     | 1    | 1        | 1   | 1            | 1   | 1     | 1      | 1                | 1           | 1           | 1    | 1              | 1    |
| SYS4                | 1     | 1    | 1     | 1    | 1        | 1   | 1            | 1   | 1     | 1 •    | 1                | 1           | 1           | 1    | 1              | 1    |
| COS1                | 1     | 1    | 1     | 1    | 1        | 1   | 1            | 1   | 1     | 1      | 1                | 1           | 0           | 0    | 0              | 0    |
| COS2                | 1     | 1    | 1     | 1    | 1        | 1   | 1            | 1   | 1     | 1      | 1                | 1           | 0           | 0    | 0              | 0    |
| COS3                | 1     | 1    | 1     | 1    | 1        | 1   | 1            | 1   | 1     | 1      | 1                | 1           | 0           | 0    | 0              | 0    |
| COS4                | 1     | 1    | 1     | 1    | 1        | 1   | 1            | 1   | 1     | 1      | 1                | 1           | 0           | 0    | 0              | 0    |
| COS5                | 1     | 1    | 1     | 1    | 1        |     | 1            | 1   | 1     | 1      | 1                | 1           | 0           | 0    | 0              | 0    |
| COS6                | 1     | 1    | 1     | 1    | 1        | 1   | - 1          | 1   | 1     | 1      | 1                | 1           | 0           | 0    | 0              | 0    |
| COS7                | 1     | 1    | 1     | 1    | 1        | 1   | 1            | 1   | 1     | 1      | 1                | 1           | 0           | 0    | 0              | 0    |
| COS8                | 1     | 1    | 1     | 1    | 1        | 1   | 1            | 1   | 1     | 1      | 1                | 1           | 0           | 0    | 0              | 0    |
| TRG1                | 1     | 1    | 1     | 1    | 1        | 1   | 1            | 1   | 1     | 1      | 1                | 1           | 1           | 1    | 1              | 1    |
| TRG2                | 1     | 1    | 1     | 1    | 1        | 1   | 1            | 1   | 1     | 1      | 1                | 1           | 1           | 1    | 1              | 1    |
| TRG3                | 1     | 1    | 1     | 1    | 1        | 1   | 1            | 1   | 1     | 1      | 1                | 1           | 1           | 1    | 1              | 1    |
| TRG4                | 1     | 1    | 1     | 1    | 1        | 1   | 1            | 1   | 1     | 1      | 1                | 1           | 1 .         | 1    | 1              | 1    |
| TRG5                | 1     | 1    | 1     | 1    | 1        | 1   | . <b>1</b> ; | 1   | 1     | 1      | - 1              | 1           | 1           | 1    | 1              | 1    |
| TRG6                | 1     | 1    | 1     | 1    | 1        | 1   | 1            | 1   | 1     | 1      | 1                | 1           | 1           | 1    | 1              | 1    |
| TRG7                | 1     | 1    | 1     | 1    | 1        | 1   | 1            | 1   | 1     | 1      | 1                | 1           | 1           | 1    | 1 .            | 1    |
| TRG8                | 1     | 1    | 1     | 1    | 1        | 1   | 1            | 1   | 1     | 1      | 1                | 1           | 1           | 1    | 1. <b>1</b> .5 | 1    |
| Hit spac            | ebar  | to s | elect | рага | mete     | r   |              |     |       |        |                  |             | ··· · · · · |      | )<br>          |      |
|                     |       |      |       | 1    | F        | A H | ELP          |     |       | 6      |                  | 7           | SA          | VE   | EX             | TT I |
| •••••]              | لننته |      |       |      | <u> </u> |     | t2           | لنن |       | لانتنا |                  | 600         | <u>.</u>    | E2   | <u></u>        | ]    |

<Explanation>

[1] SYS1 Bit1

[990]

Assigns to send the music on hold or the ringback tone to the calling party while being transferred automatically.

[2] SYS1 Bit2

[990]

[990]

[990]

[990]

Assigns to judge it disconnecting or the consultation hold to press the hookswitch lightly and then place the handset in case of having a conversation with a standard telephone.

[3] SYS1 Bit3

Assigns to send the hooking signal or the disconnecting signal to CO lines when the Flash button is pressed in case of having a conversation with a proprietary telephone.

[4] SYS1 Bit8

Assigns to enable or disable to hear the sound from CO lines when Pause is sent to the lines in case of using a standard telephone.

[5] SYS1 Bit9

Assigns to judge it the hooking signal or the disconnecting signal to press the hookswitch lightly in case of using a standard telephone.

|   | [6]  | SYS1 Bit10<br>Sets the time to send the DTMF signal to the Voice Mail.                                                                         | [990]                   |                |
|---|------|----------------------------------------------------------------------------------------------------|-------------------------|----------------|
|   | [7]  | SYS1 Bit11,12<br>Sets the delayed time to send the DTMF signal to the Voice Mail when the<br>call and receives the 1D.                         | [990]<br>Voice Mail     | answers the    |
|   | [8]  | SYS1 Bit13,14<br>Assigns the delayed time to send the DTMF signal to the Voice Mail when<br>the DSHS and receives the Extension Status signal. | [990]<br>the Voice M    | ail answers    |
|   | [9]  | SYS1 Bit15<br>Assigns to turn off the message waiting lamp.                                                                                    | [990]                   |                |
|   | [10] | SYS1 Bit16<br>Assigns to start the Automated Attendant Service when the Voice Mail reco<br>FWD or IRNA.                                        | [990]<br>vives an outs  | ide call by    |
|   | [11] | SYS2 Bit1<br>Assigns whether Transfer Recall occurs at the transfer originating extension<br>outside party is transferred and unanswered.      | [990]<br>n or Operator  | 1 if an        |
|   | [12] | SYS2 Bit2<br>Assigns if Limited Call Duration is done for both outgoing and incoming ca                                                        | [990]<br>Ills or outgoi | ng calls only. |
|   | [13] | SYS2 Bit3<br>Assigns the Override Tone to be sent or not in case of Busy Override, Barge                                                       | [990]<br>in or Privac   | y Release.     |
|   | [14] | SYS2 Bit4<br>Assigns to enable or disable to check $\times$ and # under the Toll Restriction.                                                  | [990]                   |                |
|   | [15] | SYS2 Bit5<br>Assigns to enable or disable to work the Flash function during receiving an olocked extension.                                    | [990]<br>outside call : | at a station   |
|   | [16] | SYS2 Bit6<br>Assigns Confirm Tone #3 to be sent or not.                                                                                        | [990]                   |                |
| • | [17] | SYS2 Bit7<br>Assigns the pulse break ratio during dial pulsing.                                                                                | [990]                   |                |
|   | [18] | SYS2 Bit8<br>Assigns if the Mail Box ID is substituted by the extension number or it is pre                                                    | [990]<br>ogrammable     | (free).        |
|   | [19] | SYS2 Bit9<br>Assigns the first display of LCD of a digital proprietary telephone (KX-T72)<br>Dial program.                                     | [990]<br>35) in Static  | on Speed       |
|   | [20] | Assigns the source of Music Source 1 of the DSHS for Music on Hold and E                                                                       | [990]<br>BGM.           |                |
|   | [21] | SYS2 Bit11, 12<br>Assigns inter-digit pause for pulse dialing.                                                                                 | [990]                   |                |

[22] SYS2 Bit13 [990] Assigns intercom dial tone frequency. [23] SYS3 Bit 1 - 16 & SYS4 Bit 1 - 8 [990] These areas are provided to assign PAD Switch Control (volume control of received calls on a CO line). This can be assigned per CO line. SYS 3 Bit 1 through 16 correspond to CO lines 1 through 16 and SYS4 Bit 1 through 8 correspond to CO lines 17 through 24 respectively. [24] SYS4 Bit 9 [990] Prohibits or allows a call originated by an AA port of VPS to another AA port. [25] SYS4 Bit10 [990] Restricts or allows sending pulse dialing signals during a CO call. [26] COS 1 - 8 Bit 1, 2, 3, 4 · [991] Assigns the number of the available digit to dial in case of having a conversation with an outside party. [27] COS 1 - 8 Bit 5 [991] Assigns to enable or disable the Call Forwarding - Follow Mc feature. <Operation> (1) Move the cursor to the field in which you want to set the parameter. (2) After editing the data, press F7 (SAVE) to save them on the screen into DB file. (3) Press F8 (EXIT) to return to Main Menu screen. <Note>

The numbers beside the items are program addresses which are used when you program the system by proprietary telephones.

# TABLE of ITEMS

(

( C

| Assigning<br>Items | Type of Field | Selection of parameter                                                                                                    | Default                  |
|--------------------|---------------|----------------------------------------------------------------------------------------------------|--------------------------|
| SYS 1 Bit 1        | Selecting     | 0: The ringback tone or 1: The Music on hold                                                                                                    | 1 - 1                    |
| SYS1 Bit 2         | Selecting     | 0: The consultation hold or 1: Disconnecting                                                                                                    | 1<br>12 <b>0</b> 100 100 |
| SYS 1 Bit 3        | Selecting     | 0 : The disconnecting signal or 1 : The hooking signal                                                                                                    | 0                        |
| SYS1 Bit 8         | Selecting     | 0: Enable or 1: Disable                                                                                                    |                          |
| SYS1 Bit 9         | Selecting     | 0: The consultation hold or 1: Disconnecting                                                                                                    | 0                        |
| SYS1 Bit 10        | Selecting     | 0 : 80 msec or 1 : 160 msec                                                                                                    | 0                        |
| SYS1<br>Bit 11,12  | Selecting     | Bit 12       11         0       0       0.5 seconds         0       1       1.0 seconds         1       0       1.5 seconds         1       1       2.0 seconds              | 12=1<br>11=0             |
| SYS1<br>Bit 13,14  | Selecting     | Bit 14       13         0       0       0.5 seconds         0       1       1.0 seconds         1       0       1.5 seconds         1       1       2.0 seconds              | 14=1<br>13=0             |
| SYS1 Bit 15        | Selecting     | <ul> <li>0: The lamp is turned off when it is answered by the System.<br/>or</li> <li>1: The lamp is turned off by entering the feature number of the Voice Mail.</li> </ul> | ana ka <b>0</b>          |
| SYS1 Bit 16        | Selecting     | 0 : Not starting or 1: starting                                                                                                    | <b>0</b> ,<br>Nove       |
| SYS2 Bit1          | Selecting     | 0 : Extension or 1 : Operator                                                                                                    | 0                        |
| SYS2 Bit2          | Selecting     | 0: Outgoing and incoming calls or 1: Outgoing calls only                                                                                                    | 0                        |
| SYS2 Bit3          | Selecting     | 0: Disable or 1: Enable                                                                                                    | 1                        |

# TABLE of ITEMS (continued)

| Assigning<br>Items                      | Type of Field | Selection of parameter                                 | Default                                  |                                        |
|-----------------------------------------|---------------|--------------------------------------------------------|------------------------------------------|----------------------------------------|
| SYS2 Bit4                               | Selecting     | 0 : No check or 1 : check                              | 1                                        | nin in<br>Pierre<br>Martine<br>Martine |
| SYS2 Bit5                               | Selecting     | 0: Disable or 1: Enable                                | <b>0</b>                                 |                                        |
| SYS2 Bit6                               | Selecting     | 0 : Disable or 1 : Enable                              | 1. 1. 1. 1. 1. 1. 1. 1. 1. 1. 1. 1. 1. 1 |                                        |
| SYS 2 Bit7                              | Selecting     | 0:60% or 1:67%                                         | 0                                        |                                        |
| SYS2 Bit8                               | Selecting     | 0: Extension number or 1: Free                         | 0                                        |                                        |
| SYS2 Bit9                               | Selecting     | 0 : Names or 1 : Numbers                               | 0                                        |                                        |
| SYS2 Bit10                              | Selecting     | 0 : Internal music source or 1 : External music source | 1                                        |                                        |
| SYS2<br>Bit11,12                        | Selecting     | Bit 12 11<br>0 0:630 ms,<br>0 1:830 ms,<br>1 0:1030 ms | 01                                       |                                        |
| SYS2 Bit13                              | Selecting     | 0: Normal or 1: Distinctive                            | 0                                        |                                        |
| SYS3<br>Bit 1 - 16<br>SYŠ4<br>BIT 1 - 8 | Selecting     | 0:0dB or 1:-3dB · · · · · · · · · · · · · · · · · · ·  | gelle <b>O</b> gelele<br>en<br>E         |                                        |
| SYS4 Bit9                               | Selecting     | 0 : prohibit or 1 : allow                              | 0                                        |                                        |
| SYS4 Bit10                              | Selecting     | 0 : restriction or 1 : no restriction                  | 1                                        |                                        |

| Assigning<br>Items          | Type of Field | Selection of parameter                                                                                                    | Default |
|-----------------------------|---------------|----------------------------------------------------------------------------------------------------|---------|
| COS 1 - 8<br>Bit 1, 2, 3, 4 | Selecting     | Bit 4321Bit 43210000Not limited1008 digits00011 digit10019 digits00102 digits1019 digits00113 digits10110 digits00113 digits101111 digits01004 digits110012 digits | All=0   |
| COS 1 - 8<br>Bit 5          | Selecting     | 0 : Disable or 1 : Enable                                                                                                    | 1       |

( ( )

,

#### TABLE of ITEMS (continued)

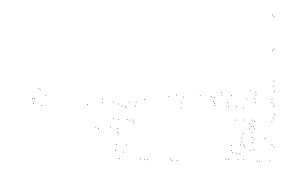

이 제품을 가지 않는 것이 있는 것이 없다.

and I. A short of the share of the second second

4-82

ŧ

| Caller ID                                                                                                    |                | Off-line                                  | KX-TD1232 Both                                                                                                    |
|----------------------------------------------------------------------------------------------------|----------------|-------------------------------------------|----------------------------------------------------------------------------------------------------|
| <ul> <li>A second second sec<br/>second second second second second second second second second second second second second second second second second second second second second second second second second second second second second second second second second sec</li></ul> |                | na sa sa sa sa sa sa sa sa sa sa sa sa sa |                                                                                                    |
| Entry<br>1 [<br>2 [<br>3 [<br>4 [<br>5 [<br>6 [<br>7 [<br>8 [<br>9 [<br>10 [                                                                                                    | Caller ID Code | Caller ID Nam                             | le solo in the second second s |
| COPY                                                                                                    | 4 HELP         | P-PAGE N-PAGE                             | SAVE 8 EXIT                                                                                                    |

#### <Explanation>

| [1] | Caller ID Code (Caller ID Code Set) | [110] |
|-----|-------------------------------------|-------|
|     | Assigns the numbers of the callers. |       |
|     |                                     |       |

 [2] Caller ID Name (Caller ID Name Set)
 [111]

 Assigns the names of the callers.
 [111]

#### <Operation>

- (1) There are 500 entries. They are displayed on the screen every 10 entries.
- (2) Move the cursor to the field in which you want to set a parameter.
- (3) After editing the data, press F7 (SAVE) to save them on the screen into DB file.
- (4) Press F5 (P-PAGE) to return to the previous page.
- (5) Press F6 (N-PAGE) to advance to the next page.
- (6) Use F2 (COPY) if you want to copy the data of one entry in another.
(7) Press F8 (EXIT) to return to the Main menu screen.

<Condition>

- (1) This feature is only available in USA, Canada and Hong Kong.
- (2) When you assign "Caller ID" in Interactive Editing mode, the data are not loaded into DB of the DSHS by pressing only F7 (SAVE) key. They are only saved in DB of the IBM-PC. If you want to load the data into DB of the DSHS, you must press F7 (SAVE) and then F8 (EXIT) key.

<Note>

The numbers beside the items are program addresses which are used when you program the system by proprietary telephones.

| Assigning<br>Items | Type of Field | Selection of parameter                                                          |                          | Default    |
|--------------------|---------------|---------------------------------------------------------------------------------|--------------------------|------------|
| Caller ID<br>Code  | Direct        | 0 through 9                                                                     | Maximum<br>11 digits     | Not Stored |
| Caller ID<br>Name  | Direct        | 0 through 9 A through Z a through z<br># ! ? Space . , ':; / + - = < > % & @ () | Maximum<br>15 characters | Not Stored |

## TABLE of ITEMS

통 (1918년) 1919년 4일 - 1918년 1월 19일 - 1997년 <sub>1</sub> 1919 - 1919년 1919년 1919년 1919년 1919년 1919년 1919년 1919년 1919년 1919년 1919년 1919년 1919년 1919년 1919년 1919년 1919년 19 1919년 1919년 1919년 1919년 1919년 1919년 1919년 1919년 1919년 1919년 1919년 1919년 1919년 1919년 1919년 1919년 1919년 1919년 1919

# Chapter 5 Disk File Management

## 5-1 Disk File Management

| Disk File Management |                                        |         | -line | Empty                                                                                                    | n Sita<br>1 Sita<br>1 Sita |
|----------------------|----------------------------------------|---------|-------|----------------------------------------------------------------------------------------------------|----------------------------|
| E E                  | Directory [A:\_                        |         | ]     |                                                                                                    |                            |
| File Name            | Туре                                   | Comme   | nt    | Date                                                                                                    | an Alexandra               |
|                      | •••••••••••••••••••••••••••••••••••••• | <b></b> | -     |                                                                                                    |                            |
|                      |                                        |         |       |                                                                                                    |                            |
|                      |                                        |         |       |                                                                                                    | -                          |
|                      |                                        |         |       | a series and the series of the series of the | · · · · ·                  |
|                      |                                        |         |       |                                                                                                    |                            |
|                      |                                        |         |       |                                                                                                    |                            |
|                      |                                        |         |       |                                                                                                    |                            |
|                      |                                        |         |       |                                                                                                    |                            |

<Explanation>

Manages the files in PC DB.

## <Operation>

- (1) Enter the number of the drive and the name of the directory. Press ENTER key.
- (2) Press F8 (EXIT) to return to the initial screen.

| Directory [C:\DEFAULT\         ]           File Name         Type         Comment         Date           TD1232A.DBD         KX-TD1232 Both         01.21.94           TD1232B.DBD         KX-TD1232 Master         01.22.94           TD1232C.DBD         KX-TD1232 Master         01.23.94           TD1232D.DBD         KX-TD816         01.24.94           TD1232E.DBE         KX-TD1232 Both         01.25.94           TD1232F.DBE         KX-TD1232 Master         01.26.94 | Disk File Manage                                                                                                    | ement                                                                                                    | Off-line                                                      | Empty                                                                                                    |
|----------------------------------------------------------------------------------------------------|----------------------------------------------------------------------------------------------------|----------------------------------------------------------------------------------------------------|---------------------------------------------------------------|----------------------------------------------------------------------------------------------------|
| File Name         Type         Comment         Date           TD1232A.DBD         KX-TD1232 Both         01.21.94           TD1232B.DBD         KX-TD1232 Master         01.22.94           TD1232C.DBD         KX-TD1232 Slave         01.23.94           TD1232D.DBD         KX-TD816         01.24.94           TD1232E.DBE         KX-TD1232 Both         01.25.94           TD1232F.DBE         KX-TD1232 Master         01.26.94                                             | n in the second second s | Directory [C:\DEF.                                                                                                    | AULTN (1997)<br>AULTN (1997)<br>AULTN (1997)<br>AULTNA (1997) |                                                                                                    |
| TD1232A.DBDKX-TD1232 Both01.21.94TD1232B.DBDKX-TD1232 Master01.22.94TD1232C.DBDKX-TD1232 Slave01.23.94TD1232D.DBDKX-TD81601.24.94TD1232E.DBEKX-TD1232 Both01.25.94TD1232F.DBEKX-TD1232 Master01.26.94                                                                                                    | File Name                                                                                                    | Туре                                                                                                    | Comment                                                       | Date                                                                                                    |
| TD1232G.DBE         KX-TD1232 Slave         01.27.94           TD1232H.DBE         KX-TD816         01.28.94           TD1232 I.DBA         ASCII CONVERTED FILE         01.29.94                                                                                                    | TD1232A.DBD<br>TD1232B.DBD<br>TD1232C.DBD<br>TD1232D.DBD<br>TD1232E.DBE<br>TD1232F.DBE<br>TD1232F.DBE<br>TD1232G.DBE<br>TD1232H.DBE<br>TD1232 I.DBA                                                                                                    | KX-TD1232 Both<br>KX-TD1232 Master<br>KX-TD1232 Slave<br>KX-TD816<br>KX-TD1232 Both<br>KX-TD1232 Master<br>KX-TD1232 Slave<br>KX-TD816                                                                                                    | ASCII CONVERTED FILE                                          | 01.21.94<br>01.22.94<br>01.23.94<br>01.24.94<br>01.25.94<br>01.26.94<br>01.27.94<br>01.28.94<br>01.28.94<br>01.29.94 |
|                                                                                                    | Enter Function ke                                                                                                    | No. 2014 State State Stat<br>State State State State State State State State State State State State State State State State State State State State State State State State State State State State State State State State State State State State State State State S |                                                               |                                                                                                    |

- (3) File names are displayed when the file extensions of them are ".DBE", ".DBD" and ".DBA". The files whose file extensions are ".DBE" are the files of database of version 2.xx type. The files whose file extensions are ".DBD" are the files of database of version 1.xx type. The files whose file extensions are ".DBA" are the files of ASC II for printing.
- (4) To load the files of database into the memory of the PC terminal

(1) Select the file by using  $\uparrow$  or  $\downarrow$  key and press F1(LOAD).

② When you select the file with ".DBE " and it is not in the memory,

a message "Now loading system data " appears and loading starts.

When you select the file with ".DBE" and it is already in the memory, a message "Old system data will be cleared OK?  $(Y/N) \Rightarrow$ " appears.

Press "Y" or "y" to load or "N" or "n" to cancel.

When you select the file with ".DBD", a message "This is Ver.1xx Disk File DB. Do you convert to Ver.2xx?  $(Y/N) \Rightarrow$ " appears. Press "Y" or "y" to convert and load or "N" or "n" to cancel. If the file is already in the memory, the former file is cleared automatically. Press F8 (EXIT) to cancel and return to the initial screen. When you press "Y" or "y", a message "Now loading system data " appears and loading starts.

When it is completed, a message "System data loading completed" appears. If you select the file with ".DBA", an error message " No Database Error" appears. (5) • To convert the database in the memory into the files of ASC II

① Press F2 (ASC II) and a message "Enter File Name[ ]" appears .

- ② Enter the name of the file without the file extension (as it is automatically attached to the name) and press ENTER key.
- (3) A message "Page Length []" appears. Enter the length of the page and press ENTER key.
- (4) A message "Now converting system data " appears and converting starts.
- (5) When it is completed, a message "System data conversion completed" appears.

### (6) • To delete files

- ① Select the file by using  $\uparrow$  or  $\downarrow$  key, and press F3 (DELETE).
- $\bigcirc$  A message "Are you sure? (Y/N) $\Rightarrow$ " appears.
  - Press "Y" or "y" to delete, or "N" or "n" to cancel.
  - Press F8 (EXIT) to cancel and return to the initial screen.
- (7) To save the database in the memory into files
  - ① Press F7 (SAVE) and a message "Enter File Name[], Comment[ appears.
  - ② Enter the name of the file without the file extension (as it is automatically attached to the name) and press ENTER key. Enter the comment and press ENTER key.

1"

- ③ A message "Now saving system data " appears and saving starts.
- (4) When it is completed, a message "System data saving completed" appears.

1994 - 1993 - 1993 - 1993 - 1993 - 1993 - 1993 - 1993 - 1993 - 1993 - 1993 - 1993 - 1993 - 1993 - 1993 - 1993 -

The second second second second

(8) Press F5 (P-PAGE) to return to the previous page.

(9) Press F6 (N-PAGE) to advance to the next page.

(10) Press F8 (EXIT) to return to the initial screen.

### <Condition>

When you press F2 (ASC II) or F7 (SAVE) and there are not any files in PC DB, an error message appears.

## **Chapter 6 DSHS Management**

## 6-1 DSHS Management Main Menu

| DSHS Management Main Menu            | On-line (RS-232C)                     | Empty                                                                                                    |  |  |  |  |  |  |  |  |  |
|--------------------------------------|---------------------------------------|----------------------------------------------------------------------------------------------------|--|--|--|--|--|--|--|--|--|
|                                      |                                       |                                                                                                    |  |  |  |  |  |  |  |  |  |
|                                      |                                       |                                                                                                    |  |  |  |  |  |  |  |  |  |
|                                      |                                       |                                                                                                    |  |  |  |  |  |  |  |  |  |
| 1. System Data                       | a Save (DSHS→PC Mer                   | nory)                                                                                                    |  |  |  |  |  |  |  |  |  |
| 2. System Data Load (PC Memory→DSHS) |                                       |                                                                                                    |  |  |  |  |  |  |  |  |  |
| 3. Test                              |                                       |                                                                                                    |  |  |  |  |  |  |  |  |  |
|                                      |                                       |                                                                                                    |  |  |  |  |  |  |  |  |  |
|                                      | ,                                     |                                                                                                    |  |  |  |  |  |  |  |  |  |
| Select the                           | number : [_]                          |                                                                                                    |  |  |  |  |  |  |  |  |  |
|                                      | e e e e e e e e e e e e e e e e e e e | and a second second second second second second second second second second second second second second second s |  |  |  |  |  |  |  |  |  |
| Enter the number, and hit ENTER key  |                                       | <b>P</b> EVIT                                                                                                    |  |  |  |  |  |  |  |  |  |

#### <Operation>

- (1) Enter the number of the program and press ENTER key.
- (2) Press F8 (EXIT) to return to the initial screen.

#### <Condition>

- (1) When you select "1. System Data Save (DSHS→PC Memory)" and the data already exist in PC DB file, a message "Old System Data will be cleared. OK?(Y/N)⇒" appears. Press "Y" or "y" to be cleared. Press "N", "n" or ESC key to cancel. Press F8 (EXIT) to cancel and return to the initial screen.
- (2) When you select "2. System Data Load (PC Memory →DSHS)" but the data do not exist in PC DB file, an error message appears.
- (3) "3.Test" is available for KX-TD1232 only.

## 6-2 System Data Save (DSHS→PC)

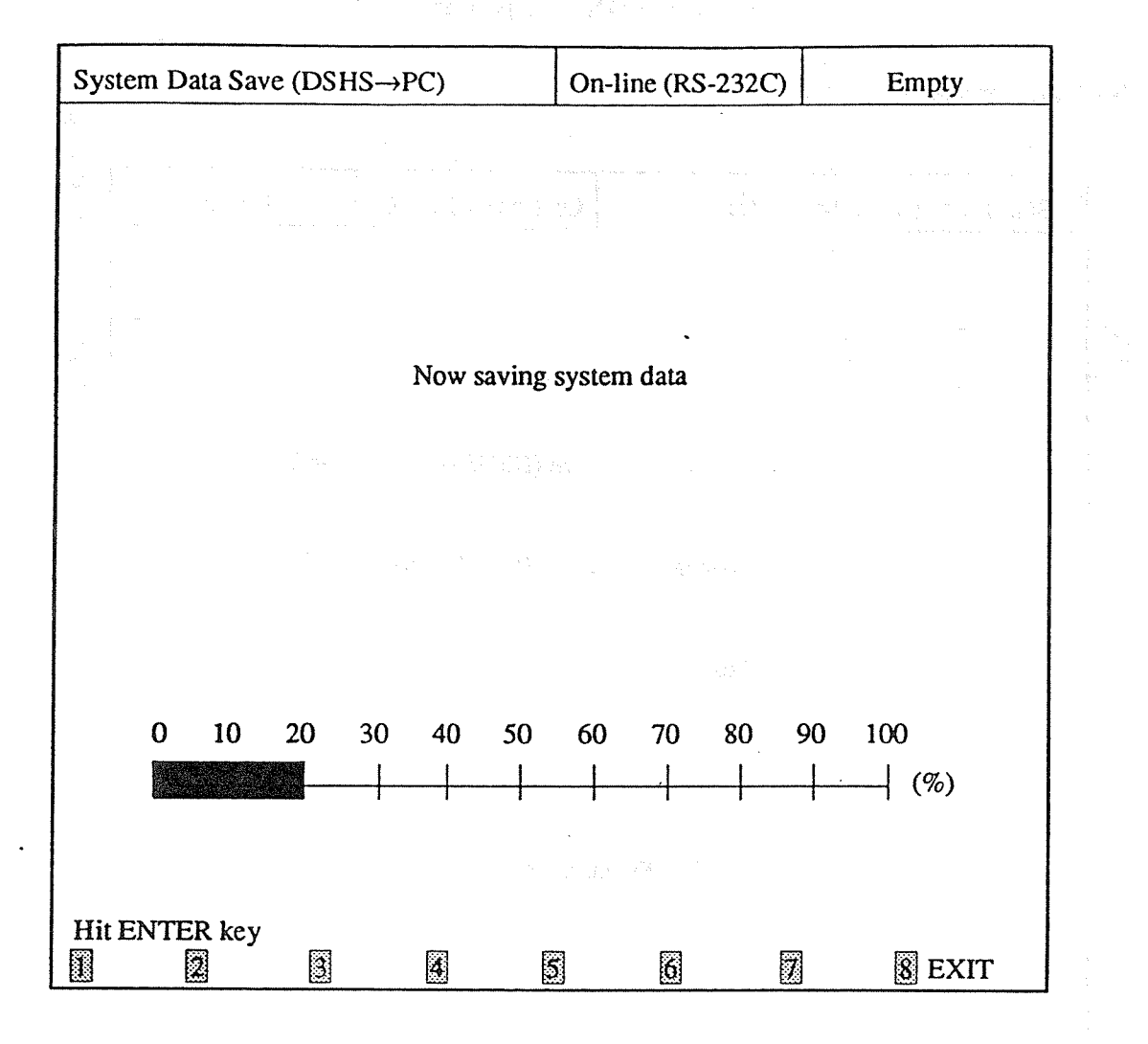

<Operation>

- (1) Press ENTER key.
- (2) A message "Now saving system data" appears and saving starts.
- (3) When it is completed, a message "System data saving completed" appears.
- (4) Press F8 (EXIT) to cancel while the system data are being saved.
- (5) Press F8 (EXIT) to return to the initial screen after saving is completed.

### 6-3 System Data Load (PC $\rightarrow$ DSHS)

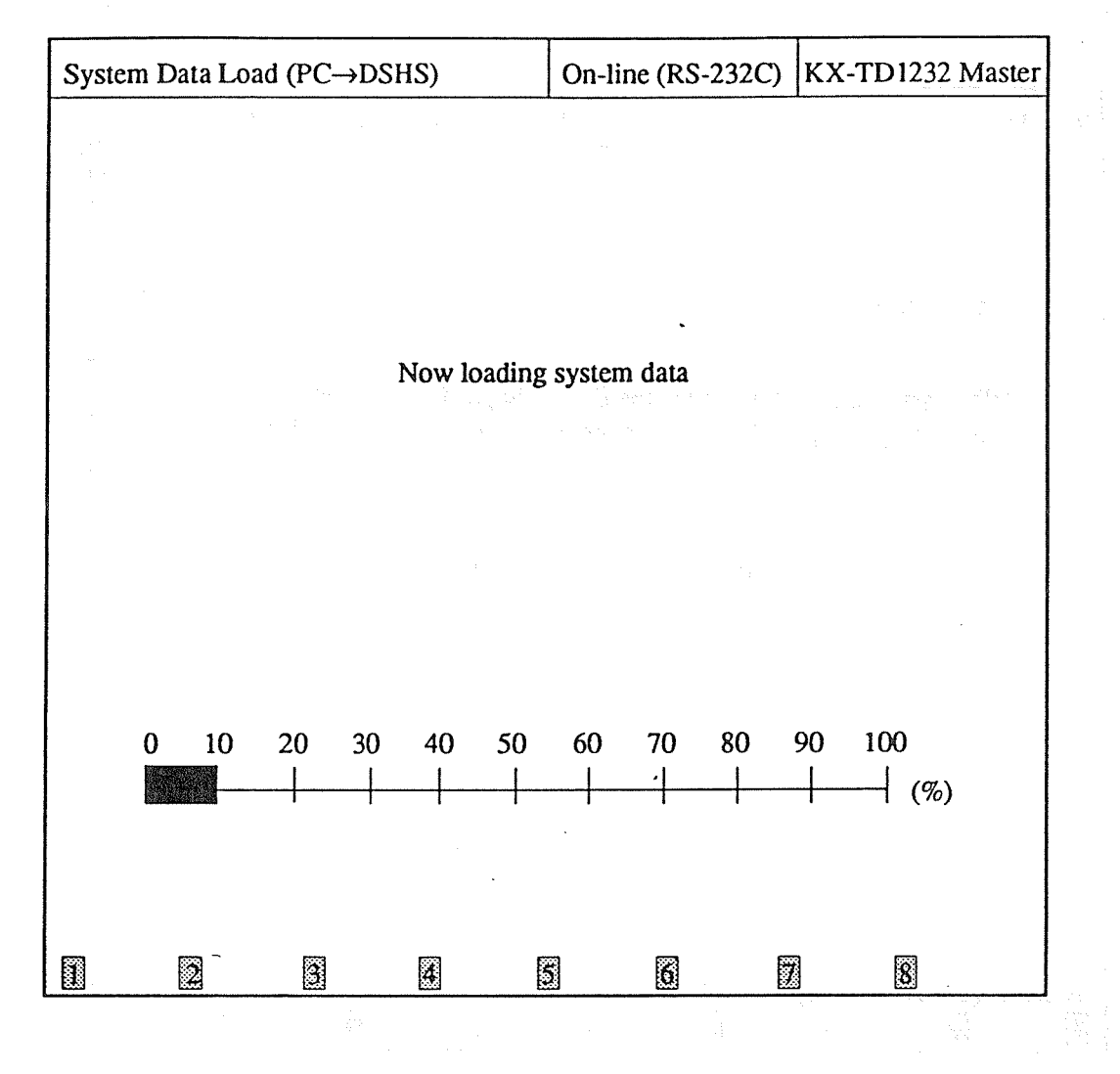

<Operation>

(1) Press ENTER key.

(2) A message "Now loading system data" appears and loading starts.

(3) When it is completed, a message "System data loading completed" appears.

(4) Press F8 (EXIT) to return to the initial screen after loading is completed.

6-3

### 6-4 Test (for KX-TD1232 only)

#### 6-4.1 TEST Entry

|                                                                              |                                                  | 1                                     |
|------------------------------------------------------------------------------|--------------------------------------------------|---------------------------------------|
| Test Entry                                                                   | On-line (RS-232C)                                | Empty                                 |
|                                                                              |                                                  | • • • • • • • • • • • • • • • • • • • |
|                                                                              |                                                  |                                       |
|                                                                              |                                                  |                                       |
|                                                                              |                                                  |                                       |
| When you start the test mode, the functioning and goes into the test nected. | Digital Super Hybrid S<br>mode. All telephones a | ystem stops<br>re discon-             |
| Are you read                                                                 | y? (Y/N) ⇒ [_]                                   |                                       |
|                                                                              |                                                  |                                       |
|                                                                              |                                                  |                                       |
|                                                                              |                                                  |                                       |
|                                                                              |                                                  | •                                     |
|                                                                              |                                                  |                                       |
| Enter Y (Yes) or N (No), and hit ENTE                                        | R key                                            |                                       |
|                                                                              | 5 6 7                                            | 8 EXIT                                |

<Operation>

- (1) After selecting "3. Test", the screen above appears.
- (2) Press "Y" and then press ENTER key to start testing. The screen turns into "System Selection" screen. Once you start, the DSHS stops functioning and turns into the diagnostic mode.
- (3) Press "N" and then press ENTER key to cancel. The screen returns to the "DSHS Management Menu" screen.
- (4) Press F8 (EXIT) to return to the initial screen.

### <Condition>

You cannot execute testing through Jack No. 01. If you connect the modem to Jack No. 01, please reconnect it to another jack.

6-4.2 System Selection

| System Selection                                                                                                 | On-line (RS-232C)                                                                    | Empty                                                                                                    |
|----------------------------------------------------------------------------------------------------|--------------------------------------------------------------------------------------|----------------------------------------------------------------------------------------------------|
|                                                                                                    |                                                                                      |                                                                                                    |
| System Selection                                                                                                 |                                                                                      |                                                                                                    |
| Which System do you select?                                                                                      | (M / S / E)`⇒ [_]                                                                    |                                                                                                    |
| End of Test                                                                                                    |                                                                                      |                                                                                                    |
| When you finish testing, the o<br>terminal and the Digital Supe<br>The DSHS starts functioning<br>Are you ready? | communication between<br>r Hybrid System is dis<br>again.<br>$f(Y/N) \Rightarrow []$ | en the<br>sconnected.                                                                                                    |
|                                                                                                    |                                                                                      |                                                                                                    |
|                                                                                                    | ·<br>•                                                                               |                                                                                                    |
|                                                                                                    | •<br>• • • • • • • • • • • • • • • • • • •                                           |                                                                                                    |
|                                                                                                    |                                                                                      | en provinsi se antiso de la composición de la composición de la composición de la composición de la composición<br>Provinsi de la composición de la composición de la composición de la composición de la composición de la composi<br>Provinsi de la composición de la composición de la composición de la composición de la composición de la composi |
| Enter M(Master), S(Slave), or E(End), and                                                                        | d hit ENTER key                                                                      | 8                                                                                                    |

<Operation>

- (1) System Selection
  - Press "M" or "S" and then press ENTER key. The screen turns into "Test Menu" screen. Press "E" to advance to the next item "Test End".
- (2) Test End

• Press "Y" to finish communicating or "N" to return to the previous item "System Selection" and then press ENTER key.

### 6-4.3 Test Menu

| Test Menu         | (Master)          | On-line (RS-232C)                                                                                                    | E                    | Empty        |
|-------------------|-------------------|----------------------------------------------------------------------------------------------------|----------------------|--------------|
|                   |                   |                                                                                                    |                      |              |
|                   | 1. DTMF G/R T     | est                                                                                                    | Config               | uration      |
|                   | 2. EXT Card Tes   | st                                                                                                    | BAC1<br>BAC2<br>BAC2 | CO1<br>EXT1  |
|                   | 3. CO Card Test   | na an an Arran an Arra.<br>Ar an Arran an Arra an Arra an Arra an Arra an Arra.<br>Arra an Arra an Arra an Arra an Arra an Arra an Arra an Arr | EXP1<br>EXP2         | CO2<br>EXT3  |
|                   | 4. DISA Card Te   | st                                                                                                    | EXP3<br>OP1          | EXT4<br>DISA |
|                   | 5. DPH, RMT, C    | ONF Test                                                                                                    | OP2<br>OP3<br>OP4    | DPH<br>SIC   |
|                   | 6. Caller ID Test | unt jääd<br>tähte sa                                                                                                    |                      |              |
|                   | 7. SIC Test       |                                                                                                    |                      |              |
|                   | 8. PT Test        |                                                                                                    |                      |              |
|                   |                   |                                                                                                    |                      |              |
|                   | Select the        | number : [_]                                                                                                    |                      |              |
| Enter the number, | and hit ENTER key | 5 6 5                                                                                                    | 7]                   | 8 EXIT       |

<Operation>

- (1) After pressing "Y" on the previous screen, the screen above appears.
- (2) Enter the number of the test and press ENTER key.
- (3) Press F8 (EXIT) to return to the initial screen.

#### <Explanation>

- (1) BAC 1/2/3 and EXP 1/2/3 in Configuration indicate the types of the cards in order of being installed and the numbers are automatically attached to the cards. All tests are executed according to the numbers. If the cards are not installed, BAC 1/2/3 and EXP 1/2/3 are displayed as blanks.
- (2) OP1/2/3/4 indicate DISA, RMT, DPH and SIC cards when they are installed.
- (3) The symmetry (Master or Slave) which is now tested is displayed in the screen.

DTMF G/R Test

1.

| DTMF G/R Test                             | (                | Master)          | On-line                | (RS-232              | C)     | Empty                                                                                                    |
|-------------------------------------------|------------------|------------------|------------------------|----------------------|--------|----------------------------------------------------------------------------------------------------|
| ng an an an an an an an an an an an an an |                  |                  |                        | i.                   |        |                                                                                                    |
|                                           | TSW<br>DTMF-G    | EXT<br>DTMF-R    | EXTI                   | EXT2                 |        |                                                                                                    |
|                                           | 1<br>1<br>2<br>2 | 1<br>2<br>1<br>2 | OK<br>OK<br>OK<br>OK   | OK<br>OK<br>OK<br>OK |        |                                                                                                    |
| Exte                                      | nsion por        | ts must be       | on-hook                | or discon            | nected |                                                                                                    |
|                                           | Enter I          | EXT card         | No. (1-2, <sup>‡</sup> | *)⇒[_]               |        |                                                                                                    |
| 1. (E.1979) - 1979 - 1979                 |                  |                  | 5.<br>                 | •a                   |        |                                                                                                    |
|                                           |                  |                  |                        |                      |        | $\sup_{t \in [0,\infty)} \frac{1}{t} \sum_{i=1}^{t} \frac{1}{t} \sum_{i=1}^{t} \frac{1}{t} \sum_$ |
| Enter the EXT Card n                      | umber, ar        | nd hit ENT       | ER key                 | 6                    | 2      | 8 EXIT                                                                                                    |

<Operation>

- (1) Enter the number of the extension card (1 through 2) or \* (a wild card character) and then press ENTER key.
- (2) The result is displayed by OK or  $\dot{NG}$ .
- (3) Press F8 (EXIT) to return to Test Menu screen.

<Note>

The System (Master or Slave) which is now being tested is displayed in the screen.

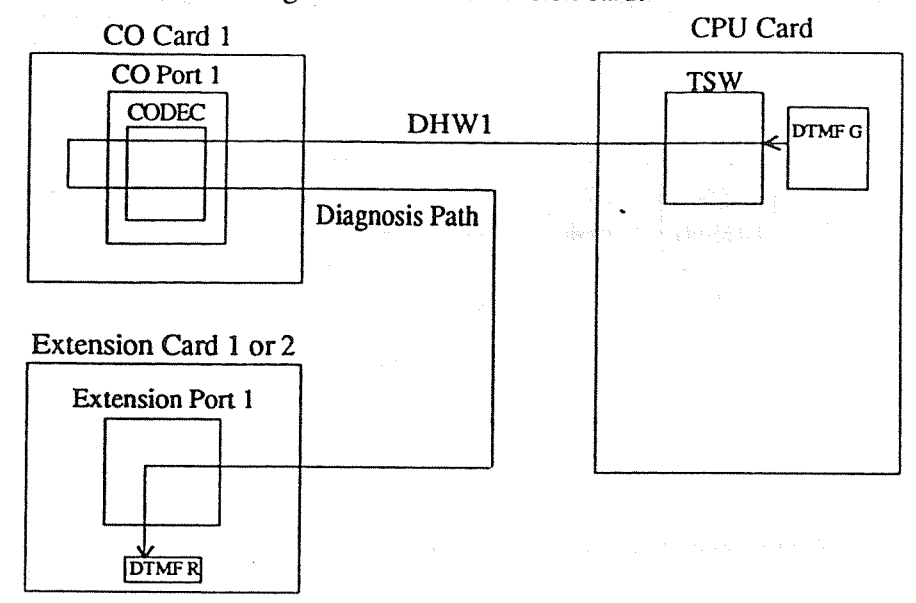

Examines the function of receiving DTMF of an extension card.

• The DTMF signal is sent from the DTMF generator in the CPU card, passes through CODEC and reaches the DTMF receiver in an extension card.

• The DTMF signal is sent and received in the following order.

| CPU/DTN                 | IFG UHW | 0 TS19 – 7<br>19 | rsw – dhw | 71  TS  0 - CO/C 0 | CODEC – Dia | gnosis Path - | - DTMF R1 |
|-------------------------|---------|------------------|-----------|--------------------|-------------|---------------|-----------|
|                         |         | 23               |           | 0                  |             |               | 1         |
|                         |         | 25               |           | 0                  |             |               | 2         |
| <condition></condition> |         |                  |           |                    |             |               |           |

All extensions connected with the extension cards must be on-hook or disconnected to reflect the signal at - the balance network circuit.

### EXT Card Test

2.

| EXT           | Card Test |          | (Mas       | (Master) On-line (RS-232C) |               |            | Empty   |      |  |
|---------------|-----------|----------|------------|----------------------------|---------------|------------|---------|------|--|
|               |           |          |            |                            |               |            |         |      |  |
|               | EX        | TI       | EX         | T2                         | ЕХ            | <b>CT3</b> | EXT4    |      |  |
| Port          | Digital   | Data     | Digital    | Data                       | Digital       | Data       | Digital | Data |  |
| 1             | ОК        | ОК       | ОК         | OK                         | ОК            | ОК         | ОК      | ОК   |  |
| 2             | ОК        | ОК       | ОК         | OK                         | OK            | ок         | ОК      | ОК   |  |
| 3             | ОК        | OK       | OK         | OK                         | ОК            | OK         | OK      | OK   |  |
| 4             | OK        | OK       | OK         | OK                         | OK            | ОК         | OK.     | OK   |  |
| 5             | ОК        | OK       | OK         | OK                         | OK            | ОК         | OK      | OK   |  |
| 6             | OK        | OK       | ОК         | OK                         | OK            | OK         | OK      | OK   |  |
| 7             | OK        | OK       | ОК         | OK                         | OK            | OK         | OK      | OK   |  |
| 8             | ОК        | OK       | ОК         | OK                         | ОК            | ок         | ОК      | ОК   |  |
| · · · · · · · |           |          |            |                            | <u></u>       | •          | · ·     |      |  |
|               |           |          |            |                            |               |            |         |      |  |
|               |           | E        | Inter EXT  | Card N                     | lo. (1-4.*) = | ⇒[_]       | •       |      |  |
|               |           |          |            |                            |               |            |         |      |  |
|               |           |          |            |                            |               |            |         |      |  |
|               |           |          |            |                            | •             |            |         |      |  |
|               |           |          |            |                            |               |            |         |      |  |
| Enter t       | he EXT C  | ard numb | er, and hi | t ENTE                     | R key         |            |         |      |  |
|               | 2         | 3        |            | 5                          | 6             | 7          | 8       | EXIT |  |

<Operation>

- (1) Enter the number of the extension card (1 through 4) or \*( a wild card character) and then press ENTER key.
- (2) The result is displayed by OK or NG.
- (3) Press F8 (EXIT) to return to TEST Menu screen.

<Note>

The System (Master or Slave) which is now being tested is displayed in the screen.

(1) Examines the digital path of an extension card.

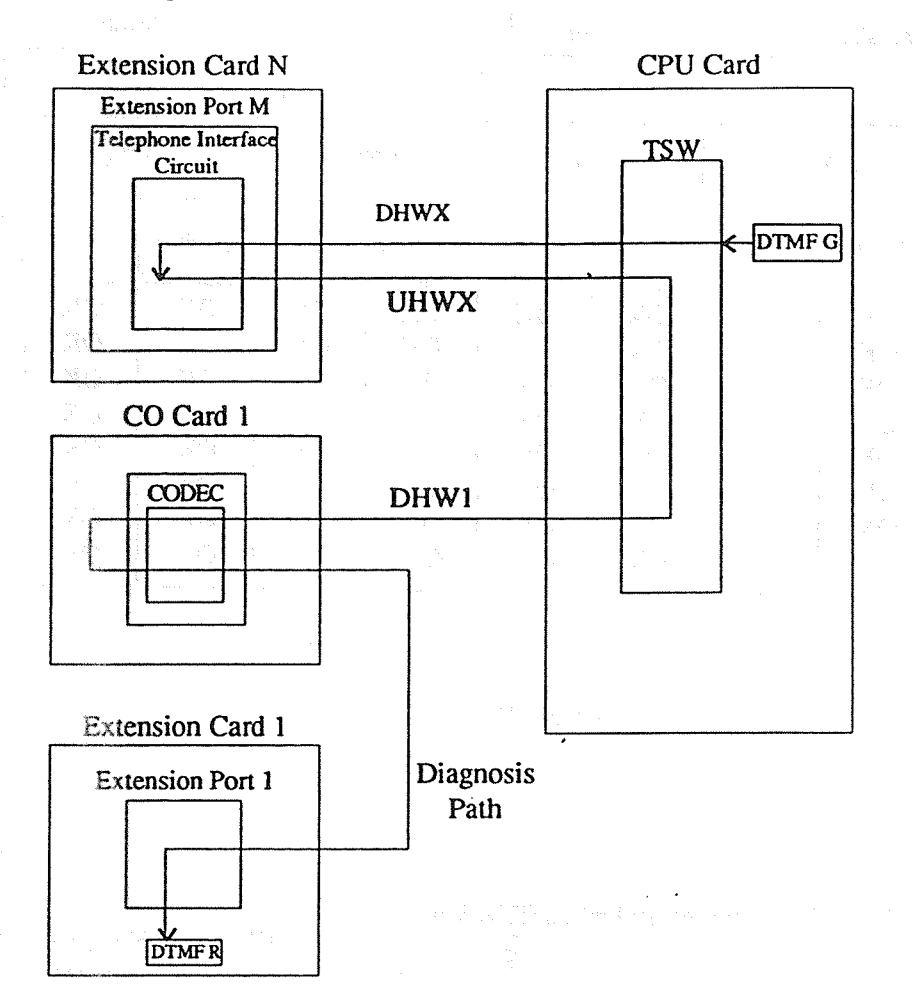

- The DTMF signal is sent from the DTMF generator in the CPU card. It passes through the telephone interface circuit in the extension port M of the extension card N and turns back to TWS. (The telephone interface circuit turns the signal back inside.) Then the signal passes through the port 1 of CO card 1 and the Diagnosis path, and reaches the DTMF receiver through the extension port 1 of the extension card 1.
- The signal is sent in the following order.

| DTMF G1 – UHV | V0-TSW-DHWX | - Telephone Interface Circuit - UHWX | – TSW – DHW1 – CO CODEC |
|---------------|-------------|--------------------------------------|-------------------------|
| TS19          | ) TSO-15    | TS0-15                               | TSO                     |

- Diagnosis Path EXT 1/DTMF R1

HWX=HW2 (EXT 1 Card), HW3 (EXT2 Card), HW4 (EXT3 Card), HW5 (EXT4 Card)

(2) Examines the data communication circuit of digital proprietary telephones of the extension cards.

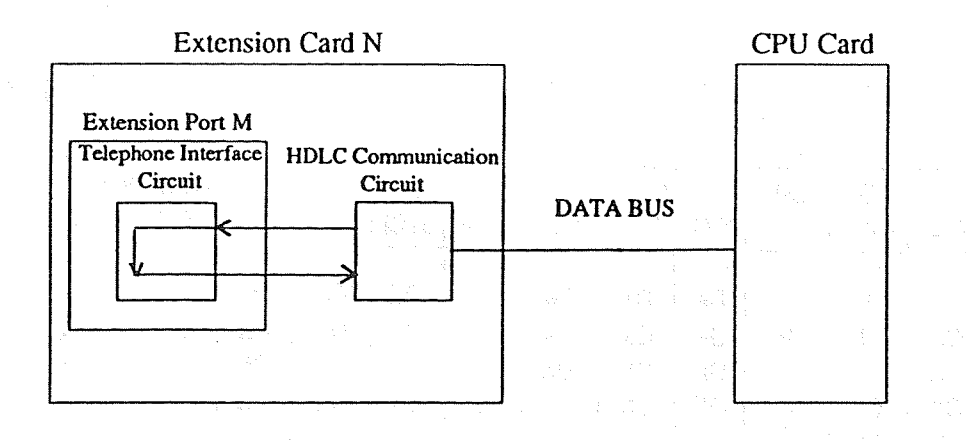

- The telephone interface circuit is automatically assigned to turn the HDLC data back to HDLC Communication Circuit. The feature is examined as mentioned.
- The test is executed from port 1 to port 8.

3. CO Card Test

| CO Ca                                | rd Te                            | st                               |                                  | (1                               | Master                           | )                                | On-line            | (RS-2                  | 32C)                   |                        | Empt                       | <b>y</b>                |  |
|--------------------------------------|----------------------------------|----------------------------------|----------------------------------|----------------------------------|----------------------------------|----------------------------------|--------------------|------------------------|------------------------|------------------------|----------------------------|-------------------------|--|
|                                      |                                  |                                  |                                  |                                  |                                  |                                  |                    |                        |                        | ۰.                     | - 4 <u>-</u> 1             | - и                     |  |
|                                      |                                  |                                  | C                                | 01                               |                                  |                                  |                    |                        | C                      | 02                     |                            | , daena (<br>Secondoria |  |
| Port                                 | Path                             | CUR.<br>DTCT                     | FLSH                             | PLS<br>DIAL                      | DTMF<br>DIAL                     | Bell<br>DTC                      | r Path             | CUR.<br>DT <u>C</u> T  | FLSH                   | PLS<br>DIAL            | DTMF<br>DIAL               | Bell<br>DTCT            |  |
| 1<br>2<br>3<br>4<br>5<br>6<br>7<br>8 | OK<br>OK<br>OK<br>OK<br>OK<br>OK | OK<br>OK<br>OK<br>OK<br>OK<br>OK | OK<br>OK<br>OK<br>OK<br>OK<br>OK | OK<br>OK<br>OK<br>OK<br>OK<br>OK | OK<br>OK<br>OK<br>OK<br>OK<br>OK | OK<br>OK<br>OK<br>OK<br>OK<br>OK | OK<br>OK<br>OK<br> | OK<br>OK<br>OK<br><br> | ОК<br>ОК<br>ОК<br><br> | OK<br>OK<br>OK<br><br> | OK<br>OK<br>OK<br><br><br> | ОК<br>ОК<br>ОК<br><br>  |  |
| Ι                                    |                                  | <u>I</u>                         | F                                | Enter (                          | CO Cai                           | rd No                            | ). (1-2.*          | r),⇒[ <sup>-</sup>     | _]                     | 1                      | I                          | 1                       |  |
| inter ti                             | he CC                            | Card                             | numbe                            | r, and                           | hit EN                           | TER                              | key                | 6                      | 7                      |                        | 8 E                        | XIT                     |  |

10

10

<Operation>

(1) Enter the number of the CO card (1 or 2) or  $\times$  (a wild card character) and then press ENTER key.

.

(2) The result is displayed by OK or NG.

(3) Press F8 (EXIT) to return to Test Menu screen.

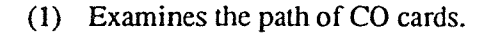

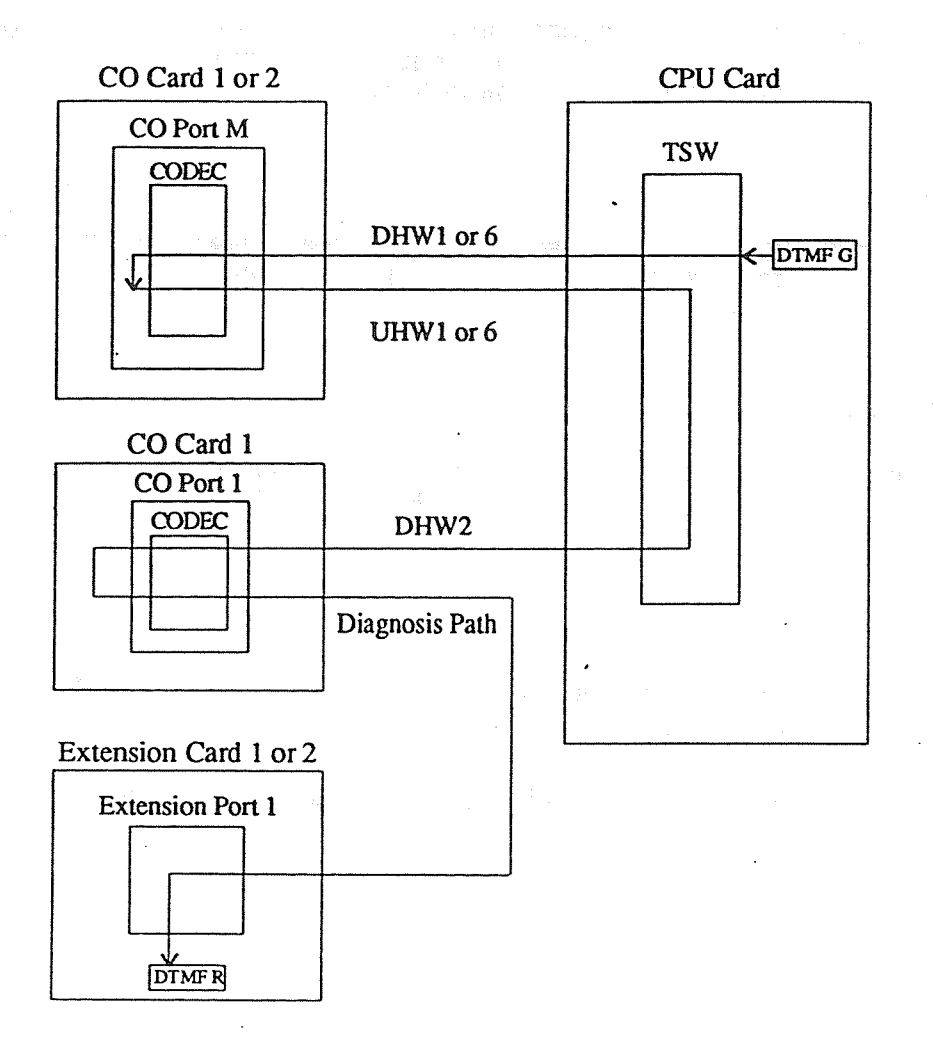

• The DTMF signal is sent from the DTMF generator in the CPU card.

It passes through CODEC in the CO port M of the CO Card N. (It is reflected at the balance network circuit.) The signal is turned back to TWS, passes through the port 1 of CO card 1 and reaches the DTMF receiver through the Diagnosis path and the extension port 1 of the extension card 1. The path is examined as mentioned above.

• The signal is sent in the following order.

In case of CO card 1;

CPU/DTMF G1 – UHW0 – TSW – DHW1 CODEC - UHW1 -TSW - DHW1 - CO CODEC - Diagnosis Path **TS19** TS 4, 8, 12 TS 4, 8, 12 TS 0 16, 20, 24, 28 16, 20, 24, 28 - EXT/DTMF R1 In case of CO card 2; CPU/DTMF G1 –UHW0 – TSW – DHW6 CODEC – UHW6 – TSW - DHW1- CO CODEC - Diagnosis Path \_ **TS19** TS 0, 4, 8, 12 TS 0, 4, 8, 12 TS 0 - EXT/DTMF R1 In case of the port 1 of CO card 1; CPU/DTMF G1 -UHW0 - TSW - DHW1 CODEC – UHW1 – TSW - DHW1 - CO CODEC - Diagnosis Path **TS19** TS 0 TS 0, 4, 8, 12 TS<sub>4</sub> - EXT/DTMF R1

<Condition>

- (1) To reflect the signal at the balance network circuit, the extensions connected with the extension card 1 must be on-hook or disconnected.
- (2) To reflect the signal at the balance network circuit, the CO lines must be disconnected from CO cards.

(2) Examines the CPC detection function, sending the DTMF and the pulse dial function, and the BELL detection function of CO ports.

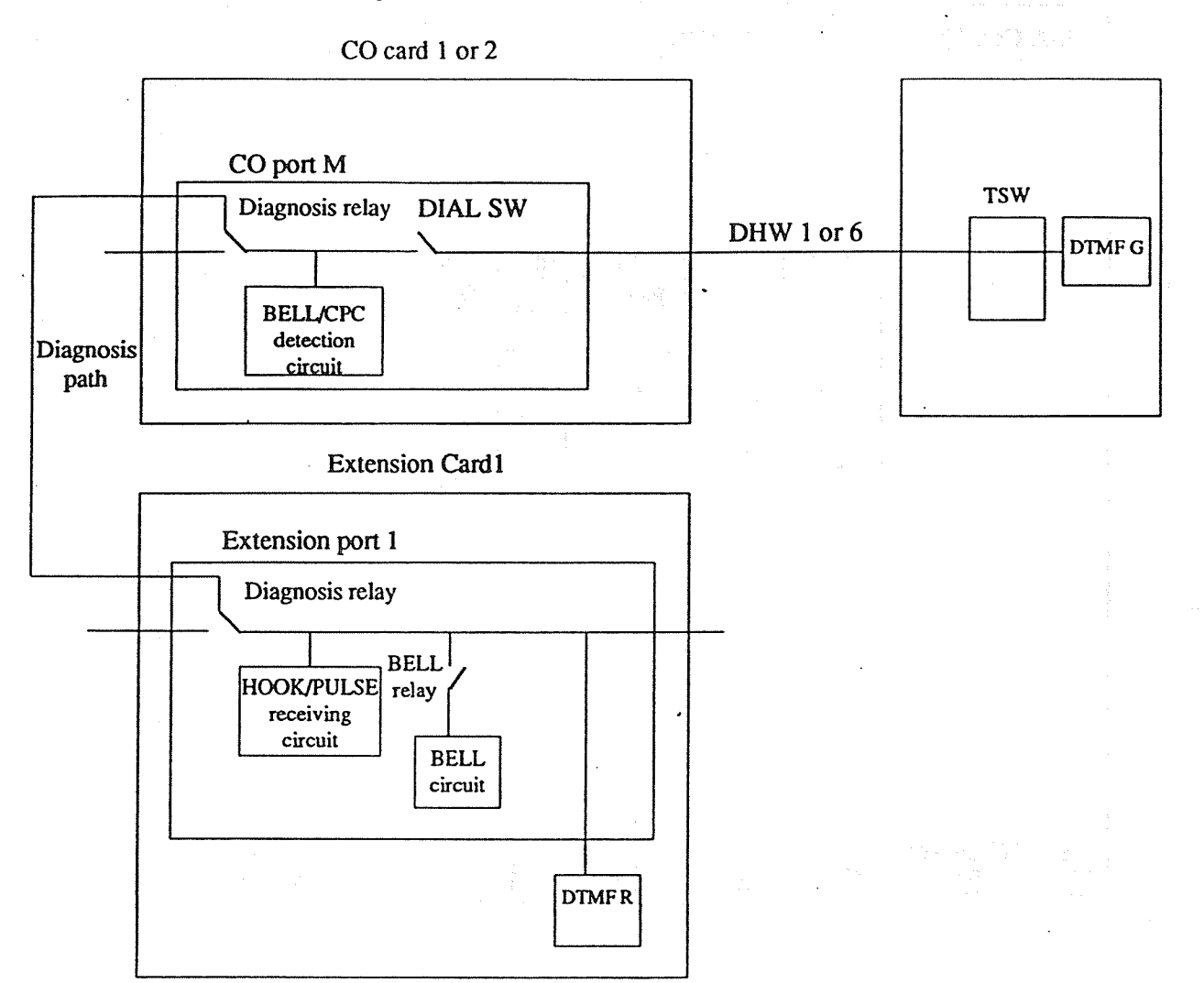

- 1) The extension port is turned into the diagnostic mode.
- 2) The CO port M is turned into the diagnostic mode.
- 3) DIAL is switched on and an electric current is sent to the BELL/CPC detection circuit in the port.
- 4) The DTMF signal is sent from the DTMF generator in the CPU card and received on the DTMF receiver in the extension card.
- 5) The Pulse is sent from and received on the HOOK/PULSE receiving circuit in the extension port.
- 6) DIAL is switched off and an electric current is not sent to the BELL/CPC detection circuit.
- 7) The Bell is sent from the extension port and received on the BELL/CPC detection circuit in the CO port M.
- 8) The CO port and the extension port quit the diagnosis mode.
- 9) The test mentioned above is executed from the port 1 to port 8 of the CO card 1 and from the port 1 to port 4 of the CO card 2.

4. DISA Test

| DISA Card Test |                          | (Maste               | r) On-           | line (RS         | S-232C)              | Empty  |
|----------------|--------------------------|----------------------|------------------|------------------|----------------------|--------|
|                |                          |                      |                  |                  |                      |        |
|                | DISA<br>Port             | CO-CO<br>Path        | DTMF<br>Repeater | ОСМ              | Tone<br>Detect       |        |
| :              | 1-1<br>1-2<br>2-1<br>2-2 | OK<br>OK<br>OK<br>OK | ОК<br><br>ОК     | <br>ОК<br><br>ОК | OK<br>OK<br>OK<br>OK |        |
|                |                          |                      |                  |                  |                      |        |
|                |                          |                      | :<br>:           | •                |                      |        |
| Hit ENTER key  | 3                        | 4                    | 5                | 6                | 7                    | 8 EXIT |

## <Operation>

- (1) Press ENTER key.
- (2) The result is displayed by OK or NG.
- (3) Press F8 (EXIT) to return to Test Menu screen.

#### <Note>

The System (Master or Slave) which is now being tested is displayed in the screen.

te d'anté la plane bahatan délakti.

(1) Examines the upper and lower paths, the DTMF repeater function, and the Tone detection function of DTMF circuit in the DISA card.

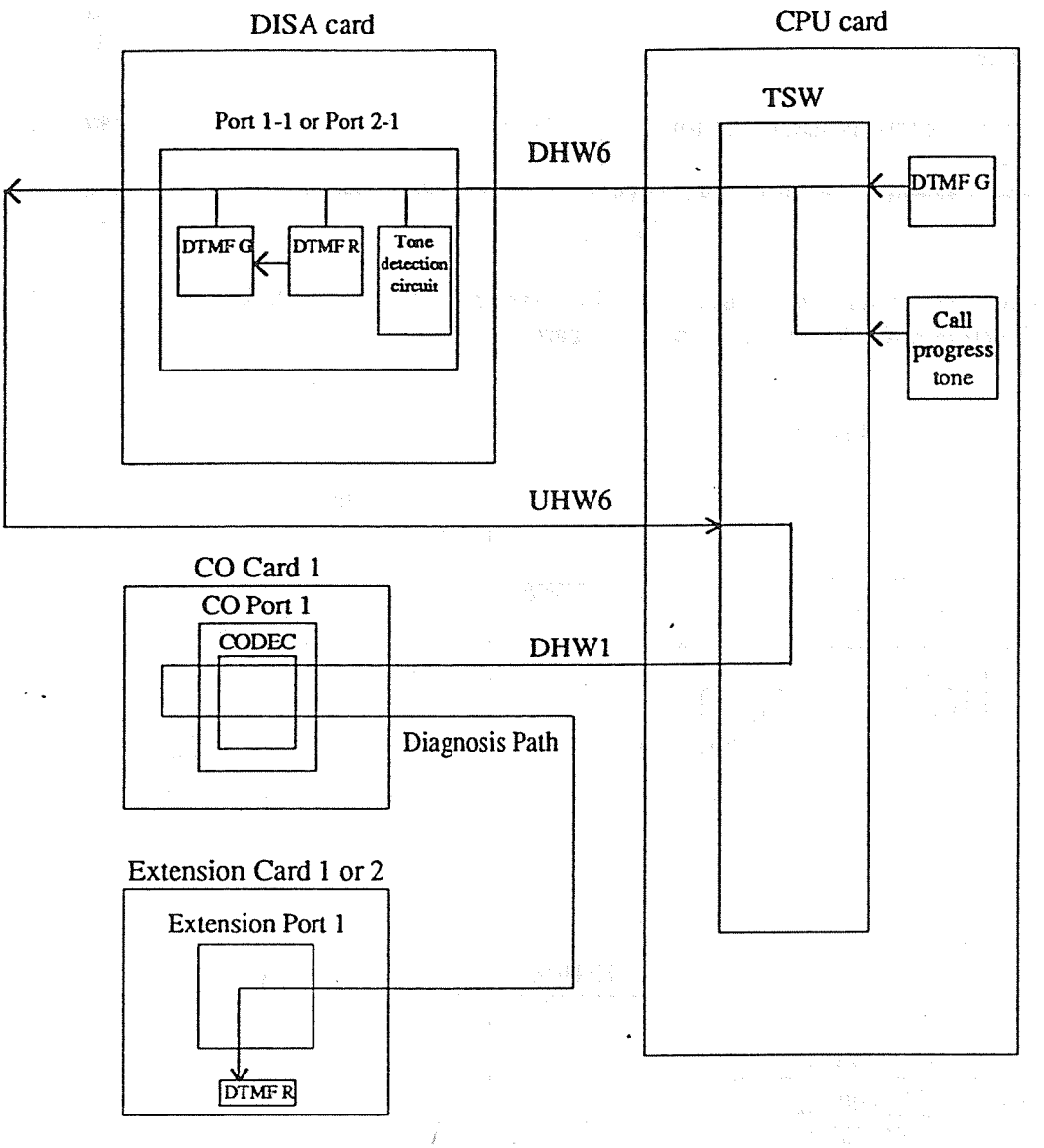

1) CO--CO path test

• The DTMF signal is sent from the DTMF generator and received on the DTMF receiver in the extension card. The path is examined as mentioned above.

• The signal is sent in the following order.

DTMF G1 – UHW0 – DHW6 – DISA – UHW6 – DHW1 – CO CODEC – Diagnosis Path –EXT1 / DTMF R1 TS19 TS16, 18 TS16, 18 TS 0

2) DTMF repeater test

• The DTMF signal is sent from the DTMF generator, passes through the DTMF receiver and the DTMF generator in the DISA card and received on the DTMF receiver in the extension card. The DTMF repeater function is examined as mentioned above.

• The signal is sent in the following order.

DTMF G1 – UHW0 – DHW6 – DISA/DTMF R – DISA/DTMF G – UHW6 – DHW1 – CO CODEC – Diagnosis Path TS19 TS16,18 TS16, 18 TS 0 – EXT1 / DTMF R1

- 3) Tone detection test
  - The call progress tone is sent in the following order and the tone detection circuit is examined.

Call progress tone – UHW0. TS3 – DHW6 – DISA Tone detection circuit TS16, 18

(2) Examines the upper and lower paths, the OGM recording and playing back function and the Tone detection function of OGM circuit in the DISA card.

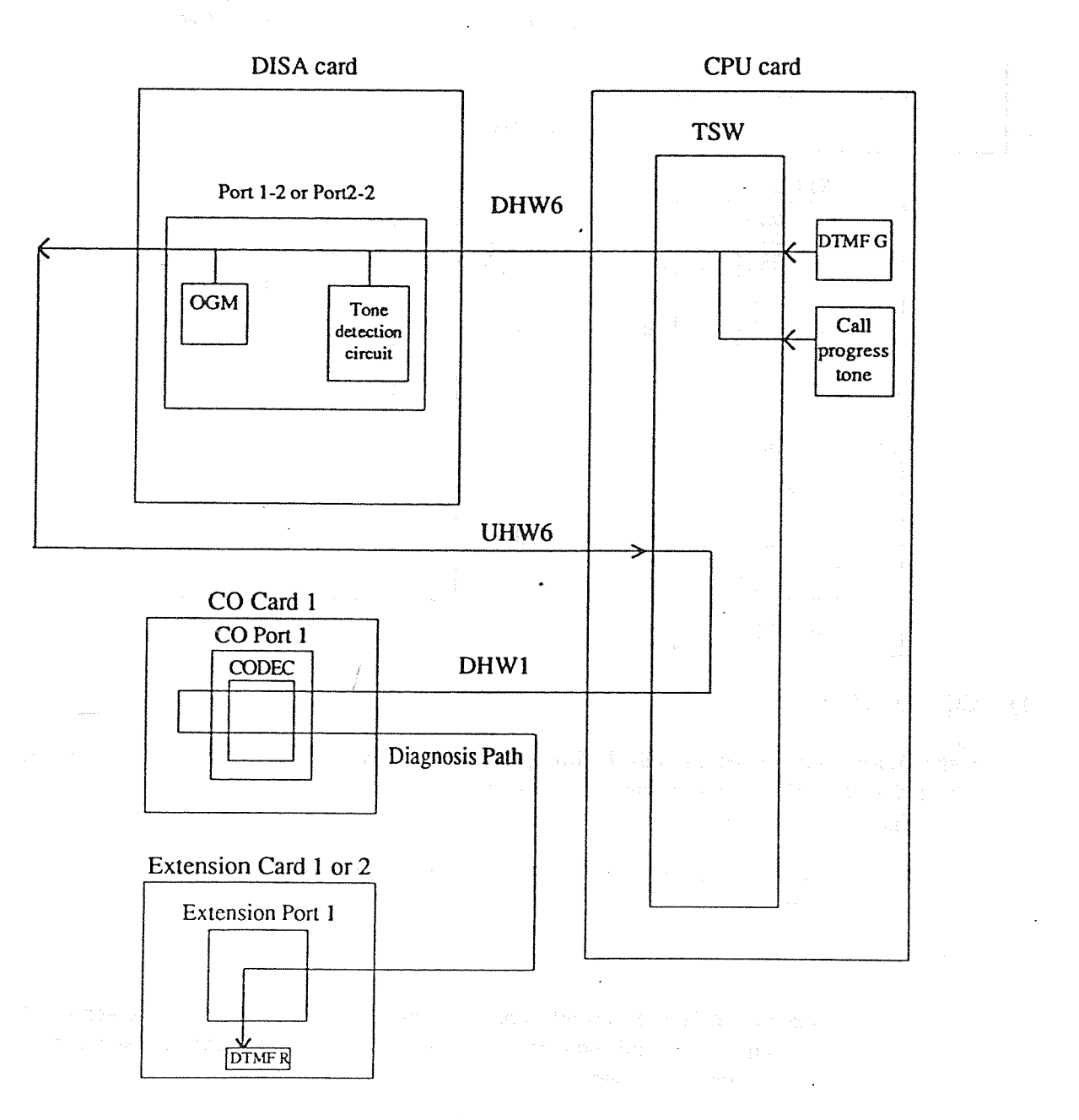

- 1) CO-CO path test
  - The DTMF signal is sent from the DTMF generator and received on the DTMF receiver in the extension card. The path is examined as mentioned above.
  - The signal is sent in the following order.

DTMF G1 – UHW0 – DHW6 – DISA – UHW6 – DHW1 – CO CODEC – Diagnosis Path – EXT1 / DTMF R1 TS19 TS17, 19 TS17, 19 TS 0

- 2) OGM test
  - The DTMF signal is sent from the DTMF generator in the CPU card and recorded in OGM. The signal is played back from OGM and received on the DTMF receiver in the extension card. The OGM recording and playing back function is examined as mentioned above.

• The signal is sent in the following order.

DTMF G1 – UHW0. TS19 – DHW6. TS17 – DISA OGM recording – DISA. OGM playing back – UHW6. TS17 TS19

- DHW2.TS16 - CODEC - DTMF R1

3) Tone detection test

• The call progress tone is sent in the following order and the tone detection circuit is examined.

Call progress tone – UHW0. TS3 – DHW6 – DISA Tone detection circuit TS17, 19

| DPH, RMT, CONF 1    | Test                                                                                                    | (Master)                         | On-lin               | e (RS-23                              | 2C)                                                     |     | Empty                                               |                   |
|---------------------|----------------------------------------------------------------------------------------------------|----------------------------------|----------------------|---------------------------------------|---------------------------------------------------------|-----|-----------------------------------------------------|-------------------|
|                     |                                                                                                    |                                  |                      | · · · · · · · · · · · · · · · · · · · | d et                                                    |     |                                                     |                   |
|                     | DPH                                                                                                    | Port 1<br>Port 2                 |                      | OK<br>OK                              |                                                         |     |                                                     |                   |
|                     | DNF Test       (Master)       On-line (RS-232C)       Empty         DPH       Port 1       OK       OK         RMT       Digital Loop Back       OK       OK         RMT       Digital Loop Back       OK       OK         CONF       CONF Trunk 1       OK       OK         CONF       CONF Trunk 2       OK       OK         CONF Trunk 3       OK       OK       OK         CONF Trunk 4       OK       OK       OK         CONF Trunk 5       OK       OK       OK         CONF Trunk 6       OK       OK       OK         CONF Trunk 5       OK       OK       OK         CONF Trunk 6       OK       OK       OK         CONF Trunk 6       OK       OK       OK         Conf Trunk 5       OK       OK       OK         Conf Trunk 6       OK       OK       OK         Image: State State |                                  |                      |                                       |                                                         |     |                                                     |                   |
|                     | CONF                                                                                                    | CONF Tru<br>CONF Tru<br>CONF Tru | nk 1<br>nk 2<br>nk 3 | OK<br>OK<br>OK                        |                                                         |     | n ja minan kan<br>Miranjari<br>Takonan<br>Miranjari |                   |
|                     |                                                                                                    | CONF Tru<br>CONF Tru<br>CONF Tru | nk 4<br>nk 5<br>nk 6 | OK<br>OK<br>OK                        |                                                         |     |                                                     | an an an<br>Roman |
|                     |                                                                                                    |                                  |                      |                                       |                                                         |     |                                                     |                   |
| Ente                | r card N                                                                                                    | lo. (DPH=1, F                    | RMT=2                | , CONF=:                              | 3) ⇒                                                    | [_] |                                                     |                   |
|                     |                                                                                                    | • •                              |                      | e 1 (2.4<br>.e≮                       |                                                         |     |                                                     |                   |
|                     |                                                                                                    |                                  |                      |                                       |                                                         |     |                                                     |                   |
| Enter the Card numb | er, and l                                                                                                    | hit ENTER ke                     | ey                   | 6                                     | (RS-232C) Empty $OK$ $OK$ $OK$ $OK$ $OK$ $OK$ $OK$ $OK$ |     |                                                     |                   |

<Operation>

(1) Enter the number of the card (1 through 4) and then press ENTER key.

(2) The result is displayed by OK or NG.

(3) Press F8 (EXIT) to return to Test Menu screen.

## <Note>

The System (Master or Slave) which is now being tested is displayed in the screen.

( (88)

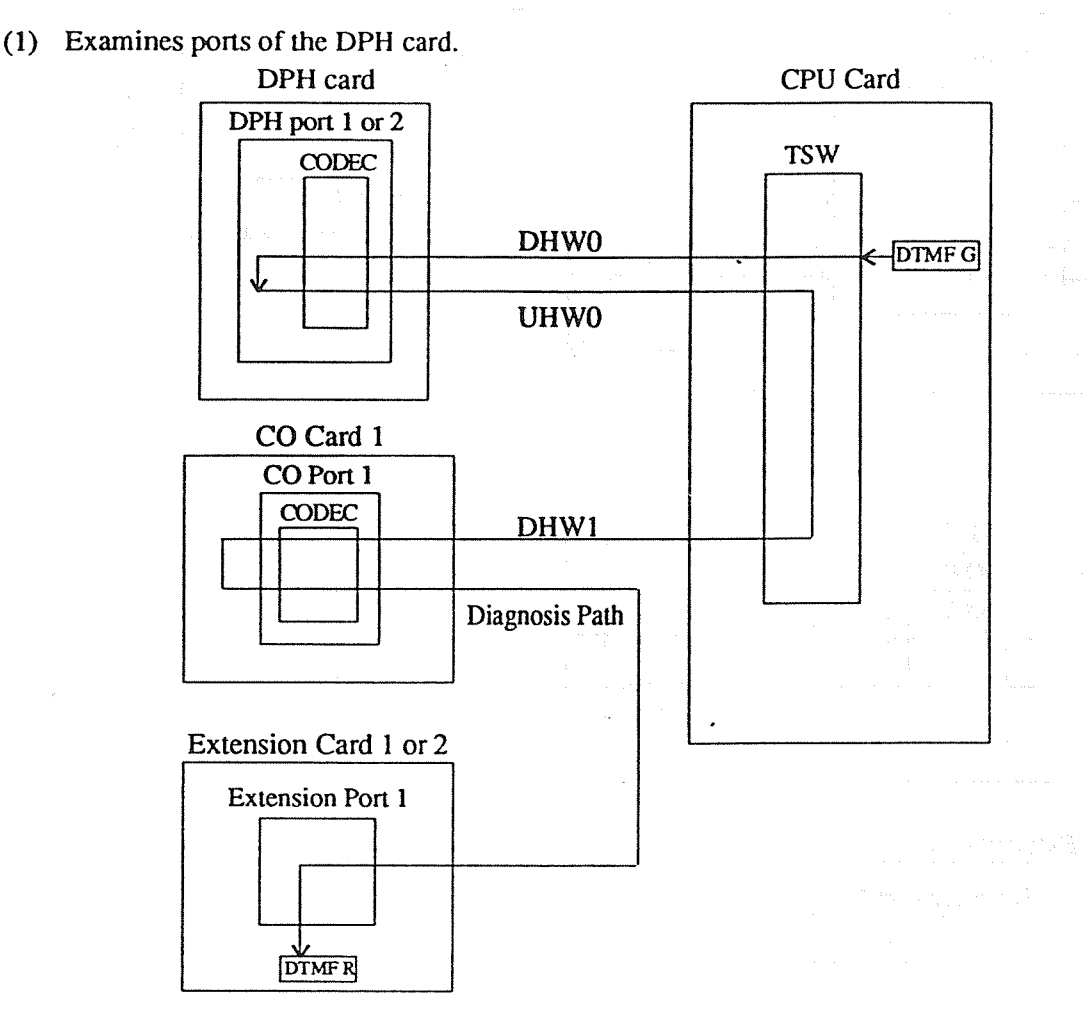

• The DTMF signal is sent from the DTMF generator in the CPU card and received on the DTMF receiver in the extension card.

en de la company de la company de la company de la company de la company de la company de la company de la comp

The path is examined as mentioned above.

• The signal is sent in the following order.

DTMF G1 – UHW0 – DHW0 – DPH CODEC – UHW0 – DHW1 – CO CODEC – Diagnosis Path –DTMF R1 TS19 TS29, 30 TS 0

(2) Examines the loopback on the RMT card.

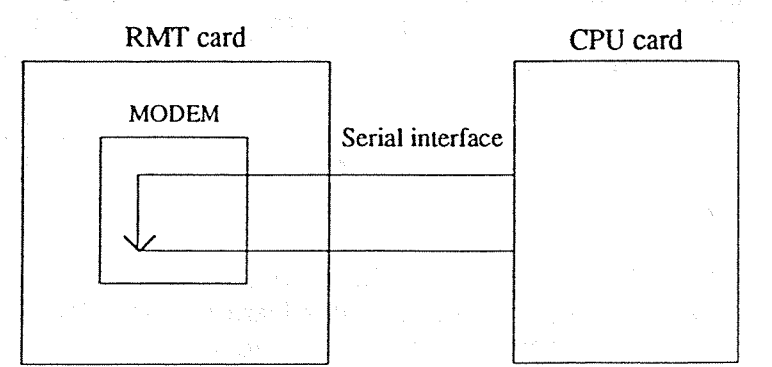

• The digital and analog serial data are looped back in MODEM IC . The loopback function is examined as mentioned above. (3) Examines the path in the CONF trunks.

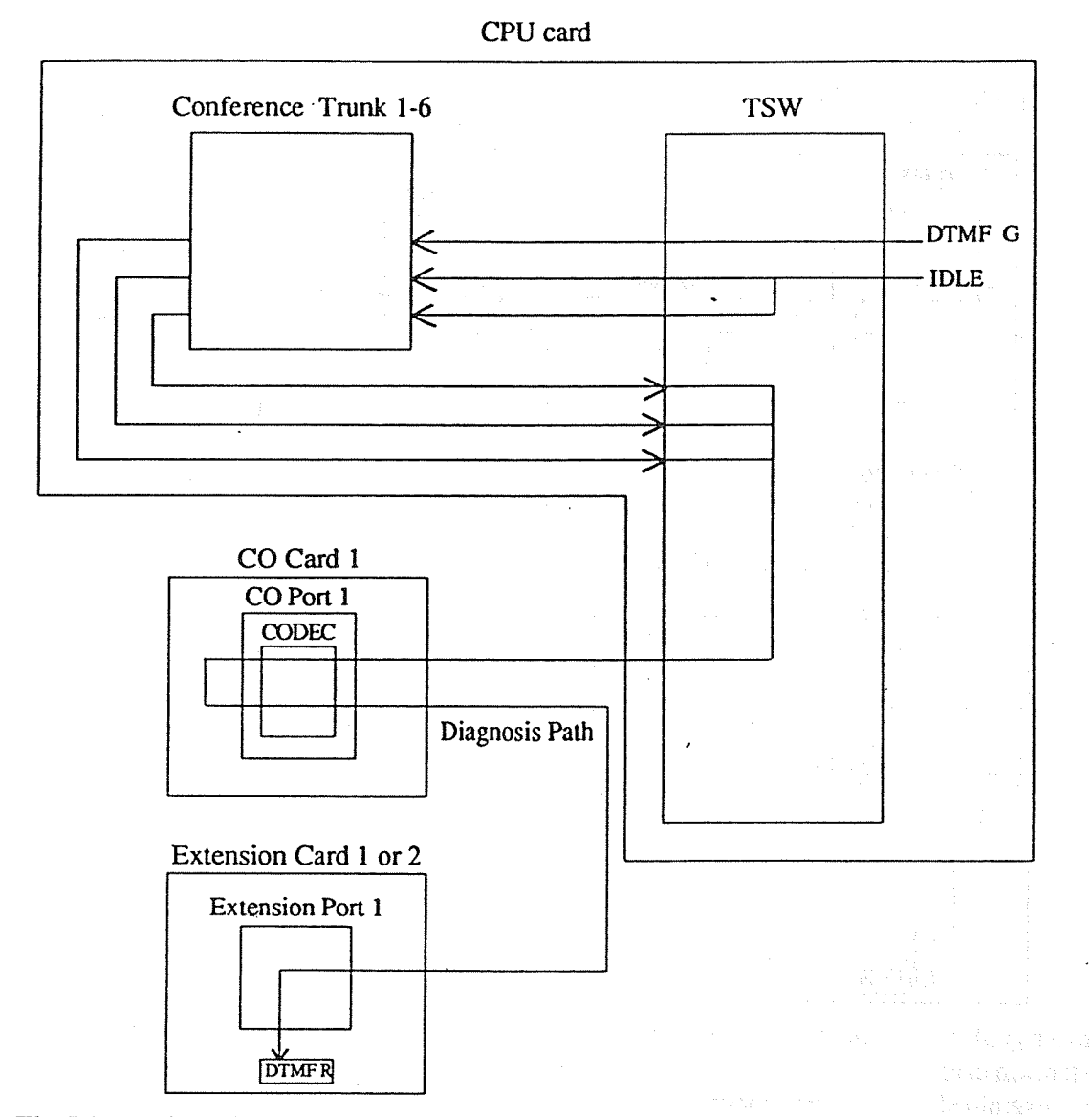

• The DTMF signal is sent from the DTMF generator in the CPU card, passes through the CONF trunk and reaches the DTMF receiver in the extension card.

The Conference trunks are examined as mentioned above.

• 3 patterns of paths are checked at every CONF trunk in the following order.

| TMF<br>DLE<br>DLE   | G1   | $\rightarrow$ DHW0<br>$\rightarrow$ DHW0.<br>$\rightarrow$ DHW0.  | $\begin{array}{c} \text{TS0} \rightarrow \\ \text{TS1} \rightarrow \\ \text{TS2} \rightarrow \end{array}$ | CONF 1<br>CONF 1<br>CONF 1 | UHW0.<br>UHW0.<br>UHW0. | $TS4 \rightarrow TS5 \rightarrow TS6 \rightarrow TS6 $ | DHW1.<br>DHW1.<br>DHW1. | $TS 0 \rightarrow TS 0 \rightarrow $ | Diagnosis<br>Diagnosis<br>Diagnosis | Path $\rightarrow$<br>Path $\rightarrow$<br>Path $\rightarrow$ | DTMF R<br>DTMF R<br>DTMF R | 1(DTMF)<br>1(IDLE)<br>1(DTMF) |   |
|---------------------|------|-------------------------------------------------------------------|----------------------------------------------------------------------------------------------------|----------------------------|-------------------------|----------------------------------------------------------------------------------------------------|-------------------------|----------------------------------------------------------------------------------------------------|-------------------------------------|----------------------------------------------------------------|----------------------------|-------------------------------|---|
| DLE<br>TMF<br>DLE   | G1   | $\rightarrow$ DHW0.<br>$\rightarrow$ DHW0.<br>$\rightarrow$ DHW0. | $\begin{array}{c} TS0 \rightarrow \\ TS1 \rightarrow \\ TS2 \rightarrow \end{array}$                      | CONF 1<br>CONF 1<br>CONF 1 | UHW0.<br>UHW0.<br>UHW0. | $TS4 \rightarrow 1$ $TS5 \rightarrow 1$ $TS6 \rightarrow 1$                                                                                                    | DHWI.<br>DHWI.<br>DHWI. | $\begin{array}{l} \text{TS } 0 \rightarrow \\ \text{TS } 0 \rightarrow \\ \text{TS } 0 \rightarrow \end{array}$                                                                                                    | Diagnosis<br>Diagnosis<br>Diagnosis | Path $\rightarrow$<br>Path $\rightarrow$<br>Path $\rightarrow$ | DTMF R<br>DTMF R<br>DTMF R | 1(IDLE)<br>1(DTMF)<br>1(DTMF) |   |
| DLE<br>DLE<br>TMF ( | G1 - | → DHW0.<br>→ DHW0.<br>→ DHW0.                                     | $\begin{array}{c} TS0 \rightarrow \\ TS1 \rightarrow \\ TS2 \rightarrow \end{array}$                      | CONF 1<br>CONF 1<br>CONF 1 | UHW0.<br>UHW0.<br>UHW0. | $TS4 \rightarrow 1$<br>TS5 $\rightarrow 1$<br>TS6 $\rightarrow 1$                                                                                                    | DHW1.<br>DHW1.<br>DHW1. | $\begin{array}{l} \text{TS 0} \rightarrow \\ \text{TS 0} \rightarrow \\ \text{TS 0} \rightarrow \end{array}$                                                                                                    | Diagnosis<br>Diagnosis<br>Diagnosis | Path $\rightarrow$<br>Path $\rightarrow$<br>Path $\rightarrow$ | DTMF R<br>DTMF R<br>DTMF R | 1(DTMF)<br>1(DTMF)<br>1(IDLE) | ] |

6 conference trunks are examined.

| Down path (TS NO.) | UP path (TS NO.)                                                                                      |
|--------------------|----------------------------------------------------------------------------------------------------|
| 4,5,6              | 0,1,2                                                                                                 |
| 8,9,10             | 4,5,6                                                                                                 |
| 12, 13, 14         | 8,9,10                                                                                                |
| 16, 17, 18         | 12, 13, 14                                                                                            |
| 20, 21, 22         | 16, 17, 18                                                                                            |
| 24, 25, 26         | 20, 21, 22                                                                                            |
|                    | Down path (TS NO.)<br>4 , 5 , 6<br>8 , 9 , 10<br>12, 13, 14<br>16, 17, 18<br>20, 21, 22<br>24, 25, 26 |

## <Condition>

Doorphones must be disconnected from the Doorphone ports to reflect the signal at the balance network circuit.

.

| Caller ID Test       |           | (Master)    | On-line (RS | -232C) | Empty |
|----------------------|-----------|-------------|-------------|--------|-------|
|                      |           |             |             |        |       |
|                      |           | CO1         | CO2         |        |       |
|                      | Port      | Loop Back   | Loop Back   |        |       |
|                      | 1<br>2    | OK<br>OK    | OK<br>OK    |        |       |
|                      | 3         | OK<br>OK    | OK<br>OK    |        |       |
|                      | 5<br>6    | ОК<br>ОК    |             |        |       |
|                      | 78        | OK<br>OK    |             |        |       |
|                      | Enter     | CO Card No  | b. (1-2,*)⇒ | [_]    |       |
| Enter the CO Card nu | mber, and | i hit ENTER | key         |        |       |

<Operation>

(1) Enter the number of the CO card (1 or 2) or  $\times$  (a wild card character) and then press ENTER key.

(2) The result is displayed by OK or NG.

(3) Press F8 (EXIT) to return to Test Menu screen.

## <Note>

The System (Master or Slave) which is now being tested is displayed in the screen.

Examines the Caller ID function of CO cards.

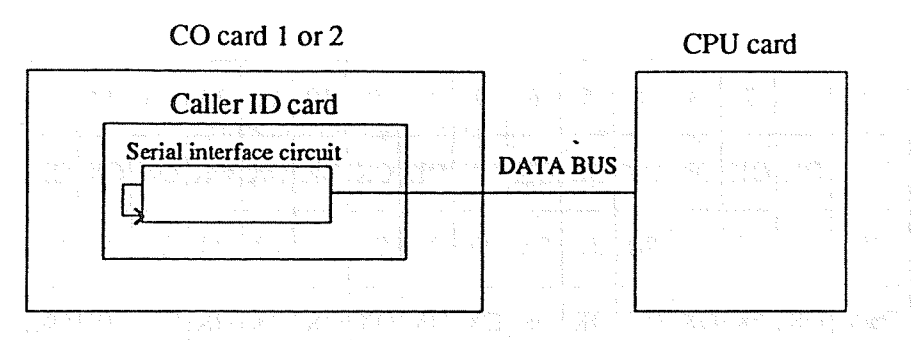

• The serial interface circuit in the Caller ID card is assigned to turn the serial data back inside and received them on the circuit.

The function is examined as mentioned above.

| SIC    | Test  |       |     |          |    | (Ma | ster)       | )  | On- | line | (RS-  | 2320 | 5)  |    | Em  | pty  | <u> </u>         |
|--------|-------|-------|-----|----------|----|-----|-------------|----|-----|------|-------|------|-----|----|-----|------|------------------|
|        |       |       |     |          |    |     |             |    |     |      |       |      |     |    |     |      |                  |
|        |       |       |     |          |    |     |             |    |     |      |       |      |     |    |     |      |                  |
|        | r     | · · · | 2.1 | 1        | ·  | ·   | <del></del> |    |     |      | \$ (a | ÷;   | 1.3 | 1  |     |      |                  |
|        | Сн    | 1     | 2   | 3        | 4  | 5   | 6           | 7  | 8   | 9    | 10    | 11   | 12  | 13 | 14  | 15   |                  |
|        | Path  | ок    | ок  | ок       | ок | ок  | ок          | ок | ок  | ок   | ок    | ок   | ок  | ок | ок  | ок   |                  |
|        | СН    | 17    | 18  | 19       | 20 | 21  | 22          | 23 | 24  | 25   | 26    | 27   | 28  | 29 | 30  | 31   |                  |
|        | Path  | ОК    | ок  | ок       | ок | ОК  | ок          | ОК | ок  | ок   | ок    | ок   | ок  | ОК | ок  | ок   |                  |
|        |       |       |     |          |    |     |             |    |     |      |       |      |     | L  |     |      | a lina.<br>A dag |
|        |       |       |     |          |    |     |             |    |     |      |       |      |     |    | * ; |      |                  |
|        |       |       |     |          |    |     |             |    |     |      |       |      |     |    |     |      |                  |
|        |       |       |     |          |    |     |             |    |     |      |       |      |     |    |     |      |                  |
|        |       |       |     |          |    |     |             |    |     |      |       |      |     |    |     |      |                  |
|        |       |       |     |          |    |     |             |    |     | ,    |       |      |     |    |     |      |                  |
|        |       |       |     |          |    |     |             |    |     |      |       |      |     |    |     |      |                  |
|        |       |       |     |          |    |     |             |    |     |      |       |      |     |    |     |      |                  |
| Hit EN | TER I | key   |     | _        |    |     |             |    |     |      |       |      |     |    |     |      |                  |
|        | 2     |       |     | <u>i</u> |    | 4   |             | 5  |     | 6    |       |      | 7   |    | 8 E | EXIT | · [              |

<Operation>

- (1) Press ENTER key to proceed.
- (2) The result is displayed by OK or NG.
- (3) Press F8 (EXIT) to return to Test Menu screen.

## <Note>

The System (Master or Slave) which is now being tested is displayed in the screen.

(1) Examines the SIC path.

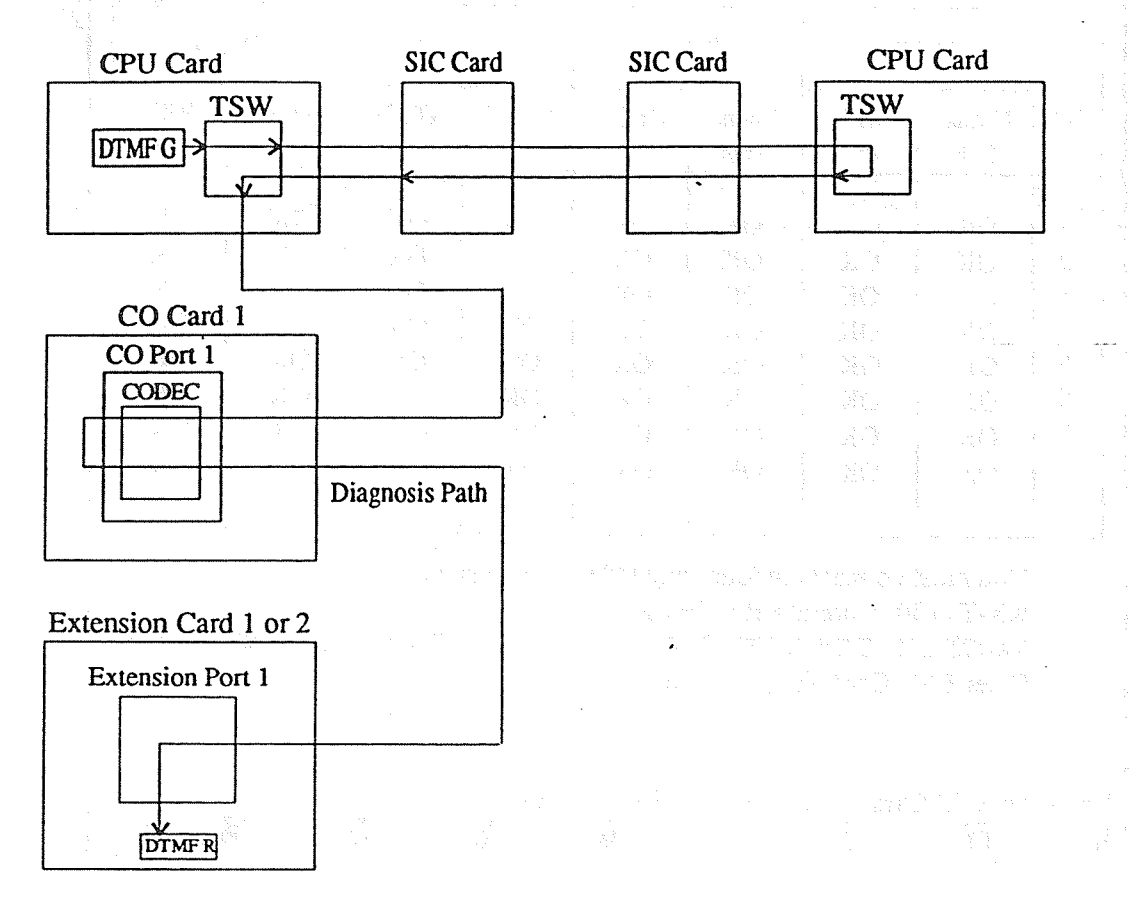

- The DTMF signal is sent from the DTMF generator in the CPU card, passes through SIC path, reflected at TSW of another system, and is received on the DTMF receiver in the extension card. The path is examined as mentioned above.
- The signal is sent in the following order.

| DTMF G1 – DHW7 | – UHW7           | – DHW7           | - UHW7 - DHW1- CO CODEC - Diagnosis Path |
|----------------|------------------|------------------|------------------------------------------|
| TS 1-15        | TS 1-15          | TS 1-15          | TS 1-15 TS 0                             |
| 17-31          | 17-31            | 17-31            | 17-31                                    |
|                | (another system) | (another system) |                                          |

- DTMF R1

| PT Te                                | Test<br>EXT 1<br>Port Normal OHCA<br>Path Path | (Master)                                        |                                                     |                                       | n-line (R          | S-232C)                          | Empty                            |                                  |                                  |  |
|--------------------------------------|------------------------------------------------|-------------------------------------------------|-----------------------------------------------------|---------------------------------------|--------------------|----------------------------------|----------------------------------|----------------------------------|----------------------------------|--|
|                                      | EX                                             | T 1                                             | EXT 2                                               |                                       |                    | EX                               | TT 3                             | EXT 4                            |                                  |  |
| Port                                 | Normal<br>Path                                 | OHCA<br>Path                                    | Normal<br>Path                                      | OHCA<br>Path                          |                    | Normal<br>Path                   | OHCA<br>Path                     | Normal<br>Path                   | OHCA<br>Path                     |  |
| 1<br>2<br>3<br>4<br>5<br>6<br>7<br>8 | OK<br>OK<br>OK<br>OK<br>OK<br>OK               | OK<br>OK<br>OK<br>OK<br>OK<br>OK                | OK<br>OK<br>OK<br>OK<br>OK<br>OK                    | OK<br>OK<br>OK<br>OK<br>OK<br>OK      |                    | OK<br>OK<br>OK<br>OK<br>OK<br>OK | OK<br>OK<br>OK<br>OK<br>OK<br>OK | OK<br>OK<br>OK<br>OK<br>OK<br>OK | OK<br>OK<br>OK<br>OK<br>OK<br>OK |  |
|                                      | You must<br>KX-T713<br>KX-T7220,<br>Enter EX   | Connect (<br>0 (Norma<br>KX-T7230,<br>T Card No | the follow<br>1 path, OF<br>KX-T7235,<br>5. (1-4,*) | ring PT<br>HCA pa<br>KX-T725<br>⇒ [_] | wi<br>th)<br>50, 1 | th extens<br>KX-T7020,           | ion ports.<br>KX-T7030,          | KX-T7050                         | (Normal path                     |  |
| nter tl                              | he EXT C                                       | ard numb                                        | er, and hi                                          | t ENTE                                | [R                 | key                              | Z                                | 8                                | EXIT                             |  |

<Operation>

- (1) Enter the number of the extension card (1 through 4) or \*( a wild card character) and then press ENTER key.
- (2) The result is displayed by OK or NG.
  - (3) Press F8 (EXIT) to return to TEST Menu screen.

<Note>

- (1) A proprietary telephone is abbreviated to PT in the screen.
- (2) The System (Master or Slave) which is now being tested is displayed in the screen.

(1) Examines the normal path of analog proprietary telephones.

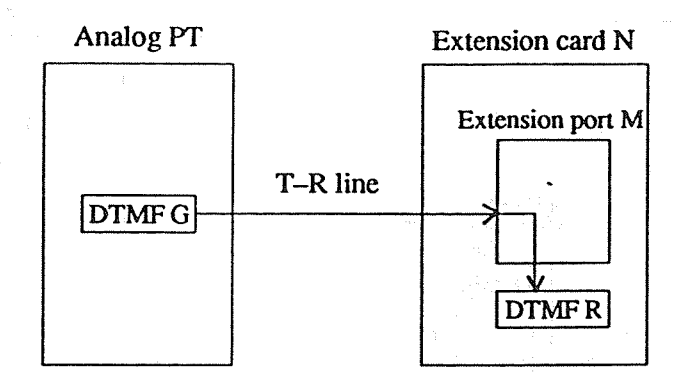

- The DTMF signal is sent from the DTMF generator to the normal path in an analog proprietary telephone and received on the DTMF receiver in the extension card. The path is examined as mentioned above.
- (2) Examines the OHCA path of analog proprietary telephones.

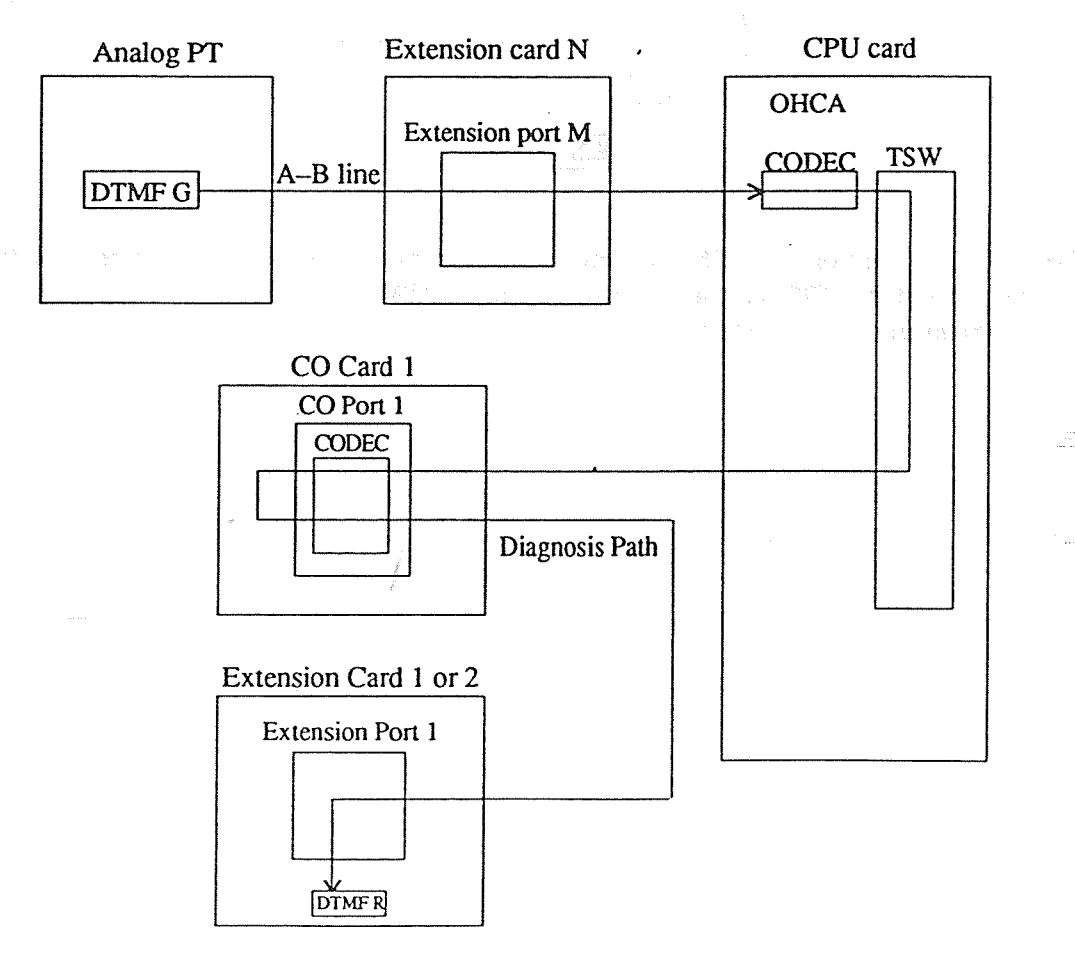

• The DTMF signal is sent from the DTMF generator to the OHCA path in an analog proprietary telephone, passes through CODEC and TSW in OHCA and the CO port 1 of CO card 1, and received on the DTMF receiver in the extension card 1.

The path is examined as mentioned above.

- Digital PT Extension card N CPU card

   DTMF G
   A-B line
   TSW

   CO Card 1
   TSW

   CO Port 1
   CODEC

   Diagnosis Path
   Extension Card 1 or 2

   Extension Port 1
   Extension Port 1

   U
   U

   U
   U
- (3) Examines the normal path of digital proprietary telephones.

• The DTMF signal is sent from the DTMF generator to the normal path in a digital proprietary telephone, passes through TSW in the CPU card and is received on the DTMF receiver in the extension card 1. The paths are examined as mentioned above.

## **Chapter 7 DSHS Connect / Disconnect**

## 1 DSHS Connect / Disconnect Main Menu

| DSHS Connect / Disconnect    | Main Menu      | Off-line                                                                                                    | KX-TD | 1232 Both |
|------------------------------|----------------|----------------------------------------------------------------------------------------------------|-------|-----------|
|                              |                |                                                                                                    |       |           |
|                              |                |                                                                                                    |       |           |
|                              |                | •                                                                                                    |       |           |
| 1. R                         | S-232C Connec  | ، بېنې د د<br>ک                                                                                                    |       |           |
| 2. 1                         | MODEM Conne    | rene and the second second sec |       |           |
| 3. D                         | Disconnect     |                                                                                                    |       |           |
|                              |                |                                                                                                    |       |           |
|                              |                | ,                                                                                                    |       |           |
|                              | Select the num | ber: [_]                                                                                                    |       |           |
|                              |                |                                                                                                    |       |           |
| Enter the number, and hit EN | TER key        | 8                                                                                                    | 7     | FYIT      |

### <Operation>

- (1) Select the number of the program and press ENTER key.
  - If RS-232C is connected to an external MODEM, you must select "2. MODEM Connect".
  - If your PC terminal is already connected with the DSHS and you want to reconnect it, you must disconnect it from the DSHS first and reconnect it.
  - (2) Press F8 (EXIT) to return to the initial screen.

### <Condition>

- If your PC terminal is already connected with the DSHS and you select "1. RS-232C Connect" or "2. MODEM Connect", an error message appears.
- (2) If your PC terminal is already disconnected from the DSHS and you select "3. Disconnect", an error message appears.
- (3) "2 MODEM Connect" is available for KX-TD1232 only.

### 7-2 RS-232C Connect

| RS-232C Connect    |                                                           | Off-line                                 | :  | KX-TD1232 Both |      |  |  |
|--------------------|-----------------------------------------------------------|------------------------------------------|----|----------------|------|--|--|
|                    |                                                           |                                          |    |                |      |  |  |
|                    | COM Port No.                                              | [1]                                      |    |                |      |  |  |
|                    | Baud Rate<br>NL Code<br>Word Length<br>Parity<br>Stop Bit | 9600<br>CR+LF<br>8 bits<br>Mark<br>1 bit |    |                |      |  |  |
|                    | Password                                                  | []                                       |    |                |      |  |  |
|                    |                                                           | ·                                        |    |                |      |  |  |
|                    |                                                           | an gereinten S                           |    |                |      |  |  |
| Enter numeric code | HELP S                                                    | 6                                        | 7( | CONNECT 8 1    | EXIT |  |  |

<Explanation>

Assigns the communication parameters of RS-232C connection.

<Operation>

- (1) Before assigning the parameters, connect the DSHS with Port 1 or 2 of the PC terminal by the RS-232C cable.
- (2) After selecting "1. RS-232C Connect", the screen above appears.
- (3) The cursor is placed in the Password field.
- (4) If you want to change the parameters, use TAB key, the cursor keys or ENTER key to move the cursor. The defaults of the DSHS are as the following.

Baud Rate = 9600NL Code = CR+LFWord Length = 7 bitsParity = MarkStop Bit = 1 bitPassword = 1234

(5) After editing the data, enter the password and press F7 (CONNECT).
- (6) A message "DSHS Connection completed (DSHS ID⇒KX-TDxxxx)" appears when the PC terminal is connected with the DSHS. DSHS Connecting Status turns into "On-line (RS-232C)".
- (7) Press F8 (EXIT) to return to DSHS Connect / Disconnect Main Menu screen.

<Condition>

- (1) If the password is wrong, an error message appears after pressing F7 (CONNECT). Reenter the correct one and press F7 again.
- (2) An error message appears when something is wrong with the line. Check the line and then press F7 (CONNECT) again.

| Assigning<br>Items | Type of Field | Selection of parameter                | Default                                         |
|--------------------|---------------|---------------------------------------|-------------------------------------------------|
| Port No.           | Direct        | 1 or 2 1 digit                        | 1                                               |
| Baud Rate          | Selecting     | 150, 300, 600, 1200, 2400, 4800, 9600 | 9600                                            |
| NL Code            | Selecting     | CR+ LF or CR                          | CR + LF                                         |
| Word<br>Length     | Selecting     | 7 bits or 8 bits                      | 8 bits                                          |
| Parity             | Selecting     | None, Mark, Space, Even, Odd          | Mark                                            |
| Stop Bit           | Selecting     | 1 bit or 2 bits                       | in a sea an an an an an an an an an an an an an |
| Password           | Direct        | 0 through 9 4, 5, 6 or 7 digits       | Not Stored                                      |

## TABLE of ITEMS

7-3

## 7-3 MODEM Connect (for KX-TD1232 only)

| MODEM Connect                          | Off-line                        | KX-TD1232 Both                                                                                                   |  |
|----------------------------------------|---------------------------------|----------------------------------------------------------------------------------------------------|--|
| COM Port No.                           |                                 | · · · · [1]                                                                                                    |  |
| Interface<br>ORG CON Type<br>NL Code   | CCITT V.22(120<br>Auto<br>CR+LF | 90 <b>BPS)</b><br>                                                                                               |  |
| Dial Mode<br>MODEM Init<br>Dial Number | Tone<br>[<br>[_                 | n an an an an an an an an an an an an an                                                                         |  |
| Password                               | []                              |                                                                                                    |  |
|                                        |                                 |                                                                                                    |  |
|                                        |                                 | s and an and a second second second second second second second second second second second second second second |  |
|                                        |                                 | e<br>La transformación<br>La transformación                                                                      |  |
| Enter numeric es de                    |                                 |                                                                                                    |  |
| HELP                                   | 6                               | CONNECTS EXIT                                                                                                    |  |

<Explanation>

Assigns the communication parameters of MODEM connection.

<Operation>

- (1) Before assigning the parameters, install the Modem card (Hayes compatible modem) in the PC terminal, or connect the external Modem (Hayes compatible modem) with the COM port 1 or 2 of the PC terminal. Connects the card or the Modem with a CO line after that.
- (2) After selecting "2. MODEM Connect", the screen above appears.
- (3) Automatic call from the Modem
  - ① Assigns the following parameters.

COM Port, Interface, ORG CON Type, Dial Mode, Dial Number, Password

<sup>(2)</sup> After editing the data, press F7 (CONNECT).

The PC terminal detects the carrier signal from the DSHS and starts communicating with it.

(4) • Manual call from a telephone and access the Modem card.

① Assigns the following parameters.

- COM Port, Interface, ORG COM Type
- Password
- <sup>(2)</sup> Connects the telephone with a CO line and call the DSHS from it.
- ③ When you hear the carrier signal from the DSHS, press F7 (CONNECT) and place the handset.
- (5) Manual call from a telephone and access the external Modem.

COM Port, Interface, ORG COM Type Password

- ② Connects the telephone with the Modem and set the switch of the Modem to the "Telephone" position.
- ③ Call the DSHS from the telephone.

① Assigns the following parameters.

- When you hear the carrier signal from the DSHS, press the data communication button of the Modem and then press F7 (CONNECT) of the PC terminal and place the handset.
- (6) A message "DSHS Connection completed (DSHS ID⇒KX-TDxxxx)" appears when the PC terminal is connected with the DSHS. DSHS Connecting Status turns into "On-line (MODEM)".
- (7) Press F8 (EXIT) to return to DSHS Connect / Disconnect Main Menu screen.

<Condition>

- (1) An error message appears when something is wrong with the line. Check the line and then press F7 again.
- (2) If the password is wrong, an error message appears after pressing F7 (CONNECT) Reenter the correct one and press F7 again.
- (3) The following parameter is fixed in the default data. NL Code=CR + LF

<Note>

- If you need the initial data of the Modem, enter the command in MODEM Init field and the data are sent from the Modem.

# TABLE of ITEMS

۰.

| Assigning<br>Items | Type of Field | Selection of parameter                                                                                                    | Default                 |  |  |  |  |
|--------------------|---------------|----------------------------------------------------------------------------------------------------|-------------------------|--|--|--|--|
| COM Port<br>No.    | Direct        | 1 or 2 1 digit                                                                                                    | 1                       |  |  |  |  |
| Interface          | Selecting     | CCITT V.21(300 BPS), CCITT V.22 (1200 BPS),<br>BELL 103 (300 BPS) , BELL 212A (1200 BPS)                                                                                                    | BELL 212A<br>(1200 BPS) |  |  |  |  |
| ORG CON<br>Type    | Selecting     | Ana Ana ana ana ana ana ana ana ana ana                                                                                                    | Auto                    |  |  |  |  |
| NL Code            | Selecting     | Construction of the second second s<br>Second second second second second second second second second second second second second second second second second second second second second second second second second second second second second second second second second secon | CR + LF                 |  |  |  |  |
| Dial Mode          | Selecting     | Tone or Pulse                                                                                                    | Tone                    |  |  |  |  |
| MODEM<br>Inc       | Direct        | 0 through 9 A through Z a through z 30 digits                                                                                                    | Not Stored              |  |  |  |  |
| Dial<br>Number     | Direct        | 0 through 9 * # – P (Pause) Maximum<br>T (Tone) 30 digits                                                                                                    | Not Stored              |  |  |  |  |
| Password           | Direct        | 0 through 9 4, 5, 6 or 7 digits                                                                                                    | Not Stored              |  |  |  |  |

.

1 i

7-6

#### 7-4 Disconnect

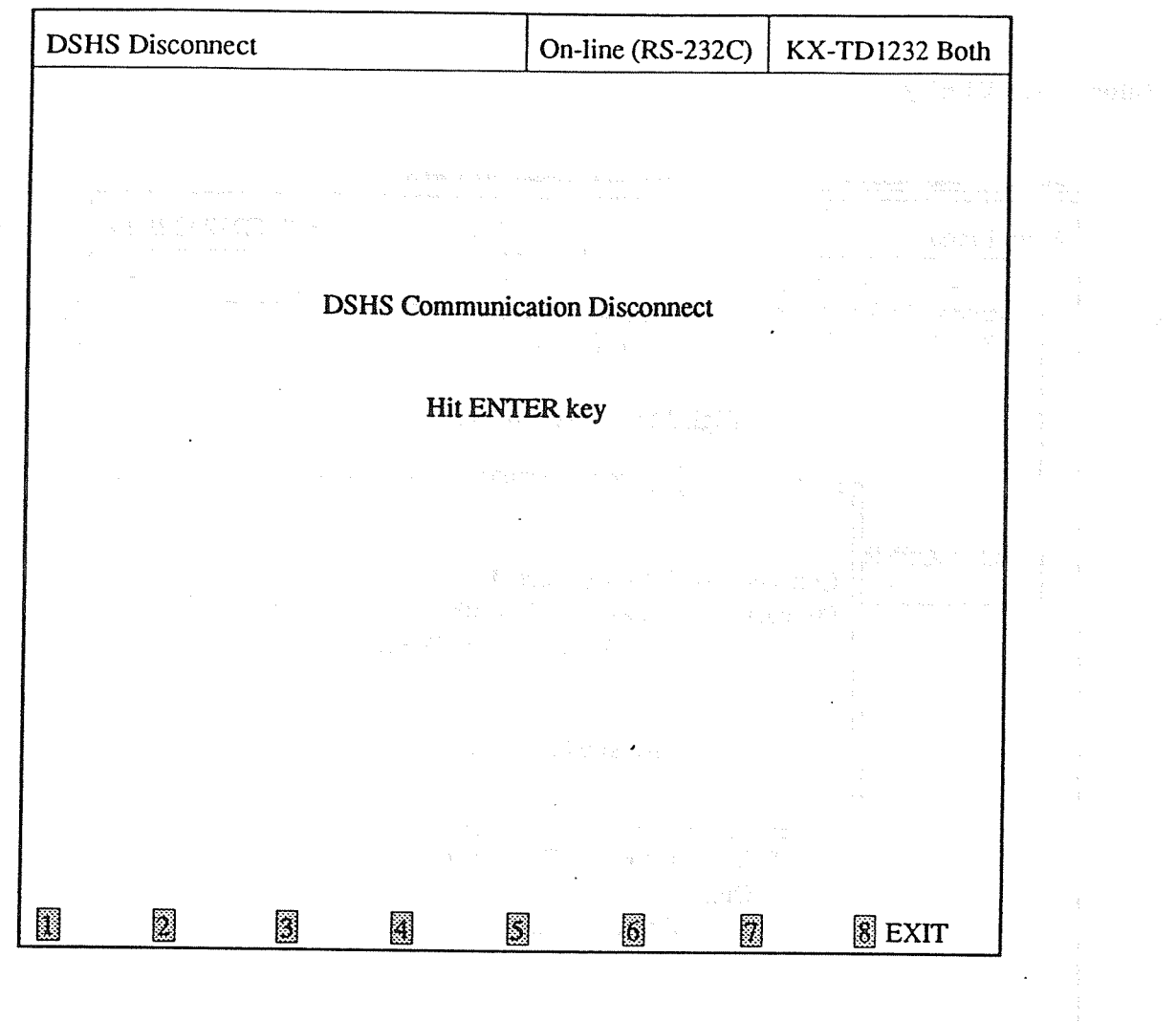

## <Explanation>

Disconnects the PC terminal from the DSHS.

<Operation>

- (1) After selecting "3. Disconnect", the screen above appears.
- (2) After pressing ENTER key to disconnect from the DSHS, a message "DSHS Disconnected" appears and DSHS Connecting Status turns into "Off-line".
- (3) Press F8 (EXIT) to return to the initial screen.

## **Chapter 8 Secret Feature**

## 8-1 Information Display

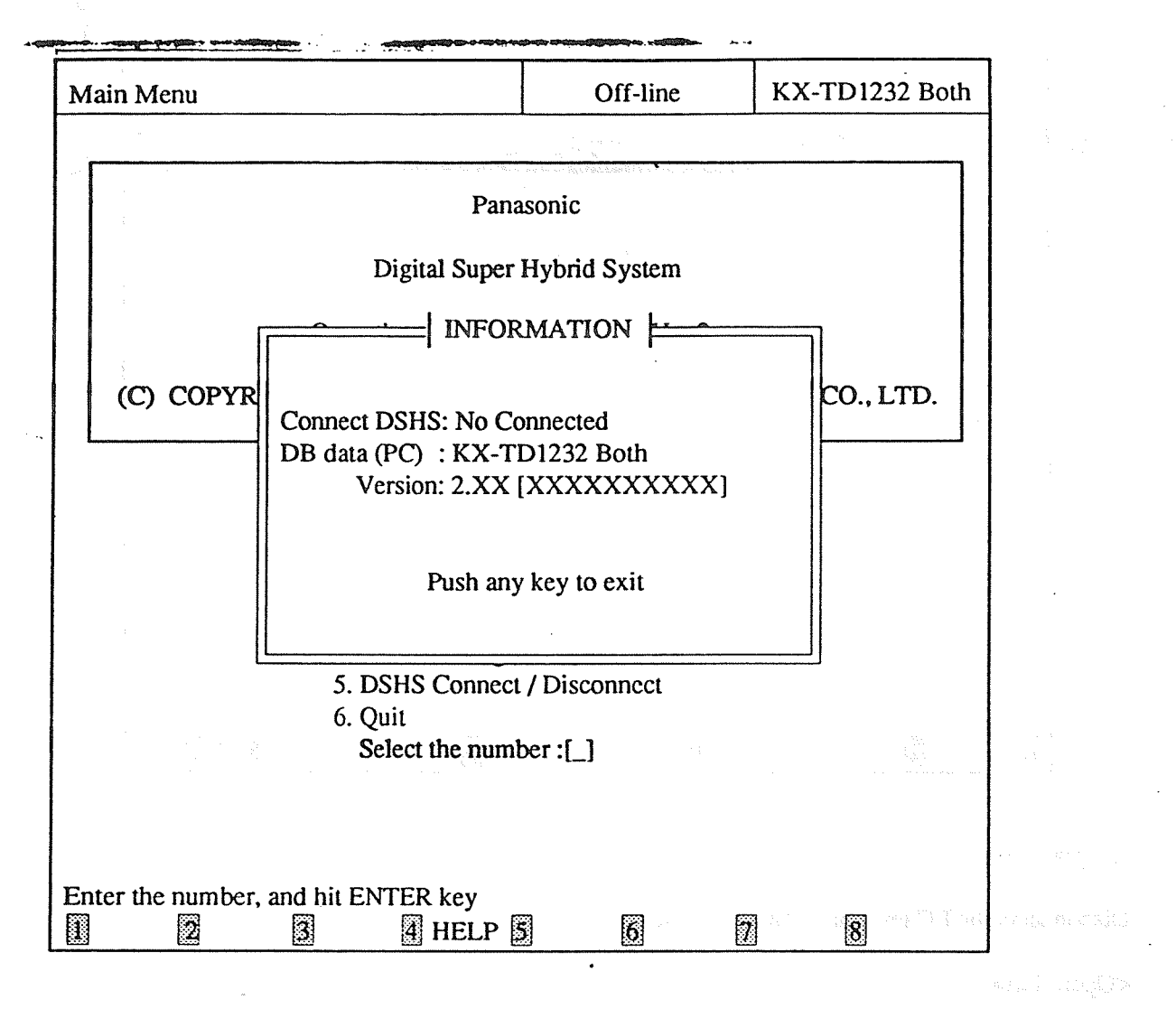

- <Operation>
- (1) Press [Alt] + [V] and the connection status, DB data, and the Version are displayed as shown above.
- (2) Press any key to return to the former screen.

### <Condition>

The information above can be displayed in every screen.

## 8-2 Save Screen

## <Operation>

(1) Press [Alt] + [P] and the displayed screen is saved into the file "P1232.PRT".

### <Condition>

You can save every screen into the file and it is added to the former data each time.

# EIA/ REMOTE PROGRAMMING & DIAGNOSIS MANUAL Additional Information (KX-A271 Version 3.xx)

The KX-A271 Version 3.xx is a software package which is used to assist in programming the Digital Super Hybrid System of Type C. It can also work with old types (Type A and B). Each type is as follows:

| Туре                                                  | <b>ROM Version</b> |  |  |  |  |
|-------------------------------------------------------|--------------------|--|--|--|--|
| TYPE A                                                | P011Q (KX-TD1232)  |  |  |  |  |
| a dha a chann a chuir a chailte a stàitean.<br>Tartha | P011V (KX-TD1232)  |  |  |  |  |
|                                                       | P051C (KX-TD816)   |  |  |  |  |
| TYPE B                                                | P011Y (KX-TD1232)  |  |  |  |  |
|                                                       | P0511 (KX-TD816)   |  |  |  |  |
| TYPE C                                                | P101A (KX-TD1232)  |  |  |  |  |

The DB files of old types can also loaded into PC and newly assigned data is saved into DSHS of old types. The file extension of Version 3.xx is ".DBG". See the illustration below.

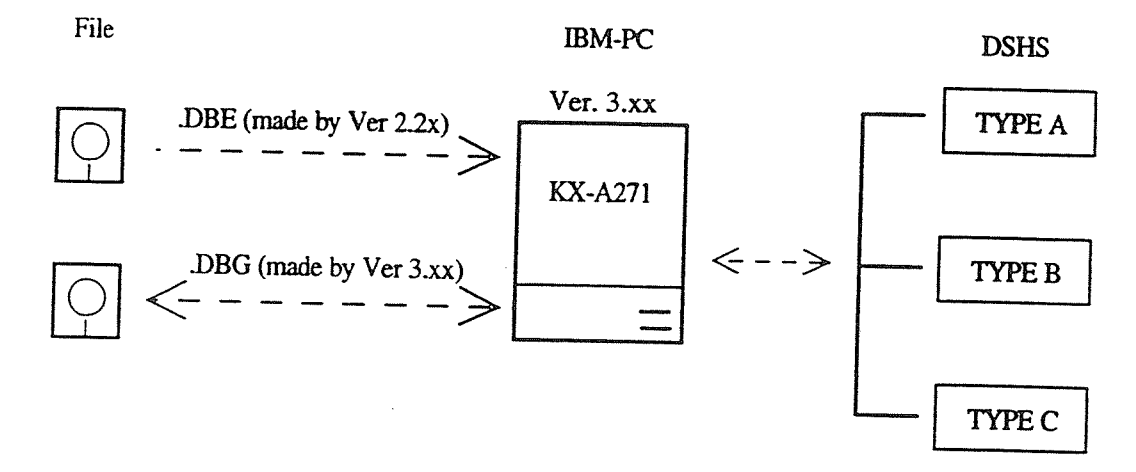

As new features are added to DSHS, The following programs are changed and added in KX-A271 Version 3.xx:

### **Added Programs**

4-4 System 09. Voice Mail Integration 1) See page 9, 11 and 12.

2) **4-5 Toll Restriction** 3. TRS Extra Entry See page 18 through 21.

#### **Changed Programs**

- 4-3 Station 1. Station Setting: "LCS Mode" feature is added. See page 2 and 3 1) 5. Flexible Keys 1 and 6. DSS: 2WAY-REC: EXT[ ], 2-WAY TRN:EXT[ ], LCS, LCS Cancel are added to Selection of parameter. See page 3 through 8. 4-4 System 05. Flexible Numbering: 54(TAM Extr )⇒[799] is added. See page 10. 2)

4-5 Toll Restriction 1. TRS Deny and 2. TRS Exception: a maximum digit is changed from 2) "7" to "10". See page 13 through 17. 3. ARS Leading Digits: a maximum digit is changed from "7" to "10". 3) 4-6 ARS The entry numbers are changed from "01 through 50" to "001 through 100". See page 22 and 23. 4) **4-8** Additional Function SYS4 Bit 9 Prohibits or allows a call originated by an AA port of VPS to another AA port: the default setting is changed from "0" to "1". See page 24. 4-9 Caller ID: the location numbers are changed from "001 through 500" to "001 through 250". 5) See page 25.

The DSHS Connecting Status on the screen, Off-line and On-line, is changed into the DSHS Type, TYPE A, TYPE B, TYPE C.

2

Station Setting 1

|                                                                                                    | -<br>-<br>                                                                                                    | Static                                                                                                    | on Settin               | g 1                             |                  |                   | TY                | PE C:ROM                | [P101A]              | KX-TD1                       | 232 Both |
|----------------------------------------------------------------------------------------------------|----------------------------------------------------------------------------------------------------|----------------------------------------------------------------------------------------------------|-------------------------|---------------------------------|------------------|-------------------|-------------------|-------------------------|----------------------|------------------------------|----------|
|                                                                                                    |                                                                                                    | Jack                                                                                                    | EXT                     | Name                            |                  | X                 | E                 | Doo                     | rphone               | LC                           | cs       |
|                                                                                                    |                                                                                                    |                                                                                                    |                         |                                 |                  | D<br>P            | X<br>G            | Day<br>1 2 3 4          | Night<br>1 2 3       | MO 4                         | DDE      |
|                                                                                                    |                                                                                                    | 01-1                                                                                                    | [ <u>1</u> 01]          | [RONNA                          | ]                | N                 | [1]               | YYYY                    | YYY                  | Y Stop                       | Rec      |
|                                                                                                    |                                                                                                    | 02-1                                                                                                    | [102]                   | [DEANNA                         | ]                | -<br>Y            | [1]               | NYNN<br>YYYY            | N N N<br>N N N       | N<br>N Stop                  | Rec      |
|                                                                                                    |                                                                                                    | 02-2                                                                                                    | [103]                   | [RENEE                          | ]                | -<br>Y            | [2]<br>[3]        | YYYY<br>NNNN            | Y Y Y<br>N N N       | Y<br>N Stop                  | Rec      |
|                                                                                                    |                                                                                                    | 03-2<br>04-1                                                                                                    | [203]<br>[104]          |                                 | ]                | Y.                | [3]<br>[4]        | . N N N N<br>N N N N    | N N N<br>N N N       | N<br>N Stop                  | Rec      |
|                                                                                                    |                                                                                                    | 04-2                                                                                                    | [204]                   | I<br>[BILL O                    | ]                | -<br>Y            | [4]<br>[5]        | N N N N<br>N Y N N      | N N N<br>N N N       | N<br>N Stop                  | Rec      |
|                                                                                                    |                                                                                                    | 05-2<br>06-1<br>06-2                                                                                                    | [205]                   | ANITA                           | ].               | Y                 | [5]<br>[6]        | N N N N<br>N N N N      | N N N<br>N N N       | N<br>N Stop                  | Rec      |
|                                                                                                    |                                                                                                    | 00-2<br>07-1<br>07-2                                                                                                    | [200]<br>[107]          | [MATT                           | ]                | -<br>Y            | [6]<br>[7]        | N N N N<br>N N N N      | N N N<br>N N N       | N<br>N Stop                  | Rec      |
|                                                                                                    |                                                                                                    | 07-2<br>08-1<br>08-2                                                                                                    | [207]<br>[108]<br>[208] | L<br>[DON R                     | ]                | -<br>Y            | [7] [8]           | N N N N<br>N N N N      | N N N<br>N N N       | N<br>N Stop                  | Rec      |
|                                                                                                    |                                                                                                    | 00-2                                                                                                    | [200]                   | L                               | J                |                   | [8]               | ΝΝΝΝ                    | NNN                  | <b>N</b> stell bubb<br>Notes |          |
| ·                                                                                                    |                                                                                                    | Enter n                                                                                                    | umeric c                | code                            | -                |                   |                   |                         |                      |                              |          |
|                                                                                                    | L                                                                                                    |                                                                                                    | <b>2</b> CC             | DPY                             | A F              | IELP              | 5 P-P/            | AGE6N-PA                | AGE S                | AVE 8 E                      | XIT      |
| <e:< td=""><td>xplan</td><td>ation&gt;</td><td></td><td></td><td></td><td></td><td></td><td></td><td></td><td>د بر الم<br/>- الم</td><td></td></e:<> | xplan                                                                                                    | ation>                                                                                                    |                         |                                 |                  |                   |                   |                         |                      | د بر الم<br>- الم            |          |
| [1]                                                                                                    | EX                                                                                                    | T (Exter                                                                                                    | nsion Nu                | umber Set)                      |                  |                   |                   |                         |                      | 0]                           | 03]      |
| [2]                                                                                                    | Nar                                                                                                    | ne (Evt                                                                                                    |                         |                                 | ach e            | xtensi            | on.               |                         |                      |                              |          |
| [~]                                                                                                    | Ass                                                                                                    | igns a u                                                                                                    | ser's na                | me to each ext                  | ensio            | n.                |                   |                         |                      | [0                           | 04]      |
| [3]                                                                                                    | XDP (Extra Device Port) [600]<br>Assigns each extension port (jack) to be connected with a standard telephone or a proprietary<br>telephone in parallel or pot |                                                                                                    |                         |                                 |                  |                   |                   |                         |                      |                              |          |
| [4]                                                                                                    | EXG (Extension Group Assignment) [602]<br>Assigns individual extensions to one extension group.                                                                |                                                                                                    |                         |                                 |                  |                   |                   |                         |                      |                              |          |
| [5]                                                                                                    | Doo<br>Assi                                                                                                    | rphone<br>gns exte                                                                                                    | Day / Ni<br>ensions (   | ight (Doorpho<br>to answer a do | ne Rii<br>iorpho | nging .<br>one du | Assigr<br>ring da | nment —Da<br>ay mode or | ay / Nigł<br>night m | nt) [6(<br>node.             | 07,608]  |
| *[6]                                                                                                    | LCS<br>Assi                                                                                                    | LCS Mode (Live Call Screening Recording Mode Assignment) [610]<br>Assigns whether to close the mailbox or to keep recording the conversation after the call is |                         |                                 |                  |                   |                   |                         |                      |                              |          |

3

1.

.

## **Table of Items**

٠

| Assi<br>Ite       | igning<br>ems | Type of Field | Selection of parameter                                                                                       | Default                                         |  |
|-------------------|---------------|---------------|----------------------------------------------------------------------------------------------------|-------------------------------------------------|--|
|                   |               |               |                                                                                                    | For KX-TD1232<br>Jack 01-1=101<br>Jack 02-1=102 |  |
| EXT               |               | Direct        | 0 through 9 2,3 or 4 digits                                                                                  | Jack 64-1=164<br>Jack 01-2=201<br>Jack 02-2=202 |  |
|                   |               |               |                                                                                                    | Jack 64-2=264                                   |  |
| ***               |               |               |                                                                                                    | For KX-TD816<br>Jack 01-1=101<br>Jack 02-1=102  |  |
|                   | -             |               |                                                                                                    | Jack 16-1=116<br>Jack 01-2=201                  |  |
|                   |               |               |                                                                                                    | Jack 02-2=202                                   |  |
| Name              |               | Direct        | 0 through 9, A through Z, a through z, Maximum<br>* # ! ? Space . , ': ; / +- = <> \$ % & @ () 10 characters | Not Stored                                      |  |
| XDP               |               | Selecting     | Y : Enable or N : Disable                                                                                    | N                                               |  |
| EXG               |               | Direct        | 1 through 8 1 digit                                                                                          | 1                                               |  |
| Doorph<br>Day/ Ni | one<br>ight   | Select        | Y : Enable or N : Disable                                                                                    | Jack 01-1=Y<br>Other Jacks=N                    |  |
| *LCS<br>Mode      |               | Select        | Stop Rec or Keep Rec                                                                                         | Stop Rec                                        |  |

.

\*: is only available for DSHS of TYPE C.

.

#### 5. Flexible Keys 1

.

|                                                                                                    | Flexible Keys 1        |                    | TYPE C:ROM[P101A]     | KX-TD1232 Both                                                                                                    |
|----------------------------------------------------------------------------------------------------|------------------------|--------------------|-----------------------|----------------------------------------------------------------------------------------------------|
| n an ann an Arraig<br>An Anna Anna Anna Anna Anna Anna Anna A                                                                                                    | Jack No. 01            |                    |                       |                                                                                                    |
| lan an an an an an an                                                                                                    |                        |                    |                       |                                                                                                    |
|                                                                                                    |                        |                    |                       |                                                                                                    |
| ulter de la companya de la companya de la companya de la companya de la companya de la companya de la companya<br>La companya de la companya de la companya de la companya de la companya de la companya de la companya de la comp |                        |                    |                       | le<br>Le constante de la constante de la constante de la constante de la constante de la constante de la constante de |
|                                                                                                    | CO01                   | SEC0[01] : TONE[1] | CO13 2WAY-REC F       | YT[165]]                                                                                                    |
|                                                                                                    | CO02                   | G-CO[1] : TONE[1]  | CO14 2WAY-TRC-F       | XT[105]<br>YT[166]                                                                                                    |
| na Na Haka<br>Basar                                                                                                    | CO03                   | L-CO : TONE[1]     | CO15 I CS             |                                                                                                    |
|                                                                                                    | CO04                   | DSS : EXT[100      | 1 CO16 S-CO[05] · TON | FN                                                                                                    |
|                                                                                                    | . CO05(E               | SS1) [092-431-2111 |                       | E[1]                                                                                                    |
|                                                                                                    | C006(D                 | SS2) MSG WAIT      | CO18 S-CO1071 · TON   | F[1]                                                                                                    |
|                                                                                                    | CO07(D                 | SS3) FWD/DND       | CO19 [092-234-1234    | 1                                                                                                    |
|                                                                                                    | C008(D                 | SS4) SAVE          | CO20 [092-234-2345    | ]                                                                                                    |
|                                                                                                    | C009(D                 | SS5) ACCOUNT       | CO21 [092-234-3456    | ана I — така<br>]                                                                                                    |
|                                                                                                    | CO10(D                 | SS6) [             | CO22 [092-234-4567    | , L                                                                                                    |
|                                                                                                    | C011(D                 | SS7) [             | CO23 [092-234-5678    | ]                                                                                                    |
|                                                                                                    | CO12(D                 | SS8) [             | 1 CO24 [092-234-6789  | ]                                                                                                    |
|                                                                                                    |                        |                    |                       |                                                                                                    |
|                                                                                                    |                        |                    |                       | and a second second second second second second second second second second second second second second second        |
|                                                                                                    |                        |                    |                       |                                                                                                    |
|                                                                                                    |                        |                    |                       |                                                                                                    |
|                                                                                                    | Hit spacebar to select | parameter          |                       |                                                                                                    |
|                                                                                                    | JACK Z COPY            | HELP SP            | -PAGEON-PAGE          | AVE SEXIT                                                                                                    |

5

1

# TABLE of ITEMS

|          | Assigning<br>Items | Type of Field | Selection of parameter                                                                                                    | Default                                                        | 10      |
|----------|--------------------|---------------|----------------------------------------------------------------------------------------------------|----------------------------------------------------------------|---------|
|          | Flexible<br>Keys   | Selecting     | S-CO, G-CO, L-CO, DSS, [ ](means One Touch Key),<br>MSG WAIT, FWD/DND, SAVE, ACCOUNT, CONF, VTR<br>*2 WAY-REC: EXT[ ], *2 WAY-TRN: EXT[ ], *LCS,<br>*LCS Cancel | For KX-TD1232<br>CO01 : S-CO[01<br>: TONE[1]<br>CO02 : S-CO[02 | ]       |
|          | S-CO               | Direct        | CO=01 through 24 Tone=1 though 8                                                                                                    | CO24 : S-CO[24]                                                |         |
|          | G-CO               | Direct        | TRG=1 through 8 Tone=1 though 8                                                                                                    | : TONE[1]<br>For KX-TD816                                      | din e s |
|          | L-CO               | Direct        | Tone=1 through 8                                                                                                    | : TONE[1]<br>CO02 : S-CO[02]<br>: TONE[1]                      |         |
|          | DSS                | Direct        | EXT=0 through 9 2, 3 or 4 digits                                                                                                    | :<br>CO08 : S-CO[08]<br>: TONE[1]                              |         |
| ] [<br>( | ]<br>One Touch)    | Direct        | 0 through 9* # -, P or p (PAUSE), F or f (FLASH),<br>S or s (SECRET)                                                                                            |                                                                |         |
|          | /ŢR                | Direct I      | EXT=0 through 9 2, 3 or 4 digits                                                                                                    |                                                                |         |
| *2<br>F  | WAY-<br>C          | Direct H      | EXT=0 through 9 2, 3 or 4 digits                                                                                                    |                                                                |         |
| *2<br>T  | WAY-<br>RN         | Direct E      | EXT=0 through 9 2, 3 or 4 digits                                                                                                    |                                                                |         |

\*: are only available for TYPE C.

ş

6

10

•

| DSS                                   | . `         | TYPE C:RON    | A[P101A]         | KX-TD123             | 2 Both |  |  |
|---------------------------------------|-------------|---------------|------------------|----------------------|--------|--|--|
| DSS No. 1                             |             |               |                  |                      |        |  |  |
| DSS Jack No. $\Rightarrow$ Jack [02]  |             |               | n<br>Alaman Bara |                      |        |  |  |
| Pair Jack No. $\Rightarrow$ Jack [01] |             |               |                  |                      |        |  |  |
|                                       |             |               |                  |                      |        |  |  |
| DSS01 DSS: EXT[100] DS                | S17 [092-23 | 4-1234 1      | PENI             | 1007-371-0976        |        |  |  |
| DSS02 [092-431-2111 ] DS              | S18 [092-23 | 4-2345        | PF02             | [092-321-3670        | J      |  |  |
| DSS03 MSG WAIT DS                     | S19 [092-23 | 4-3456        | PF03             | [002-321-8703        | l<br>l |  |  |
| DSS04 FWD/DND DS                      | S20 [092-23 | 4-4567        | PF04             | [007_371_6543        |        |  |  |
| DSS05 SAVE DS                         | S21 [092-23 | 4-5678 1      | PE05             | [092-321-0343        |        |  |  |
| DSS06 ACCOUNT DS                      | S22 1092-23 | 4-6789        | PF06             | [092-321-3432        | i      |  |  |
| DSS07 [ ] DS                          | S23 [       | and the first | PF07             | [092-321-321         |        |  |  |
| DSS08 [ ] DSS                         | S24 [       | 1 A. 1        | PF08             | [092-321-3210        | J      |  |  |
| DSS09 [ ] DSS                         | S25 [       |               | PF09             | [092-321-2109        |        |  |  |
| DSS10 [ ] DSS                         | S26 [       | 1             | PF10             | [092-321-0987        |        |  |  |
| DSS11 [ ] DSS                         | S27 [       | i             | PFI              | [092-321-09876       |        |  |  |
| DSS12 [ ] DSS                         | 528 [       | í             | PF12             | [092-321-0070        |        |  |  |
| DSS13 [ ] DSS                         | 29 [        | 1             | PF13             | [0,2,021,0,00        |        |  |  |
| DSS14 [ ] DSS                         | 30 2WAY-F   | EC:EXT        | PF14             | L.<br>For the second |        |  |  |
| DSS15 [ ] DSS                         | 31 2WAY-R   | EC:EXT        | PF14             | [                    |        |  |  |
| DSS16 [ ] DSS                         | 32 LCS      |               | PF16             |                      |        |  |  |
| Enter numeric code                    |             |               |                  |                      |        |  |  |

.

7

j 7

## TABLE of ITEMS

| Assigning          |                            |                                                                                                    |                                                              |
|--------------------|----------------------------|----------------------------------------------------------------------------------------------------|--------------------------------------------------------------|
| Items              | Type of Field              | Selection of parameter                                                                                                    | Default                                                      |
| DSS Jack<br>No.    | Selecting<br>and<br>Direct | Disable or [ ]<br>(After selecting [])<br>02 through 64 (for KX-TD1232) 2 digits<br>02 through 16 (for KX-TD816)                             | Disable                                                      |
| Pair Jack<br>No.   | Selecting<br>and<br>Direct | Disable or [ ]<br>(After selecting [])<br>01 through 64 (for KX-TD1232) 2 digits<br>01 through 16 (for KX-TD816)                             | Disable                                                      |
| Flexible<br>Keys   |                            | DSS, [ ](means One Touch Key),<br>MSG WAIT, FWD/DND, SAVE, ACCOUNT, CONF, VTR<br>*2 WAY-REC:EXT[ ], *2 WAY-TRN:EXT [ ], *LCS,<br>*LCS Cancel | DSS 01 : DSS :<br>EXT<br>[101]<br>DSS 02 : DSS :<br>EXT[102] |
| DSS                | Selecting                  | EXT=0 through 9 2, 3 or 4 digits                                                                                                    | DSS32 : DSS :                                                |
| [ ]<br>(One Touch) | Direct                     | 0 through 9 * #-, P or p (PAUSE), F or f (FLASH),<br>S or s (SECRET)                                                                         | PF01:[]<br>PF02:[]<br>:                                      |
| *2 WAY-<br>REC     | Direct                     | EXT=0 through 9 2, 3 or 4 digits                                                                                                    | PF10:[ ]                                                     |
| *2 WAY-<br>TRN     | Direct                     | EXT=0 through 9 2, 3 or 4 digits                                                                                                    |                                                              |
|                    |                            |                                                                                                    |                                                              |

\*: are only available for TYPE C.

8

#### 4-4 System

The screen illustrated below appears when you select "3. System".

| System Menu                              |                   | TYPE C:ROM[]                             | P101A] | KX-TD1                                                                                                    | 232 Both |
|------------------------------------------|-------------------|------------------------------------------|--------|----------------------------------------------------------------------------------------------------|----------|
| en en en en en en en en en en en en en e |                   |                                          |        |                                                                                                    |          |
|                                          |                   |                                          |        |                                                                                                    |          |
|                                          |                   |                                          | 1.22   |                                                                                                    |          |
|                                          |                   |                                          |        |                                                                                                    |          |
|                                          | 01. Day / Night   |                                          |        |                                                                                                    |          |
|                                          | 02. Class of Serv | vice                                     |        | $\int_{M} d^{2} d^{2$ |          |
| • • • •                                  | 03. Speed Dial    | an an an an an an an an an an an an an a |        |                                                                                                    |          |
|                                          | 04. Absent Mess   | age                                      |        |                                                                                                    | 1        |
|                                          | 05. Flexible Nun  | nbering                                  |        |                                                                                                    | х<br>Х   |
|                                          | 06. Account Cod   | le / Special Carr                        | ier    |                                                                                                    |          |
|                                          | 07. Timer         | p                                        |        |                                                                                                    |          |
|                                          | 08. Voice Mail    |                                          |        |                                                                                                    |          |
|                                          | 09. Voice Mail In | ntegration                               |        |                                                                                                    |          |
|                                          | 10. Miscellaneou  | IS                                       |        |                                                                                                    |          |
|                                          | 11. System Time   |                                          |        |                                                                                                    |          |
|                                          | 12. Version       |                                          |        |                                                                                                    |          |
|                                          |                   |                                          |        |                                                                                                    |          |
|                                          |                   | 1. B. A.                                 |        |                                                                                                    |          |
|                                          |                   |                                          |        |                                                                                                    |          |
|                                          | Select the number | r : [_]                                  |        |                                                                                                    |          |
|                                          |                   |                                          |        |                                                                                                    |          |
|                                          |                   |                                          |        |                                                                                                    |          |
| inter the number, and hit l              | ENTER key         |                                          |        |                                                                                                    |          |
| 1 2 3                                    | HELP 5            | 6                                        | 7      | 8 E                                                                                                    |          |

<Operation>

(1) Enter the number of the program, and press ENTER key.

(2) Press F8 (EXIT) to return to Main Menu screen.

## <Condition>

An error message appears when you select "11. System Time" or "12. Version" in Batch Editing Mode.

| FI | exible Numberi                                                                                                    | ng                                                                                                    | · ·                                                                                                    | Off                                                                                                    | -line                                                                                                    | KX-TD1232 Both                                                                                                    |
|----|----------------------------------------------------------------------------------------------------|----------------------------------------------------------------------------------------------------|----------------------------------------------------------------------------------------------------|----------------------------------------------------------------------------------------------------|----------------------------------------------------------------------------------------------------|----------------------------------------------------------------------------------------------------|
|    | No. (Feature)                                                                                                    | Dial                                                                                                    | No. (Feature)                                                                                                    | Dial                                                                                                    | No. (Featur                                                                                                    | e) Dial                                                                                                    |
|    | 01(1-EXT BLK<br>02(2-EXT BLK<br>03(3-EXT BLK<br>04(4-EXT BLK<br>05(5-EXT BLK<br>06(6-EXT BLK<br>07(7-EXT BLK<br>09(9-EXT BLK<br>10(10-EXT BLK<br>10(10-EXT BLK<br>12(12-EXT BLK<br>13(13-EXT BLK<br>13(13-EXT BLK<br>14(14-EXT BLK<br>15(15-EXT BLK<br>16(16-EXT BLK<br>17(Oper Call)<br>18(Locl Call)<br>19(TRG Call)<br>20(Speed SYS) | $\begin{array}{c} (1) \Rightarrow [1] \\ (2) \Rightarrow [2] \\ (3) \Rightarrow [2] \\ (3) \Rightarrow [2] \\$ | 21(Speed STA<br>22(Speed PRG<br>23(Door Call<br>24(Extr Page<br>25(E-Pag Ans<br>26(STA Page<br>27(S-Pag Ans<br>28(CO Pick<br>29(GRP Pick<br>30(Call Pick<br>30(Call Pick<br>31(Hold<br>32(H-Ret STA<br>33(H-Ret TRK<br>34(Redial<br>35(Call Park<br>36(ACCT Code<br>37(Door Open)<br>38(E-Feature)<br>39(STA Clear)<br>40(MSG Wait) | $) \Rightarrow [3^*] \\ ) \Rightarrow [30] \\ ) \Rightarrow [31] \\ ) \Rightarrow [32] \\ ) \Rightarrow [32] \\ ] ) \Rightarrow [42] \\ ] ) \Rightarrow [42] \\ ] ) \Rightarrow [43] \\ ] ) \Rightarrow [43] \\ ] ) \Rightarrow [50] \\ ] ) \Rightarrow [50] \\ ] ) \Rightarrow [51] \\ ] ) \Rightarrow [52] \\ ] ) \Rightarrow [52] \\ ] ) \Rightarrow [52] \\ ] ) \Rightarrow [52] \\ ] ) \Rightarrow [52] \\ ] ) \Rightarrow [52] \\ ] ) \Rightarrow [52] \\ ] ) \Rightarrow [52] \\ ] ) \Rightarrow [6] \\ ] ] \Rightarrow [6] \\ ] ] \Rightarrow [70] \\ ] ] ] \Rightarrow [70] ] ] ] ] ] ] ] ] \Rightarrow [51] \\ ] ] ] ] ] ] ] ] ] ] ] ] ] ] ] ] ] ]$ | 41(OMG P/<br>42(FWD / D<br>43(Pick Der<br>44(Data Lin<br>45(Call Wai<br>46(Over Der<br>47(Pickup D<br>48(Absnt MS<br>49(T-Remins<br>50(STA Loci<br>51(Night Mo<br>52(Para Mod<br>53(Extr BGN<br>54(TAM Ext | Rec) $\Rightarrow$ [36]<br>PND) $\Rightarrow$ [710]<br>hy) $\Rightarrow$ [720]<br>e) $\Rightarrow$ [730]<br>t) $\Rightarrow$ [73]<br>hy) $\Rightarrow$ [73]<br>hy) $\Rightarrow$ [73]<br>L) $\Rightarrow$ [74]<br>SG) $\Rightarrow$ [750]<br>der) $\Rightarrow$ [76]<br>k) $\Rightarrow$ [77]<br>d) $\Rightarrow$ [78]<br>$\Rightarrow$ [39]<br>A) $\Rightarrow$ [39]<br>A) $\Rightarrow$ [35]<br>r) $\Rightarrow$ [799] |
| I  | er numeric code                                                                                                    | 3                                                                                                    | HELP 5                                                                                                    | 0                                                                                                    | 2 5                                                                                                    | SAVE 🛿 EXIT                                                                                                    |

<Explanation>

Dial (Flexible Numbering) Assigns dialing numbers of each feature.

## [100]

<Operation>

(1) Move the cursor to the field in which you want to set a parameter.

(2) After editing the data, press F7 (SAVE) to save them on the screen into DB file.

(3) Press F8 (EXIT) to return to System Menu screen.

<Condition>

(1) For KX-TD816, "No.41(OMG P/Rec)  $\Rightarrow$ [36]" is changed to "41(Reverse)  $\Rightarrow$ []".

(2) You must enter numbers from a left end. If you make a space in a field and try to move the cursor to the next item, an error message appears and it does not move to the next.

| Voice Mail In                                                                                                    | tegration                       | ·····                          | TYPE C:RON                 | A[P101A]      | KX-TD1232                                | Bo       |
|----------------------------------------------------------------------------------------------------|---------------------------------|--------------------------------|----------------------------|---------------|------------------------------------------|----------|
|                                                                                                    | VM Port No.                     | Master<br>Slave                | [0 <u>9]</u> [10]<br>[][]] | [11]<br>[ ].  |                                          |          |
|                                                                                                    |                                 | VM Jack                        | EXT                        | EXG           |                                          |          |
|                                                                                                    | Master                          | 01 09-1                        | [165]                      | [1]           |                                          |          |
|                                                                                                    |                                 | 02 09-2                        | [166]                      | [1]           |                                          |          |
|                                                                                                    |                                 | 03 10-1                        | [167]                      | [1]           |                                          |          |
|                                                                                                    |                                 | 04 10-2                        | [168]                      | [1]           |                                          |          |
|                                                                                                    |                                 | 05 11-1                        | [169]                      |               |                                          | •        |
|                                                                                                    | Slave                           | 07 -1                          | [170]                      | [1]           |                                          |          |
|                                                                                                    |                                 | 08 -2                          | [172]                      | [1]           |                                          |          |
|                                                                                                    |                                 | -1                             | [173]                      | · [1] · · · · | an an an an an an an an an an an an an a |          |
|                                                                                                    |                                 | 10 -2                          | [174]                      | [1]           |                                          |          |
|                                                                                                    | · .                             | 11 -1                          | [175]                      | [1]           |                                          |          |
|                                                                                                    |                                 | 12 -2                          | [176]                      | [1]           |                                          |          |
| an an tagan an tagan an tagan an tagan an tagan an tagan an tagan an tagan an tagan an tagan an tagan an tagan<br>Tagan an tagan an tagan an tagan an tagan an tagan an tagan an tagan an tagan an tagan an tagan an tagan an tag |                                 | ang ang sé an<br>P             |                            |               |                                          |          |
| Enter numeric c                                                                                                    | ode                             |                                |                            |               |                                          |          |
|                                                                                                    | <u>.</u>                        | HELP S                         | 6                          | Z S.          | AVE 🛿 EXI                                | Г        |
|                                                                                                    |                                 |                                |                            | ,             |                                          |          |
| anation>                                                                                                    |                                 |                                |                            |               |                                          |          |
| oice Port No. (V<br>ssigns the jack nu                                                                                                    | oice Mail Nun<br>Imber correspo | nber Assignm<br>onding to voic | ent)<br>e mail port fo     | tata tra      | [117                                     | <u>ן</u> |

- [2] EXT (Voice Mail Extension Number Assignment) [118] Assigns the extension number for voice mail number. These numbers can be used the same way extension numbers are used for station access.
- [3] EXG (Voice Mail Extension Group Assignment) Assigns each voice mail number to an extension group number.

[119]

<Operation>

(1) Move the cursor to the field in which you want to set a parameter.

- (2) After editing the data, press F7 (SAVE) to save them on the screen into DB file.
- (3) Press F8 (EXIT) to return to System Menu screen.

<Condition>

- (1) The Jack number 01 or manager extension cannot be assigned as the jack of voice mail port. The jack of voice mail port cannot be assigned to manager extension.
- (2) The jack numbers correspond to the voice mail port in numerical order. Example: Stored jack numbers: Jacks 02, 03, 05
   Jack 02=Voice mail numbers 01.02; Jack 03=Voice mail numbers 03, 04; Jack 05=Voice mail numbers 05, 06
- (3) You must assign the extension numbers. Do not leave the entry empty.
- (4) Double entry and incompatible entry for the extension numbers are invalid.

<Note>

The numbers beside the items in the explanation area are program addresses which are used when you program the system by proprietary telephones.

#### TABLE of ITEMS

| Assigning<br>Items | Type of Field | Selection of parameter                                 | Default                                       |
|--------------------|---------------|--------------------------------------------------------|-----------------------------------------------|
| VM Port<br>No.     | Direct        | Master: 02 through 32 2 digits<br>Slave: 33 through 64 | Not Stored                                    |
| EXT                | Direct        | 0 through 9 2, 3 or 4 digits                           | Same as the<br>screen on the<br>previous page |
| EXG                | Direct        | 1 through 8 1 digit                                    | 1                                             |

Note: this feature is only available for DSHS of TYPE C.

| a na a | Toll Restriction Menu      |                | TYPE C:ROM[P101A]                                                                                                    | KX-TD1232 Bot |
|--------|----------------------------|----------------|----------------------------------------------------------------------------------------------------|---------------|
|        |                            |                |                                                                                                    |               |
|        |                            |                |                                                                                                    |               |
| a 31   |                            |                |                                                                                                    |               |
|        |                            |                | $\frac{1}{\lambda_{n}} = \frac{1}{\lambda_{n}} \left( \frac{1}{\lambda_{n}} + \frac{1}{\lambda_{n}} +$ |               |
| - 1    |                            |                |                                                                                                    |               |
| ·      |                            |                |                                                                                                    |               |
|        |                            | 1 7700 0       |                                                                                                    |               |
|        |                            | 1. IKS Den     | l <b>y</b> is a second of the solution of the solution of the solut                                                                                                    |               |
|        |                            |                |                                                                                                    |               |
|        | Аранска<br>•               | 2. TRS Exce    | eption                                                                                                    |               |
|        |                            |                |                                                                                                    |               |
|        |                            | 3. TRS Extra   | a Table                                                                                                    |               |
|        |                            |                |                                                                                                    |               |
|        |                            |                |                                                                                                    |               |
|        |                            |                |                                                                                                    |               |
|        |                            | Calastal       |                                                                                                    |               |
|        |                            | Select the nur | mber : [_]                                                                                                    |               |
|        |                            |                |                                                                                                    |               |
|        |                            |                |                                                                                                    |               |
|        |                            |                |                                                                                                    |               |
| F      | Inter the number and Lie I |                |                                                                                                    |               |
| Î      |                            |                | na si in an                                                                                                    |               |
|        |                            | HELP 5         | 6                                                                                                    | 8 EXIT        |

## <Operation>

de anti-Althou

(1) Enter the number of the program and press ENTER key.

1.1

(2) Press F8 (EXIT) to return to Main Menu screen.

| TRS I                                                                                                    | Deny                                                                                                    |                                                                                                    | Г                                                                                                    | YPE C                                                                                                    | ROM[P101A]                                                                                                    | KX-TD1232 Both                                                                                                    |
|----------------------------------------------------------------------------------------------------|----------------------------------------------------------------------------------------------------|----------------------------------------------------------------------------------------------------|----------------------------------------------------------------------------------------------------|----------------------------------------------------------------------------------------------------|----------------------------------------------------------------------------------------------------|----------------------------------------------------------------------------------------------------|
| TRS I<br>LOC<br>01<br>02<br>03<br>04<br>05<br>06<br>07<br>08<br>09<br>10<br>11<br>12<br>13<br>14<br>15<br>16<br>17<br>18 | LVL2<br>[012******]<br>[022******]<br>[032******]<br>[042******]<br>[052******]<br>[062******]<br>[062******]<br>[072******]<br>[092******]<br>[102******]<br>[122******]<br>[132******]<br>[152******]<br>[162******]<br>[162******]<br>[182******] | LVL3<br>[013******]<br>[023******]<br>[033******]<br>[043******]<br>[053******]<br>[053******]<br>[053******]<br>[073******]<br>[073*******]<br>[103*******]<br>[123*******]<br>[123*******]<br>[153*******]<br>[153*******]<br>[163*******]<br>[173*******] | L<br>[014**<br>[024**<br>[034**<br>[034**<br>[044**<br>[054**<br>[064**<br>[064**<br>[074**<br>[084**<br>[094**<br>[114**<br>[124**<br>[134**<br>[154***<br>[164***<br>[184*** | YPE C:<br>VL4<br>******<br>*****<br>***** | ROM[P101A]<br>LVL5<br>[015******<br>[025******<br>[045******<br>[055******<br>[055******<br>[055******<br>[055******<br>[055******<br>[055******<br>[155******<br>[155******<br>[155******<br>[155****** | LVL6 *] [016*****] *] [026*****] *] [026*****] *] [036*****] *] [046*****] *] [046*****] *] [056*****] *] [066******] *] [076******] *] [096******] *] [096******] *] [106******] *] [116******] *] [126******] *] [136******] *] [136******] *] [166******] *] [166*****] *] [166*****] *] [166*****] *] [166*****] *] [166*****] *] [166*****] *] [166*****] *] [166*****] *] [166***] *] [166****] *] [166***] *] [166**] *] [166**] *] [166**] *] [166**] *] [166**] *] [166**] *] [166**] *] [166**] *] [166**] *] [166**] *] [166**] *] [166* |
| 19                                                                                                    | [192******] [                                                                                                    | 193******1                                                                                                    | [104***                                                                                                    | ****1                                                                                                    | [105*******                                                                                                    | [186*******]                                                                                                    |
| 20                                                                                                    | [202******]                                                                                                    | 203******]                                                                                                    | [204***                                                                                                    | ر<br>[****]                                                                                                    | [205******]                                                                                                    | [206******]                                                                                                    |
| Enter nu                                                                                                    | meric code                                                                                                    |                                                                                                    | n 🕅                                                                                                    |                                                                                                    |                                                                                                    |                                                                                                    |
|                                                                                                    |                                                                                                    | B HEL                                                                                                    | r D                                                                                                    | 6                                                                                                    |                                                                                                    | AVE & EXIT                                                                                                    |

#### <Explanation>

TRS Deny (Toll Restriction Denied Code Entry) [301, 302, 303, 304, 305] Assigns telephone numbers prohibited for each Toll Restriction level.

<Operation>

(1) Move the cursor to the field in which you want to set a parameter.

(2) After editing the data, press F7 (SAVE) to save them on the screen into DB file.

(3) Press F8 (EXIT) to return to Toll Restriction Menu screen.

<Condition>

You must enter a number from a left end and fill in the blank with \*(a wild card character).

<Note>

The numbers beside the items are program addresses which are used when you program the system by proprietary telephones.

## TABLE of ITEMS

| Assigning<br>Items | Type of Field | Selection of parame                 | Default              |            |
|--------------------|---------------|-------------------------------------|----------------------|------------|
| TRS Deny           | Direct        | 0 through 9*(a wild card character) | Maximum<br>10 digits | Not Stored |

Note: In case of DSHS of TYPE A, a maximum of 7 digits can be assigned.

1

## 2. TRS Exception

| TRS Exception                                                                                      |                                                                                                    | TYPE C:ROM[P101A]                                                                                                    | KX-TD1232 Both                                                                             |
|----------------------------------------------------------------------------------------------------|----------------------------------------------------------------------------------------------------|----------------------------------------------------------------------------------------------------|--------------------------------------------------------------------------------------------|
| LOC LVL2<br>01 [0012*****]<br>02 [0022*****]<br>03 [0032*****]<br>04 [0042*****]<br>05 [0052*****] | LVL3<br>[0013******] [001<br>[0023******] [002<br>[0033******] [003<br>[0043******] [004<br>[0053******] [005 | LVL4 LVL5<br>4******] [0015******<br>4*****] [0025******<br>4*****] [0035******<br>4*****] [0045******<br>4*****] [0055****** | LVL6<br>] [0016*****]<br>] [0026*****]<br>] [0036*****]<br>] [0046*****]<br>] [0056******] |
| Enter numeric codes                                                                                | HELP 5                                                                                                    | 6 <b>7</b> s                                                                                                    | AVEREXT                                                                                    |

<Explanation>

TRS Exception (Toll Restriction Excepted Code Entry) [306, 307, 308, 309, 310] Assigns telephone numbers not prohibited for each Toll Restriction level.

<Operation>

- (1) Move the cursor to the field in which you want to set a parameter.
- (2) After editing the data, press F7 (SAVE) to save them on the screen into DB file.
- (3) Press F8 (EXIT) to return to Toll Restriction Menu screen.

<Condition>

- (1) You must enter a number from a left end and fill in the blank with \*(a wild card character).
- (2) Store your emergency numbers in Level 6.

<Note>

The numbers beside the items are program addresses which are used when you program the system by proprietary telephones.

| Assigning<br>Items | Type of Field | Selection of parameter                                   | Default    |
|--------------------|---------------|----------------------------------------------------------|------------|
| TRS<br>Exception   | Direct        | 0 through 9*(a wild card character) Maximum<br>10 digits | Not Stored |

## TABLE of ITEMS

Note: In case of DSHS of TYPE A, a maximum of 7 digits can be assigned.

## 3. TRS Extra Entry

|   | TRS Extra Entry        |        | TYPE C:ROM[P                | 101A] K                                  | X-TD1232 | Both                  |
|---|------------------------|--------|-----------------------------|------------------------------------------|----------|-----------------------|
|   |                        |        | j ta Xina anto interna<br>T | n an an an an an an an an an an an an an |          | Al III an<br>Na Na Al |
|   |                        |        |                             |                                          |          |                       |
|   |                        |        |                             |                                          |          |                       |
|   | а<br>С                 |        |                             |                                          |          |                       |
|   |                        |        |                             |                                          |          |                       |
|   |                        |        |                             |                                          |          |                       |
|   |                        |        |                             |                                          |          |                       |
|   |                        |        |                             |                                          |          |                       |
|   |                        |        |                             |                                          |          |                       |
|   | [RS Extra = [Except=2] |        |                             |                                          |          |                       |
| [ |                        | HELP 5 | 6                           | 7                                        | 8 EXIT   |                       |

<Explanation>

TRS Extra Entry (Toll Restriction Extra Entry) [332] Selects the code table which enables the extra 400 entries within Denied or Except Code Table of one level.

<Operation>

(1) Press the spacebar until the desired selection appears.

(2) Press F8 (EXIT) to return to Toll Restriction Menu screen.

<Note>

The numbers beside the items are program addresses which are used when you program the system by proprietary telephones.

# TABLE of ITEMS

·

.0

| Items     | Type of Field      |                                                                                            | Selection of parar                                                                                                    | meter                                                                                                    |                | Default                                                                                                    |
|-----------|--------------------|--------------------------------------------------------------------------------------------|----------------------------------------------------------------------------------------------------|----------------------------------------------------------------------------------------------------|----------------|----------------------------------------------------------------------------------------------------|
| TRS Extra | Selecting          | Except-2, Except-3, Except-4, Except-5, Except-6<br>Deny-2, Deny-3, Deny-4, Deny-5, Deny-6 |                                                                                                    |                                                                                                    |                |                                                                                                    |
|           |                    | n an an an an an an an an an an an an an                                                   |                                                                                                    |                                                                                                    |                | Nya dia mampika mpika mpika mpika mpika mpika mpika mpika mpika mpika mpika mpika mpika mpika mpika mpika mpika |
| Note: thi | is feature is only | y available for DSH                                                                        | S of TYPE B and C                                                                                                    | • (1) (1) (1) (1) (1) (1) (1) (1) (1) (1)                                                                                                    |                |                                                                                                    |
|           |                    |                                                                                            |                                                                                                    | 🕶 la substance de la composition de la composition de la compos                                                                                                    |                | •                                                                                                    |
|           |                    |                                                                                            |                                                                                                    |                                                                                                    |                |                                                                                                    |
|           |                    |                                                                                            |                                                                                                    |                                                                                                    |                |                                                                                                    |
|           |                    |                                                                                            | 1 ( <b>*</b> )                                                                                                    |                                                                                                    |                |                                                                                                    |
|           |                    |                                                                                            |                                                                                                    |                                                                                                    |                |                                                                                                    |
|           |                    |                                                                                            |                                                                                                    |                                                                                                    |                |                                                                                                    |
|           |                    |                                                                                            |                                                                                                    |                                                                                                    |                |                                                                                                    |
|           |                    |                                                                                            |                                                                                                    |                                                                                                    |                |                                                                                                    |
|           |                    |                                                                                            |                                                                                                    |                                                                                                    |                |                                                                                                    |
|           |                    |                                                                                            |                                                                                                    |                                                                                                    |                |                                                                                                    |
|           |                    |                                                                                            | J                                                                                                    |                                                                                                    |                |                                                                                                    |
|           |                    |                                                                                            |                                                                                                    |                                                                                                    |                |                                                                                                    |
|           |                    |                                                                                            |                                                                                                    | i da ser la composición de la composición de la |                |                                                                                                    |
|           |                    |                                                                                            | •                                                                                                    |                                                                                                    |                |                                                                                                    |
|           |                    |                                                                                            |                                                                                                    |                                                                                                    |                |                                                                                                    |
|           |                    |                                                                                            |                                                                                                    |                                                                                                    |                |                                                                                                    |
|           |                    |                                                                                            |                                                                                                    |                                                                                                    | gang sa waasti |                                                                                                    |
|           |                    |                                                                                            |                                                                                                    |                                                                                                    |                |                                                                                                    |
|           |                    |                                                                                            |                                                                                                    |                                                                                                    |                |                                                                                                    |
|           |                    |                                                                                            |                                                                                                    |                                                                                                    |                |                                                                                                    |
| -         |                    |                                                                                            |                                                                                                    |                                                                                                    |                |                                                                                                    |
|           |                    |                                                                                            |                                                                                                    |                                                                                                    |                |                                                                                                    |
|           |                    |                                                                                            |                                                                                                    |                                                                                                    |                |                                                                                                    |
|           |                    |                                                                                            |                                                                                                    |                                                                                                    |                |                                                                                                    |
|           |                    |                                                                                            |                                                                                                    |                                                                                                    |                |                                                                                                    |
|           |                    |                                                                                            |                                                                                                    |                                                                                                    |                |                                                                                                    |
|           | м                  |                                                                                            | 7                                                                                                    |                                                                                                    |                |                                                                                                    |
|           |                    |                                                                                            |                                                                                                    | n affilie an an an an an an an an an an an an an                                                                                                    |                |                                                                                                    |
|           |                    | )<br>/                                                                                     |                                                                                                    |                                                                                                    |                |                                                                                                    |
|           |                    |                                                                                            |                                                                                                    |                                                                                                    |                |                                                                                                    |
|           |                    |                                                                                            |                                                                                                    |                                                                                                    |                |                                                                                                    |
|           |                    |                                                                                            | ting and the second second sec |                                                                                                    |                |                                                                                                    |
|           |                    |                                                                                            |                                                                                                    |                                                                                                    |                |                                                                                                    |
|           |                    |                                                                                            |                                                                                                    |                                                                                                    |                |                                                                                                    |
|           |                    |                                                                                            |                                                                                                    |                                                                                                    |                |                                                                                                    |
|           |                    |                                                                                            |                                                                                                    |                                                                                                    |                |                                                                                                    |
|           |                    |                                                                                            |                                                                                                    |                                                                                                    |                |                                                                                                    |
|           |                    |                                                                                            |                                                                                                    |                                                                                                    |                |                                                                                                    |
|           |                    |                                                                                            |                                                                                                    |                                                                                                    |                |                                                                                                    |
|           |                    |                                                                                            |                                                                                                    |                                                                                                    |                |                                                                                                    |

| Т               | RS Extra Entry              |              | TYPE C:ROM[P101A] | KX-TD1232 Bot | h     |
|-----------------|-----------------------------|--------------|-------------------|---------------|-------|
|                 | TRS Extra = Except-2        |              |                   |               |       |
|                 |                             |              |                   |               |       |
| 0               | 01 [01111*****] 002 [12092] | 34***] 003 [ | ] 004[            | 1 005 [       | 1     |
| 0               | 06[]007[                    | ] 008 [      | ] 009 [           | 10101         | i     |
| 0               | 11[]]012[                   | ] 013 [      | ] 014 [           | 1015          | ····i |
| 0               | 6[ ]017[                    | ] 018 [      | ] 019 [           | 10201         |       |
| 02              | 21 [ ] 022 [                | ] 023 [      | ] 024 [           | ] 025 [       |       |
| 02              | 26[]] 027[                  | ] 028 [      | ] 029 [           | 10301         | 1     |
| 03              | ] [ ] 032 [                 | ] 033 [      | 1034[             | 10351         | - 1   |
| 03              | 6[] 037[                    | ] 038 [      | 1039              | 1040          |       |
| 04              | 1 [ ] 042 [                 | ] 043 [      | 1044              | 1045[         |       |
| 04              | 6[] 047[                    | ] 048 [      | ] 049 [           | 1050[         |       |
| 05              | 1 [ ] 052 [                 | ] 053 [      | 1054[             | 1055[         |       |
| 05              | 6[] 057[                    | ] 058 [      | 1 059 [           | 1060[         |       |
| 06              | 1 [ ] 062 [                 | ] 063 [      | 1064[             | 1065[         |       |
| 06              | 6[] 067[                    | 1068         | 1 069 [           | 1070[         |       |
| 07              | 1 [ ] 072 [                 | ] 073 [      | 1074              | 1075[         |       |
| 07              | 6[] 077[                    | ] 078 [      | 1 079 r           | 1080[         |       |
| <sup>-</sup> 08 | 1 [ ] 082 [                 | 1083         | 10841             | 10851         |       |
| 08              | 5[] 087[                    | 1 880 [      | 1 089 [           | 1060[         |       |
| 09              | [] ] 092 [                  | 1093         | 1094[             | 10951         |       |
| 09              | 5[] 097[                    | ] 890 [      | 1 099 [           | 1001          |       |
| 5               | ar numerie de               |              |                   | 1.00[         | 1     |
|                 |                             | 5000 F777    | · · ·             |               |       |
| Ľ               |                             | HELP S       | P-PAGE 6 N-PAGE   | SAVE 8 EXIT   |       |

<Explanation>

TRS Extra Entry (Toll Restriction Extra Entry) [333] This allows you to specify the numbers for extra Denied or Excepted Code Table for expansion.

## <Operation>

- (1) After selecting the code table in "TRS Extra Entry" program, this screen appears. This program consists of 4 pages. The first page displays No.001 through 100. The second page displays No.101 through 200. The third page displays No.201 through 300. The last page displays No.301 through 400.
- (2) Move the cursor to the field in which you want to set a parameter.
- (3) After editing the data, press F7 (SAVE) to save them on the screen into DB file.
- (4) Press F5 (P-PAGE) to return to the previous page.
- (5) Press F6 (N-PAGE) to advance to the next page.

(6) Press F8 (EXIT) to return to Toll Restriction Menu screen.

<Condition>

You must enter a number from a left end and fill in the blank with \*(a wild card character).

<Note>

The numbers beside the items are program addresses which are used when you program the system by proprietary telephones.

| Assigning<br>Items | Type of Field | Selection of param                  | Selection of parameter |            |  |  |  |
|--------------------|---------------|-------------------------------------|------------------------|------------|--|--|--|
| TRS<br>Extra Entry | Direct        | 0 through 9*(a wild card character) | Maximum<br>10 digits   | Not Stored |  |  |  |

## TABLE of ITEMS

3. ARS Leading Digit

|         | ARS I                                                                                                    | eading Digit                                                                                                    |                                                                                                    | TYPE C:ROM[P101A]                                                                                                    | KX-TD1232 Both                                                                                                    |  |
|---------|----------------------------------------------------------------------------------------------------|----------------------------------------------------------------------------------------------------|----------------------------------------------------------------------------------------------------|----------------------------------------------------------------------------------------------------|----------------------------------------------------------------------------------------------------|--|
|         | Routin                                                                                                    | g Plan No.1                                                                                                    |                                                                                                    |                                                                                                    | te standard († 1997)<br>1997 - Standard († 1997)                                                                      |  |
|         | 001 [_<br>006 [<br>011 [<br>016 [<br>021 [<br>026 [<br>031 [<br>036 [<br>041 [<br>046 [<br>051 [<br>056 [ | ] 002<br>] 007<br>] 012<br>] 017<br>] 012<br>] 017<br>] 022<br>] 027<br>] 027<br>] 032<br>] 037<br>] 042<br>] 047<br>] 052<br>] 057 | 2[       ] 003 [         7[       ] 008 [         2[       ] 013 [         2[       ] 013 [         7[       ] 018 [         2[       ] 023 [         2[       ] 023 [         2[       ] 023 [         2[       ] 023 [         2[       ] 033 [         3[       ] 038 [         3[       ] 043 [         3[       ] 043 [         3[       ] 053 [         3[       ] 058 [ | ] 004 [<br>] 009 [<br>] 014 [<br>] 019 [<br>] 024 [<br>] 029 [<br>] 034 [<br>] 039 [<br>] 044 [<br>] 049 [<br>] 054 [ | ] 005 [<br>] 010 [<br>] 015 [<br>] 020 [<br>] 025 [<br>] 030 [<br>] 035 [<br>] 040 [<br>] 045 [<br>] 050 [<br>] 055 [ |  |
|         | 061 [<br>066 [<br>071 [<br>076 [<br>081 [<br>086 [<br>091 [<br>096 ]                                      | ] 062<br>] 067<br>] 072<br>] 077<br>] 082 [<br>] 087 [<br>] 092 [<br>] 097 [                                                        | [ ] 063 [<br>[ ] 063 [<br>] 068 [<br>] 073 [<br>] 073 [<br>] 078 [<br>] 083 [<br>] 088 [<br>] 093 [<br>] 098 [                                                                                                    | ] 059 [<br>] 064 [<br>] 069 [<br>] 074 [<br>] 079 [<br>] 084 [<br>] 089 [<br>] 094 [<br>] 099 [                       | ] 060 [<br>] 065 [<br>] 070 [<br>] 075 [<br>] 080 [<br>] 085 [<br>] 090 [<br>] 095 [<br>] 100 [<br>] ]                |  |
| Er<br>1 | nter nur                                                                                                  | neric codes 2                                                                                                    | HELP 5                                                                                                    | P-PAGE ON-PAGE                                                                                                    | SAVE 8 EXIT                                                                                                    |  |

## <Explanation>

ARS Leading Digit (ARS Leading Digit Entry) [314, 315, 316, 317, 318, 319, 320, 321] Assigns dialing numbers for each ARS Routing Plan.

#### <Operation>

(1) This program consists of 8 pages.

The first page displays Routing Plan No.1. The second page displays Routing Plan No.2. The third page displays Routing Plan No.3. The forth page displays Routing Plan No.4. The fifth page displays Routing Plan No.5. The sixth page displays Routing Plan No.6. The seventh page displays Routing Plan No.7. The last page displays Routing Plan No.8.

- (2) Move the cursor to the field in which you want to set a parameter.
- (3) After editing the data, press F7 (SAVE) to save them on the screen into DB file.

22

- (4) Press F5 (P-PAGE) to return to the previous page.
- (5) Press F6 (N-PAGE) to advance to the next page.
- (6) Press F8 (EXIT) to return to ARS Menu screen.

<Note>

The numbers beside the items are program addresses which are used when you program the system by proprietary telephones.

| Assigning<br>Items      | Type of Field |             | Selection of parameter   |                      | Default    |
|-------------------------|---------------|-------------|--------------------------|----------------------|------------|
| ARS<br>Leading<br>Digit | Direct        | 0 through 9 | *(a wild card character) | Maximum<br>10 digits | Not Stored |

## TABLE of ITEMS

Note: In case of DSHS of TYPE A, 50 numbers of a maximum of 7 digits can be stored.

## 4-8 Additional Function

| TABLE of | ITEMS | (continued) |
|----------|-------|-------------|
|----------|-------|-------------|

| Assigning<br>Items                      | Type of Field | Selection of parameter                                 | Default                               |
|-----------------------------------------|---------------|--------------------------------------------------------|---------------------------------------|
| SYS2 Bit4                               | Selecting     | 0: No check or 1 : check                               | 1                                     |
| SYS2 Bit5                               | Selecting     | 0: Disable or 1: Enable                                | анатар<br>Анатар<br>Алариа ( <b>0</b> |
| SYS2 Bit6                               | Selecting     | 0 : Disable or 1 : Enable                              | 1                                     |
| SYS 2 Bit7                              | Selecting     | 0:60% or 1:67%                                         | 0                                     |
| SYS2 Bit8                               | Selecting     | 0: Extension number or 1: Free                         | 0<br>1                                |
| SYS2 Bit9                               | Selecting     | 0 : Names or 1 : Numbers                               | 0                                     |
| SYS2 Bit10                              | Selecting     | 0 : Internal music source or 1 : External music source | 1                                     |
| SYS2<br>Bit11,12                        | Selecting     | Bit 12 11<br>0 0:630 ms,<br>0 1:830 ms,<br>1 0:1030 ms | 01                                    |
| SYS2 Bit13                              | Selecting     | 0 : Normal or 1 : Distinctive                          | 0                                     |
| SYS3<br>Bit 1 - 16<br>SYS4<br>BIT 1 - 8 | Selecting     | 0:0 dB or 1:-3 dB                                      | 0                                     |
| SYS4 Bit9                               | Selecting (   | ) : prohibit or 1 : allow                              | 1                                     |
| SYS4 Bit10                              | Selecting (   | ): restriction or 1 : no restriction                   | 1                                     |

.

4-9 Caller ID.

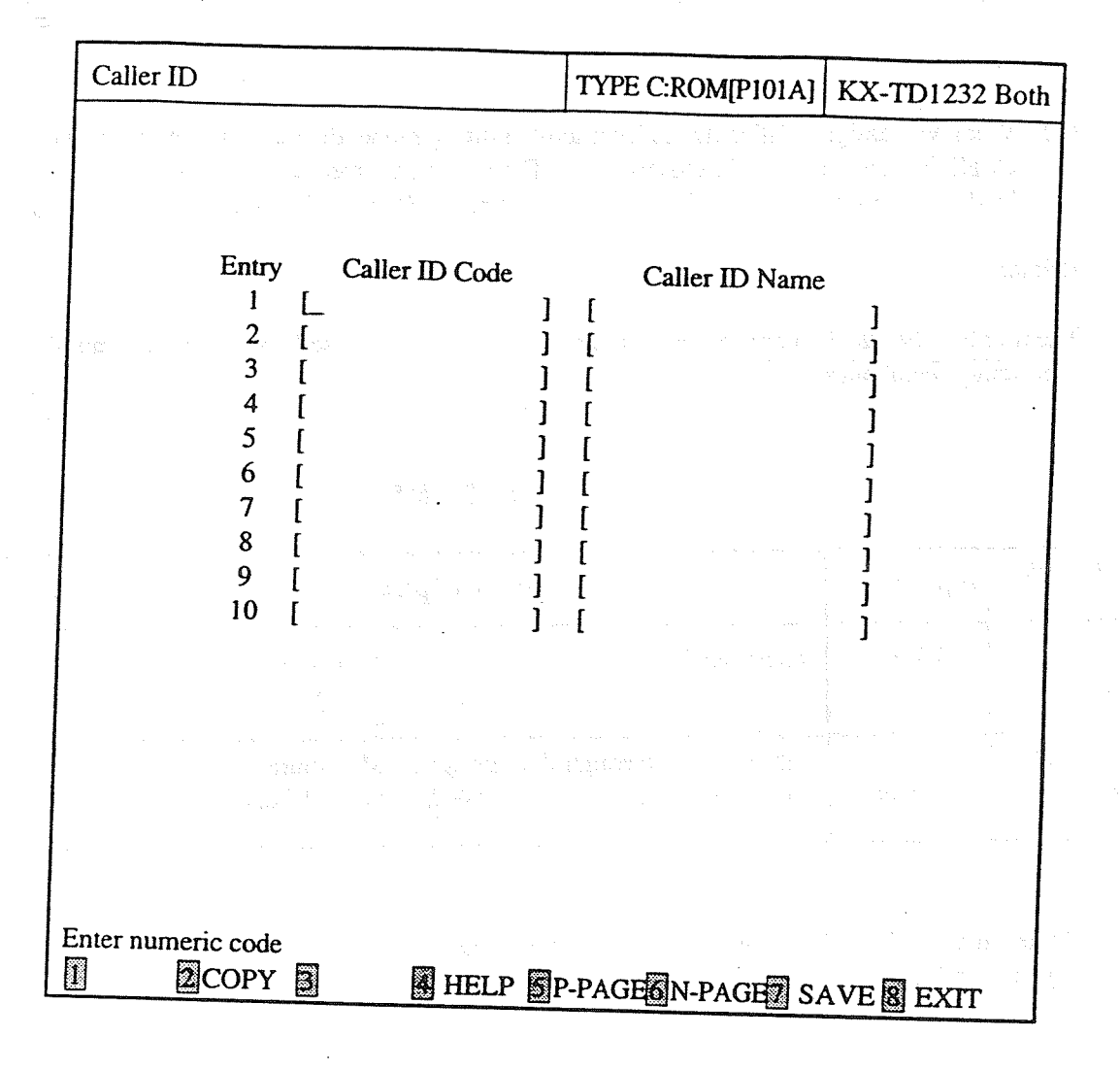

[111]

<Explanation>

- [1] Caller ID Code (Caller ID Code Set)<br/>Assigns the numbers of the callers.[110]
- [2] Caller ID Name (Caller ID Name Set) Assigns the names of the callers.

<Operation>

- (1) There are 250 entries. They are displayed on the screen every 10 entries.
- (2) Move the cursor to the field in which you want to set a parameter.
- (3) After editing the data, press F7 (SAVE) to save them on the screen into DB file.
- (4) Press F5 (P-PAGE) to return to the previous page.
- (5) Press F6 (N-PAGE) to advance to the next page.
- (6) Use F2 (COPY) if you want to copy the data of one entry in another.

(7) Press F8 (EXIT) to return to the Main menu screen.

<Condition>

(1) When you assign "Caller ID" in Interactive Editing mode, the data are not loaded into DB of the DSHS by pressing only F7 (SAVE) key. They are only saved in DB of the IBM-PC. If you want to load the data into DB of the DSHS, you must press F7 (SAVE) and then F8 (EXIT) key.

#### <Note>

The numbers beside the items are program addresses which are used when you program the system by proprietary telephones.

| Assigning<br>Items | Type of Field | Selection of parameter                                                    |                                        | Default    |
|--------------------|---------------|---------------------------------------------------------------------------|----------------------------------------|------------|
| Caller ID<br>Code  | Direct        | 0 through 9                                                               | Maximum<br>11 digits                   | Not Stored |
| Caller ID<br>Name  | Direct        | 0 through 9A through Z a through<br>* # ! ? Space . , ' : ; / + - = < >\$ | gh z Maximum<br>% & @ () 15 characters | Not Stored |

## TABLE of ITEMS

Note: In case of the DSHS of TYPE A, 500 entries are available and 250 entries are available for Type B and C.

esendes à Compete en 1999 à 1997 d'Anna de la Compete de Santa de la Santa de La Santa de La Santa de La Santa Compete de la Compete de La Santa de La Santa de La Santa de La Santa de La Santa de La Santa de La Santa de La

[13] Chieve Assert Contractor Internet any quality and provide the strength of the strength of the strength

## Panasonic Company,

Division of Matsushita Electric Corporation of America One Panasonic Way, Secaucus, New Jersey 07094

Panasonic Company (West) of America, Division of Matsushita Electric Corporation of America 6550 Katella Avenue, Cypress, California 90630

Panasonic Sales Company ("PSC"), Division of Matsushita Electric of Puerto Rico, Inc. San Gabriel Industrial Park, 65th Infantry Avenue, KM 9.5, Carolina, P.R. 00630

Printed in the United Kingdom

PQQX10175ZB S0294T0

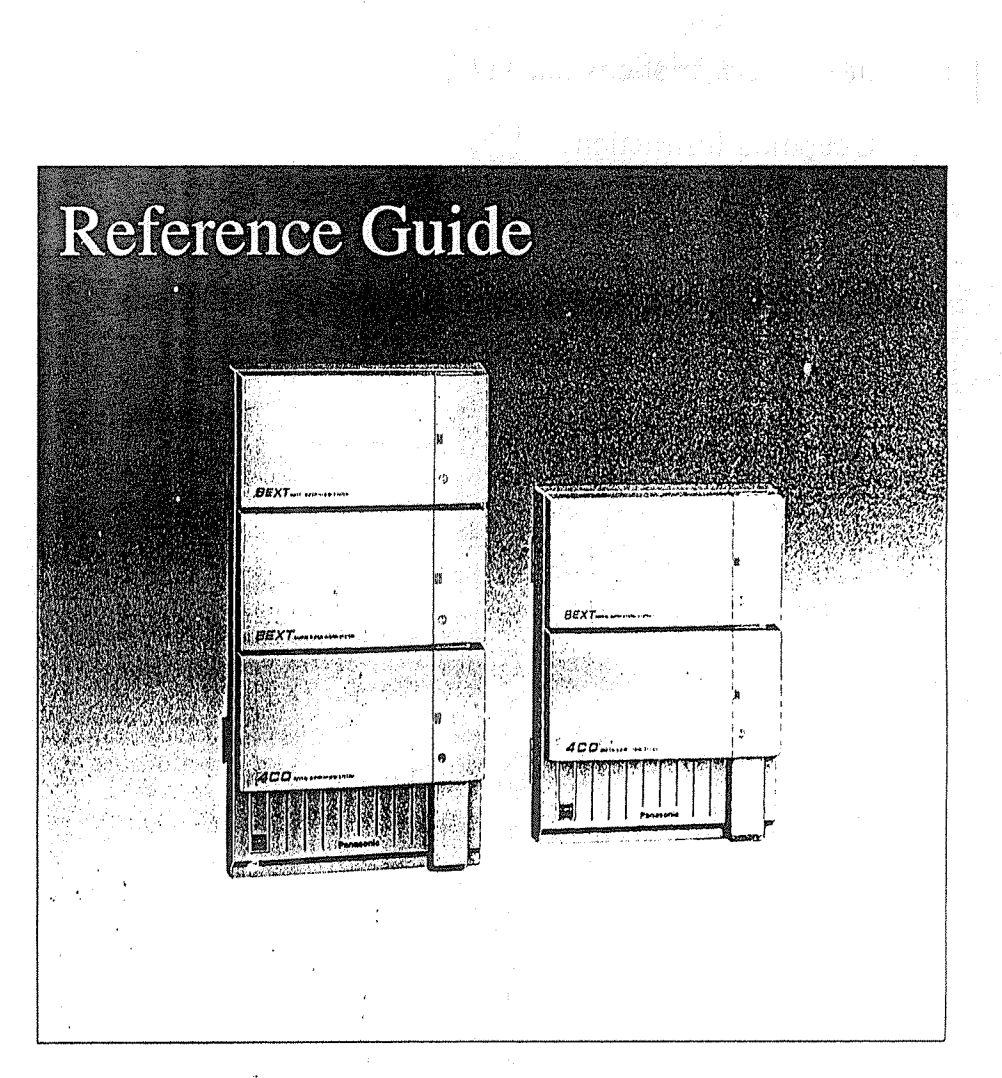

**Panassnic** 

For touch tone

and rotary telephones

Use this reference guide when you use a touch tone or rotary telephone with the KX-TD816/KX-TD1232, Panasonic Digital Super Hybrid Systems.

# Table of Contents

| Feature Descriptions   |    |
|------------------------|----|
| Operating Instructions |    |
| Basic Operation        | 5  |
| Advanced Operation     | Ś  |
| Feature Numbers        | 10 |
| Index                  |    |
|                        |    |

.2.

# Index

|                                                 | F : | 0  |
|-------------------------------------------------|-----|----|
| Absent Message Capability                       | 3   | 5  |
| Automatic Callback Busy (Camp-On)               | 3   | 5  |
| Busy Station Signaling (BSS)                    | 3   | 5  |
| Call Forwarding (FWD)                           | 3   | 6  |
| Call Hold                                       | 3   | 6  |
| Call Park                                       | 3   | 6  |
| Call Pickup                                     | 3   | 6  |
| Call Transfer to Extension                      | 3   | 7  |
| Call Waiting                                    | 3   | -  |
| Conference                                      | 3   | 7  |
| Do Not Disturb (DND)                            | 3   | 7  |
| Do Not Disturb (DND) Override                   | 3   | -  |
| Executive Busy Override                         | 3   | -  |
| External Feature Access                         | 3   | -  |
| Intercom Calling                                | 4   | Ś  |
| Line Access, Automatic                          | 4   | 5  |
| Line Access, CO Line Group                      | 4   | 5  |
| Message Waiting                                 | .1  | 8  |
| Paging                                          | 4   | 8  |
| Paging and Transfer                             | 4   | 8  |
| Pickup Dialing,                                 | .1  | S  |
| Redial                                          | 4   | 9  |
| Station Feature Clear                           | 4   | 9  |
| Station Speed Dialing                           | 4   | 0  |
| System Speed Dialing                            | .1  | ١) |
| Timed Reminder                                  | 4   | 0  |
| Trunk (CO Line) Answer from Any Station (TAFAS) | 4   | 9  |
| Voice Mail Integration                          | 4   | ij |

11

<sup>11</sup> Feature Descriptions <sup>12</sup> Operating Instructions

## **Feature Numbers**

This Manual uses the initial factory settings (default value) for feature descriptions. If you change the feature number, use new one you programmed instead, Additional Required Digits are different depending on model of the Digital Super-Hybrid System, KN-TD816 or KN-TD1232 your telephone is connected to.

| Feature Numbers                         | Default  | Your # | Additional Required Digits |                    |
|-----------------------------------------|----------|--------|----------------------------|--------------------|
|                                         |          |        | KX-TD816                   | KX-TD1232          |
| Absent Message Capability set/eancel    | 750      |        | 1-9/0                      | 1-9/0              |
| Account Code Entry                      | 40       |        | Acet, code + #(99)         | Acet. code + #(99) |
| Miernate Calling - Ring/Noice           | *        |        |                            |                    |
| Call Forwarding set/cancel              | 710      |        | 2-6/0                      | 2-6/0              |
| Call Forwarding - Follow Me set/cancel  | 710      |        | 7/8                        | 7/8                |
| Call Hold                               | 50       |        |                            |                    |
| Call Hold Remeye [Intercom call         | 51       |        | ENTN.                      | EXTN.              |
| Call Hold Remeye - CO call              | 53       |        |                            |                    |
| Call Park Call Park retrieve            | 52       |        | ()-9                       | ()-9               |
| Call Pickup, CO Line                    | 1 X ~    | ~      |                            |                    |
| Call Pickup, Directed                   | -11      |        | EXTN.                      | EXTN.              |
| Call Pickup, Group                      | -40      | -      |                            |                    |
| Call Pickup Deny set/cancel             | . 720    |        | 1/0                        | 1/0                |
| Call Waiting set/cancel                 | 731      |        | 1/0                        | 1/0                |
| Data Line Security set/cancel           | 730      |        | 1/0                        | 1/0                |
| Do Not Disturb set/cancel               | 710      |        | 1/0                        | 1/0                |
| Electronic Station Lockout lock         | 77       |        | 000-999 twice              | 000-999 twice      |
| Electronic Station Lockout unlock       | 77       |        | ()()()-999                 | 000-999            |
| Executive Busy Override Deny set/cancel | 733      |        | 170                        | 1/0                |
| External Feature Access                 | 6        |        |                            |                    |
| Line Access, Automatic/ARS              | 9        |        |                            |                    |
| Line Access, CO Line Group              | 8        |        | 1-8                        | 1-8                |
| Message Waiting set/cancel/call back    | - 70     |        | 1/0/2                      | 1/0/2              |
| <sup>+</sup> Operator Call              | ()       |        | 0 or 1                     | 0 or 1             |
| Paging-All                              | 32 or 33 |        | ×                          | ×                  |
| Paging-External                         | 32       |        | 0/1                        | 0/1-4              |
| Paging External Answer/TAFAS Answer     | 42       |        |                            | 1-4                |
| Paging-Group                            | 33       |        | 0/1-8                      | 0/1-8              |
| <sup>i</sup> Paging-Group Answer        | 43       |        |                            |                    |
| Pickup Dialing set/cancel/assign        | 74       |        | 1/0/2+phone no.+#          | 1/0/2+phone no.+#  |
| Redial                                  | #        |        |                            |                    |
| Station Feature Clear                   | 790      |        |                            |                    |
| Station Speed Dialing                   | 3 ×      |        | ()-9                       | 0-9                |
| System Speed Dialing                    | *        |        | ()()-99                    | 00-99              |
| Timed Reminder set                      | 76       |        | 1+*hhmm+0/1+0/1            | 1+*hhmm+0/1+0/1    |
| Timed Reminder cancel                   | 76       |        | 0                          | 0                  |

## Absent Message Capability

There are nine flexible absent messages available. If you select a message it will be shown on the display of the calling party's telephone.

#### Automatic Callback Busy (Camp-On)

When the selected CO line or extension you have dialed is busy, dial the campon code and hang up. Your telephone will ring when the called party is idle. When you answer, their phone rings.

## Busy Station Signaling (BSS)

You can inform a busy extension, which Call Waiting has been set, that you are waiting. The extension hears three beeps,

## Call Forwarding (FWD)

Automatically transfers incoming calls to another extension or to an external destination. The following types are available:

- All Calls
   All incoming calls are forwarded to another extension.
- Busy

All incoming calls are forwarded to another extension, when your extension is busy.

- No Answer All incoming calls are forwarded to another extension, if you don't answer the call.
- Busy/No Answer All incoming calls will be forwarded to another extension, if you don't answer or your extension is busy.
- to CO Line\* All incoming calls are forwarded to a CO line.
- Follow Me Allows you to remotely set Call Forwarding-All Calls from another extension.

## Call Hold

Allows you to hold an extension or a CO call.

## 🔳 Call Park

Allows you to "park a call" so that any extension can retrieve it.

## Call Pickup

Allows you to answer a call from any extension.

## Call Transfer to Extension

Transfers incoming CO or extension calls to another extension (screened or unscreened.)

## Call Waiting

Informs you with three beeps that there is a call waiting.

## Conference

Allows you to make a three-party conference.

- **Do Not Disturb (DND)** The extension will not receive extension or CO calls.
- Do Not Disturb (DND) Override\* Allows you to call an extension even though Do Not Disturb is set.

### Executive Busy Override\* – Extension

Allows you to enter into an existing extension conversation.

## External Feature Access

Allows you to access special functions (e.g. Call Waiting) offered by a PBX, Centrex or the central office.

-3-

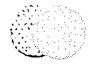

## Feature Descriptions (contd.)

■ Intercom Calling

Allows you to make a call to another extension.

#### Line Access, Automatic

Allows you to select an available CO line automatically.

#### 🖬 Line Access, CO Line Group

Allows each extension to select an idle CO line within the designated CO Line group.

#### Message Waiting

Allows you to leave a message for another extension. The message waiting lamp gives a visual indication to the called party.

#### Paging

Provides an announcement (page), through the built-in speaker of the telephone or by external speakers.

#### 

- Page using both built-in speakers and external pagers.
- External
- Page using all external pagers simultaneously.
- Page using a specific external pager.
- Group
- Page to all groups (all extensions)
- simultaneously.
- Page to a particular group of extensions using the built-in speakers.

#### Paging and Transfer

Allows you to transfer a call to a paged person.

#### Pickup Dialing

Allows you to make an outgoing call by lifting the handset, if you have previously stored the phone number.

## Redial

- Last Number Automatically saves the last CO call number you dialed and allows you to
  - make the same outgoing call again.

#### Station Feature Clear

Allows you to reset all station features you programmed, which gives two beeps before dialing, to the default settings.

#### Station Speed Dialing

Each station can store up to 10 speed dial numbers which are only available to that extension user.

System Speed Dialing The system supports 100 speed dial numbers which are available to all extension users.

#### 🛢 Timed Reminder

Each phone can be set to generate an alarm tone at a preset time as a wake up or to remind you of an appointment, etc.

#### Trunk (CO Line) Answer from Any Station (TAFAS)

Ringing through the external paging system indicates an incoming CO call. TAFAS allows this call to be answered from any extension.

#### Voice Mail Integration

When you are busy or absent, your calls can be forwarded to a mail box of the Voice Processing System.

\* These features must first be enabled through System Programming, See the Installation Manual of the Digital Super Hybrid System.

## Redial\*

- Last Number
  - Lift the handset.
- Dial **#** .

## Station Feature Clear

- Lift the handset.
- Dial 790 .
- Confirmation tone is audible.
- Replace the handset.

### Station Speed Dialing\* Storing phone numbers

- Lift the handset.
- Dial 30 + speed dial number (0-9) + line access code (9, 81-88) + phone number + #.
- Confirmation tone is audible.
- Replace the handset.

#### Dialing

- Lift the handset.
- Dial 3 × +

# speed dial number (0.9).

- System Speed Dialing\*
  - Lift the handset.
  - Dial \chi + speed dial number (00-99).

## Timed Reminder

- Setting
- Lift the handset.
- Dial 761.
- Enter hour (01-12).
- Enter minute (00-59).
- Dial 0 or 1.
- **-0** ; for A.M.
- -1: for P.M.
- Dial 1 or 1.
- -0: for one time alarm setting
- -1 : for daily alarm setting
- Replace the handset.

## Cancelling

**Operating Instructions** (contd.)

- Lift the handset.
- Dial 760
- Confirmation tone is audible.
- Replace the handset.
- Trunk (CO Line) Answer from Any Station (TAFAS) Answer
  - Answer
  - Lift the handset.
  - Dial 42 + external pager number (1-4).
  - If your telephone is connected to the
  - KX-TD816,
  - Dial 42 + external pager number (1)

## Woice Mail Integration Setting Call Forwarding to Voice Processing System

- + Lift the handset.
- Dial 710 + FWD number (2-5)
- -2: FWD-All Calls
- 3: FWD Busy
- 4: FWD-No Answer
- -5: FWD-Busy/No Answer
- Dial [extension number] of the Voice Processing System.
- Confirmation tone is audible.
- Replace the handset.

#### Listening to a stored message

- Lift the handset.
- Dial <u>extension number</u> of the Voice Processing System.
- You can listen to the stored message by following the Voice Mail guidance
#### Message Waiting

#### Setting

- Lift the handset.
- Dial 701] + [extension number] • Replace the handset.

#### Cancelling

- Lift the handset.
- Dial [700] + [extension number].
- Confirmation tone is audible.
- Replace the handset.
- Responding to a message
- + Lift the handset.
- Dial 702

#### Paging

- $-\Lambda \Pi^{*}$
- · Lift the handset.
- Dial  $32^{11}$  (or  $33^{11}$ ) +  $[\times]$ .
- Confirmation tone is audible (optional).
- · Announce.
- External
- To access all external pagers
- Lift the handset. • Dial 320
- Confirmation tone is audible (optional), Pickup Dialing\*
- Announce.
- To access a particular pager only
- Lift the handset.
- Dial 32 + [external pager number] (1-4).
- If your telephone is connected to the
- KX-TD816.
- Dial 32 + external pager number (1).
- Confirmation tone is audible (optional).
- · Announce.
- Group
- To access all groups simultaneously • Lift the handset.
- Press [330].
- Confirmation tone is audible (optional).
- Announce.
- To access a particular group of
- extensions
- Lift the handset.

- Dial [33] + [extension group number] (1-8).
- Confirmation tone is audible (optional).
- Announce.
- Answer
- Lift the handset.

• Dial 42 + external pager number (1-4), or [43].

- If your telephone is connected to the KX-TD816.
- Dial [42] + [external pager number] (1), or [43].
- -42: To answer a page sent to the external pager/TAFAS.
- -43: To answer a page sent to the builtin speaker.
- Confirmation tone is audible (optional).
- Talk.

#### Paging and Transfer

- To transfer
- · Flash the hookswitch before dialing paging feature number (32 or 33).

- Storing the phone number
- Lift the handset.
- Dial 742 + phone number + #
- Confirmation tone is audible.
- Replace the handset.
- Setting/Cancelling
- Lift the handset.
- Dial 74.
- Dial 1 or 0.
- -1: for setting
- -0: for cancelling
- Confirmation tone is audible.
- Replace the handset.

#### Dialing

-8-

- Lift the handset.
- Wait for an answer.

**Operating Instructions** 

Message 4, "Back at (time)"

• Lift the handset.

• Enter hour (00-23).

• Enter minute (00-59).

• Replace the handset.

• Enter month (01-12).

• Enter duy (01-31).

· Lift the handset.

· Lift the handset.

• Dial 7507 - 7509

-7507 : for Message 7

-7508 : for Message 8

-7509 ; for Message 9

• Replace the handset.

• Replace the handset.

While hearing busy tone;

• Replace the handset.

If a busy tone is heard;

• Wait for an answer.

- Confirmation tone is audible.

Busy Station Signaling (BSS)

Automatic Callback Busy

• Lift the handset.

Cancelling

• Dial 7500

(Camp-On)

• Dial 6],

• Dial 1.

-5-

· Enter parameters (if required).

• Dial 7506

· Replace the handset.

· Replace the handset.

Message 6, "In a Meeting"

Message 7, 8 or 9. (Unassigned)

• Lift the handset.

• Dial 7505

Message 5. "Out Until (date)"

• Dial 7504

#### <NOTE> -

If you use a dial pulse (DP) type single line telephone, it is impossible to access the features marked " \* ".

- **Basic Operation**
- Making Calls
  - Intercom Calling
  - Lift the handset.
  - Dial extension number

#### **Outward Dialing**

- Line Access, Automatic
- Lift the handset.
- Dial 9 + phone number
- Line Access, CO Line Group
- Lift the handset.
- Dial 8 + CO Line group number (1-8).
- Dial phone number

# Receiving Calls

- Lift the handset.
- Advanced Operation
- Absent Message Capability
- Setting
- Message 1. "Will Return Soon"
- Lift the handset.
- Dial 7501
- · Replace the handset.

• Replace the handset.

• Replace the handset.

Message 3. "At Ext (number)"

• Dial 7503 + extension number

#### Message 2, "Gone Home"

• Lift the handset. • Dial 7502

• Lift the handset.

- Call Forwarding (FWD) Setting
  - Lift the handset.
  - Dial as follows:
  - All Calls 7102 + extension number
  - Busy [710,3] + [extension number]
  - No Answer 7104 + extension number
  - Busy/No Answer 7105 + [extension number]
  - to CO Line\* 7106 + [line access code] (9, 81-88) + [phone number] + [#]
  - Follow Me [7107] + [your extension number]
  - Replace the handset.

#### Cancelling

- At the original extension
- Lift the handset.
- Dial 7100
- Replace the handset.
- At the destination extension
- (Follow Me)
- Lift the handset.
- Dial 7108
- Dial your extension number
- Replace the handset.

#### 🛚 Call Hold

#### Setting

- Flash the hookswitch.
- Dial [50].
- Confirmation tone is audible.
- Replace the handset.

#### Retrieving

- At the holding extension .
- + Lift the handset.
- Dial [50].

- At another extension
- (CO Call) • Lift the handset.
- Dial <u>53</u> + held <u>CO line number</u> (01-24).
- [If your telephone is connected to the ] KX-TD816.
- Dial 53 + held CO line number
- (01-08). (Intercom Call)
- Lift the handset.
- Dial 51 + holding extension number
- 🖩 ¡Call Park

#### Setting

- While having a conversation;
- · Flash the hookswitch.
- Confirmation tone is audible.
- Dial 52 + parking zone number (0-9),
- Confirmation tone is audible.
- Replace the handset,

#### Retrieving

- Lift the handset. The attention
- Dial 52 + parking zone number (0-9),
- Confirmation tone is audible (optional).
- Talk.

#### Call Pickup

- CO Line\*
- Lift the handset.
- Dial 4 💥 .
- Confirmation tone is audible (optional).
- Talk.
- Directed
- Lift the handset.
- Dial 41 + extension number
- Confirmation tone is audible (optional).
- Talk.
- Group 👘 🗄
- Lift the handset.
- Dial 40].
- Confirmation tone is audible (optional).
- Talk.

6

Call Transfer to Extension – Screened

 $I\Lambda$ 

١.

î١

- While having a conversation;
- Flash the hookswitch.
- Dial extension number ].
- Wait for an answer and announce.

Operating Instructions (contd.)

Conference

• Dial 3.

Setting

While having a conversation:

• Dial the third party's number

-Confirmation tone is audible.

-Confirmation tone is audible.

Do Not Disturb (DND) Override

• Flash the hookswitch.

• Talk to the third party.

• Flash the hookswitch.

Do Not Disturb (DND)

Replace the handset.

• Replace the handset.

Calling a DND extension;

Executive Busy Override

External Feature Access

· Flash the hookswitch.

While having a conversation:

· Dial the code for the desired service

When a line is busy;

• Lift the handset.

• Dial 7100 .

• Dial 11.

- Extension

• Dial 2].

• Dial 6

• Lift the handset.

• Dial 7101

Cancelling

• Replace the handset.

#### - Unscreened

- While having a conversation:
- Flash the hookswitch.
- Dial extension number
- Replace the handset.

#### Call Waiting

#### Setting

- Lift the handset.
- Dial 7311 .
- -Confirmation tone is audible.
- Replace the handset.

#### Cancelling

- Lift the handset.
- Dial 7310
- -Confirmation tone is audible.
- Replace the handset.

# To talk to the new caller, terminating the current call

- While hearing call waiting tone;
- Replace the handset.
- Lift the handset.

#### *b*

To talk to the new caller, holding the current call

- While hearing call waiting tone;
- Flash the hookswitch.
  Dial 50.

• Replace the handset.

• Lift the handset.

#### When you ship the product

Carefully pack and send it prepaid, adequately insured and preferably in the original carton. Attach a postage-paid letter, detailing the symptom, to the outside of the carton. DO NOT send the product to the Executive or Regional Sales offices. They are NOT equipped to make repairs.

# Panas Jnic

Digital Proprietary Telephone For Digital Super Hybrid System

# Model NO. KX-T7235

#### Product service

Panasonic Servicenters for this product are listed in the servicenter directory. Consult your authorized Panasonic dealer for detailed instructions.

| <br>For your f                                 | For your future reference |  |  |  |  |
|------------------------------------------------|---------------------------|--|--|--|--|
| SERIAL NO<br>(found on the bottom of the unit) | DATE OF PURCHASE          |  |  |  |  |
| NAME OF DEALER                                 |                           |  |  |  |  |
| DEALER'S ADDRESS                               |                           |  |  |  |  |

Panasonic Company,

Division of Matsushita Electric Corporation of America One Panasonic Way, Secaucus, New Jersey 07094

Panasonic Company (West) of America, Division of Matsushita Electric Corporation of America 6550 Katella Avenue, Cypress, California 90630

Panasonic Sales Company ("PSC"), Division of Matsushita Electric of Puerto Rico, Inc. San Gabriel Industrial Park, 65th Infantry Avenue, KM 9.5, Carolina, P.R. 00630

Printed in Japan

PQQX10249ZA S0993T0

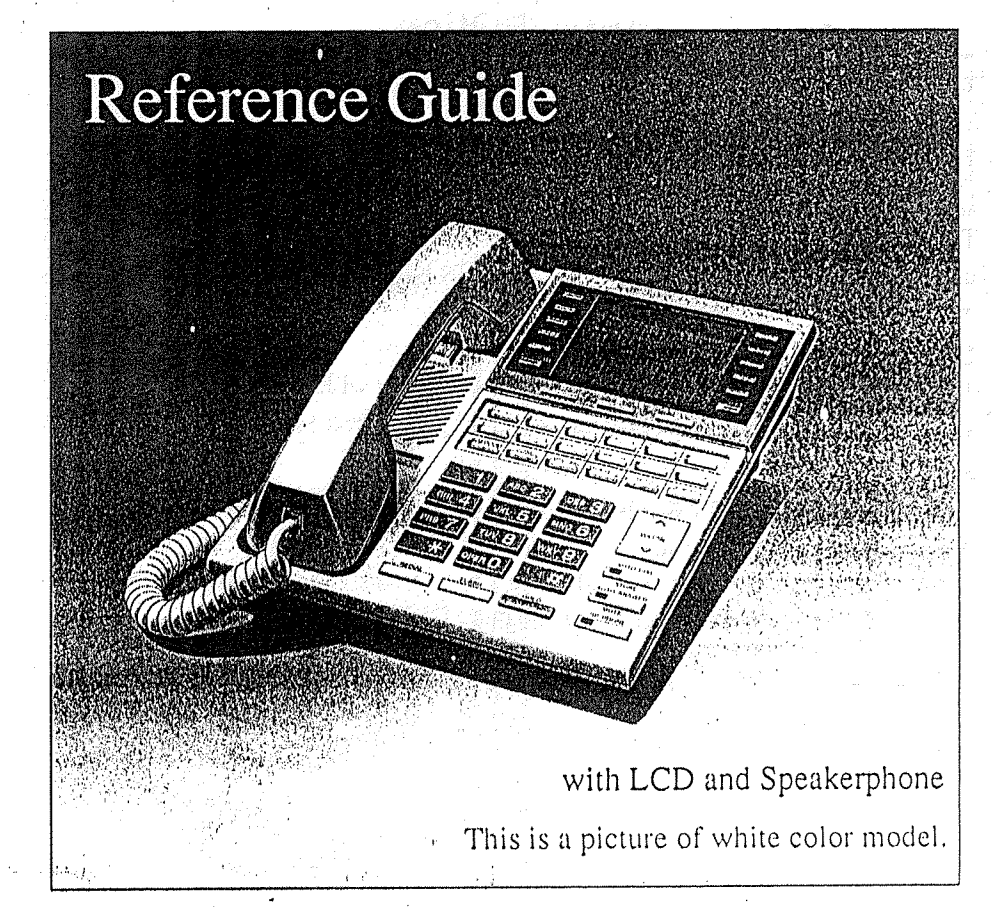

The KX-T7235 is compatible with the Panasonic Digital Super Hybrid System and can perform most of the functions of the system.

Please read before using this telephone.

Thank you for purchasing this Panasonic Telephone. Please read IMPORTANT SAFETY

# INSTRUCTIONS on pages 25-26 before use. Read and understand all instructions.

## Introduction

This KX-T7235 Digital Proprietary Telephone is designed for use with the Digital Super Hybrid System.

The telephone has the following convenient features:

#### Large Type Display

The large 24-character / 6-line Liquid Crystal Display provides visual cues for the user. These cues adapt to the current state of the telephone. In Programming mode, the display shows Programming messages.

**Display Operation** 

The display adapts to the call status providing the user with the available options at every step. This improves efficiency and helps to prevent mistakes.

#### Speakerphone

A built-in speakerphone lets you have a totally "Handsfree" conversation.

#### Twelve Flexible CO Buttons

These buttons are totally flexible allowing you to re-assign them as another CO or to various feature buttons, such as, One-Touch Dialing or SAVE.

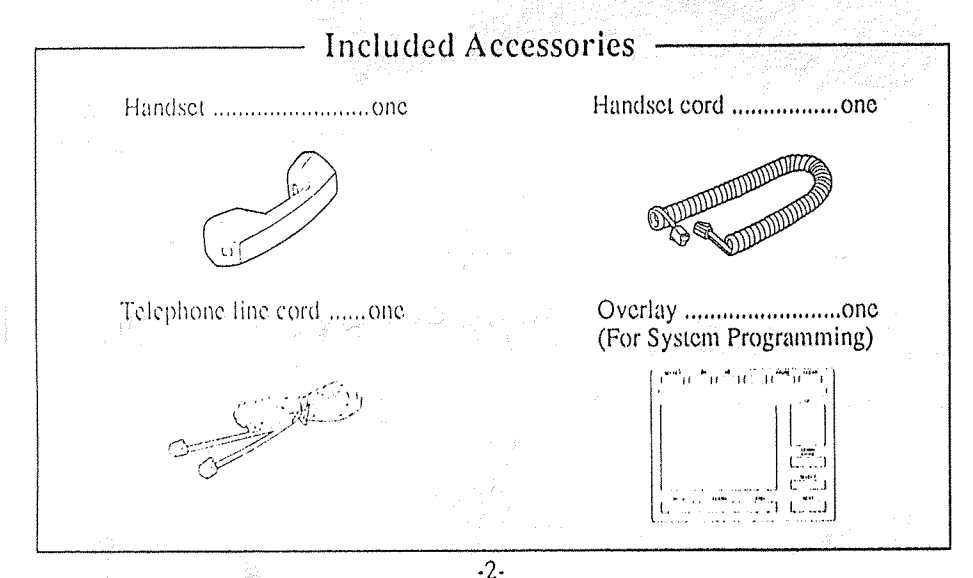

# FCC and Other Information

#### NOTE:

This equipment has been tested and found to comply with the limits for a Class A digital device, pursuant to Part 15 of the FCC Rules. These limits are designed to provide reasonable protection against harmful interference when the equipment is operated in a commercial environment. This equipment generates, uses, and can radiate radio frequency energy and, if not installed and used in accordance with the instruction manual, may cause harmful interference to radio communications. Operation of this equipment in a residential area is likely to cause harmful interference in which case the user will be required to correct the interference at his own expense.

#### WARNING:

TO PREVENT FIRE OR SHOCK HAZARD, DO NOT EXPOSE THIS PRODUCT TO RAIN OR ANY TYPE OF MOISTURE.

#### CAUTION:

To assure continued compliance with FCC rules, do not make any unauthorized modifications. When programming emergency numbers and/or making test calls to emergency numbers:

- Remain on the line and briefly explain to the dispatcher the reason for the call before hanging up.
- Perform such activities in the offpeak hours, such as early morning hours or late evenings.

If there is any trouble, disconnect the unit from the extension line and connect a known working phone. If the known working phone operates properly, have it repaired by one of the specified Panasonic Factory Service Centers. If the known working phone does not operate properly, check the Electronic Modular Switching System and the internal extension wiring.

- Keep the unit away from heating appliances and electrical noise generating devices such as fluorescent lamps and motors.
- The unit should be kept free of dust, moisture and vibration, and should not be exposed to direct sunlight.
- Do not use benzine, thinner, or the like, or any abrasive powder to clean the cabinet. Wipe it with a soft cloth.
- Do not use any handset other than Panasonic handset.

This telephone provides magnetic coupling to hearing aids.

# Important Safety Instructions (contd.)

- 7. Do not allow anything to rest on the telephone cord. Do not locate this product where the cord will be abused by persons walking on it.
- 8. Do not overload wall outlets and extension cords as this can result in the risk of fire or electric shock.
- Never push objects of any kind into this product through cabinet slots as they may touch dangerous voltage points or short out parts that could result in a risk of fire or electric shock. Never spill liquid of any kind on the product.
- 10. To reduce the risk of electric shock, do not disassemble this product, but take it to a qualified serviceman when some service or repair work is required. Opening or removing covers may expose you to dangerous voltages or other risks. Incorrect reassembly can cause electric shock when the appliance is subsequently used.
- Unplug this product from the wall outlet and refer servicing to qualified service personnel under
   the following conditions:
  - A. When the power supply cord or plug is damaged or frayed.
  - B. If liquid has been spilled into the product.
  - C. If the product has been exposed to rain or water.

-26-

#### D. If the product does not operate normally by following the operating instructions. Adjust only those controls, that are covered by the operating instructions because improper adjustment of other controls may result in damage and will often require extensive work by a qualified technician to restore the product to normal operation.

- E. If the product has been dropped or the cabinet has been damaged.F. If the product exhibits a distinct change in performance.
- 12. Avoid using a telephone (other than a cordless type) during an electrical storm. There may be a remote risk of electric shock from lightning.
- 13. Do not use the telephone to report a gas leak in the vicinity of the leak.

# SAVE THESE INSTRUCTIONS

# **Table of Contents**

| 4  |
|----|
| 6  |
| 6  |
| 7  |
| 7  |
| 8  |
|    |
| 11 |
| 12 |
| 17 |
| 18 |
| 21 |
| 22 |
| 23 |
| 24 |
| 25 |
| 25 |
| 27 |
|    |

-3-

# Location of Controls

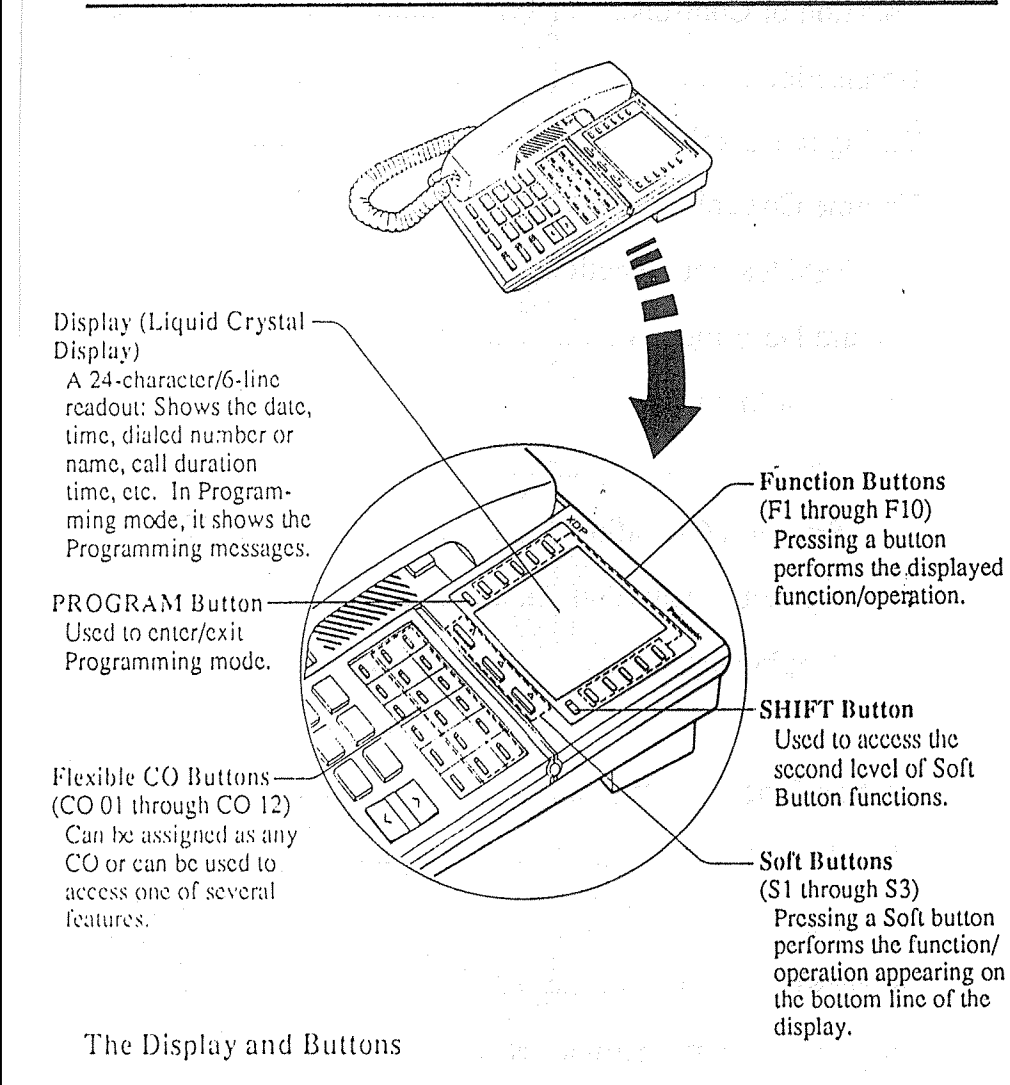

#### Initial Menu Aug 29 10:10AM Function-1--Function-6 -Function-7 Function-2-Function-3- Extension STA Speed -Function-8 Function-4- Features SY5 Speed Function-S- Call Log -l'unction-10 AVECCE CONT BOM S-#1 RING Soft-1 Soft-2 Soft-3

# Accessory Order Information

- Replacement parts and accessories are available through your local authorized parts distributor.
- For ordering the accessory, call toll free: 1-800-332-5368

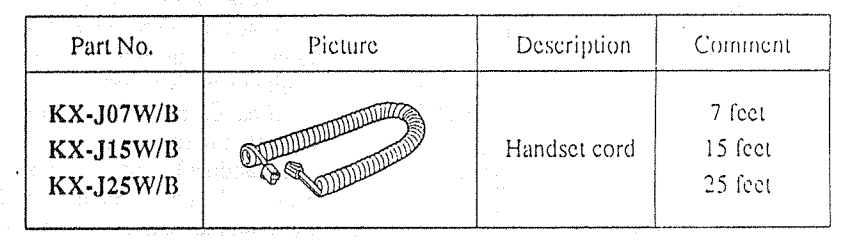

W: White and depend to B: Black

# Important Safety Instructions

When using your telephone equipment, basic safety precautions should always be followed to reduce the risk of fire, electric shock and injury to persons, including the following:

- 1. Read and understand all instructions.
- 2. Follow all warnings and instructions marked on the product.
- Unplug this product from the wall outlet before cleaning. Do not use liquid cleaners or acrosol cleaners. Use a damp cloth for cleaning.
- 4. Do not use this product near water, for example, near a bath tub, wash bowl, kitchen sink, or laundry tub, in a wet basement, or near a swimming pool.

- 5. Do not place this product on an unstable cart, stand, or table. The product may fall, causing serious damage to the product.
- 6. Slots and openings in the cabinet and the back or bottom are provided for ventilation, to protect it from overheating, these openings must not be blocked or covered. The openings should never be blocked by placing the product on the bed, sofa, rug, or other similar surface. This product should never be placed near or over a radiator or heat register. This product should not be placed in a built-in installation unless proper ventilation is provided.

Index

| and the second second second second second second second second second second second second second second secon | E.,  | 0''   |
|----------------------------------------------------------------------------------------------------|------|-------|
| Absent Message Capability                                                                                       | 8    | 12    |
| Account Code Entry                                                                                              | 8    | 12    |
| Alternate Calling-Ring/Voice                                                                                    | 8    | 12    |
| Automatic Callback Busy (Camp-On)                                                                               | 8    | 12    |
| Automatic Line Access                                                                                           | 9    | 11    |
| Background Music (BGM)                                                                                          | 8    | 12    |
| Background Music (BGM)-External                                                                                 | 17   | 17    |
| Busy Station Signaling (BSS)                                                                                    | 8    | 12    |
| Call Forwarding (FWD)                                                                                           | 8    | 12,13 |
| Call Hold                                                                                                    | 8    | 13    |
| Call Log                                                                                                    | 10   | 18    |
| Call Park                                                                                                    | 8,17 | 13,17 |
| Call Pickup                                                                                                    | 8    | 14    |
| Call Transfer to Extension                                                                                      | 8    | 14    |
| Call Waiting                                                                                                    | 9    | 14    |
| Conference                                                                                                    | 9    | 14    |
| Do Not Disturb (DND)                                                                                            | 9    | 14    |
| Do Not Disturb (DND) Override                                                                                   | 9    | 14    |
| Executive Busy Override                                                                                         | 9    | 15    |
| Extension Dialing                                                                                               | 10   | 19    |
| External Feature Access                                                                                         | . 9  | 15    |
| Full One-Touch Dialing                                                                                          | 9    | 15    |
| Intercom Calling                                                                                                | 9    | 11    |
| Line Access, Automatic                                                                                          | 9    | 11    |
| Line Access, CO Line Group (Trunk Group)                                                                        | 9    | 11    |
| Line Access, Individual                                                                                         | 9    | 11    |
| Message Waiting                                                                                                 | 9    | 15    |
| Night Service                                                                                                   | 17   | 17    |
| Outgoing Message (OGM)                                                                                          | 18   | 18    |
| Paging                                                                                                    | 9    | 15    |
| Paging and Transfer                                                                                             | 9    | 16    |
| Paralleled Telephone Connection                                                                                 | 9    | 16    |
| Pulse to Tone Conversion                                                                                        | 10   | 16    |
| Redial                                                                                                    | 10   | 16    |
| Remote Station Lock Control                                                                                     | 17   | 17    |
| Station Feature Clear                                                                                           | 10   | 16    |
| Station Speed Dialing                                                                                           | 10   | 19    |
| System Feature Access Menu                                                                                      | 10   | 20    |
| System Speed Dialing                                                                                            | 10   | 20    |
| Trunk (CO Line) Answer from Any Station (TAFAS)                                                                 | 10   | 16    |
| Voice Mail Integration                                                                                          | 10   | 17    |
| . ore that meet anot an an an an an an an an an an an an an                                                     | ••   | ••    |

\*1 Feature Descriptions

\*2 Operating Instructions

FWD/DND Button -Used to program Call Forwarding or set Do Not Disturb. MESSAGE Button Used to call back the CONF (Conference) message sender. Button Used to establish a PAUSE Button three-party conference. Inserts a pause in speed dial or other numbers. **INTERCOM** Button Used to make or TRANSFER Button receive extension calls. Transfers a call to another extension or to **REDIAL** Button an external destination. Used for Last Number or Automatic **VOLUME** Button Redialing. Used to adjust the ringer, speaker and FLASH Button handset/headset volume Sends an External and the display contrast. Feature Access signal to the central office or to a AUTO DIAL/STORE host PBX to access their Button features. If a PBX is not Used for System Speed being used this button Dialing and for storing can be used to program changes. disconnect the current call and start another AUTO ANSWER/ call without hanging up. **MUTE Button** Used for extension auto HOLD Button answer and microphone Used to place a call on mute during a hold. conversation. Microphone -**SP-PHONE** Button Used to speak for Used for handsfree handsfree conversation. operation. -5-

**aller Greitstein (**1997) - Sta

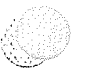

# Connection

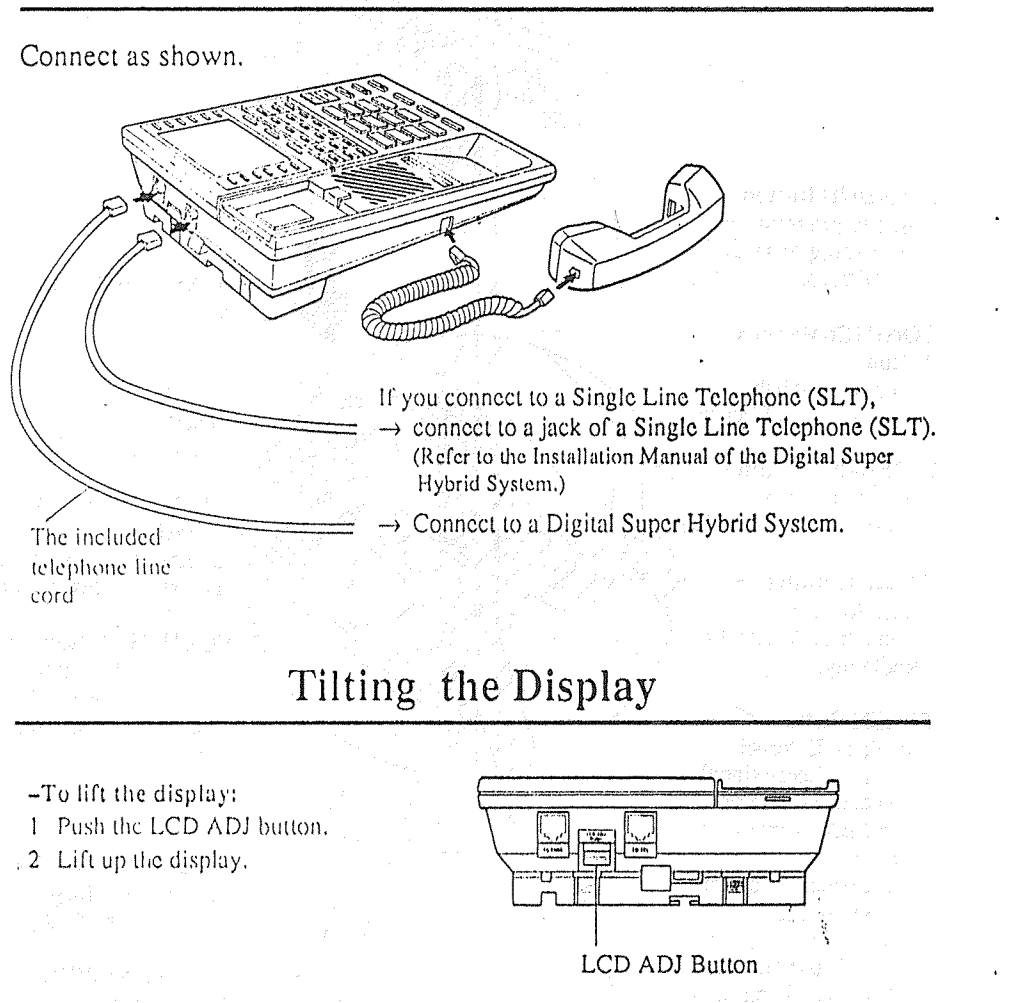

6

To set down the display:Push the LCD ADJ button.Press down the display.

LCD

# Wall Mounting

 Remove the handset hook by pulling it 4 Place the stand on the center line. toward the top of the unit. Turn it around. Re-insert.

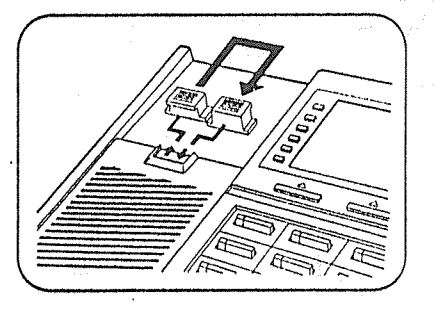

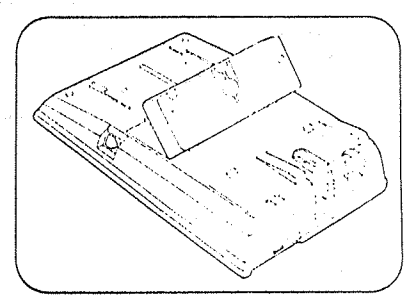

2 Remove the attaching stand.

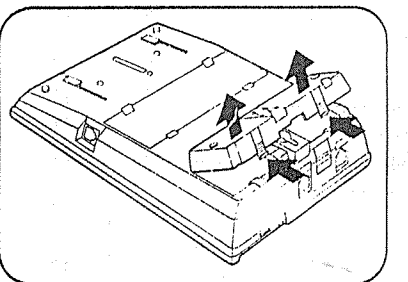

**3** Turn it around 180 degrees.

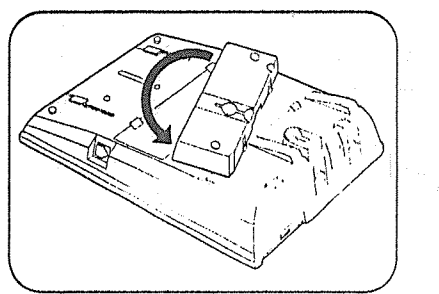

5 Mount the unit on the wall.

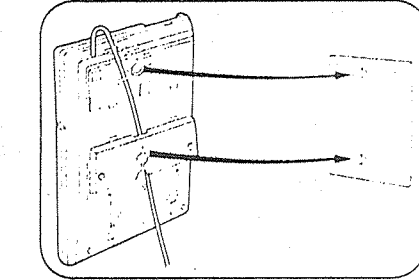

 To temporarily place the handset down during a conversation, hook it over the top edge of the phone as shown.

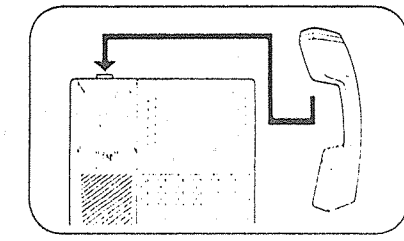

# Station Programming

Before entering programming, you need to enter Programming mode.

When the telephone is idle and on-hook;

• Press : PROGRAM 99.

To exit Programming mode.

- Press : PROGRAM .
- or
- Lift the handset.

Station Speed Dial Number/Name Assignment

- To store dial numbers
- Press a Function button (F1-F10).
- · Enter Phone number].
- Press STORE button.
- To store names
- Press Function button (F1-F10).
- Press NEXT (S3) button.
- Enter names .
- See table down below for information on how to enter each character.
- Press STORE button.

|            |         |         | and the second second se |
|------------|---------|---------|----------------------------------------------------------------------------------------------------|
| Step 2.    | Soft+1  | Soft-2  | Soft-3                                                                                                    |
| Press      | (SHIFT) | (SHIFT) | (SHIFT)                                                                                                    |
|            | Q       | Z       | !                                                                                                    |
| ł          |         |         | ?                                                                                                    |
| 2          | A       | B       | С                                                                                                    |
| <u>,</u> 1 | 1)      | E       | F                                                                                                    |
| 4          | G       | 11      | 1                                                                                                    |
| 5          | J       | K       | L                                                                                                    |
| 6          | М       | N       | 0                                                                                                    |
| 7          | р       | R       | S                                                                                                    |
| 8          | T       | Ľ       | V                                                                                                    |
| 9          | Ŵ       | X       | Y                                                                                                    |
| 0          | ·····   | L       | :                                                                                                    |
| (          | , ,     | ,       | ;                                                                                                    |
| ×          | 1       | -       | <                                                                                                    |
| Í          | +       | *       | >                                                                                                    |
| μ          | S       | å       | (                                                                                                    |
| ĺ          | 50      | @       | )                                                                                                    |

 Press SHIFT to alternate between capital and small letters.

#### <Example>

To enter the letter "K," press each button as follows; • Press 5.

Press Soft 2 button.

-22-

- Full One-Touch Dialing Setting
  - Dial 3. • Dial 1 or 2.

  - -1:01
  - -2: On
  - Press STORE button.

#### One-Touch Dialing Button

- Assignment
  - Press the desired CO button.
- Dial 2 + the desired number (phone numbers or feature numbers,
- etc.). • Press STORE button,
- Press STORE button.
- Preferred Line Assignment-
  - Incoming
  - Dial 2 + Ilne number (1, 2, or 3 + CO
- number),
  - -1: for No Line Preference
  - -2: for Ringing Line Preference -3 + CO number : for Prime Line
- Press [STORE] button.
- Press [STORIE] button.
- Preferred Line Assignment-
  - Outgoing \_\_\_\_\_
  - Dial 1 + line number (1, 2, or 3 + CO number) or press INTERCOM.
    - -1 : for No Line Preference
    - -1: TOP NO LINE Preference
    - -2: for Idle Line Preference
      -3 + CO number : for Prime Line
    - Preference (CO : 01-24) - INTERCOM : for Prime Line
  - (INTERCOM) Preference • Press STORE button.
  - and the second second sec
- SAVE Button Assignment
   Press the desired CO button.
  - Dial 5].
  - Press STORE button.

Volume Control

You can adjust the volume by pressing the VOLUME button. The number of \*'s on the display shows the volume level.

<Example>

Contrast \*\*\*

- -Speaker Volume Control
  1 Press the SP-PHONE button.
- 2 Press the  $\land$  (UP) or  $\lor$  (DOWN) button.
- -Handset/Headset Volume Control
- 1 Lift the handset (for Handset Volume). Press the SP-PHONE button (for Headset Volume).
- 2 Press the  $\land$  (UP) or  $\lor$  (DOWN) button.

-Ringer Volume Control

- During on-hook status; 1 Press the RING (S2) button,
- 2 Press the  $\land$  (UP) or  $\lor$  (DOWN) button.

While the telephone is ringing; 1 Press the  $\land$  (UP) or  $\checkmark$  (DOWN) button.

-Display Contrast Control

- 1 Press the CONT (S1) button.
- 2 Press the  $\land$  (UP) or  $\lor$  (DOWN) button.

# Handset/Headset Selection

-7-

- 1 Press the PROGRAM button.
- 2 Dial.999.
- 3 Dial 1 or 2.
- -1: Handset
  - -2: Headset (optional)
- 4 Press the STORE button.
- 5 Press the PROGRAM button.

PROGRAM Button

AUTO DIAL/STORE Button

**VOLUME** Button

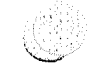

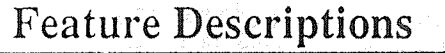

#### Absent Message Capability

There are nine flexible absent messages available. If you select a message it will be shown on the display of the calling party's telephone.

#### Account Code Entry

Used to identify incoming and outgoing CO calls, for accounting and billing purposes.

If required, you can be forced to enter an account code before dialing.

#### Alternate Calling-Ring/Voice Allows you to select ring or voice calling when making an intercom call. In Ring-Calling mode, you can call the other party with a ring tone. While in Voice-Calling mode, you can talk to the other party immediately after a confirmation tone.

# ■ Automatic Callback Busy (Camp-On)

When the selected CO line or extension you have dialed is busy, dial the campon code and hang up. Your telephone will ring when the called party is idle. When you answer, their phone rings.

#### Background Music (BGM)

Background music, from an external source, is heard through the built-in speaker of the telephone.

Busy Station Signaling (BSS) You can inform a busy extension, which Call Waiting has been set, that you are waiting. The extension hears three beeps.

#### Call Forwarding (FWD)

Automatically transfers incoming calls to another extension or to an external destination. The following types are available:

- All Calls All incoming calls are forwarded to another extension.
- Busy All incoming calls are forwarded to another extension, when your extension is busy.
- No Answer All incoming calls are forwarded to another extension, if you don't answer the call.
- Busy/No Answer
   All incoming calls will be forwarded to another extension, if you don't answer or your extension is busy.
- To CO Line\* All incoming calls are forwarded to a CO line.
- Follow Me
- Allows you to remotely set Call Forwarding-All Calls from another extension,

#### Call Hold

Allows you to hold an extension or a CO call.

#### 🔳 Call Park

Allows you to "park a call" so that any extension can retrieve it.

#### 🔲 Call Pickup

0

Allows you to answer a call ringing at another extension.

#### Call Transfer to Extension

Transfers incoming CO or extension calls to another extension (screened or unscreened).

# Feature Numbers

This Manual uses the initial factory settings (default value) for feature descriptions. If you change the feature number, use new one you programmed instead.

| Feature Numbers                             | Default  | Your<br># | Additional<br>Required Digits |
|---------------------------------------------|----------|-----------|-------------------------------|
| Call Park/Call Park retrieve                | 52       |           | 0-9                           |
| Call Pickup, CO Line                        | 4 *      |           |                               |
| Call Pickup, Directed                       | 41       |           | EXT.                          |
| Call Pickup Deny set/cancel                 | 720      |           | 1/0                           |
| Call Waiting set/cancel                     | 731      |           | 1/0                           |
| Data Line Security set/cancel               | 730      |           | 1/0                           |
| Door Opener                                 | 55       |           | 1-4                           |
| Doorphone Call                              | 31       |           | 1-4                           |
| Electronic Station Lockout set/cancel       | 77       |           | lock code (000-999)           |
| Executive Busy Override Deny set/<br>cancel | 733      |           | 1/0                           |
| Line Access, Automatic/ARS                  | 9        |           |                               |
| Line Access, CO Linc (Trunk) Group          | 8        |           | 1-8                           |
| Operator Call                               | , 0      |           | (0,1)                         |
| Paging-All                                  | 32 or 33 |           | X                             |
| Paging-External                             | 32       |           | 0/1-4                         |
| Paging-External Answer/TAFAS<br>Answer      | 42       |           | 1-4                           |
| Paging-Group                                | 33       |           | 0/1-8                         |
| Paging-Group Answer                         | 43       |           |                               |
| Paralleled Telephone Connection             | 39       |           | 1/0                           |
| Station Feature Clear                       | 79()     |           |                               |
| Timed Reminder set                          | 76       |           | 1+*hhmm+()/1+()/1             |
| Timed Reminder cancel/confirm               | , 76     |           | 0/2                           |

\*hhmm hh : hour (00-12) mm : minute (00-59)

#### System Feature Access Menu

1. Press Feature (F4).

| F1       | Aug                | 29 10:          | 10AM           | <u>귀</u> [<br>귀 [ |
|----------|--------------------|-----------------|----------------|-------------------|
| F3<br>F3 | Extensi<br>Feature | on STA<br>s SYS | Speed<br>Speed |                   |
| ,        | CCNT               | RING            | BGM            |                   |
|          | SI                 | <u>[S2]</u>     | <u>[S3]</u>    | -                 |

2. Press the desired Fx button.

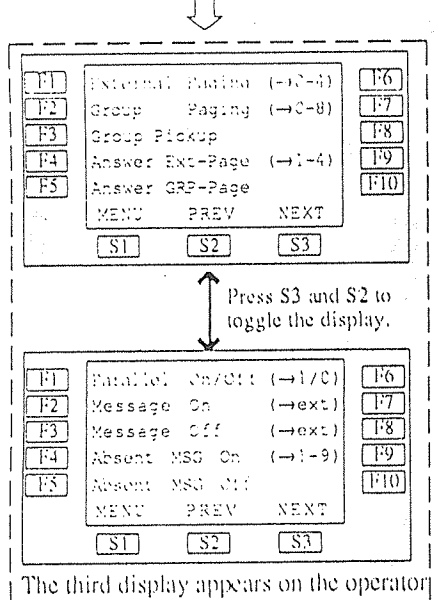

telephone only. (See page 17.)

 Dial additional numbers (if required). See Operation Instructions for each feature.

#### Note:

Call Forwarding (FWD) and Do Not Disturb (DND) can be operated by the display operation. See Operating Instructions for each feature.

-20-

## System Speed Dialing

| 1. Pres                 | s SYS Spe | ed (F9). | •     |           |
|-------------------------|-----------|----------|-------|-----------|
| <u>[F1]</u>             | Aug 29    | 10       | 10AM  | F6        |
| F2                      |           |          |       | <u>F7</u> |
| <b>F</b> 3              | Extension | STA      | Speed | <u>F8</u> |
| <b>I</b> <sup>7</sup> 4 | Features  | SYS      | Speed | F9        |
| 1:5                     | Call Log  |          |       | F10       |
|                         | CONT      | RING     | BGM   |           |

S2

[\$3]

-After pressing Fx button; 2. Press the desired Fx button.

SI

<Example> To select J, press F5.

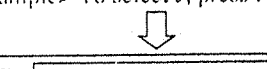

| 11   | AB   |           | К1,   | 1.6        |
|------|------|-----------|-------|------------|
| F2]  | с    |           | MN    | [17]       |
| 1:3] | DE   |           | OPQR  | <b>F8</b>  |
| 1:4  | FG   |           | s     | F9         |
| F5   | ніј  |           | T – Z | <b>F10</b> |
|      | MENU |           |       | 1.14       |
|      | S1   | <u>S2</u> | S3    |            |

-After pressing Fx button;
3. Press the desired Fx button.
<Example> To select Jack, press F1.

|                                                                                                |                                         | 1)                  |                                    | ĝ.                         |
|------------------------------------------------------------------------------------------------|-----------------------------------------|---------------------|------------------------------------|----------------------------|
| <sup>1</sup> 1<br>  <sup>2</sup> 2<br>  <sup>3</sup> 3<br>  <sup>1</sup> 4<br>  <sup>1</sup> 5 | Jack<br>Janny<br>Jimmy<br>John<br>Johes | Ke<br>Ke<br>Ki<br>K | en<br>eth<br>im<br>'s shop<br>ohji | F6<br>F7<br>F8<br>F9<br>F9 |
|                                                                                                | MENU                                    | PREV                | NEXT                               |                            |
|                                                                                                | 1811                                    | [ 27]               | [\$3]                              | •                          |

# -After pressing Fx button;

Jack's no. is dialed out. FG (TFF) 3333333 নিল 1-2 **F**8 1:3 Extension STA Speed F97 1:4 Features SYS Speed TFIO 1:37 Call Log ACONT CONT EFA S3 S2 ST

# Feature Descriptions (contd.)

#### ■ Call Waiting

Informs you with three beeps that there is a call waiting.

#### Conference

Allows you to make a three-party conference.

- Do Not Disturb (DND) The extension will not receive extension or CO calls.
- Do Not Disturb (DND) Override\* Allows you to call an extension even though Do Not Disturb is set.
- Executive Busy Override - CO Line

Allows you to enter into an existing CO call or to add a third party to your existing conversation.

- Extension\* Allows you to enter into an existing extension conversation.
- External Feature Access

Allows you to access special functions (e.g. Call Waiting) offered by a PBX, Centrex or the central office.

■ Full One-Touch Dialing

This feature automatically activates the handsfree speakerphone and dials a phone number or accesses a system feature at the touch of a button.

- Intercom Calling
  - Allows you to make a call to another extension.
- Line Access, Automatic Allows you to select an available CO line automatically.

#### ■ Line Access, CO Line Group (Trunk Group)

Allows each extension to select an idle CO line within the designated CO Line Group.

Line Access, Individual Allows you to select the desired CO line without dialing the line access code.

- Message Waiting Allows you to leave a message for another extension. The message waiting lamp gives a visual indication that a message has been received.
- Paging

Provides an announcement (page), through the built-in speaker of the telephone or by the external speakers.

- All
- Page through both built-in speakers and external pagers.
- External
- Page through all the external pagers simultaneously.
- Paging to a specific external pager.
- Group

-9-

• Page to all groups (all extensions) simultaneously.

• Page to a particular group of extensions using the built-in speakers.

- Paging and Transfer Allows you to transfer a call to the paged person.
- Paralleled Telephone Connection This unit can be connected in parallel with a single line telephone. When this connection is made, either telephone can be used.

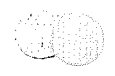

# Feature Descriptions (contd.)

- Pulse to Tone Conversion
- Allows you to change from Pulse mode to Tone mode.
- 🔳 Redial
  - Automatic

Without lifting the handset, redialing can be activated automatically and repeated until the called party answers. The number and time between retries is programmable.

- Last Number Automatically saves the last CO call number you dialed and allows you to make the same outgoing call again.
- Saved Number The desired CO call number can be

stored and then redialed.

Station Feature Clear

Allows you to reset all station features you programmed, which gives two beeps before dialing, to the default settings.

 Trunk (CO Line) Answer from Any Station (TAFAS)
 Ringing through the external paging system indicates an incoming CO call.

TAFAS allows this call to be answered from any extension.

Voice Mail Integration When you are busy or absent, your calls can be forwarded to a mail box of

the Voice Processing System.

\* These features must first be enabled through System Programming. See the Installation Manual of the Digital Super Hybrid System. - Display Features -----

Allows you to make the following calls:

🗄 🔳 Call Log

Redials by selecting one of your last numbers of CO calls.

Extension Dialing

Calls another extension by selecting a name.

Station Speed Dialing

Each station can store up to 10 speed dial numbers which are only available to that extension user. The display feature makes a one-touch call by selecting a name or number.

 System Feature Access Menu
 Allows you to access following services by pressing Function buttons. Absent Message Capability Call Forwarding (FWD) Call Pickup – Group Do Not Disturb (DND) Message Waiting Paging Paralleled Telephone Connection
 – for operator only

Background Music (BGM) – External Call Park Night Service Outgoing Message (OGM)

System Speed Dialing

The system supports 100 speed dial numbers which are available to all extension users.

The display feature makes a CO call from names stored with system speed dial numbers.

# Operating Instructions (contd.)

#### Extension Dialing

1. Press Extension (F3). 16 F1 F2 Aug 29 10:10AM 171 1-18 TF3 Extension STA Speed 19 14 Features SYS Speed 110 151 Call Log RING BGM CONT S2 53 S1

2. Press the desired Fx button. <Example> To select B, press F1.

#### ٦Ļ 1.61 FIAB KL F2 c MN 1.7 [13] DE OPOR 1-8 14 19 FG TF5 T-2 [110] HIJ MENU S2 53 SI

#### -After pressing Fx button;

3. Press the desired Fx button.

<Example> To select Billy Jane, press F5.

| F1AgnessBobF2AliceCarolF3Ann MarglyCaseyF4Ben JohnsChed ElyF5Billy JaneChrisMENUPREVNEXTS1S2S3 | 1.6<br>1.7<br>1.8<br>1.8<br>1.9<br>[.10 |
|------------------------------------------------------------------------------------------------|-----------------------------------------|

-After pressing Fx button;

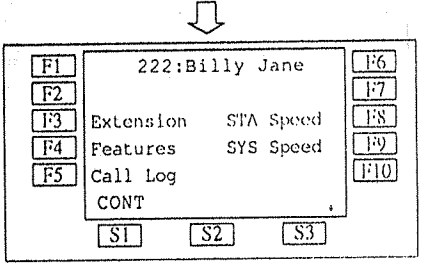

#### Station Speed Dialing

#### 1. Press STA Speed (F8).

|       |             |              |             | 1                             |
|-------|-------------|--------------|-------------|-------------------------------|
| [F1]  | Aug         | 29 10:       | 10AM        | 1.6                           |
| F2    |             |              |             |                               |
| 1:3   | Extensio    | n STA        | Speed       | 110                           |
| 1:4   | Features    | SYS          | Speed       | 1.9                           |
| [1:5] | Call Log    |              |             | $\left  \frac{1}{10} \right $ |
|       | CONT        | RING         | BGM         | ]                             |
|       | <u>[S1]</u> | <u>[\$2]</u> | <u>[S3]</u> |                               |

2. Pross the desired Fx button.<Example> To select Panasonic, press F7.

| 1-1<br>2-1<br>2-1<br>2-1<br>2-1<br>2-1<br>2-1 | Rob<br>Jim Kopp<br>Poraid<br>Zangrii<br>Nancy<br>MENU<br>SI | XME-soft<br>Panasonic<br>Polico<br>Louisa<br>Home<br>NEXI<br>2 S3            | 1:6<br>[1:7]<br>[1:8]<br>[1:9]<br>[1:10] |
|-----------------------------------------------|-------------------------------------------------------------|------------------------------------------------------------------------------|------------------------------------------|
|                                               |                                                             | Press \$3 to so<br>programmed<br>telephone nut                               | ee the                                   |
| 17]<br>172<br>173<br>174<br>174<br>175        | 9-173-4567<br>911111<br>93333333<br>9772111<br>100<br>XENU  | 9-98'-6543<br>90000000<br>a2000<br>Not Storod<br>9-100000<br>NEXT<br>ST [53] | <u>त्रः।</u><br><u>रः।</u><br>इः।<br>भग  |

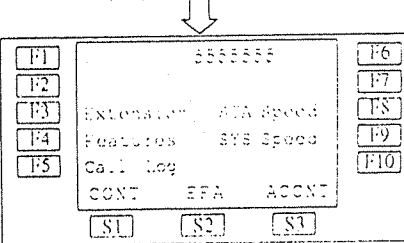

Outgoing Message (OGM) Allows to record a message for play back with various message services.

#### Recording

- Press OGM Recording (F5) button.
- Dial OGM number (1-4).
- -1 : for Direct Inward System Access (DISA) message 1
- -2 : for Direct Inward System Access (DISA) message 2\*
- -3: for Timed Reminder
- -4 : not assigned --
- Confirmation tone is audible.
- · Record your message.
- Press STORE button.
- + Recorded message plays back.
- Press <u>STORE</u> button or wait until playback is finished.
- On-hook.

Playing back

- Press OGM Playback (F4) button.
- Dial OGM number (1-4).
- Confirmation tone and the message are audible.
- Press STORE button or wait until playback is finished.
- On-hook.
- The initial setting recording time for a DISA message 2 is zero. You can change the time through System Programming. See the Installation Manual of the Digital Super Hybrid System.

\_\_\_\_\_ Display Operation ---Call Log

#### 1. Press Call Log (F5).

| [ FI | Aug 29 10:10AM                | ाज्य  |
|------|-------------------------------|-------|
|      | Extension STA Speed           | 1.12  |
| 1:4  | Features SYS Speed            | [179] |
| 1-5  | Call Log                      | F10   |
|      | CONT RING BGM                 |       |
|      | <u>SI</u> <u>S2</u> <u>S3</u> | -     |

#### 2. Press the desired Fx button.

<Example> To select 111, press F2.

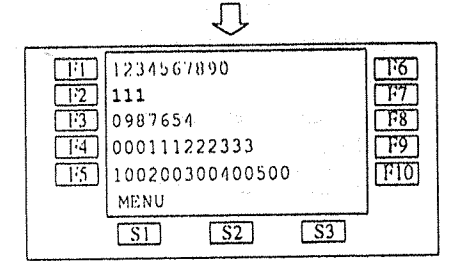

-After pressing Fx button;

|            | the state of the | 1               |                      |                  |
|------------|------------------|-----------------|----------------------|------------------|
|            | Extension        | 1<br>STA<br>SYS | 11<br>Speed<br>Speed | म्<br>ह्य<br>ह्य |
| <u>1:5</u> | Call Log<br>CONT | EFA<br>S2       | ACCNT                |                  |

# **Operating Instructions**

# -<NOTE> Off-hook: Lift the handset or press the SP-PHONE button. On-hook: Replace the handset or press the SP-PHONE button. Fx: Press Function button " x." Sy: Press Soft button " y."

# Helpful hints for Handsfree operation:

• If it is difficult to hear the other party's voice:

Raise the sound level using the Speaker Volume Control.

• If the other party has difficulty hearing you;

Lower the sound level.

- Absorbing echoes; Use this unit in a room which has curtains and/or carpeting.
- To avoid missing part of the conversations;

If you and the other party speak at the same time, parts of your conversation will be lost.

To avoid this, speak alternately.

The various features can be performed by pressing Function buttons (System Feature Access Menu). Refer to Feature Descriptions on page 10.

The following features can be performed by pressing a Soft button.

Account Code Entry Alternate Calling – Ring/Voice Automatic Callback Busy (Camp-On) Background Music (BGM) Busy Station Signaling (BSS) Do Not Disturb (DND) Override Executive Busy Override External Feature Access For more information see the detailed descriptions for each feature.

- Basic Operation

- Making Calls
  - Intercom Calling
     Off-hook.
    - Oll-hook.
  - Dial [extension number].

or • Pross Extension (F3) button, (See page 19).

- Outward Dialing

• Off-hook.

- Dial 9 or 81 88, or press a CO button.
- 9 : Line Access, Automatic
- 81-88 : Line Access, CO Line
  - Group (Trunk Group)
- CO : Line Access, Individual
- Dial phone number ].
- Receiving Calls
  - Off-hook, or
  - Press a flashing CO or INTERCOM button directly.

-11-

Standard Operation

- Absent Message Capability
  - Setting
  - Press Feature (F4) button.
  - Press NEXT (S3) button.
  - Press Absent MSG On (F4) button.
  - Dial a message number (1-9) + parameter (if required).
  - 1: "Will Return Soon"
  - 2: "Gone Home"
  - 3: "At Ext (number)"
    - + extension number ].
  - 4: "Back at (time)"
  - + Enter hour (00-23) + minute (00-59).
  - 5: "Out Until date"
  - + Enter month (01-12) + day (01-31).
  - 6: "In a Meeting"
  - 7~9: for unassigned messages.
  - On-hook.
  - Cancelling
  - Press Feature (F4) button.
  - Press NEXT (S3) button.
  - Press Absent MSG Off (F5) button.
  - On-hook.
- Account Code Entry

When hearing dial tone or during a conversation with an outside party;

- Press ACCNT (S3) button.
- Enter account code + # .
- Alternate Calling-Ring/Voice When calling an extension; To change to Ring mode
   Press Tone (S2) button. To change to Voice mode
   Press Voice (S3) button.

- Automatic Callback Busy (Camp-On)
- While hearing busy tone;
- Press C. BCK (S3) button.
- Confirmation tone is audible.
- On-hook.
- Background Music (BGM), Setting/Cancelling While on-hook:
  - Press BGM (S3) button.
- Busy Station Signaling (BSS)
  - If a busy tone is heard;
  - Press BSS (S1) button.
  - Wait for an answer.
- Call Forwarding (FWD)
  - All Calls
  - Off-hook.
  - Press FWD/DND button.
  - Press FWD-All Calls (F3) button
  - + extension number
  - On-hook.
  - Busy
  - Off-hook.
  - Press FWD/DND button.
  - Press FWD-Busy (F4) button
  - + extension number
  - On-hook.
  - No Answer
  - Off-hook.
  - Press FWD/DND button.
  - Prcss FWD-No Answer (F5) button + extension number].
  - On-hook.

12

- Operating Instructions (contd.)
- Voice Mail Integration Setting Call Forwarding to the Voice Processing System
  - Off-hook.
  - Press FWD/DND button.
  - Dial 2-5.
  - -2: FWD-All Calls
  - -3: FWD-Busy
  - -4: FWD-No Answer
  - -5: FWD-Busy/No Answer
  - Dial extension number of the Voice Processing System.
  - Confirmation tone is audible.
  - On-hook.
  - Playing back a recorded message
  - Off-hook.
  - Press MESSAGE button.
    - Operator Operation ·

The operator 1 can access following features by display operation. The display below is the third one which appears on the operator telephone only.

- **T**<sup>-</sup>6 FN Call Park (-)0-9)TTT 1:2 Night On/Off (→1/0) 181 13 Extrn BGM On/Off 1.9 F4 OGM Playback  $(\rightarrow 1-4)$ F5 [1:10] OGM Recording (-)1-4)NEXT MENU PREV SI 82 [ 83]
- To get the display;
  - Press Features (F4) button.
  - Press NEXT (\$3) button twice.

- Background Music (BGM)-
- External
- Allows the system to play BGM through the external pagers.
- Turning on/off
- Pross External BGM On/Off (F3) button.
- On-hook.
- Call Park

Allows to park a call so that any extension can retrieve it.

- Press Call Park (F1) button.
- Dial a parking zone number (0-9).
- On-hook.
- Night Service

Supports both NIGHT and DAY modes of operation.

- Press Night On/Off (F2) button.
- Dial 1 or 0.
- -1: from Day mode to Night mode
- -0: from Night mode to Day mode

• Dial [0] + [extension number] or [X]

extension

- x: lock or unlock all extensions

-extension : lock or unlock one

- On-hook.
- Remote Station Lock Control Allows to control Electronic Station Lockout on any station.
  - Press PROGRAM button.
  - Dial 99.

• Dial 1 or 2.

• Press STORE button.

Press PROGRAM button.

-1: Unlock

-2: Lock

• ~ •

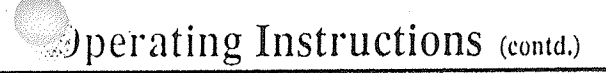

#### Paging and Transfer

#### To transfer

- Press TRANSFER button before dialing the paging feature number (32 or 33 ).
- All
- Dial 32 (or 33) + 🗶 .
- Confirmation tone is audible (optional).
- Announce.
- External

To access all external pagers.

- Dial [320].
- Confirmation tone is audible (optional).
- Announce.
- To access a particular pager only
- Dial 32 + [extension pager number] (1-4).
- Confirmation tone is audible (optional).
- Announce.
- Group
- To access all groups simultaneously
- Dial 330 .
- Confirmation tone is audible (optional).
- Announce.
- To access a particular group of extensions
- Dial 33 + [extension group number](1-8).
- Confirmation tone is audible (optional).
- Announce.
- Paralleled Telephone Connection Setting / Cancelling
  - Press Features (F4) button.
  - Press NEXT (S3) button.
  - Press Parallel On/Off (F1) button.
  - Dial 1 or 0.
  - 1 : for setting
  - 0 : for cancelling
  - Confirmation tone is audible.

- Pulse to Tone Conversion
  - Dial phone number (Pulse mode).
  - Dial 🗶 + #.
  - Dial phone number (Tone mode).

#### 🔳 Redial

- Automatic
- Off-hook with SP-PHONE button.
  - Press REDIAL button.
- Last Number
- Off-hook.
- Press REDIAL button.
- Saved Number

Assign a CO button as the SAVE button. See Station Programming (page 22).

#### Storing

- While having a conversation or when hearing busy tone;
- Press AUTO DIAL/STORE button.
- Press SAVE (CO) button.
- On-hook.
- Dialing
- Off-hook.

-16-

• Press SAVE (CO) button.

#### Station Feature Clear

- Off-hook.
- Dial 790 .
- Confirmation tone is audible.
- On-hook,
- Trunk (CO Line) Answer from Any Station (TAFAS) Answer

Same operation as Paging-External Answer. (See page15).

- node). Busy/No Answer • Off-hook.
  - Press FWD/DND button.
     Press NEXT (S3) button.
    - Press FWD-BSY/NA (F1) button
    - + extension number .
    - On-hook.
  - to CO Line
  - Off-hook.
  - Press FWD/DND button.
  - Press NEXT (S3) button.
  - Press FWD-CO Line (F2) button
  - + line access code (9, 81-88)
  - + phone number + #.
  - On-hook.
  - Follow Me
  - Off-hook.
  - Press FWD/DND button.
  - Press NEXT (S3) button.
  - Press FWD-From (F3) button
  - + your extension number .
  - On-hook.

#### Cancelling

- At the original extension
- Off-hook.
- Press FWD/DND button.
- Press FWD/DND Cancel (F1) button.
- On-hook.
- At the destination extension
- (Follow Me)
- Off-hook.
- Press FWD/DND button.
- Press NEXT (S3) button.
- Press FWD-From Cancel (F4) button.
- Dial your extension number.
- On-hook.

- Operating Instructions (contd.)
- Press HOLD button.

- At the holding extension

- At the holding extension

slowly flashing.

- At another extension

While having a conversation;

• Press TRANSFER button.

- Confirmation tone is audible.

- Confirmation tone is audible.

• Dial 52 + purking zone number (0-9).

• Dial 52 + purking zone number (0-9).

- Confirmation tone is audible (optional).

- At another extension

• Off-hook.

flashing.

• On-hook.

• Off-hook.

Retrieving

• Talk.

-13-

Call Park

Setting

(CO Call)

Press INTERCOM button.

• Dial 51 + holding [extension number]

• Press the green CO button that is-

• Press the red CO button that is slowly

Retrieving (Intercom Call)

Call Hold

#### Call Pickup

- CO Line
- Off-h∞k.
- Dial 4 × .
- Confirmation tone is audible (optional).
- Talk
- Directed
- Off-hook.
- Dial 41 + extension number .
- Confirmation tone is audible (optional).
- Talk.
- Group
- Off-hook.
- Press Features (F4) button.
- Press Group Pickup (F3) button.
- Talk,
- Call Transfer to Extension
  - Screened

While having a conversation;

- Press TRANSFER button.
- Dial extension number .
- · Wait for an answer and announce.
- On-hook,
- Unscreened

While having a conversation;

- Press TRANSFER button.
- Dial extension number ].
- On-hook.

#### Call Waiting

Setting

- Off-hook.
  Dial 7311 .
- $D_{141}$  (7311).
- Confirmation tone is audible.
- On-hook.

#### Cancelling

- Off-hook,
  Dial [7310].
- Confirmation tone is audible.
- On-hook.

To talk to the new caller, terminating the current call While hearing call waiting tone; • Press the flashing CO or INTERCOM button.

To talk to the new caller, holding the current call While hearing call waiting tone and the CO or INTERCOM indicator is flashing rapidly;

• Press HOLD button.

- Press the flashing CO or INTERCOM button. (If both the current call and new call are extension calls, you can skip this step.)
- Conference

While having a conversation;

- Press CONF button.
- Dial the third party's number
- Talk to the third party.
- Press CONF button.

#### Do Not Disturb (DND)

#### Setting

- Off-hook.
- Press FWD/DND button.
- Press Do Not Disturb (F2) button.
- Confirmation tone is audible.
- On-hook.

#### Cancelling

- Off-hook.
- Press FWD/DND button.
- Press FWD/DND Cancel (F1) button.
- Confirmation tone is audible.
- On-hook.

17

- Do Not Disturb (DND) Override While hearing DND tone;
  - Pross Over (S2) button.

# Operating Instructions (contd.)

#### Executive Busy Override

- CO Line
- Off-hook.
- Press the red CO button.
- Extension
- When a line is busy;
- Press Over (S2) button.
- External Feature Access While having a conversation;
  - Press EFA (S2) button.
  - Dial the code for the desired service.
- Full One-Touch Dialing

You need to change a CO button to function as an One-Touch or SAVE button beforehand. See Station Programming (page 22).

- Press a One-Touch (CO), REDIAL or SAVE (CO) button.
- Message Waiting Setting

When the called extension is busy or does not answer;

- Pross Features (F4) button.
- Press NEXT (S3) button.
- Press Message On (F2) button.
- Dial extension number].
- On-hook.
- Cancelling
- Press Features (F4) button.
- Press NEXT (S3) button.
  Press Message Off (F3) button.
- Press Message Off (F3) buttor
- Dial [extension number].
- On-hook.

Selecting a message from the messages waiting

- Press MESSAGE button repeatedly until the desired message sender appears on the display.
- Responding to a message
- Off-hook.
- Press MESSAGE button.

- Paging
  - All

• Dial 🛞 .

• Announce.

- External

• Dial 0.

• Announce.

• Announce.

Answer

- Group

• Dial 0.

extensions

• Announce.

• Announce.

Answer

15

• Press Features (F4) button.

To access all external pagers

• Press Features (F4) button.

To access a particular pager

• Press Features (F4) button.

• Press Features (F4) button.

• Press Features (F4) button.

To access a particular group of

• Press Features (F4) button.

• Press Features (F4) button.

• Press Group Paging (F2) button.

• Dial extension group number] (1-8).

• Press Answer GRP-Page (F5) button,

• Press External Paging (F1) button.

• Press External Paging (F1) button.

• Press Answer Ext-Page (F4) button.

• Dial external [pager number] (1-4).

To access all groups simultaneously

• Press Group Paging (F2) button.

• Dial desired pager number (1-4).

• Press External Paging (F1) button or Group Paging (F2).

# Panasonic

Digital Proprietary Telephone For Digital Super Hybrid System

# Model KX-T7220

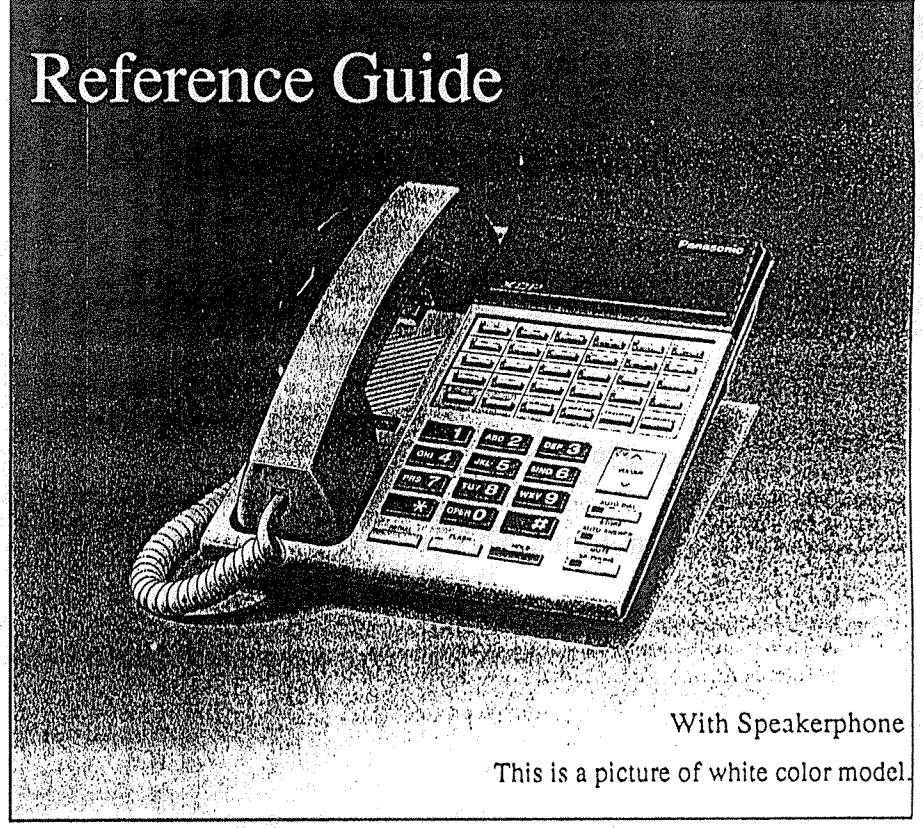

The KX-T7220 is compatible with the KX-TD816/KX-TD1232, Panasonic Digital Super Hybrid Systems and can perform most of the functions of the systems.

Please read before using this telephone.

Panasonic Company, Division of Matsushita Electric Corporation of America One Panasonic Way, Secaucus, New Jersey 07094

Panasonic Company (West) of America, Division of Matsushita Electric Corporation of America 6550 Katella Avenue, Cypress, California 90630

Panasonic Sales Company ("PSC"), Division of Matsushita Electric of Puerto Rico, Inc. San Gabriel Industrial Park, 65th Infantry Avenue, KM 9.5, Carolina, P.R. 00630

Printed in the United Kingdom

PQQX10498ZB S0294T0

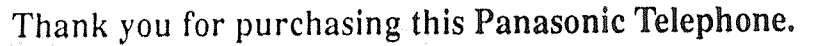

Please read IMPORTANT SAFETY INSTRUCTIONS on pages 24-25 before use. Read and understand all instructions.

# Introduction

This KX-T7220 Digital Proprietary Telephone is designed for use with the Digital Super Hybrid System.

The telephone has the following convenient features:

- Speakerphone

With a speakerphone, you can establish handsfree conversation.

- Twenty-four Flexible CO Buttons

These buttons are totally flexible allowing you to re-assign them as another buttons, such as One-Touch Dialing or SAVE.

- Electronic Volume Control

The electronic volume control provides a desirable level of the speaker and the handset/headset volume.

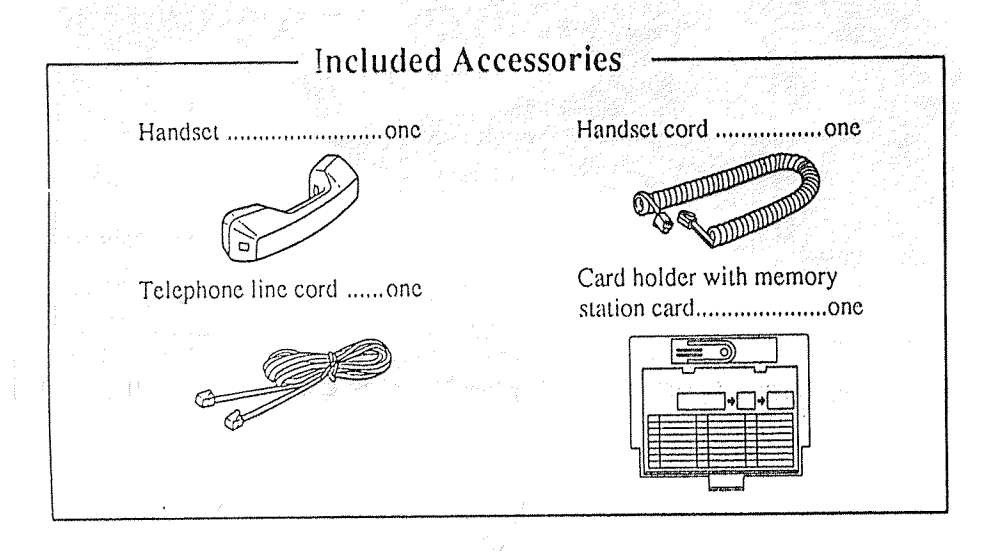

#### When you ship the product

Carefully pack and send it prepaid, adequately insured and preferably in the original carton. Attach a postage-paid letter, detailing the symptom, to the outside of the carton. DO NOT send the product to the Executive or Regional Sales offices. They are NOT equipped to make repairs.

#### **Product service**

Panasonic Servicentors for this product are listed in the servicenter directory. Consult your authorized Panasonic dealer for detailed instructions.

SERIAL NO. \_\_\_\_\_ DATE OF PURCHASE \_\_\_\_\_

NAME OF DEALER

DEALER'S ADDRESS

#### NOTE:

This equipment has been tested and found to comply with the limits for a Class A digital device, pursuant to Part 15 of the FCC Rules. These limits are designed to provide reasonable protection against harmful interference when the equipment is operated in a commercial environment. This equipment generates, uses, and can radiate radio frequency energy and, if not installed and used in accordance with the instruction manual, may cause harmful interference to radio communications. Operation of this equipment in a residential area is likely to cause harmful interference in which case the user will be required to correct the interference at his own expense.

#### WARNING:

TO PREVENT FIRE OR SHOCK HAZARD, DO NOT EXPOSE THIS PRODUCT TO RAIN OR ANY TYPE OF MOISTURE.

#### CAUTION:

To assure continued compliance with FCC rules, do not make any unauthorized modifications.

When programming emergency numbers and/or making test calls to emergency numbers:

- Remain on the line and briefly explain to the dispatcher the reason for the call before hanging up.
- 2) Perform such activities in the offpeak hours, such as early morning hours or late evenings.

ula y Star

- If there is any trouble, disconnect the unit from the extension line and connect a known working phone. If the known working phone operates properly, have it repaired by one of the specified Panasonic Factory Service Centers. If the known working phone does not operate properly, check the Electronic Modular Switching System and the internal extension wiring.
- Keep the unit away from heating appliances and electrical noise generating devices such as fluorescent lamps and motors.
- The unit should be kept free of dust, moisture and vibration, and should not be exposed to direct sunlight.
- Do not use benzine, thinner, or the like, or any abrasive powder to clean the cabinet. Wipe it with a soft cloth.
- Do not use any handset other than Panasonic handset.

This telephone provides magnetic coupling to hearing aids.

- 46 - 2017年1月 - 1995年1日 - 1995年1日 - 1960年月日2月 日本19月1日 - 1960年月日2月 日本19月1日

tan sang kanalaga kang sang sang Sang pengang kang pengang

> ng ng mga bana si ta ang si Sana si ta ang si ta ang si ta ang si ta ang si ta ang si ta ang si ta ang si ta ang

| Location of Controls          | 4  |
|-------------------------------|----|
| Connection                    | 5  |
| Volume Control                | 6  |
| Handset/Headset Selection     | 6  |
| Feature Descriptions          | 7  |
| Station Programming           | 10 |
| Operating Instructions        |    |
| Basic Operation               | 11 |
| Advanced Operation            | 12 |
| Operator Operation            | 18 |
| Feature Numbers               | 19 |
| Installing the Card Holder    | 21 |
| Wall Mounting                 | 22 |
| Index                         | 23 |
| Accessory Order Information   | 24 |
| Important Safety Instructions | 24 |
| FCC and Other Informations    | 26 |
|                               |    |

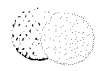

#### Location of Controls **MESSAGE** Button Flexible CO Buttons FWD/DND Button-Used to call back the (CO 01 through CO 24) Used to program Call Can be assigned as any message sender. Forwarding or set Do Not CO or can be used to Disturb. access one of several **PROGRAM Button** features. CONF (Conference)-Used to enter/exit Button Programming mode. Used to establish a three-party conversation. **INTERCOM** Button-Used to make or receive extension calls. A A A **Ringer** Volume Selector Used to adjust the ringer volume. TRANSFER Button Transfers a call to **REDIAL** Button another extension or Used for Last Number or Automatic to an external destination. Redialing. **VOLUME** Button FLASH Button-Used to adjust the Sends an External speaker and handset/ Feature Access signal headset volume. to the central office or to a host PBX to AUTO DIAL/STORE access their features. Button SP-PHONE Button If a PBX is not being Used for System Used for handsfree used this button can Speed Dialing and for be used to disconnect operation. storing program the current call and changes. start another call Micróphone without hanging up. AUTO ANSWER/ Used to speak **MUTE Button** for handsfree HOLD Button -Used for extension Used to place a call on conversation. auto answer and hold. microphone mute during a conversation.

# Important Safety Instructions (contd.)

- Do not allow anything to rest on the telephone cord. Do not locate this product where the cord will be abused by persons walking on it.
- Do not overload wall outlets and extension cords as this can result in the risk of fire or electric shock.
- 9: Never push objects of any kind into this product through cabinet slots as they may touch dangerous voltage points or short out parts that could result in a risk of fire or electric shock. Never spill liquid of any kind on the product.
- 10. To reduce the risk of electric shock, do not disassemble this product, but take it to a qualified serviceman when some service or repair work is required. Opening or removing covers may expose you to dangerous voltages or other risks. Incorrect reassembly can cause electric shock when the appliance is subsequently used.
- 11. Unplug this product from the wall outlet and refer servicing to qualified service personnel under the following conditions:
  - A. When the power supply cord or plug is damaged or frayed.
  - B. If liquid has been spilled into the product.
  - C. If the product has been exposed to rain or water.

- D. If the product does not operate normally by following the operating instructions. Adjust only those controls, that are covered by the operating instructions because improper adjustment of other controls may result in damage and will often require extensive work by a qualified technician to restore the product to normal operation.
- E. If the product has been dropped or the cabinet has been damaged.
- F. If the product exhibits a distinct change in performance.
- Avoid using a telephone (other than a cordless type) during an electrical storm. There may be a remote risk of electric shock from lightning.
- 13. Do not use the telephone to report a gas leak in the vicinity of the leak.

# SAVE THESE INSTRUCTIONS

15

- Replacement parts and accessories are available through your local authorized parts distributor.
- For ordering the accessory, call toll free: 1-800-332-5368

| Part No.                            | Picture | Description  | Comment                                 |
|-------------------------------------|---------|--------------|-----------------------------------------|
| KX-J07W/B<br>KX-J15W/B<br>KX-J25W/B |         | Handset cord | 7 feet<br>15 feet<br>25 feet            |
| W: White<br>B: Black                | L       | LI           | . · · · · · · · · · · · · · · · · · · · |

# Important Safety Instructions

When using your telephone equipment, basic safety precautions should always be followed to reduce the risk of fire, electric shock and injury to persons, including the following:

- 1. Read and understand all instructions.
- 2. Follow all warnings and instructions marked on the product.
- Unplug this product from the wall outlet before cleaning. Do not use liquid cleaners or aerosol cleaners. Use a damp cloth for cleaning.
- 4. Do not use this product near water, for example, near a bath tub, wash bowl, kitchen sink, or laundry tub, in a wet basement, or near a swimming pool.

- 5. Do not place this product on an unstable cart, stand, or table. The product may fall, causing serious damage to the product.
- 6. Slots and openings in the cabinet and the back or bottom are provided for ventilation, to protect it from overheating, these openings must not be blocked or covered. The openings should never be blocked by placing the product on the bed, sofa, rug, or other similar surface. This product should never be placed near or over a radiator or heat register. This product should not be placed in a built-in installation unless proper ventilation is provided.

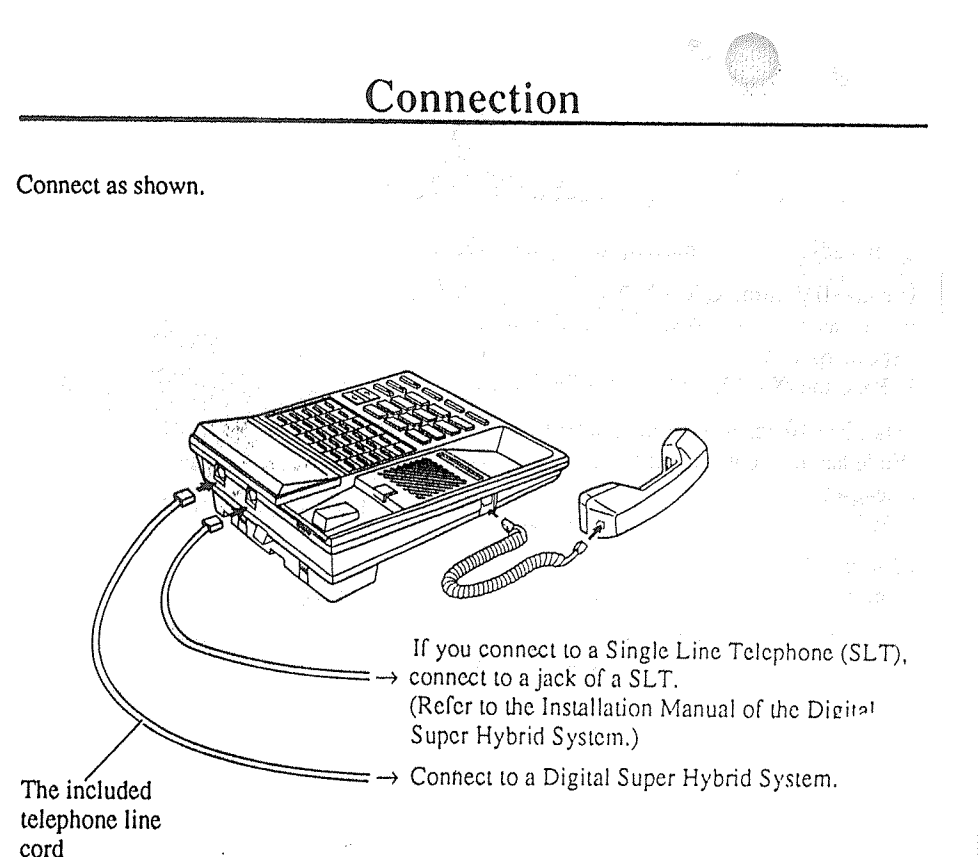

-5-

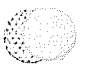

# Volume Control

You can adjust the volume by pressing the VOLUME button.

- -Speaker Volume Control
- While having a handsfree conversation with a speakerphone,
- 1 Press the  $\land$  (UP) or  $\lor$  (DOWN) button.

-Handset/Headset Volume Control While having a conversation with a handset or a headset,

1 Press the  $\wedge$  (UP) or  $\vee$  (DOWN) button.

#### -Ringer Volume Selector

Slide lever (HIGH/LOW/OFF).
 HIGH/LOW : Sets the desired ringer volume.
 OFF : The telephone will not ring.

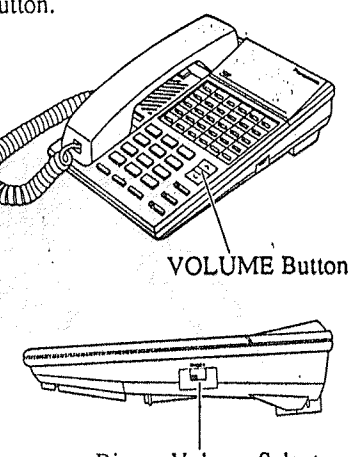

Ringer Volume Selector

# Handset/Headset Selection

6

- 1 Press the PROGRAM button.
- 2 Dial 999.
- 3 Dial 1 or 2.
  - -1 : Handset
  - -2 : Headset (optional)
- 4 Press the STORE button.
- 5 Press the PROGRAM button.

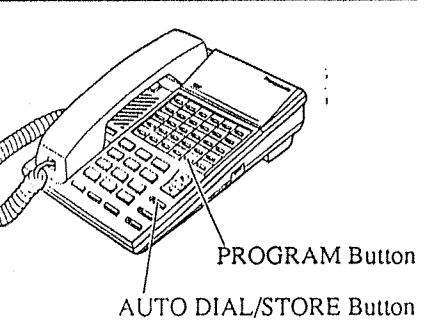

## Index

|                                                 | F'' | 0.; |
|-------------------------------------------------|-----|-----|
| Absent Message Capability                       | 7   | 12  |
| Account Code Entry                              | 7   | 12  |
| Automatic Callback Busy (Camp-On)               | 7   | 12  |
| Background Music (BGM)                          | 7   | 12  |
| Background Music (BGM)-External                 | 18  | 18  |
| Busy Station Signaling (BSS)                    | 7   | 12  |
| Call Forwarding (FWD)                           | 7   | 13  |
| Call Hold                                       | 7   | 13  |
| Call Park                                       | 7   | 14  |
| Call Pickup                                     | 7   | 14  |
| Call Transfer to Extension                      | 8   | 14  |
| Call Waiting                                    | 8   | 14  |
| Conference                                      | 8   | 15  |
| Do Not Disturb (DND)                            | 8   | 15  |
| Do Not Disturb (DND) Override                   | 8   | 15  |
| Electronic Station Lockout                      | 8   | 15  |
| Executive Busy Override                         | 8   | 15  |
| Full One-Touch Dialing                          | 8   | 15  |
| Handsfree Answerback                            | 8   | 15  |
| Intercom Calling                                | 8   | 11  |
| Line Access, Automatic                          | 8   | 11  |
| Line Access, CO Line Group                      | 8   | 11  |
| Line Access, Individual                         | 8   | 11  |
| Message Waiting                                 | Х   | 15  |
| Microphone Mute                                 | 8   | 16  |
| Night Service                                   | 18  | 18  |
| Paging                                          | 9   | 16  |
| Paging and Transfer                             | 9   | 16  |
| Paralleled Telephone Connection                 | 0   | 16  |
| Pulse to Tone Conversion                        | 5)  | 17  |
| Redial                                          | 4   | 17  |
| Remote Station Lock Control                     | 18  | 18  |
| Station Feature Clear                           | C)  | 17  |
| Station Speed Dialing                           | V)  | 17  |
| System Speed Dialing                            | 9   | 17  |
| Trunk (CO Line) Answer from Any Station (TAFAS) | 9   | 17  |
| Voice Mail Integration                          | 0   | 17  |

\*1 Feature Descriptions

\*2 Operating Instructions

# Wall Mounting

To mount your KX-T7220 model telephone onto a wall consider the following instructions:

5

- Remove the handset hook by pulling it toward the top of the unit. Turn it around and re-insert,
- Place the stand on the center line.

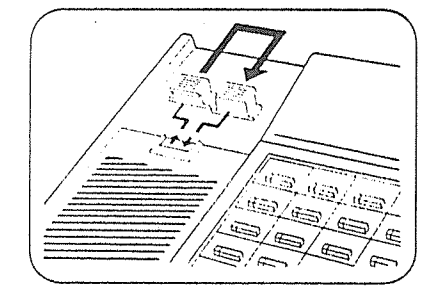

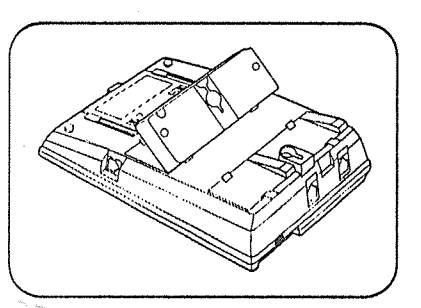

Attach the unit to the wall.

Remove the attached stand.

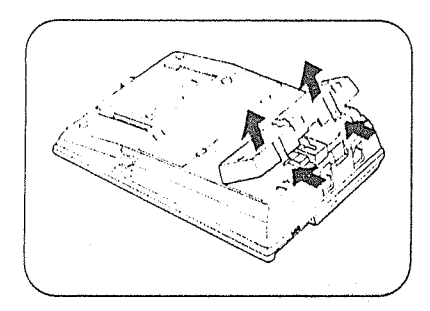

3 Turn it around 180 degrees.

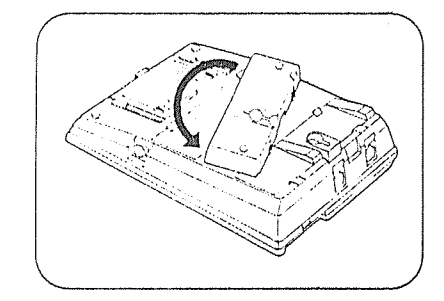

To temporarily place the handset down during a conversation, hook it over the top edge of the phone as shown.

. OF

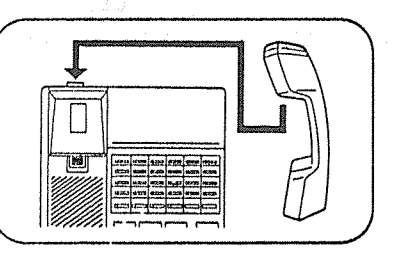

**Feature Descriptions** 

■ Absent Message Capability There are nine flexible absent messages available. If you select a message it will be shown on the display of the calling party's telephone.

#### Account Code Entry

With the Account Code Entry feature, you can identify incoming and outgoing CO calls for accounting and billing purposes.

■ Automatic Callback Busy (Camp-On)

When the selected CO line or extension you have dialed is busy, dial the campon code and hang up. Your telephone will ring when the called party is idle. When you answer, their phone rings,

#### Background Music (BGM)

Background music, from an external source, is heard through the built-in speaker of the telephone.

#### ■ Busy Station Signaling (BSS)

With the Busy Station Signaling feature, the busy extension that you called hears three beeps and knows that you are waiting.

#### ■ Call Forwarding (FWD)

Automatically transfers incoming calls to another extension or to an external destination. The following types are available:

- All Calls
- All incoming calls are forwarded to another extension.
- Busy All incoming calls are forwarded to another extension when your extension is busy.

#### - No Answer

- All incoming calls are forwarded to another extension if you don't answer the call.
- Busy/No Answer
- All incoming calls will be forwarded to another extension if you don't answer or your extension is busy.
- to CO Line\*

All incoming calls are forwarded to a CO Linc.

- Follow Me Allows you to remotely set Call Forwarding-All Calls from another extension.

#### Call Hold

Allows you to hold an extension or a CO call.

#### Call Park

Allows you to "park a call" so that any extension can retrieve it.

Call Pickup

Allows you to answer a call ringing at another extension.

- CO Line

Allows you to answer an incoming CO call that is ringing at another's telephone.

- Directed Allows you to answer an incoming call ringing at any other extension.
- Group

Allows you to answer a call that is ringing at another telephone within your extension group.

-22-

-7-

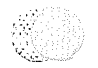

## Feature Descriptions (contd.)

- Call Transfer to Extension Transfers incoming CO or extension calls to another extension (screened or unscreened).
- Call Waiting

Informs you with three beeps that there is a call waiting.

Conference

Allows you to make a three-party conference.

- Do Not Disturb (DND) The extension will not receive extension or CO calls.
- Do Not Disturb (DND) Override\* Allows you to call an extension even though Do Not Disturb is set.
- Electronic Station Lockout Allows you to lock your extension so that other users cannot make outgoing CO calls from your extension.
- Executive Busy Override\*
  - CO Line

Allows you to enter into an existing CO call or to add a third party to your existing conversation.

- Extension

Allows you to enter into an existing extension conversation.

Full One-Touch Dialing

This feature automatically activates the handsfree speakerphone and dials a phone number or accesses a system feature at the touch of a button.

- Handsfree Answerback Allows you to answer an intercom call without lifting the handset.
- Intercom Calling Allows you to make a call to another extension.
- Line Access, Automatic Allows you to select an available CO line automatically.

Line Access, CO Line Group

- Allows each extension to select an idle CO line within the designated CO Line Group.
- Line Access, Individual Allows you to select the desired CO line without dialing the line access code.
- Message Waiting

Allows you to leave a message for another extension. The message waiting lamp gives a visual indication that a message has been received.

Microphone Mute Allows you to turn off the microphone so that you can consult privately with other in the room.

# Installing the Card Holder

Line up the arrow (▶) marks on the card holder with the arrow marks on the slide rails of the unit.

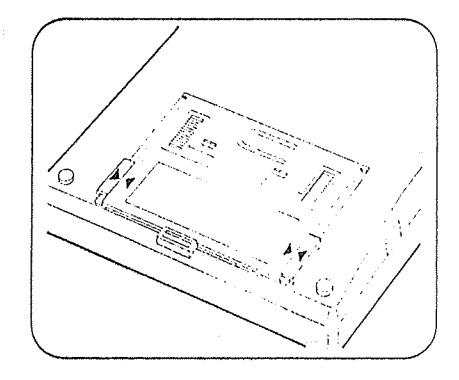

2 Push the two shaded portions and insert the edges of the eard holder under the slide rails ; slide down toward "A",

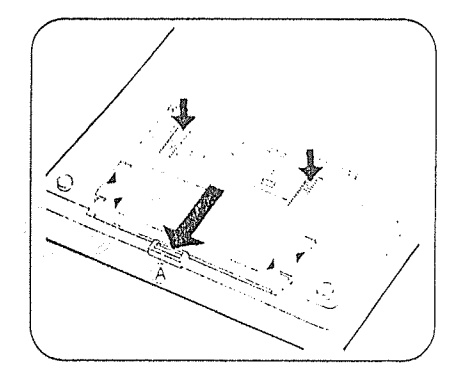

Removing the card holder: Push the card holder in the direction of arrow "B" while keeping the tip of the holder pulling in the direction of arrow "C".

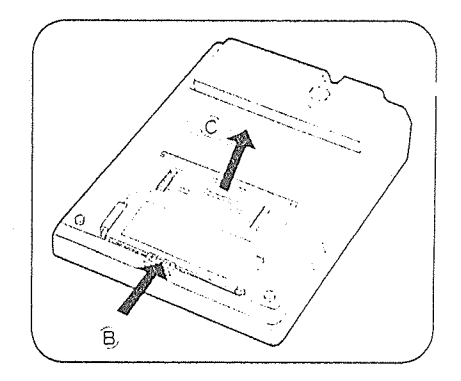

# Feature Numbers (contd.)

#### < Fixed Feature Numbers >

#### -While hearing busy tone

| Feature                           | Dial |  |
|-----------------------------------|------|--|
| Automatic Callback Busy (Camp-On) | 6    |  |
| Busy Station Signaling (BSS)      | 1    |  |
| Executive Busy Override           | 5    |  |

#### •While on-hook (idle)

| Feature                | Dial 78 |
|------------------------|---------|
| Background Music (BGM) | 1       |

#### -While calling

| Feature                  | Dial |
|--------------------------|------|
| Pulse to Tone Conversion | × H  |

#### -While hearing DND tone

| Feature                       | Dial |
|-------------------------------|------|
| Do Not Disturb (DND) Override | 1    |

#### < For Operator Operation >

|                                        | DI      | al      | Additional Required Digits |                             |  |
|----------------------------------------|---------|---------|----------------------------|-----------------------------|--|
| Feature                                | Default | Your #  | KX-TD816                   | KX-TD1232                   |  |
| Background Music (BGM) External on/off | 35      | te e la | n daege of states<br>a     | $\gamma_{1} \in \mathbb{N}$ |  |
| Night Service set/cancel               | 78      |         | 1/0                        | 1/0                         |  |

#### Paging

Provides an announcement (page), through the built-in speaker of the telephone or by the external speakers.

- All Page through
- Page through both built-in speakers and external pagers.
- External
- Page through all the external pagers simultaneously.
- Paging to a specific external pager.
- Group
- Page to all groups (all extensions) simultaneously.
- Page to a particular group of extensions using the built-in speakers.
- Answer
   A page sent to the built-in speakers or the external pagers can be answered by any extension in the system.
- Paging and Transfer Allows you to transfer a call to the paged person.
- Paralleled Telephone Connection Allows you to connect this unit in parallel with a Single Line Telephone (SLT). This unit can be connected with a SLT by inserting another telephone line cord to a jack. (For connection, see page 5.) When a parallel connection is made, either telephone can be used.
- Pulse to Tone Conversion Allows you to change from Pulse to Tone mode so that you can access special services such as computeraccessed long distance.

#### Redial

- Automatic
- Without lifting the handset, redialing can be activated automatically and repeated until the called party answers. The number and time between retries is programmable.
- Last Number Automatically saves the last CO call number you dialed and allows you to make the same outgoing call again.
- Saved Number
   The desired CO call number can be stored and then redialed.

Station Feature Clear Allows you to reset all station features you programmed to the default settings.

- Station Speed Dialing Each extension can store up to 10 speed dial numbers which are only available to that extension user.
- System Speed Dialing\*

The system supports 100 speed dial numbers which are available to all extension users.

Trunk (CO Line) Answer from Any Station (TAFAS)

Ringing through the external paging system indicates an incoming CO call. TAFAS allows this call to be answered from any extension.

- Voice Mail Integration When you are busy or absent, your calls can be forwarded to a mail box of the Voice Processing System.
  - \* These features must first be enabled through System Programming. See the Installation Manual of the Digital Super Hybrid System.

.9.

# Station Programming

Station Programming allows you to assign the following features or buttons from your telephone individually if necessary.

Before entering Programming, you need to enter Programming mode.
When the telephone is idle and on-hook;
Press : PROGRAM 99.

 To exit Programming mode.
 Press : PROGRAM, or

· Lift the handset.

Call Waiting Tone Type Assignment

• Dial 5.

- Dial 1 or 2.
- -1: Call Waiting Tone 1
- -2: Call Waiting Tone 2
- Press STORE button.
- Flexible Button Assignment
  - Account Button
  - Press the desired CO button.

• Dial 6. • Press STORE button.

Tress[STORE] button.

- One-Touch Dialing Button

- Press the desired CO button.
- Dial 2 + the desired number (phone numbers or feature numbers, etc.).
- Press STORE button.
- SAVE Button
- Press the desired CO button.
- Dial 5.
- Press STORE button.

|          | Full One-Touch Dialing Assignment                                        |
|----------|--------------------------------------------------------------------------|
|          | • Dial 3                                                                 |
|          | Dial De 2                                                                |
|          | $1 \cdot Off$                                                            |
|          | -1; On                                                                   |
|          | -Z. OII                                                                  |
|          | • Press STORE Button.                                                    |
| <b>*</b> | Preferred Line Assignment-                                               |
|          | Incoming                                                                 |
|          | • Dial 2.                                                                |
|          | • Dial line number (1, 2, or 3 + CO                                      |
|          | number).                                                                 |
|          | -1: Ior No Line Preference                                               |
|          | -2: for Kinging Line Preference                                          |
|          | -3 + CO number : Tor Prime Line                                          |
|          |                                                                          |
|          | If your telephone is connected to the                                    |
|          | A-1D010,                                                                 |
|          | -3 + CO Humber ; 101 Prime LineProforance (CO + 01.09)                   |
|          |                                                                          |
|          | • Press STORE button.                                                    |
|          | Preferred Line Assignment-                                               |
|          | Outgoing                                                                 |
|          | • Dial 1.                                                                |
|          | • Dial line number (1, 2, or 3 + CO                                      |
|          | number) or press INTERCOM button.                                        |
|          | -1 : for No Line Preference                                              |
|          | -2 : for Idle Line Preference                                            |
|          | -3 + CO number: for Prime Line                                           |
|          | Preference (CO : 01-24)                                                  |
|          | - INTERCOM : for Prime Line                                              |
|          | (INTERCOM) Preference                                                    |
|          | If your telephone is connected to the                                    |
|          | $\Lambda$ -1D010,<br>$3 \pm CO$ number : for Prime Line                  |
|          | $\frac{-5 + CO \text{ introdet}}{\text{Preference}(CO + 01_0 \text{R})}$ |
|          |                                                                          |
|          | • Press STORE button.                                                    |

## **Feature Numbers**

This Manual uses the initial factory settings (default value) for feature descriptions. If you change the feature number, use the new one you programmed instead. Additional Required Digits are different depending on model of the Digital Super Hybrid System, KX-TD816 or KX-TD1232 your telephone is connected to.

< Flexible Feature Numbers >

| Feature                                    | Dlal     |        | Additional Required Digits |                |
|--------------------------------------------|----------|--------|----------------------------|----------------|
|                                            | Default  | Your # | KX-TD816                   | KX-TD1232      |
| Absent Message Capability set/cancel       | 750      |        | 1.9/0                      | 1-9/0          |
| Account Code Entry                         | 49       |        | Acct. code + #             | Acet. code + # |
| Call Forwarding set/cancel                 | 71()     |        | 2-6/0                      | 2.6/0          |
| Call Forwarding - Follow Mc set/cancel     | 710      |        | 7/8                        | 7/8            |
| Call Park/Call Park retrieve               | 52       |        | ().9                       | ()-9           |
| Call Pickup, CO Line                       | - X E    |        |                            | M Manual V     |
| Call Pickup, Directed                      | -41      |        | ENTN.                      | ENTN.          |
| Call Pickup, Group                         | 4()      |        | -                          |                |
| Call Pickup Deny set/cancel                | 720      |        | 170                        | 1:0            |
| Call Waiting set/cancel                    | 7.31     |        | 170                        | 1.0            |
| Data Line Security set/cancel              | 730      |        | 1,70                       | 170            |
| Do Not Disturb set/cancel                  | 710      |        | 170                        | 170            |
| Doorphone Call calling/door open           | 31/55    |        | 1 or 2                     | 11             |
| Electronic Station Lockout lock            | 77       |        | 000-999 twice              | 091-999 twice  |
| Electronic Station Lockout unlock          | 7.7      |        | 000.999                    | 000-999        |
| Executive Busy Override Deny set/cancel    | 733      |        | 1/0                        | 1/0            |
| Line Access, Automatic/ARS                 | 9        |        |                            |                |
| Line Access, CO Line Group                 | 8        |        | 1.8                        | 1-8            |
| Message Waiting set/cancel/call back       | 20       |        | 1.0.2                      | 102            |
| Operator Call                              | .0       |        | () or 1                    | () or 1        |
| Paging-All                                 | 32 or 33 |        | í.                         | ý († 1916)     |
| Paging-External                            | 32       |        | 0/1                        | 0/1-4          |
| Paging External Answer/TAFAS Answer        | 42       |        | }                          | 1.4            |
| Paging-Group                               | 33       |        | 0/1-8                      | 0/1-8          |
| Paging-Group Answer                        | 43       |        |                            |                |
| Paralleled Telephone Connection set/cancel | 30       |        | 170                        | 1/0            |
| Station Feature Clear                      | 79()     |        |                            |                |
| Station Speed Dialing                      | 3 X      |        | ().9                       | ().9           |

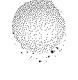

# **Operator Operation**

#### < Feature Descriptions and Operating Instructions >

-18-

-«NOTE»-

Only the Operator 1 can perform the following operations.

#### Background Music (BGM)-

External

Allows the system to play BGM through the external pagers.

- Turning on/off
- Off-hook.
- Dial 35 .
- On-hook.
- Night Service

Supports both NIGHT and DAY modes of operation.

- Setting
- Off-h∞k.
- Dial 781 or 780 .
- -781: to Night mode
- -780 : to Day mode
- On-hook.

- Remote Station Lock Control Allows to control Electronic Station Lockout on any extension.
  - Press PROGRAM button.
  - Dial 99.
  - Dial 0.
  - Dial extension number or \*.

- extension number : to lock or unlock one extension

- X: to lock or unlock all extensions
- Dial 1 or 2.
- -1: to unlock
- -2: to lock
- Press STORE button.
- Press PROGRAM button.

**Operating Instructions** 

#### <NOTE> -----

Off-hook : Lift the handset or press the SP-PHONE button. On-hook : Replace the handset or press the SP-PHONE button.

Helpful hints for Handsfree operation:

• If it is difficult to hear the other party's voice;

Raise the sound level using the Speaker Volume Control.

- If the other party has difficulty hearing you; Lower the sound level.
- Absorbing echoes; Use this unit in a room which has curtains and/or carpeting.
- To avoid missing part of the conversations;

If you and the other party speak at the same time, parts of your conversation will be lost. To avoid this, speak alternately.

- Basic Operation -
- Making Calls
  - -- Intercom Calling
  - Off-hook.
  - + Dial extension number
  - Outward Dialing
  - Off-hook.
  - Dial 9 or 81 88 , or press a CO button.
  - 9 : Line Access, Automatic
  - 81-88 : Line Access, CO Line
  - Group - CO : Line Access. Individual
  - Dial phone number ].
- Receiving Calls
  - Olf-hook, or
  - Press a flashing CO or INTERCOM button directly.

-11-

## **Operating Instructions**

#### Advanced Operation ——

- Absent Message Capability
  - Setting Message 1. "Will Return Soon"
  - Message 1. "Will Keturn Soon"
  - Off-hook. • Dial [7501] .
  - On-hook.
  - On-nook.
  - Message 2. "Gone Home"
  - Off-hook.
  - Dial 7502 ,
  - On-hook.
  - Message 3. "At EXT (number)"
  - Off-hook.
  - Dial 7503 + extension number
  - On-hook.
  - Message 4. "Back at (time)"
  - Off-hook.
  - Dial [7504].
  - Enter hour (00-23).
  - Enter minute (00-59).
  - On-hook.
  - Message 5. "Out Until (date)"
  - Off-hook.
  - Dial 7505 .
  - Enter month (01-12).
  - Enter day (01-31).
  - · On-hox.k.
  - Message 6. "In a Meeting"
  - Off-hook.
  - Dial [7506] .
  - On-hook.
  - Message,7, 8 or 9. (Unassigned)
  - Off-hook.
  - Dial 7507 through 7509 .
  - -7507 : for Message 7
  - -7508 : for Message 8
  - -7509 : for Message 9
  - Enter parameters (if required).
  - On-hook.
  - Cancelling
  - Off-hook.
  - Dial 7500
  - On-hook.

- Account Code Entry Assign a CO button as the Account button beforehand. See Station Programming (page 10).
  - When hearing dial tone or during a conversation with an outside party;
  - Press Account (CO) button.
  - Enter account code + #.
- Automatic Callback Busy (Camp-On)

While hearing busy tone;

- Dial 6.
- Confirmation tone is audible.
- On-hook.
- Background Music (BGM)
- Setting/Cancelling
- While on-hook;
- Dial 1.

#### ■ Busy Station Signaling (BSS)

- If a busy tone is heard;
- Dial 1.
- Wait for an answer.

- Pulse to Tone Conversion
  - Dial phone number (Pulse mode).
  - Dial  $\boxed{\times} + \boxed{\#}$ .
  - Dial phone number (Tone mode).

#### 🔳 Redial

e,

#### - Automatic

- Off-hook with SP-PHONE button.
- Press REDIAL button.
- Last Number
- Off-hook.
- Press **REDIAL** button.
- Saved Number

Assign a CO button as the SAVE button beforehand. See Station Programming (page 10).

#### Storing

While having a conversation or when hearing busy tone;

- Press AUTO DIAL/STORE button.
- Press SAVE (CO) button.
- On-hook.

#### Dialing

- Off-hook.
- Press SAVE (CO) button.

#### Station Feature Clear

- Off-hook.
- Dial 790.
- Confirmation tone is audible.
- On-hook.
- Station Speed Dialing
  - Storing phone numbers
  - Off-hook.
  - Dial 30 + station speed dial number
  - (0-9) + <u>line access code</u> (9, 81-88) +
  - phone number + #
  - Confirmation tone is audible.
  - On-hook.

- Dialing

**Operating Instructions** (contd.)

- Off-hook.
- Dial 3 X + station speed dial number (0-9),

Press AUTO DIAL/STORE button.

Trunk (CO Line) Answer from Any

Same operation as Paging-External

- Setting Call Forwarding to Voice

• Dial System Speed Dial number (00-99).

System Speed Dialing
 Off-hook.

Station (TAFAS)

Answer, (See page 16).

Voice Mail Integration

Processing System

• Press FWD/DND button.

-2: FWD-All Calls

Processing System.

-4: FWD-No Answer

-5: FWD-Busy/No Answer

- Confirmation tone is audible.

- Playing back a recorded message

• Press MESSAGE (CO) button.

• Dial extension number of the Voice

-3: FWD-Busy

• Off-hook.

• On-hook.

· Off-hook.

. -

• Dial 2 - 5

- Answer

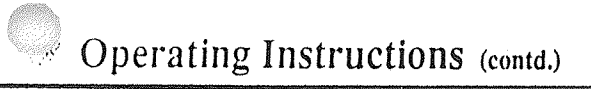

#### Microphone Mute

#### - Setting

While having a conversation in handsfree mode:

- Press MUTE button.
- The MUTE indicator light flashes red.
- Cancelling

When microphone mute is established:

- Press MUTE button.
- The MUTE indicator light turns off.

#### Paging

- -AII
- Off-hook.
- Dial [32] (or [33]) + [x].
- Confirmation tone is audible (optional).
- Announce.
- External
- To access all external pagers
- · Off-hook.
- Dial [320]. - Confirmation tone is audible (optional).
- Announce.
- To access a particular pager
- Off-hook.
- Dial 32 + [external pager number](1-4).
- If your telephone is connected to the
- KX-TD816.
- Dial 32] + [external pager number](1). Paralleled Telephone Connection
- Confirmation tone is audible (optional).
- · Announce.
- Group
- To access all groups simultaneously
- · Off-hook.
- Press [330].
- Confirmation tone is audible (optional).
- Announce.

- To access a particular group of extensions • Off-hook. • Dial 33 + extension group number (1-8). - Confirmation tone is audible (optional). · Announce. - Answer • Off-hook. • Dial 42 + external pager number (1-4). or [43]. If your telephone is connected to the KX-TD816. • Dial 42 + external pager number (1), or [43] -42 + external pager number : To answer a page sent from the external pager/TAFAS. -43: To answer a page sent from the built-in speaker. - Confirmation tone is audible (optional). • Talk: Paging and Transfer - To transfer Press TRANSFER button before dialing the paging feature number (32 or 33). - Setting/Cancelling • Off-hook, • Dial 39. • Dial 1 or 0. - 1 : for setting - 0 : for cancelling
  - Confirmation tone is audible.

-16-

**Operating Instructions** (contd.)

## ■ Call Forwarding (FWD)

- Setting
- All Calls • Off-hook.
- Press FWD/DND button.
- Dial 2 + extension number
- On-hook.
- Busy
- Off-hook.
- Press FWD/DND button.
- Dial 3 + extension number
- On-hook.
- No Answer
- Off-hook.
- Press FWD/DND button.
- Dial 4 + extension number
- On-hook.
- Busy/No Answer
- Off-hook.
- Press FWD/DND button. • Dial 5 + extension number
- On-hook.
- to CO Line • Off-hook.
- Press FWD/DND button.
- Dial 6 + line access code (9, 81-88)
- + phone number + # .
- · On-hook.
- Follow Me
- Off-hook,
- Press FWD/DND button,
- Dial 7 + your extension number
- On-hook.
- Cancelling
- At the original extension
- Off-hook.
- Press FWD/DND button.
- Dial 0.
- On-hook.

-13-

• Dial 8 + your extension number • On-hook.

- At the destination extension

Press FWD/DND button.

- Call Hold
  - While having a conversation:
  - Press HOLD button,
- · . · Retrieving

(Follow Me)

Off-hook.

- (Intercom Call)
- At the holding extension
- Press INTERCOM button.
- At another extension
- Off-hook.
- Dial 51 + holding extension number
- (CO Call)
- At the holding extension
- Press the green CO button that is slowly flashing.
- At another extension
- Press the red CO button that is slowly flashing.

#### 🛛 Call Park

- Setting

While having a conversation;

- Press TRANSFER button.
- Confirmation tone is audible.
- Dial 52 + parking zone number (0-9).
- Confirmation tone is audible.
- On-hook

#### - Retrieving

- Off-hook.
- Dial 52 + parking zone number (0.9).
- Confirmation tone is audible (optional).
- Talk.

#### Call Pickup

- CO Line
  - Off-hook.
  - Dial 4 🗶 .
  - Confirmation tone is audible (optional).
  - Talk.
- Directed
- Off-hook.
- Dial 41 + extension number
- Confirmation tone is audible (optional).
  Talk.
- Group
- Off-hook.
- Dial [40]
- Confirmation tone is audible (optional).
- Talk.

#### Call Transfer to Extension

- Screened While having a conversation;
- Press TRANSFER button.
- Dial extension number
- Wait for an answer and announce.
- On-hook.
- Unscreened
- While having a conversation;
- Press TRANSFER button.
- Dial extension number
- On-hook.
- Call Waiting
  - Setting/Cancelling
  - Off-hook.
  - Dial 731.
  - Dial 1 or 0.
  - 1 : for setting
  - 0 : for cancelling
  - Confirmation tone is audible.
  - On-hook.
  - To talk to the new caller, terminating the current call

While hearing call waiting tone;

- Press the flashing CO or INTERCOM button.
- To talk to the new caller, holding the current call

While hearing call waiting tone and the CO or INTERCOM indicator is flashing rapidly;

• Press HOLD button.

- Press the flashing CO or
- **INTERCOM** button. (If both the current call and new call are extension calls, you can skip this step.)

## Operating Instructions (contd.)

#### Conference

•

- While having a conversation;
  - Press CONF button.
- Dial the third party's number
- Talk to the third party.
- Press CONF button.

#### Do Not Disturb (DND) - Setting/Cancelling

- Off-hook.
- Press FWD/DND button.
- Dial 1 or 0.
  - -1: for setting
  - 0 : for cancelling
- Confirmation tone is audible.
- On-hook.

# Do Not Disturb (DND) Override While hearing DND tone:

• Dial 1.

#### Electronic Station Lockout

- Locking
  - Off-hook.
  - Dial [77].
  - Dial lock code (000-999).
  - Dial the same lock code again.
  - Confirmation tone is audible.
- On-hook.
- Unlocking
- Off-hook.
- Dial 7 .
- Dial the same lock code as you used to lock the extension.
- Confirmation tone is audible.
- On-hook.

#### Executive Busy Override

- CO Line
- Off-hook.
- Press the red CO button.
- Extension

#### When a line is busy;

- Dial 2.
- Full One-Touch Dialing
  - Change a CO button to function as an One-Touch or SAVE button beforehand.
  - See Station Programming (page 10). • Press [One-Touch] (CO),
  - REDIAL or SAVE (CO) button.

• Press AUTO ANSWER button.

• Dial 701 + [extension number].

Press MESSAGE button.

- Confirmation tone is audible.

• Dial [700] + extension number 1.

Press MESSAGE button or dial

- Confirmation tone is audible.

- Responding to a message

- Confirmation tone is audible (optional).

If the called extension is busy or does not

Handsfree Answerback
 Setting/Cancelling

Message Waiting

· Off-hook.

· On-hook.

· On-hook.

- Cancelling

· Off-hook.

· On-hook.

· Off-hook.

702

answer:

- Setting

#### Call Forwarding (FWD) (contd.)

- Busy/No Answer
- Off-hook.
- Press FWD/DND (CO) button.
- Dial 5 + extension number .
- On-hook.
- to CO Line
- Off-hook.
- Press FWD/DND (CO) button.
- Dial 6 + line access code (9 or 81-88) + phone number + (# ).
- · On-hook.
- Follow Me
- Off-hook.
- Press FWD/DND (CO) button.
- Dial 7 + your extension number
- · On-hook.

#### Cancelling

- At the original extension
- Off-hook.
- Press FWD/DND (CO) button.
- · Dial [0].
- On-hook.
- At the destination extension
- (Follow Me)
- Off-hook.
- Press FWD/DND (CO) button.
- Dial 8 + your extension number
- On-hook.
- Call Hold
  - While having a conversation;
  - Press HOLD button.

#### Retrieving

- (Intercom Call)
- At the holding extension
- Press INTERCOM button.
- At another extension
- Off-hook.
- Dial 51 + holding extension number

- (CO Call)
- At the holding extension
- Press the green CO button that is slowly flashing.
- At another extension
- Press the red CO button that is slowly flashing.
- Call Park

#### Setting

- While having a conversation;
- Press TRANSFER button.
- Confirmation tone is audible.
- Dial 52 + parking zone number (0-9).
- Confirmation tone is audible.
- On-hook
- Retrieving
- Off-hook.
- Dial 52 + parking zone number (0-9).
- Confirmation tone is audible (optional). · Talk.

#### Call Pickup

- CO Line
- · Off-hook.
- · Dial 4 × .
- Confirmation tone is audible (optional).
- · Talk.
- Directed
  - Off-hook.
  - Dial 41 + extension number
- Confirmation tone is audible (optional).
- · Talk.
- Group
- Off-hook.
- Dial [40].
- Confirmation tone is audible (optional).
- · Talk.

-8-

Operating Instructions (contd.)

Conference

(page 5).

• Off-hook.

· On-hook.

• Dial 1.

- CO Line

• Off-hook.

- Extension

· Dial 2.

(page 5).

button.

-9-

When a line is busy;

■ Full One-Touch Dialing

an One-Touch or SAVE button

Change a CO or PF button to function as

beforehand. See Station Programming

• Press One-Touch (CO or PF).

REDIAL or SAVE (CO or PF)

While having a conversation;

· Dial the third party's number

For KX-T7050 and KX-T7055, assign a

beforehand, See Station Programming

CO button as the FWD/DND button

• Press FWD/DND (CO) button.

- Confirmation tone is audible.

Do Not Disturb (DND) Override

• Press CONF button.

· Talk to the third party.

• Press CONF button.

Do Not Disturb (DND)

Setting / Cancelling

• Dial 1 or 0.

-1: for setting

- 0 : for cancelling

While hearing DND tone:

Executive Busy Override

• Press the red CO button.

- Call Transfer to Extension
- Screened
- While having a conversation;
- Press TRANSFER button.
- Dial extension number .
- · Wait for an answer and announce.
- On-hook.

#### - Unscreened

- While having a conversation;
- Press TRANSFER button.
- Dial extension number
- On-hook.

#### Call Waiting

- Setting / Cancelling
- Off-hook.
- Dial 731
- Dial 1 or 0.
- -1: for setting
- 0 : for cancelling
- Confirmation tone is audible.
- On-hook.

To talk to the new caller, terminating the current call While hearing call waiting tone;

- Press the flashing CO or INTERCOM button.

To talk to the new caller, holding the current call

While hearing call waiting tone and the CO or INTERCOM indicator is flashing rapidly:

INTERCOM button. (If both the

calls, you can skip this step.)

current call and new call are extension

• Press HOLD button. • Press the flashing CO or

#### ■ Message Waiting

For KX-T7055, assign a CO button as the MESSAGE button beforehand. See Station Programming (page 5). Setting

- · Off-hook.
- Dial [701] + [extension number].
- Confirmation tone is audible (optional).
- · On-hook.

If the called extension is busy or does not answer:

- Press MESSAGE (CO) button.
- Confirmation tone is audible.

· On-hook.

- Cancelling
- · Off-hook.
- Dial 700 + extension number
- · Confirmation tone is audible.
- On-hook.
- Checking and Selecting a message from the messages waiting
- Press MESSAGE (CO) button repeatedly until the desired message sender appears.
- Responding to a message
- · Off-hook.
- Press MESSAGE (CO) button or dial 702].
- Paging
  - All • Off-hook.
  - Dial 32 (or 33) + 🛞
  - Confirmation tone is audible (optional).
  - · Announce.
  - External
  - To access all external pagers
  - Off-hook. • Dial [320].
  - Confirmation tone is audible (optional).
  - Announce.

- To access a particular pager
- · Off-hook.
- Dial 32 + [external pager number] (1-4),
- Confirmation tone is audible (optional). · Announce.
- Group
- To access all groups simultaneously
- Off-hook.
- Press [330].
- Confirmation tone is audible (optional). · Announce.
- To access a particular group of extensions
- · Off-hook.
- Dial 33 + extension group number (1-8).
- Confirmation tone is audible (optional).
- Announce.
- Answer
- Off-hook.
- Dial 42 + external pager number (1-4), or [43].
- -42 + external pager number (1-4): To answer a page sent from the external pager/TAFAS.
- -43: To answer a page sent from the built-in speaker.
- Confirmation tone is audible (optional). • Talk.
- Paging and Transfer
- To transfer
  - Press TRANSFER button before
  - dialing the paging feature number (32 or 33) + additional number.
- Pulse to Tone Conversion
  - Dial phone number (Pulse mode).
  - Dial ×+#

-10-

• Dial phone number (Tone mode).

- **Operating Instructions** (contd.)
- Standard Operation
- Absent Message Capability
  - Setting Message 1. "Will Return Soon"
  - Off-hook.
  - Dial 7501 .
  - On-hook.
  - Message 2. "Gone Home"
  - Off-hook.
  - Dial 7502 .
  - On-hook.

Message 3, "At EXT (number)"

- Off-hook
- Dial [7503] + [extension number] • On-hook.
- Message 4. "Back at (time)"
- Off-hook.
- Dial 7504].
- Enter hour (00-23).
- Enter minute (00-59).
- · On-hook.
- Message 5. "Out Until (date)"
- Off-hook.
- Dial 7505 ].
- Enter month (01-12),
- Enter day (01-31).
- On-hook.

Message 6. "In a Meeting"

- Off-hook.
- Dial 7506 .
- · On-hook.
- Message 7, 8 or 9. (Unassigned)
- Off-hook.
- Dial 7507 through 7509.
- -7507 : for Message 7
- -7508 : for Message 8
- -7509 ; for Message 9
- Enter parameters (if required). • On-hook.

- Cancelling
- · Off-hook.
- · Dial 7500 • On-hook.

(Camp-On)

· Dial 6.

· On-hook

Setting/Cancelling

If a busy tone is heard;

• Wait for an answer,

■ Call Forwarding (FWD)

While on-hook:

•Dial 1.

· Dial 1.

(page 5).

- All Calls

• Off-hook.

• On-hook.

• Off-hook.

• On-hook.

- No Answer

• Off-hook.

• On-hook.

-7-

- Busy

Setting

Automatic Callback Busy

While hearing busy tone;

- Confirmation tone is audible.

Background Music (BGM)

Busy Station Signaling (BSS)

For KX-T7050 and KX-T7055, assign a

CO button as the FWD/DND button

• Press FWD/DND (CO) button.

• Press FWD/DND (CO) button.

• Press FWD/DND (CO) button.

• Dial 4 + extension number.

• Dial 3 + extension number.

• Dial 2 + extension number

beforehand. See Station Programming

# Station Programming (contd.)

| <ul> <li>Full One-Touch Dialing Assignment <ul> <li>Dial 3.</li> <li>Dial 1 or 2.</li> <li>-1: Off</li> <li>-2: On</li> <li>Press STORE button.</li> </ul> </li> <li>Preferred Line Assignment- <ul> <li>Incoming</li> <li>Dial 2.</li> <li>Dial line number (1, 2, or 3 + CO number).</li> <li>-1: for No Line Preference</li> <li>-2: for Ringing Line Preference</li> <li>-3 + CO number : for Prime Line <ul> <li>Preference (CO: 01-24)</li> <li>Press STORE button.</li> </ul> </li> </ul></li></ul>                                                                                                    | <ul> <li>Preferred Line Assignment-<br/>Outgoing         <ul> <li>Dial 1</li> <li>Dial line number (1,2, or 3 + CO number) or press INTERCOM</li> <li>-1: for No Line Preference</li> <li>-2: for Idle Line Preference</li> <li>-3 + CO number: for Prime Line<br/>Preference (CO: 01-24)</li> <li>INTERCOM: for Prime Line<br/>Preference (INTERCOM)</li> </ul> </li> <li>Press STORE button.</li> </ul>                                                                                                    |
|----------------------------------------------------------------------------------------------------|----------------------------------------------------------------------------------------------------|
| <ul> <li><note></note></li> <li>Off-hook: Lift the handset or press the<br/>SP-PHONE (or MONITOR)<br/>button.</li> <li>On-hook: Replace the handset or press<br/>the SP-PHONE<br/>(or MONITOR) button.</li> <li>Helpful hints for Handsfree<br/>operation:</li> <li>If it is difficult to hear the other party's<br/>voice;<br/>Raise the sound level using the Speaker<br/>Volume Control.</li> <li>If the other party has difficulty hearing<br/>you;<br/>Lower the sound level.</li> <li>Absorbing echoes;<br/>Use this unit in a room which has curtains<br/>and/or carpeting.</li> <li>To avoid missing part of the conversa-<br/>tions;<br/>If you and the other party speak at the<br/>same time, parts of your conversation<br/>will be lost. To avoid this, speak alternated</li> </ul> | <ul> <li>Basic Operation —</li> <li>Making Calls <ul> <li>Intercom Calling</li> <li>Off-hook.</li> </ul> </li> <li>Dial extension number.</li> <li>Outward Dialing <ul> <li>Off-hook.</li> <li>Dial 9 or [81] - [88], or press a CO button.</li> <li>9 : Line Access, Automatic</li> <li>81-88 : Line Access, CO Line Group (Trunk Group)</li> <li>CO : Line Access, Individual</li> <li>Dial phone number].</li> </ul> </li> <li>Receiving Calls <ul> <li>Off-hook.</li> <li>Or</li> <li>Press a flashing CO or INTERCOM button directly.</li> </ul> </li> </ul> |

-6-

## **Operating Instructions** (contd.)

#### 📓 Redial

- -Automatic • Off-hook with SP-PHONE (or MONITOR) button. • Press REDIAL button.
- Last Number
- Off-hook.
- Press REDIAL button.
- Saved Number
- For KX-T7020/KX-T7030/KX-T7050/ KX-T7055, assign a CO or PF button as 🛛 Voice Mail Integration the SAVE button beforehand. See Station Programming (page 5).

#### Storing

While having a conversation or when hearing busy lone;

- Press AUTO DIAL/STORE button.
- Press SAVE (CO or PF) button.
- On-hook.
- Dialing
- · Off-hook.
- Press SAVE (CO or PF) button.

#### Station Feature Clear

- Off-hook.
- Dial 790].
- -Confirmation tone is audible.
- On-hook.
- Station Speed Dialing
- Storing phone numbers
  - Off-hook.
  - Dial 30 + station speed dial number (0-9) + phone number + #
  - -Confirmation tone is audible.
- On-hook.
- Dialing
- Off-hook.
- Dial 3 \* + station speed dial number (0-9).

System Speed Dialing

#### • Off-hook.

- + Press AUTO DIAL/STORE button.
- Dial System Speed Dlal number (00-99).
- Trunk (CO Line) Answer from Any Station (TAFAS) Answer

Same operation as Paging-External Answer. (See page 10).

- Setting Call Forwarding to Voice Processing System For KX-T7050 and KX-T7055, assign a CO button as the FWD/DND button beforehand. See Station Programming
- (page 5).
- Off-hook.
- Press FWD/DND (CO) button.
- Dial 2 5.
- -2: FWD-All Calls
- -3: FWD-Busy
- -4: FWD-No Answer
- -5: FWD-Busy/No Answer
- Dial extension number of the Voice Processing System.
- -Confirmation tone is audible.
- · On-hook.

Plaving back a recorded message For KX-T7055, assign a CO button as the MESSAGE button beforehand. See Station Programming (page 5).

- Off-hook.
- Press MESSAGE (CO) button.

-11-

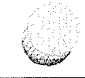

## **Operator Operation**

#### <Feature Descriptions and Operating Instructions>

Background Music (BGM)-External

Allows the system to play BGM through the external pagers.

Turning on/off

- Off-hook,
- Dial [35].
- On-hook.
- Night Service

Supports both NIGHT and DAY modes of operation.

#### Setting

- Off-hook,
- Dial 781 or 780 ....
- -781: from Day mode to Night mode
- -780 : from Night mode to Day mode • On-hook.

Outgoing Message (OGM)

Allows to record a message for play back with various message services.

Recording • Off-hook.

- Dial 361 + OGM number (1-4).
- -1: for Direct Inward System Access (DISA) message 1
- -2: for Direct Inward System Access (DISA) message 2\*
- -3: for Timed Reminder message
- -4: not assigned
- -Confirmation tone is audible.
- · Record your message.
- Press STORE button.

- Recorded message plays back,
- Press STORE button or wait until playback is finished.
- On-hook,
- Playing back
- Off-hook.
- Dial 362 + OGM number (1-4).
- -Confirmation tone and the message are audible,
- Press STORE button or wait until playback is finished.
- On-hook.
- \* The initial setting recording time for a DISA message 2 is zero. You can change the time through System Programming. See the Installation Manual of the Digital Super Hybrid System.
- Remote Station Lock Control Allows to control Electronic Station Lockout on any extension.
  - · Press PAUSE button,
  - Dial 99.
  - Dial 0 + extension number or 🔀 . -extension number : to lock or unlock one extension
  - \* : to lock or unlock all extensions
  - Dial 1 or 2].
  - -1 : to unlock
  - -2: to lock
  - Press STORE button.
  - Press PAUSE button.

#### Station Speed Dialing

Each extension can store up to 10 speed dial numbers which are only available to that extension user.

- System Speed Dialing\* The system supports 100 speed dial numbers which are available to all extension users.
- Trunk (CO Line) Answer from Any Station (TAFAS) Ringing through the external paging system indicates an incoming CO call. TAFAS allows this call to be answered from any extension.

#### Voice Mail Integration

- When you are busy or absent, your calls can be forwarded to a mail box of the
- Voice Processing System.
  - \* These features must first be enabled through System Programming. See the Installation Manual of the Digital Super Hybrid System.

## Station Programming

Station Programming allows you to assign the following features or buttons from your telephone individually if necessary.

- Before entering Programming, you need to enter Programming mode,
  - When the telephone is idle and on-hook; • Press : [PAUSE 9] 9.
- To exit Programming mode.
   Press : <u>PAUSE</u>.
   or
  - Lift the handset.
- Call Waiting Tone Type Assignment
  - Dial 5.
  - Dial 1 or 2. -1: Call Waiting Tone 1
  - -2: Call Waiting Tone 2
  - Press STORE button.
- Flexible Button Assignment
- Account Button
- Press the desired CO or PF button.

- Dial 6.
- Press STORE button.
- FWD/DND Button (for KX-T7050, (KX-T7055)
- Press the desired CO or PF button. • Dial 4.
- Press STORE button.
- One-Touch Dialing Button
- Press the desired CO or PF button.
  Dial 2 + the desired number (phone numbers or feature numbers etc.).
- Press STORE button.
- SAVE Button (for KX-T7020, KX-T7030,KX-T7050,KX-T7055)
- Press the desired CO or [PF] button.
- Dial 5.
- Press STORE button.
- MESSAGE Button (for KX-T7055)
- Press the desired CO button.
- Dial 3.

-5-

• Press STORE button.

-12-

## Feature Descriptions (contd.)

Do Not Disturb (DND) Override\* Allows you to call an extension even though Do Not Disturb is set.

#### Executive Busy Override\*

- CO Line
  - Allows you to enter into an existing CO call or to add a third party to your existing conversation.
- Extension
   Allows you to enter into an existing extension conversation.
- Full One-Touch Dialing
  - This feature automatically activates the handsfree speakerphone and dials a phone number or accesses a system feature at the touch of a button.
- Intercom Calling

Allows you to make a call to another extension.

- Line Access, Automatic Allows you to select an available CO line automatically.
- Line Access, CO Line Group (Trunk Group)

Allows each extension to select an idle CO line within the designated CO Line Group.

🖩 Line Access, Individual

Allows you to select the desired CO line without dialing the line access code.

#### Message Waiting

Allows you to leave a message for another extension. The message waiting lamp gives a visual indication that a message has been received.

Paging

Provides an announcement (page), through the built-in speaker of the telephone or by the external speakers.

- All Page through both built-in speakers and external pagers.
- External
- Page through all the external pagers simultaneously.
- Paging to a specific external pager.
- Group
- Page to all groups (all extensions) simultaneously.
- Page to a particular group of extensions using the built-in speakers.
- Answer

A page sent to the built-in speakers or the external pagers can be answered by any extension in the system.

Paging and Transfer

Allows you to transfer a call to the paged person.

Pulse to Tone Conversion Allows you to change from Pulse to Tone mode so that you can access special services such as computer-accessed long distance.

#### Redial

 Automatic
 Without lifting the handset, redialing can be activated automatically and repeated until the called party answers. The number and time between retries is programmable.

- Last Number Automatically saves the last CO call

number you dialed and allows you to make the same outgoing call again.

- Saved Number The desired CO call number can be stored and then redialed.

#### Station Feature Clear

Allows you to reset all station features you programmed to the default settings.

# Feature Numbers

This Manual uses the initial factory settings (default value) for feature descriptions. If you change the feature number, use the new one you programmed instead.

#### < Flexible Feature Numbers >

| Feature Numbers                            | Default        | Your # | Additional Required<br>Digits |
|--------------------------------------------|----------------|--------|-------------------------------|
| Absent Message Capability set/cancel       | 750            |        | 1-9/0                         |
| Account Code Entry                         | 49             |        | Account code + #              |
| Call Forwarding set/cancel                 | 710            |        | 2-6/0                         |
| Call Forwarding - Follow Me set/cancel     | 710            |        | 7/8                           |
| Call Park/Call Park retrieve               | 52             |        | 0.9                           |
| Call Pickup, CO Line                       | 4 <del>X</del> |        |                               |
| Call Pickup, Directed                      | 41             |        | EXT.                          |
| Call Pickup, Group                         | 40             |        |                               |
| Call Pickup Deny set/cancel                | 720            |        | 1/0                           |
| Call Waiting set/cancel                    | 731            |        | 1/0                           |
| Data Line Security set/cancel              | 730            |        | 1/0                           |
| Do Not Disturb (DND) set/cancel            | 710            |        | 1/0                           |
| Doorphone Call calling/door open           | 31/55          |        | 1-4                           |
| Electronic Station Lockout set             | 77             |        | lock code (000-999) twice     |
| Electronic Station Lockout cancel          | 77             |        | lock code (000-999)           |
| Executive Busy Override Deny set/cancel    | 733            |        | 1/0                           |
| Line Access, Automatic/ARS                 | 9              |        |                               |
| Line Access, CO Line (Trunk) Group         | 8              |        | 1-8                           |
| Message Waiting set/cancel/call back       | 70             |        | 1/0/2                         |
| Operator Call                              | 0              |        | (0,1)                         |
| Paging-All                                 | 32 or 33       |        | *                             |
| Paging-External                            | 32             |        | 0/1-4                         |
| Paging External Answer/TAFAS Answer        | 42             |        | 1-4                           |
| Paging-Group                               | 33             |        | 0/1-8                         |
| Paging-Group Answer                        | 43             |        |                               |
| Paralleled Telephone Connection set/cancel | 39             |        | 1/0                           |
| Station Feature Clear                      | 790            |        |                               |
| Station Speed Dialing                      | 3 *            |        | 0-9                           |
| Station Speed Dialing store                | 30             |        | (0-9)+phone number+#          |
| Timed Reminder set                         | 76             | -      | 1+*hhmm+0/1+0/1               |
| Timed Reminder cancel/confirm              | 76             |        | 0/2                           |

\*hhnun hh : hour (00-12) mm: minute (00-59)

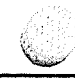

#### < Fixed Feature Numbers >

| While hearing busy tone                                                                      | Dial                                                              |  |  |  |
|----------------------------------------------------------------------------------------------|-------------------------------------------------------------------|--|--|--|
| Automatic Callback Busy (Camp-On)<br>Busy Station Signaling (BSS)<br>Executive Busy Override | endeder ended 16 ended ender ended<br>men given 1 ender<br>2 juni |  |  |  |
| While on-hook (idle)                                                                         | Dial                                                              |  |  |  |
| Background Music (BGM)                                                                       | 1                                                                 |  |  |  |
| While calling                                                                                | Dial                                                              |  |  |  |
| Pulse to Tone Conversion                                                                     | phone number + *# + phone number                                  |  |  |  |
| While hearing DND tone                                                                       | Dial                                                              |  |  |  |
| Do Not Disturb (DND) Override                                                                | 1                                                                 |  |  |  |

#### < For Operator Operation >

| Feature Numbers                        | Default | Your # | Additional Required<br>Digits             |
|----------------------------------------|---------|--------|-------------------------------------------|
| Background Music (BGM) External on/off | 35      |        | ann a tha gheata an                       |
| Night Service set/cancel               | 78      |        | 1/0 geographic state 1/0 geographic state |
| OGM record                             | 361     |        | 1-4 g a                                   |
| OGM playback                           | 362     |        | 1-4                                       |

-14-

- **Feature Descriptions**
- Absent Message Capability There are nine flexible absent messages available. If you select a message it will be shown on the display of the calling party's telephone.
- Automatic Callback Busy (Camp-On)

When the selected CO line or extension 
Call Hold you have dialed is busy, dial the campon code and hang up. Your telephone will ring when the called party is idle. When you answer, their phone rings,

- Background Music (BGM) Background music, from an external source, is heard through the built-in speaker of the telephone.
- Busy Station Signaling (BSS) You can inform a busy extension, which Call Waiting has been set, that you are waiting. The extension hears three bceps.
- Call Forwarding (FWD) Automatically transfers incoming calls to another extension or to an external destination. The following types are available:
  - All Calls All incoming calls are forwarded to another extension.
  - Busy
  - All incoming calls are forwarded to another extension, when your extension is busy.
  - No Answer All incoming calls are forwarded to another extension, if you don't answer the call.
- Busy/No Answer
  - All incoming calls will be forwarded to another extension, if you don't answer or your extension is busy.

- to CO Line\*
- All incoming calls are forwarded to a CO Line.
- Follow Me

Allows you to remotely set Call Forwarding-All Calls from another extension.

Allows you to hold an extension or a CO call.

Call Park

Allows you to "park a call " so that any extension can retrieve it

Call Pickup

Allows you to answer a call ringing at another extension.

- CO Line Allows you to answer an incoming CO call that is ringing at another's telephone.

- Directed Allows you to answer an incoming call ringing at any other extension.

- Group Allows you to answer a call that is ringing at another telephone within your extension group.
- Call Transfer to Extension Transfers incoming CO or extension calls to another extension (screened or unscreened).
- Call Waiting

Informs you with three beeps that there is a call waiting.

Conference

Allows you to make a three-party conference.

Do Not Disturb (DND) The extension will not receive extension or CO calls. -3-
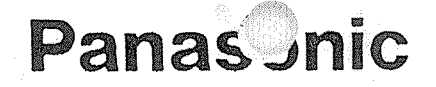

Proprietary Telephones For Digital Super Hybrid System, KX-TD1232

## MODEL NO. KX-T7020/KX-T7030 KX-T7050/KX-T7055/KX-T7130

Feature Descriptions and Operating Instructions

Matsushita Consumer Electronics Company, Division of Matsushita Electric Corporation of America One Panasonic Way, Secaucus, New Jersey 07094

Panasonic Sales Company ("PSC"), Division of Matsushita Electric of Puerto Rico, Inc. Ave. 65 de Infanteria, Km. 9.5, San Gabriel Industrial Park, Carolina, Puerto Rico 00985

Printed in the United Kingdom.

PQQX10782ZB S0993T2074C(IS)

Please read before using these telephones.

Thank you for purchasing these Panasonic Telephones.

## Introduction

These Proprietary Telephones, KX-T7020/KX-T7030/KX-T7050/KX-T7055/KX-T7130 can be used with the Digital Super Hybrid System, KX-TD1232 and can perform most of the functions of the system.

## Table of Contents

| Feature Descriptions   | 3  |
|------------------------|----|
| Station Programming    | 5  |
| Operating Instructions |    |
| Basic Operation        | 6  |
| Standard Operation     | 7  |
| Operator Operation     | 12 |
| Feature Numbers        | 13 |
| Index                  | 15 |

## Index

|                                                 | F., | 0.1 |
|-------------------------------------------------|-----|-----|
| Absent Message Capability                       | 3   | 7   |
| Automatic Callback Busy (Camp-On)               | 3   | 7   |
| Background Music (BGM)                          | 3   | 7   |
| Background Music (BGM)-External                 | 12  | 12  |
| Busy Station Signaling (BSS)                    | 3   | 7   |
| Call Forwarding (FWD)                           | 3   | 7,8 |
| Call Hold                                       | 3   | 8   |
| Call Park                                       | 3   | 8   |
| Call Pickup                                     | 3   | 8   |
| Call Transfer to Extension                      | 3   | 9   |
| Call Waiting                                    | 3   | 9   |
| Conference                                      | 3   | 9   |
| Do Not Disturb (DND)                            | 3   | 9   |
| Do Not Disturb (DND) Override                   | 4   | 9   |
| Executive Busy Override                         | 4   | 9   |
| Full One-Touch Dialing                          | 4   | 9   |
| Intercom Calling                                | 4   | 6   |
| Line Access, Automatic                          | 4   | 6   |
| Line Access, CO Line Group (Trunk Group)        | 4   | 6   |
| Line Access, Individual                         | 4   | 6   |
| Message Waiting                                 | 4   | 10  |
| Night Service                                   | 12  | 12  |
| Outgoing Message (OGM)                          | 12  | 12  |
| Paging                                          | 4   | 10  |
| Paging and Transfer                             | 4   | 10  |
| Pulse to Tone Conversion                        | .1  | 10  |
| Redint                                          | 4   | 11  |
| Remote Station Lock Control                     | 12  | 12  |
| Station Feature Clear                           | -1  | 11  |
| Station Speed Dialing                           | 5   | 11  |
| System Speed Dialing                            | 5   | 11  |
| Trunk (CO Line) Answer from Any Station (TAFAS) | 5   | 11  |
| Voice Mail Integration                          | 5   | 11  |

\*1 Feature Descriptions

\*2 Operating Instructions

•2•

-15-